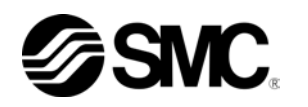

HRX-OM-M090DE-I 1. Ausgabe: Juli 2009 10. Ausgabe: June. 2012

# Bedienungsanleitung Installation · Betrieb

## Originalanleitung

| Thermo                     | -Kühler                      |
|----------------------------|------------------------------|
| Luftgekühlte<br>Ausführung | Wassergekühlte<br>Ausführung |
| HRS012-A*-10-*             | HRS012-W*-10-*               |
| HRS018-A <i>*</i> -10-*    | HRS018-W*-10-*               |
| HRS012-A <i>*</i> -20-*    | HRS012-W*-20-*               |
| HRS018-A <i>*-</i> 20-*    | HRS018-W*-20-*               |
| HRS024-A*-20-*             | HRS024-W*-20-*               |
|                            | $\sim$                       |

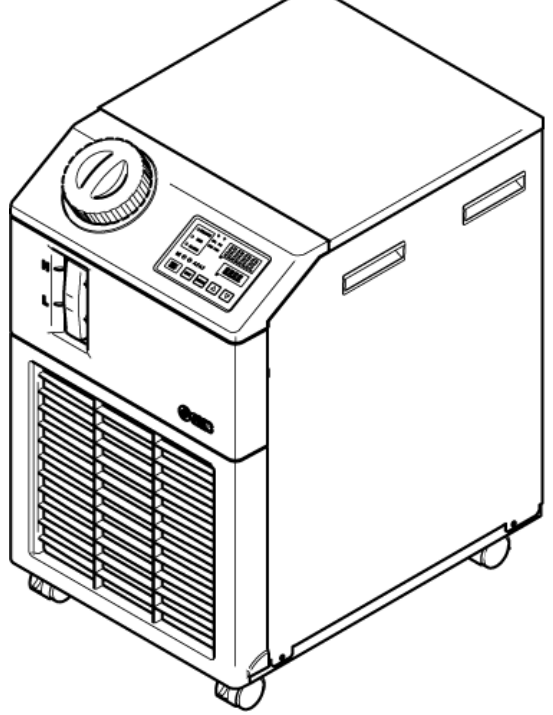

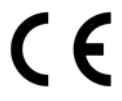

Bewahren Sie dieses Handbuch für spätere Einsichtnahmen auf.

© 2011 SMC CORPORATION Alle Rechte vorbehalten

Sehr geehrte Kunden,

danke, dass Sie sich für den Thermo-Kühler von SMC entschieden haben (im Folgenden "Produkt" genannt).

Lesen Sie zum sicheren Gebrauch dieses Produkts, zu Ihrer eigenen Sicherheit und um eine lange Lebensdauer des Produkts zu gewährleisten das vorliegende Betriebshandbuch (im Folgenden "Handbuch") sorgfältig durch und vergewissern Sie sich, dessen Inhalt genau verstanden zu haben.

- Lesen und beachten Sie alle Hinweise, die in diesem Handbuch mit "Warnung" oder "Achtung" gekennzeichnet sind.
- Dieses Handbuch beschreibt die Installation und den Betrieb des Produkts. Der Umgang mit diesem Produkt ist Personen vorbehalten, die auf der Grundlage des vorliegenden Handbuchs die Funktionsprinzipien dieses Produkts verstehen, Personen, die das Produkt installieren und betreiben bzw. die über grundlegende Kenntnisse im Bereich der Industriemaschinen verfügen.
- Das vorliegende Handbuch sowie die dazugehörigen Dokumente, die mit dem Produkt geliefert werden, können nicht als Vertrag verstanden werden und haben keinen Einfluss auf bestehende Vereinbarungen oder Verpflichtungen.
- Das Kopieren dieses Handbuchs für die Verwendung Dritter, ganz oder teilweise, ist ohne die vorherige Genehmigung von SMC nicht gestattet.

Anm.: Der Inhalt des vorliegenden Handbuchs kann ohne Vorankündigung geändert werden.

I

# Inhalt

| Kaj<br>1. | oite<br>1 | 1<br>Vor   | Sicherheitshinweise<br>der Inbetriebnahme des Produkts                  | 1-1<br>1-1         |
|-----------|-----------|------------|-------------------------------------------------------------------------|--------------------|
| 1.        | 2         | Les        | sen des Handbuchs                                                       | 1-1                |
| 1.        | 3         | Ge         | fahrenhinweise                                                          | 1-2                |
|           | 1.3.1     |            | Gefahrengrad                                                            | 1-2                |
|           | 1.3.2     | 2          | Definition von "Schwere Verletzung" und "Leichte Verletzung"            | 1-2                |
|           | 1.3.3     | 3          | Arten von Gefahrenhinweisschildern                                      | 1-3                |
|           | 1.3.4     | Ļ          | Anbringungsort von Gefahrenhinweisen                                    | 1-4                |
| 1.        | 4         | So         | nstige Schilder                                                         | 1-5                |
|           | 1.4.1     |            | Typenschild                                                             | 1-5                |
| 1.        | 5         | Sic        | herheitsmaßnahmen                                                       | 1-5                |
|           | 1.5.1     |            | Sicherheitshinweise                                                     | 1-5                |
|           | 1.5.2     | 2          | Persönliche Schutzausrüstung                                            | 1-6                |
| 1.        | 6         | Ма         | ßnahmen im Notfall                                                      | 1-7                |
| 1.        | 7         | Ab         | fallentsorgung                                                          | 1-8                |
|           | 1.7.1     |            | Entsorgung des Kältemittels und des Kompressoröls                       | 1-8                |
|           | 1.7.2     | 2          | Entsorgen des Produkts                                                  | 1-8                |
| 1.        | 8         | Sic        | herheitsdatenblatt (SDB)                                                | 1-8                |
| Kaj       | oite      | l 2<br>Be  | Bezeichnungen und Funktionen der einzelnen Teile.                       | 2-1<br>2-1         |
| 2.        | 2         | Bez        | zeichnungen und Funktionen der einzelnen Teile                          | 2-2                |
| 2.        | 3         | Fui        | nktionen der einzelnen Teile                                            | 2-3                |
| 2.        | 4         | Scl        | halttafelanzeige                                                        | 2-4                |
| Kaj<br>3. | oite<br>1 | l 3<br>Tra | Transport und Installation                                              | 3-1<br><b>3-</b> 1 |
|           | 3.1.1     |            | Transport mit Laufrollen                                                | 3-2                |
| 3.        | 2         | Ins        | tallation                                                               | 3-3                |
|           | 3.2.1     |            | Betriebsumgebung                                                        | 3-4                |
|           | 3.2.2     | 2          | Einbauposition (erforderliche Lüftungsrate und Anlagenwasserversorgung) | 3-5                |
|           | 3.2.3     | 3          | Einbauraum und Freiraum für Wartungsarbeiten                            | 3-6                |
| 3.        | 3         | Ins        | tallation                                                               | 3-7                |
|           | 3.3.1     |            | Montage                                                                 | 3-7                |
|           | 3.3.2     | 2          | Elektrischer Anschluss                                                  | 3-8                |
|           | 3.3.3     | 3          | Vorbereitung und Verdrahtung des Stromversorgungskabels                 | 3-9                |
|           | 3.3.4     | Ļ          | Verdrahtung des Signaleingangs für Fernbedienung                        |                    |
|           | 3.3.5     | 5          | Verdrahtung des Betriebs- und Signalausgangs                            | 3-13               |
|           | 3.3.6     | 5          | Verdrahtung der RS-485-Kommunikation                                    | 3-14               |

| 3.3.          | 7 \            | /erdrahtung der RS-232C-Kommunikation                         | 3-15               |
|---------------|----------------|---------------------------------------------------------------|--------------------|
| 3.4           | Leitu          | ungsanschluss                                                 | 3-16               |
| 3.5           | Einf           | üllen des zirkulierenden Umlaufmediums                        | 3-18               |
| 3.6           | Opti           | on J Leitungsanschluss der automatischen Medienzufuhr         | 3-19               |
| 3.7           | Verd           | Irahtung des externen Schalters                               | 3-20               |
| 3.7.          | 1 L            | esen des externen Schalters                                   | 3-21               |
| 3.7.2         | 2 E            | Elektrischer Anschluss                                        | 3-22               |
| 3.7.3         | 3 E            | Einstellfunktionen                                            | 3-23               |
| Kapite<br>4.1 | el 4<br>Vor d  | Inbetriebnahme des Produkts<br>der Inbetriebnahme             | 4-1<br><b>4-</b> 1 |
| 4.2           | Vorb           | bereitende Maßnahmen                                          | 4-2                |
| 4.2.          | 1 5            | Spannungsversorgung                                           | 4-2                |
| 4.2.2         | 2 E            | Einstellen der Temperatur des zirkulierenden Umlaufmediums    | 4-2                |
| 4.3           | Vorb           | pereitung des zirkulierenden Umlaufmediums                    | 4-3                |
| 4.4           | Eins           | schalten und Ausschalten                                      | 4-6                |
| 4.4.          | 1 E            | Einschalten des Produkts                                      | 4-6                |
| 4.4.2         | 2 A            | Ausschalten des Produkts                                      | 4-7                |
| 4.5           | Übe            | rprüfung nach dem Einschalten                                 | 4-8                |
| 4.6           | Eins           | stellung des zirkulierenden Umlaufmediums                     | 4-8                |
| Kapite        | el 5           | Anzeigen und Einstellen der einzelnen Funktionen              |                    |
| Э.I           | runi<br>₄ ⊤    | Ktion.                                                        | <b>3-2</b>         |
| 5.1.          |                | iastenrunktionen.                                             |                    |
| 5.1.2         | 2 L            | liste der Parameter                                           |                    |
| 5.2           | Hau            | ptbliascnirm                                                  |                    |
| 5.2.          |                | Hauptblidschirm                                               | 5-7                |
| 5.2.          |                |                                                               | 5-7                |
| 5.3           | Alar           |                                                               |                    |
| 5.3.          | 1 A            | Alarmanzeige-Menu                                             |                    |
| 5.3./<br>E 4  | ∥ ∠<br>ناله ∠  | nnait der Anzeigen des Alarmanzeige-Menus                     |                    |
| 5.4           |                | rwachungsmenu                                                 |                    |
| 5.4.          | 1 U            |                                                               |                    |
| 5.4.2         | 2 (<br><b></b> |                                                               | 5-9                |
| 5.5           |                | ensperrfunktion                                               |                    |
| 5.5.          | 1 T            |                                                               |                    |
| 5.5.2         | 2 T            | astensperrenaktivierung / -uberprutung                        |                    |
| 5.6           | Run            | -/Stopp-Zeitschalterfunktion                                  | 5-15               |
| 5.6.          | 1 F            | Run-/Stopp-Zeitschalterfunktion                               | 5-15               |
| 5.6.2         | 2 E            | Einstellen und Uberprüfen der Run-/Stopp-Zeitschalterfunktion | 5-17               |
| 5.7           | Sign           | nal für den Abschluss der Vorbereitung (TEMP READY)           | 5-19               |

| 5.7.1   | Signal für den Abschluss der Vorbereitung (TEMP READY)                                        | 5-19          |
|---------|-----------------------------------------------------------------------------------------------|---------------|
| 5.7.2   | Signal für den Abschluss der Vorbereitung (TEMP READY) Einstellen / prüfen                    | 5-20          |
| 5.8 O   | ffset-Funktion                                                                                | 5-22          |
| 5.8.1   | Offset-Funktion                                                                               | 5-22          |
| 5.8.2   | Einstellen und Überprüfen der Offset-Funktion                                                 | 5-24          |
| 5.9 F   | unktion zur Wiederherstellung nach Stromausfall                                               | 5-26          |
| 5.9.1   | Funktion zur Wiederherstellung nach Stromausfall                                              | 5-26          |
| 5.9.2   | Funktion zur Wiederherstellung nach Stromausfall Einstellen und prüfen                        | 5-27          |
| 5.10 G  | efrierschutz                                                                                  | 5-28          |
| 5.10.1  | Gefrierschutz                                                                                 | 5-28          |
| 5.10.2  | Frostschutzfunktion Einstellen und prüfen                                                     | 5-29          |
| 5.11 Ta | astenton-Einstellung                                                                          | 5-30          |
| 5.11.1  | Tastenton-Einstellung                                                                         | 5-30          |
| 5.11.2  | Tastenton Einstellen und prüfen                                                               | 5-30          |
| 5.12 U  | mschalten der Temperatureinheit                                                               | 5-31          |
| 5.12.1  | Umschalten der Temperatureinheit                                                              | 5-31          |
| 5.12.2  | Temperatureinheitenumschaltung Einstellen und prüfen                                          | 5-31          |
| 5.13 U  | mschalten der Druckeinheit                                                                    | 5-32          |
| 5.13.1  | Umschalten der Druckeinheit                                                                   | 5-32          |
| 5.13.2  | Druckeinheitenumschaltung Einstellen und prüfen                                               | 5-32          |
| 5.14 E  | instellen des akustischen Alarmsignals                                                        | 5-33          |
| 5.14.1  | Einstellen des akustischen Alarmsignals                                                       | 5-33          |
| 5.14.2  | Akustisches Alarmsignal Einstellen und prüfen                                                 | 5-33          |
| 5.15 K  | undenspezifische Alarmfunktion                                                                | 5-34          |
| 5.15.1  | Kundenspezifische Alarmfunktion                                                               | 5-34          |
| 5.15.2  | Kundenspezifische Alarmfunktion Einstellen und prüfen                                         | 5-36          |
| 5.15.3  | Einstellen der Überwachungsmethode für den Temperaturalarm und Zeitschaltun<br>Alarmerzeugung | g der<br>5-49 |
| 5.16 D  | aten-Reset-Funktion                                                                           | 5-51          |
| 5.16.1  | Daten-Reset-Funktion                                                                          | 5-51          |
| 5.16.2  | Vorgehensweise für das Zurücksetzen mit der Daten-Reset-Funktion                              | 5-51          |
| 5.17 R  | eset-Funktion für die kumulierte Zeit                                                         | 5-52          |
| 5.17.1  | Reset-Funktion für die kumulierte Zeit                                                        | 5-52          |
| 5.17.2  | Vorgehensweise für das Zurücksetzen mit der Reset-Funktion für kumulierte Zeit                | 5-52          |
| 5.18 K  | ommunikationsfunktion                                                                         | 5-54          |
| 5.18.1  | Kommunikationsfunktion                                                                        | 5-54          |
| 5.18.2  | Einstellen und Überprüfen der Kommunikationsfunktion                                          | 5-54          |
| 5.19 O  | ption J [automatische Medienzufuhr]                                                           | 5-71          |

| 5.19                                                                                                    | 9.1 Option J [automatische Medienzufuhr]                                                                                                    |                                                                                                    |
|----------------------------------------------------------------------------------------------------|----------------------------------------------------------------------------------------------------|----------------------------------------------------------------------------------------------------|
| 5.20                                                                                                    | Option [Ablasswanne-Set]                                                                                                    | 5-72                                                                                                    |
| 5.20                                                                                                    | 20.1 Option [Ablasswanne-Set]                                                                                                    | 5-72                                                                                                    |
| 5.20                                                                                                    | 20.2 Option [Ablasswanne-Set] Einstellen und prüfen                                                                                                    | 5-73                                                                                                    |
| 5.21                                                                                                    | Option [Elektrischer Widerstandsensor-Set]                                                                                                    | 5-74                                                                                                    |
| 5.2                                                                                                    | 21.1 Option [Elektrischer Widerstandsensor-Set]                                                                                                    | 5-74                                                                                                    |
| 5.2                                                                                                    | 21.2 Option [Elektrischer Widerstandsensor-Set] Einstellen und prüfen                                                                                                    | 5-75                                                                                                    |
| Kapite<br>6.1                                                                                                    | el 6 Alarmanzeige und Fehlersuche                                                                                                    | 6-1<br><b>6-1</b>                                                                                                    |
| 6.2                                                                                                    | Ausschalten des akustischen Alarmsignals                                                                                                    | 6-3                                                                                                    |
| 6.3                                                                                                    | Fehlersuche                                                                                                    | 6-4                                                                                                    |
| 6.4                                                                                                    | Sonstige Fehler                                                                                                    | 6-6                                                                                                    |
| Kapite                                                                                                    | el 7 Kontrolle, Inspektion und Reinigung                                                                                                    | 7-1                                                                                                    |
| 7.1                                                                                                    | Kontrolle der Qualität des zirkulierenden Umlaufmediums                                                                                                    | 7-1                                                                                                    |
| 7.2                                                                                                    | Inspektion und Reinigung                                                                                                    | 7-2                                                                                                    |
| 7.2.                                                                                                    | 2.1 Tägliche Überprüfung                                                                                                    |                                                                                                    |
| 7.2.                                                                                                    | 2.2 Monatliche Überprüfung                                                                                                    |                                                                                                    |
| 7.2.                                                                                                    | 2.3 Inspektion alle 3 Monate                                                                                                    | 7-4                                                                                                    |
| 7.2.                                                                                                    | 2.4 Inspektion alle 6 Monate                                                                                                    |                                                                                                    |
| 7.2.                                                                                                    | 2.5 Winterinspektion                                                                                                    | 7-5                                                                                                    |
|                                                                                                    |                                                                                                    |                                                                                                    |
| 7.3                                                                                                    | Verschleißteile                                                                                                    | 7-5                                                                                                    |
| 7.3<br>7.4                                                                                                    | Verschleißteile<br>Betriebsstopp über einen längeren Zeitraum                                                                                                    | 7-5<br>7-6                                                                                                    |
| <b>7.3</b><br><b>7.4</b><br>7.4.                                                                                                    | Verschleißteile<br>Betriebsstopp über einen längeren Zeitraum<br>Ablassen des zirkulierenden Umlaufmediums und des Anlagenwassers                                                                                                    |                                                                                                    |
| <b>7.3</b><br><b>7.4</b><br>7.4.<br>Kapite                                                                                                   | Verschleißteile         Betriebsstopp über einen längeren Zeitraum         I.1       Ablassen des zirkulierenden Umlaufmediums und des Anlagenwassers         el 8       Dokumentation                                                                                                    | <b>7-5</b><br><b>7-6</b><br>                                                                                                    |
| 7.3<br>7.4<br>7.4.<br>Kapite<br>8.1                                                                                                    | Verschleißteile<br>Betriebsstopp über einen längeren Zeitraum<br>I.1 Ablassen des zirkulierenden Umlaufmediums und des Anlagenwassers<br>el 8 Dokumentation<br>Liste der technischen Daten                                                                                                    | <b>7-5</b><br><b>7-6</b><br>                                                                                                    |
| <b>7.3</b><br><b>7.4</b><br>7.4.<br>Kapite<br><b>8.1</b><br>8.1.                                                                             | Verschleißteile         Betriebsstopp über einen längeren Zeitraum         I.1       Ablassen des zirkulierenden Umlaufmediums und des Anlagenwassers         el 8       Dokumentation         Liste der technischen Daten         I.1       Technische Daten des Produkts                                                                                                    | <b>7-5</b><br><b>7-6</b><br>7-6<br><b>8-1</b><br><b>8-1</b><br>8-1                                                                                                    |
| <b>7.3</b><br><b>7.4</b><br>7.4.<br>Kapite<br><b>8.1</b><br>8.1.<br>8.1.                                                                     | Verschleißteile         Betriebsstopp über einen längeren Zeitraum         I.1       Ablassen des zirkulierenden Umlaufmediums und des Anlagenwassers         el 8       Dokumentation         Liste der technischen Daten         I.1       Technische Daten des Produkts         I.2       Technische Daten der Kommunikation                                                                                                    | <b>7-5</b><br><b>7-6</b><br><b>8-1</b><br><b>8-1</b><br>8-1<br>8-1<br>8-3                                                                                                    |
| 7.3<br>7.4<br>7.4.<br>Kapite<br>8.1<br>8.1.<br>8.2                                                                                           | Verschleißteile         Betriebsstopp über einen längeren Zeitraum         I.1       Ablassen des zirkulierenden Umlaufmediums und des Anlagenwassers         el 8       Dokumentation         Liste der technischen Daten         I.1       Technische Daten des Produkts         I.2       Technische Daten der Kommunikation         Abmessungen                                                                                                    | <b>7-5</b><br><b>7-6</b><br><b>8-1</b><br><b>8-1</b><br><b>8-1</b><br>8-1<br>8-3<br><b>8-3</b><br><b>8-4</b>                                                                       |
| 7.3<br>7.4<br>7.4.<br>Kapite<br>8.1<br>8.1.<br>8.1.<br>8.2<br>8.3                                                                            | Verschleißteile         Betriebsstopp über einen längeren Zeitraum         I.1       Ablassen des zirkulierenden Umlaufmediums und des Anlagenwassers         el 8       Dokumentation         Liste der technischen Daten         I.1       Technische Daten des Produkts         I.2       Technische Daten der Kommunikation         Abmessungen       Fließdiagramm                                                                                                    | <b>7-5</b><br><b>7-6</b><br><b>8-1</b><br><b>8-1</b><br><b>8-1</b><br>8-1<br>8-3<br><b>8-3</b><br><b>8-4</b><br><b>8-5</b>                                                         |
| 7.3<br>7.4<br>7.4.<br>Kapite<br>8.1<br>8.1.<br>8.1.<br>8.2<br>8.3<br>8.3                                                                     | Verschleißteile         Betriebsstopp über einen längeren Zeitraum         I.1       Ablassen des zirkulierenden Umlaufmediums und des Anlagenwassers         el 8       Dokumentation         Liste der technischen Daten         I.1       Technische Daten des Produkts         I.2       Technische Daten der Kommunikation         Abmessungen       Fließdiagramm         3.1       HRS012-A*-*0, HRS018-A*-*0, HRS024-A*-20                                                                                                    | <b>7-5</b><br><b>7-6</b><br><b>8-1</b><br><b>8-1</b><br><b>8-1</b><br>8-3<br>8-3<br><b>8-4</b><br><b>8-4</b><br><b>8-5</b>                                                         |
| 7.3<br>7.4<br>7.4.<br>Kapite<br>8.1<br>8.1.<br>8.2<br>8.3<br>8.3.<br>8.3.                                                                    | Verschleißteile         Betriebsstopp über einen längeren Zeitraum         I.1       Ablassen des zirkulierenden Umlaufmediums und des Anlagenwassers         el 8       Dokumentation         Liste der technischen Daten         I.1       Technische Daten des Produkts         I.2       Technische Daten der Kommunikation         Abmessungen       Fließdiagramm         3.1       HRS012-A*-*0, HRS018-A*-*0, HRS024-A*-20         B.2       HRS012-W*-*0, HRS018-W*-*0, HRS024-W*-20                                                                                                    | <b>7-5</b><br><b>7-6</b><br><b>8-1</b><br><b>8-1</b><br>8-1<br>8-3<br>8-3<br><b>8-4</b><br><b>8-5</b><br>8-5<br>8-5                                                                |
| 7.3<br>7.4<br>7.4.<br>Kapite<br>8.1<br>8.1.<br>8.2<br>8.3<br>8.3.<br>8.3.<br>8.4                                                             | Verschleißteile         Betriebsstopp über einen längeren Zeitraum         A.1       Ablassen des zirkulierenden Umlaufmediums und des Anlagenwassers         el 8       Dokumentation         Liste der technischen Daten         1.1       Technische Daten des Produkts         1.2       Technische Daten der Kommunikation         Abmessungen         Fließdiagramm         3.1       HRS012-A*-*0, HRS018-A*-*0, HRS024-A*-20         3.2       HRS012-W*-*0, HRS018-W*-*0, HRS024-W*-20         Kühlleistung                                                                                                    | 7-5<br>7-6<br>7-6<br>8-1<br>8-1<br>8-1<br>8-1<br>8-3<br>8-4<br>8-5<br>8-5<br>8-5<br>8-5<br>8-5                                                                                     |
| 7.3<br>7.4<br>7.4<br>Kapite<br>8.1<br>8.1<br>8.2<br>8.3<br>8.3<br>8.3<br>8.3<br>8.3                                                          | Verschleißteile         Betriebsstopp über einen längeren Zeitraum         Ablassen des zirkulierenden Umlaufmediums und des Anlagenwassers         el 8       Dokumentation         Liste der technischen Daten         1.1       Technische Daten des Produkts         1.2       Technische Daten der Kommunikation         Abmessungen       Fließdiagramm         8.1       HRS012-A*-*0, HRS018-A*-*0, HRS024-A*-20         8.2       HRS012-W*-*0, HRS018-W*-*0, HRS024-W*-20         Kühlleistung       HRS012-**-10-(BJM)                                                                                                    | 7-5<br>7-6<br>7-6<br>8-1<br>8-1<br>8-1<br>8-3<br>8-3<br>8-4<br>8-5<br>8-5<br>8-5<br>8-5<br>8-5<br>8-5<br>8-5                                                                       |
| 7.3<br>7.4<br>7.4<br>Kapite<br>8.1<br>8.1<br>8.2<br>8.3<br>8.3<br>8.3<br>8.3<br>8.4<br>8.4                                                   | Verschleißteile         Betriebsstopp über einen längeren Zeitraum         I.1       Ablassen des zirkulierenden Umlaufmediums und des Anlagenwassers         el 8       Dokumentation         Liste der technischen Daten         I.1       Technische Daten des Produkts         I.2       Technische Daten der Kommunikation         Abmessungen         Fließdiagramm         3.1       HRS012-A*-*0, HRS018-A*-*0, HRS024-A*-20         B.2       HRS012-W*-*0, HRS018-W*-*0, HRS024-W*-20         Kühlleistung         4.1       HRS012-**-10-(BJM)                                                                                                    | 7-5<br>7-6<br>7-6<br>8-1<br>8-1<br>8-1<br>8-3<br>8-3<br>8-3<br>8-4<br>8-5<br>8-5<br>8-5<br>8-5<br>8-5<br>8-5<br>8-5                                                                |
| 7.3<br>7.4<br>7.4.<br>Kapite<br>8.1<br>8.1.<br>8.2<br>8.3<br>8.3<br>8.3<br>8.3<br>8.4<br>8.4.<br>8.4.<br>8.4.                                | Verschleißteile         Betriebsstopp über einen längeren Zeitraum         I.1       Ablassen des zirkulierenden Umlaufmediums und des Anlagenwassers         el 8       Dokumentation         Liste der technischen Daten         I.1       Technische Daten des Produkts         I.2       Technische Daten der Kommunikation         Abmessungen         Fließdiagramm         3.1       HRS012-A*-*0, HRS018-A*-*0, HRS024-A*-20         B.2       HRS012-W*-*0, HRS018-W*-*0, HRS024-W*-20         Kühlleistung                                                                                                    | 7-5<br>7-6<br>7-6<br>8-1<br>8-1<br>8-1<br>8-3<br>8-3<br>8-4<br>8-5<br>8-5<br>8-5<br>8-5<br>8-5<br>8-5<br>8-5<br>8-5                                                                |
| 7.3<br>7.4<br>7.4.<br>Kapite<br>8.1<br>8.1<br>8.2<br>8.3<br>8.3<br>8.3<br>8.3<br>8.4<br>8.4<br>8.4.<br>8.4.<br>8.4.                          | Verschleißteile         Betriebsstopp über einen längeren Zeitraum         I.1       Ablassen des zirkulierenden Umlaufmediums und des Anlagenwassers         el 8       Dokumentation         Liste der technischen Daten         I.1       Technische Daten des Produkts         I.2       Technische Daten der Kommunikation         Abmessungen         Fließdiagramm         3.1       HRS012-A*-*0, HRS018-A*-*0, HRS024-A*-20.         3.2       HRS012-W*-*0, HRS018-A*-*0, HRS024-W*-20.         Kühlleistung         4.1       HRS012-**-10-(BJM)         4.3       HRS012-**-20-(BJMT)                                                                                                    | 7-5<br>7-6<br>7-6<br>8-1<br>8-1<br>8-1<br>8-3<br>8-3<br>8-3<br>8-5<br>8-5<br>8-5<br>8-5<br>8-5<br>8-5<br>8-5<br>8-5<br>8-5<br>8-5                                                  |
| 7.3<br>7.4<br>7.4<br>Kapite<br>8.1<br>8.1<br>8.2<br>8.3<br>8.3<br>8.3<br>8.3<br>8.4<br>8.4<br>8.4<br>8.4<br>8.4<br>8.4                       | Verschleißteile         Betriebsstopp über einen längeren Zeitraum         I.1       Ablassen des zirkulierenden Umlaufmediums und des Anlagenwassers         el 8       Dokumentation         Liste der technischen Daten         I.1       Technische Daten des Produkts         I.2       Technische Daten der Kommunikation         Abmessungen       Fließdiagramm         8.1       HRS012-A*-*0, HRS018-A*-*0, HRS024-A*-20         8.2       HRS012-W*-*0, HRS018-W*-*0, HRS024-W*-20         Kühlleistung                                                                                                    | 7-5<br>7-6<br>7-6<br>8-1<br>8-1<br>8-1<br>8-3<br>8-3<br>8-4<br>8-3<br>8-4<br>8-5<br>8-5<br>8-5<br>8-5<br>8-5<br>8-5<br>8-5<br>8-5<br>8-5<br>8-5                                    |
| 7.3<br>7.4<br>7.4.<br>Kapite<br>8.1<br>8.1.<br>8.2<br>8.3<br>8.3<br>8.3<br>8.3<br>8.4<br>8.4.<br>8.4.<br>8.4.<br>8.4.                        | Verschleißteile         Betriebsstopp über einen längeren Zeitraum         I.1       Ablassen des zirkulierenden Umlaufmediums und des Anlagenwassers         el 8       Dokumentation         Liste der technischen Daten         I.1       Technische Daten des Produkts         I.2       Technische Daten der Kommunikation         Abmessungen         Fließdiagramm         8.1       HRS012-A*-*0, HRS018-A*-*0, HRS024-A*-20         8.2       HRS012-W*-*0, HRS018-W*-*0, HRS024-W*-20         Kühlleistung                                                                                                    | 7-5<br>7-6<br>7-6<br>8-1<br>8-1<br>8-1<br>8-3<br>8-3<br>8-4<br>8-3<br>8-5<br>8-5<br>8-5<br>8-5<br>8-5<br>8-5<br>8-5<br>8-5<br>8-5<br>8-5                                           |
| 7.3<br>7.4<br>7.4.<br>Kapite<br>8.1<br>8.1<br>8.2<br>8.3<br>8.3<br>8.3<br>8.3<br>8.4<br>8.4<br>8.4<br>8.4<br>8.4<br>8.4<br>8.4<br>8.4<br>8.4 | Verschleißteile         Betriebsstopp über einen längeren Zeitraum         I.1       Ablassen des zirkulierenden Umlaufmediums und des Anlagenwassers         el 8       Dokumentation         Liste der technischen Daten         I.1       Technische Daten des Produkts         I.2       Technische Daten der Kommunikation         Abmessungen       Abmessungen         Fließdiagramm       Fließdiagramm         8.1       HRS012-A*-*0, HRS018-A*-*0, HRS024-A*-20         8.2       HRS012-W*-*0, HRS018-W*-*0, HRS024-W*-20         Kühlleistung       HRS012-**-10-(BJM)         I.1       HRS012-**-20-(BJMT)         I.3       HRS012-**-20-(BJMT)         I.4       HRS018-**-20-(BJMT)         I.5       HRS024-**-20-(BJMT)         I.6       Option G [Hochtemperaturausführung] | 7-5<br>7-6<br>7-6<br>8-1<br>8-1<br>8-3<br>8-3<br>8-3<br>8-3<br>8-5<br>8-5<br>8-5<br>8-5<br>8-5<br>8-5<br>8-5<br>8-6<br>8-6<br>8-6<br>8-6<br>8-7<br>8-7<br>8-7<br>8-7<br>8-7<br>8-8 |

| Abb    | 8-12 Heizleistung (HRS012-**-10, HRS018-**-10)                      | 8-9                |
|--------|---------------------------------------------------------------------|--------------------|
| 8.5.2  | HRS012-**-20,HRS018-**-20, HRS024-**-20                             | 8-9                |
| Abb    | 8-13 Heizleistung (HRS012-**-20, HRS018-**-20, HRS024-**-20)        | 8-9                |
| 8.6    | Pumpleistung                                                        | 8-10               |
| 8.6.   | HRS012-**-10-(BJM), HRS018-**-10-(BJM)                              | 8-10               |
| 8.6.   | HRS012-**-20-(BGJM), HRS018-**-20-(BGJM), HRS024-**-20-(BGJM)       | 8-10               |
| 8.6.   | Option:-T                                                           | 8-11               |
| 8.6.4  | Option:-MT                                                          | 8-11               |
| 8.7    | Erforderlicher Durchfluss des Anlagenwassers (bei wassergekühlter A | usführung)<br>8-12 |
| 8.8    | Standards                                                           | 8-13               |
| 8.9    | Liste der täglichen Kontrollpunkte                                  | 8-14               |
| Kapite | 9 Produktgewährleistung                                             |                    |

# Kapitel 1 Sicherheitshinweise

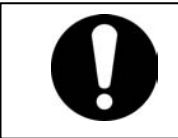

Lesen Sie vor der Inbetriebnahme des Produkts die in diesem Handbuch beschriebenen wichtigen Sicherheitshinweise aufmerksam durch.

# 1.1 Vor der Inbetriebnahme des Produkts

- Dieses Kapitel beschreibt alle sicherheitsrelevanten Themen, die Benutzer beim Umgang mit diesem Produkt beachten müssen. Vor der Inbetriebnahme des Produkts lesen.
- Bei dem Produkt handelt es sich um ein Kühlgerät mit zirkulierendem Umlaufmedium. SMC haftet nicht für Probleme, die sich aus der Verwendung des Produkts zu anderweitigen Zwecken ergeben.
- Dieses Produkt ist ausschließlich für die Verwendung im Innenbereich vorgesehen und darf nicht im Freien eingesetzt werden.
- Dieses Produkt wurde nicht f
  ür die Verwendung unter Reinraumbedingungen konzipiert. Interne Bauteile, wie z.B. die Pumpe und der Gebläsemotor, erzeugen Staub.
- Dieses Produkt, das mit gefährlich hoher Spannung betrieben wird, ist mit Bauteilen bestückt, die einen Temperaturanstieg verursachen oder rotieren können. Setzen Sie sich für den Austausch oder die Reparatur von Bauteilen mit einem Fachhändler für Service und Ersatzteile in Verbindung.
- Alle Personen, die mit diesem Produkt oder in der N\u00e4he dieses Produkts arbeiten, m\u00fcssen im Vorfeld die sicherheitsrelevanten Informationen in diesem Handbuch gelesen und verstanden haben.
- Für die Einhaltung der Sicherheitsbestimmungen ist ein Sicherheitsbeauftragter verantwortlich. Bedienpersonal und Wartungspersonal sind jedoch auch individuell für die Einhaltung der Sicherheitsbestimmungen in ihrer täglichen Arbeit verantwortlich.
- Bewahren Sie dieses Handbuch f
  ür sp
  ätere Einsichtnahmen an einem daf
  ür vorgesehenen Ort auf.

# 1.2 Lesen des Handbuchs

Im vorliegenden Handbuch werden wichtige Handlungen bei Installation, Betrieb oder Wartung des Produkts durch Symbole gekennzeichnet.

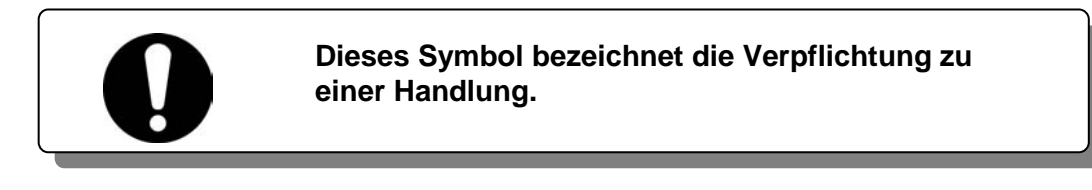

Dieses Symbol bezeichnet das Verbot einer Handlung.

# 1.3 Gefahrenhinweise

### 1.3.1 Gefahrengrad

Die Hinweise in diesem Handbuch wurden mit dem Ziel konzipiert, als oberste Priorität den sicheren und korrekten Betrieb des Produkts, die Sicherheit der Arbeiter und das Verhindern von Produktschäden zu gewährleisten. Diese Hinweise sind je nach Gefahrengrad, Grad der Schädigung und Dringlichkeitsgrad in drei Kategorien unterteilt: Gefahr, Warnung und Achtung. Sicherheitskritische Hinweise müssen unbedingt zu jedem Zeitpunkt befolgt werden.

Die Hinweise "GEFAHR", "WARNUNG" und "ACHTUNG" entsprechen der Reihenfolge des Schweregrads (GEFAHR> WARNUNG> ACHTUNG).

# **A** GEFAHR

"GEFAHR": weist auf eine unmittelbare Gefahr hin, die während des Betriebs zu schweren Verletzungen oder zum Tod führt.

## **WARNUNG**

"WARNUNG": weist auf eine unmittelbare Gefahr hin, die während des Betriebs zu schweren Verletzungen oder zum Tod führen kann.

# 

"ACHTUNG": weist auf eine Gefahr hin, die während des Betriebs zu leichten Verletzungen führen kann.

## ACHTUNG

"ACHTUNG ohne Ausrufezeichen": weist auf eine Gefahr hin, die zu Schäden oder Ausfällen dieses Produkts, dieser Anlage oder dieser Geräte usw. führen kann.

### **1.3.2** Definition von "Schwere Verletzung" und "Leichte Verletzung"

#### ■ "Schwere Verletzung"

Dieser Begriff beschreibt Verletzungen, wie z.B. Erblindung, Verbrennungen, Stromschläge, Knochenbrüche, Vergiftungen usw. die Folgen verursachen, die einen langen Krankenhausaufenthalt erfordern.

#### "Leichte Verletzung"

Dieser Begriff beschreibt Verletzungen, die keine lange Behandlung bzw. einen langen Krankenhausaufenthalt erfordern. (Alle Verletzungen, die nicht der oben beschriebenen Kategorie "Schwere Verletzungen" angehören.)

<sup>1.3</sup> Gefahrenhinweise

### 1.3.3 Arten von Gefahrenhinweisschildern

Von diesem Produkt gehen zahlreiche potentielle Gefahren aus, die mit Gefahrenhinweisschildern gekennzeichnet sind. Lesen Sie diesen Abschnitt vor dem Umgang mit dem Produkt unbedingt sorgfältig durch.

Symbol f
ür elektrische Gefahr

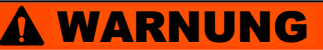

Dieses Symbol warnt vor einem möglichen Stromschlag.

Das Produkt wird mit gefährlich hoher Spannung betrieben und enthält nicht abgedeckte spannungsführende Klemmen im Inneren.

Das Produkt NICHT ohne angebrachte Schutzabdeckung betreiben.

KEINE Arbeiten im Inneren des Produkts ausführen, außer durch

Symbol für Gefahr durch hohe Temperaturen

#### 

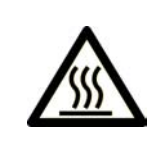

Dieses Symbol warnt vor der Gefahr heißer Oberflächen und möglichen Verbrennungen.

Das Produkt verfügt über Oberflächen, die während des Betriebs hohe Temperaturen erreichen können. Auch im ausgeschalteten Zustand kann es durch Restwärme im Produkt zu Verbrennungen kommen.

- Das Produkt NICHT ohne angebrachte Schutzabdeckung betreiben.
- KEINE Arbeiten im Inneren des Produkts ausführen, bevor die Temperatur
- Symbol für Gefahr durch rotierende Objekte

#### 

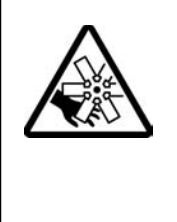

Dieses Symbol warnt vor der Gefahr des Abtrennens von Fingern oder Händen, bzw. dass diese von dem rotierenden Ventilator erfasst werden (bei luftgekühlter Ausführung).

Das Produkt ist mit einem Belüftungsventilator ausgestattet, der rotiert, wenn das Produkt eingeschaltet ist.

Der Ventilator kann sich mit Unterbrechungen unerwartet ein- und ausschalten.

• Das Produkt NICHT ohne angebrachte Schutzabdeckung betreiben.

#### Symbol für sonstige allgemeine Gefahren

| Dieses Symbol warnt for allgemeinen Gefahren.                                                                                                    |
|----------------------------------------------------------------------------------------------------|
| <ul> <li>Gefahren im Inneren</li> <li>Heiße Oberflächen im Inneren – siehe Symbol für Gefahr durch heiße Oberflächen</li> <li>Rotierender Ventilator im Inneren – siehe Symbol für Gefahr durch rotierenden Ventilator (bei luftgekühlter Ausführung)</li> <li>Drucksystem im Inneren – Das Produkt enthält Systeme mit unter Druck stehenden Medien.</li> <li>Das Produkt NICHT ohne angebrachte Schutzabdeckung betreiben.</li> </ul> |

## 1.3.4 Anbringungsort von Gefahrenhinweisen

Das Produkt ist mit zahlreichen Gefahrenhinweisschildern versehen, die vor potentiellen Gefahren warnen.

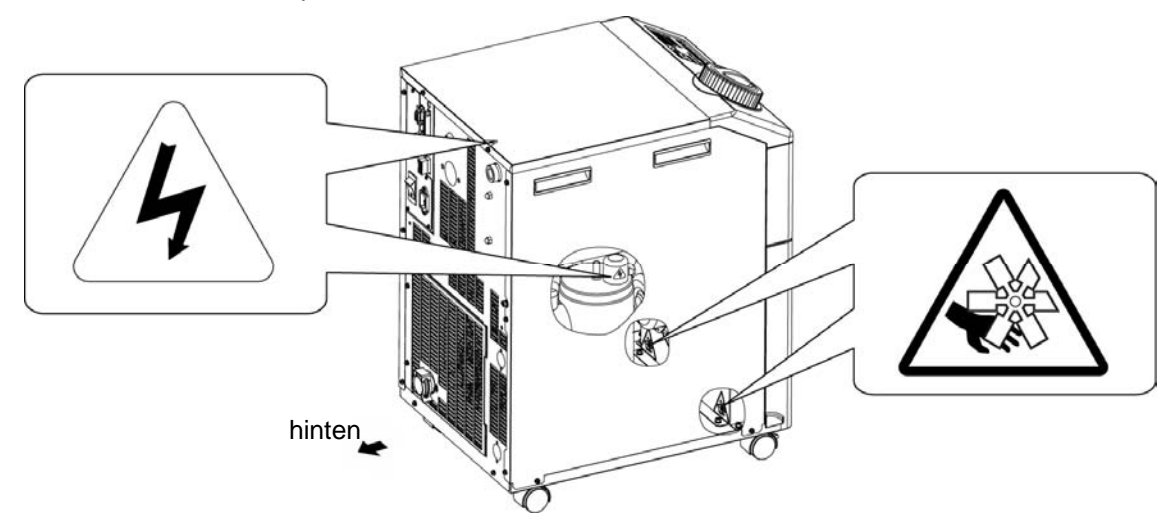

Abb. 1-1 Anbringungsort des Gefahrenhinweisschildes

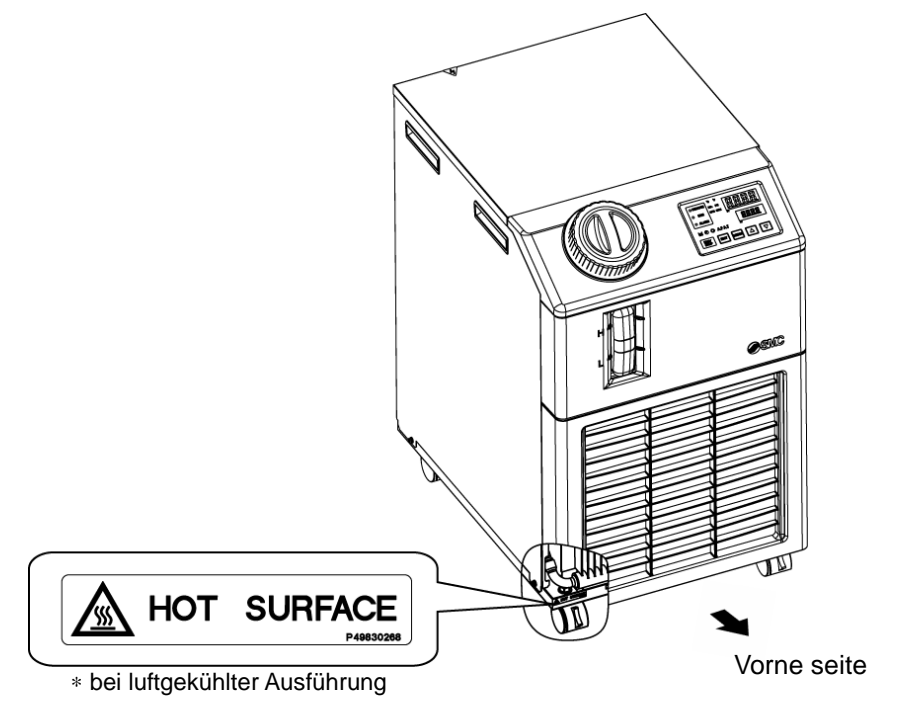

Abb. 1-2 Anbringungsort des Gefahrenhinweisschildes

<sup>1.3</sup> Gefahrenhinweise

# **1.4 Sonstige Schilder**

## 1.4.1 Typenschild

Das Typenschild enthält Produktinformationen, wie z.B. die Seriennummer und die Modellnummer. Diese Information benötigen Sie, wenn Sie sich mit einem SMC-Vertriebsbüro in Verbindung setzen.

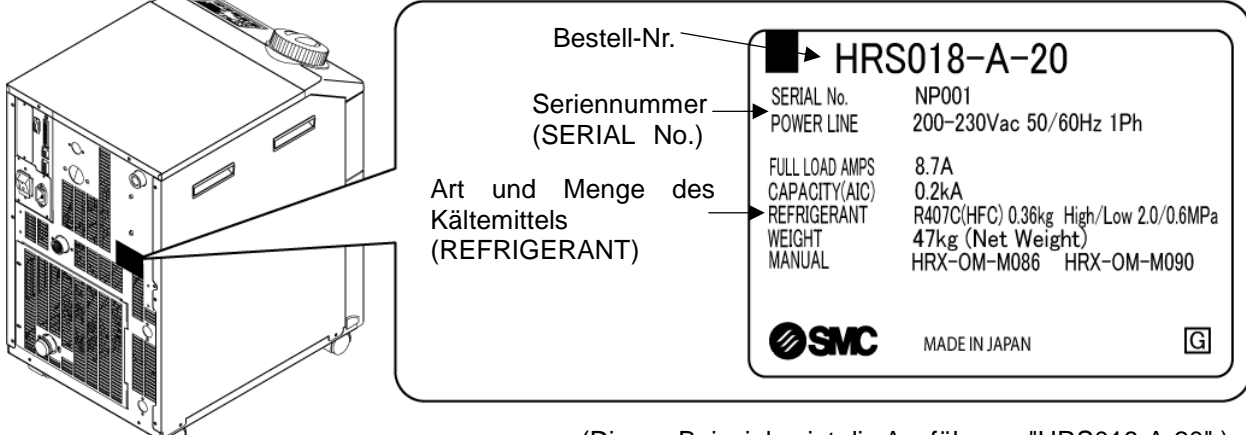

\* (Dieses Beispiel zeigt die Ausführung "HRS018-A-20".)

Abb. 1-3 Anbringungsort des Typenschildes

# 1.5 Sicherheitsmaßnahmen

### 1.5.1 Sicherheitshinweise

## A WARNUNG

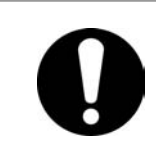

Beachten Sie die unten stehenden Anweisungen, wenn Sie dieses Produkt verwenden. Die Nichteinhaltung der Anweisungen kann zu Unfällen und Verletzungen führen.

- Lesen Sie das vorliegende Handbuch aufmerksam, bevor Sie das Produkt in Betrieb nehmen.
- Nehmen Sie vor dem Beginn der Wartungsarbeiten am Produkt unbedingt das Logout (Verriegeln) und Tagout (Kennzeichnen) des Ausschalters der Stromversorgung des Anwenders vor.
- Informieren Sie alle Personen, die in der N\u00e4he des Produkts arbeiten über Ihr Vorhaben, bevor Sie das Produkt w\u00e4hrend Wartungsarbeiten in Betrieb nehmen.
- Verwenden Sie die passenden Werkzeuge und achten Sie auf eine korrekte Vorgehensweise bei der Installation und Wartung des Produkts.
- Verwenden Sie die persönliche Schutzausrüstung entsprechend der Vorgaben ("1.5.2 Persönliche Schutzausrüstung")
- Überprüfen Sie nach der Wartung, dass alle Bauteile und Schrauben korrekt angebracht sind.
- Führen Sie keine Arbeiten im betrunkenen oder kranken Zustand bzw. in einem Zustand durch, der einen Unfall verursachen könnte.
- Entfernen Sie keine Abdeckungen, es sei denn, das vorliegende Handbuch erlaubt dies.
- Entfernen Sie keine Abdeckungen während des Betriebs.

### 1.5.2 Persönliche Schutzausrüstung

Das vorliegende Handbuch legt für jede Art der Arbeit die entsprechende persönliche Schutzausrüstung fest.

#### ■ Transport, Installation und Deinstallation

# ACHTUNG

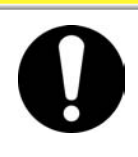

Tragen Sie für den Transport, die Installation bzw. Deinstallation des Produkts stets Sicherheitsschuhe, Schutzhandschuhe und Kopfschutz.

Handhabung des zirkulierenden Umlaufmediums

## A ACHTUNG

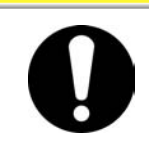

Tragen Sie für die Handhabung des zirkulierenden Umlaufmediums stets Sicherheitsschuhe, Schutzhandschuhe, Schutzmaske, Schutzkittel und Schutzbrille.

Betrieb

## **A** ACHTUNG

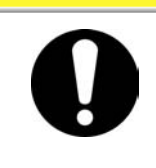

Tragen Sie für den Betrieb des Produkts stets Sicherheitsschuhe und Schutzhandschuhe.

<sup>1.5</sup> Sicherheitsmaßnahmen

# 1.6 Maßnahmen im Notfall

Schalten Sie im Falle eines Notfalls, wie z.B. Naturkatastrophen, Brand, Erdbeben oder Verletzungen, den Schalter für die Stromversorgung aus. Der Schalter befindet sich auf der Vorderseite des Produkts.

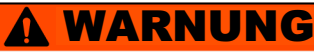

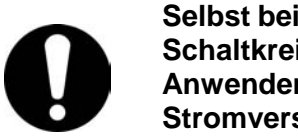

Selbst bei ausgeschalteter Stromversorgung stehen bestimmte interne Schaltkreise so lange unter Spannung, bis die Stromversorgung des Anwenders ausgeschaltet ist. Schalten Sie unbedingt den Schalter der Stromversorgung des Anwenders aus.

**1.** Schalten Sie die Stromversorgung über den Schalter auf der Rückseite des Produkts aus, um den Thermo-Kühler auszuschalten.

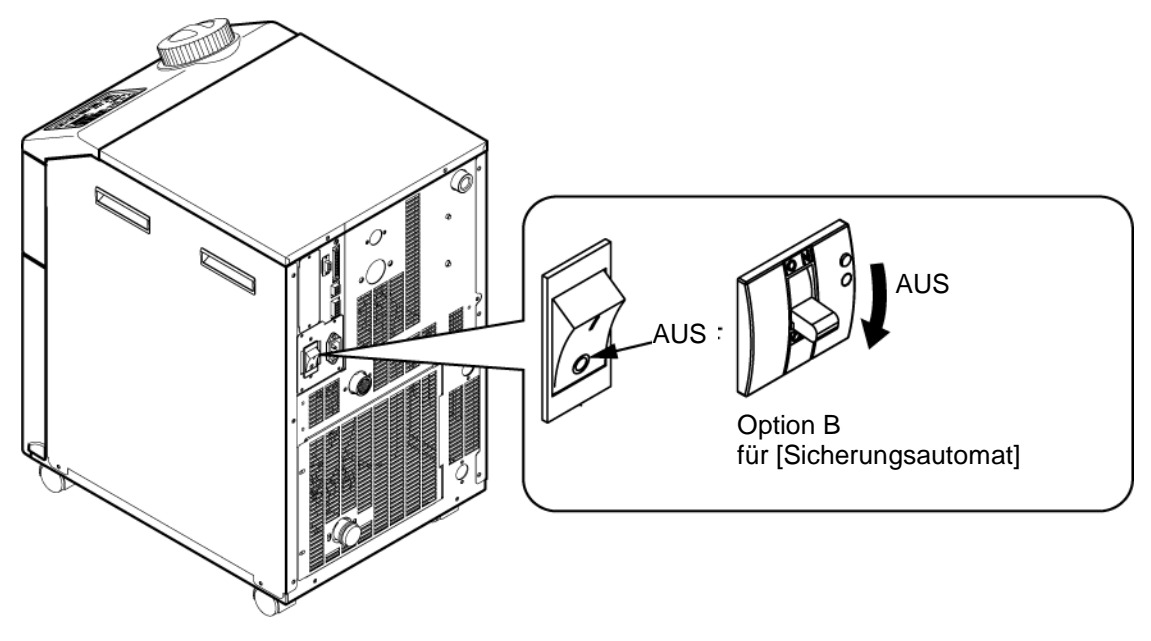

Abb. 1-4 Position des Schalters für die Stromversorgung

**2.** Schalten Sie unbedingt den Schalter für die Stromversorgung der Anlage aus (Stromversorgung der Maschine des Anwenders).

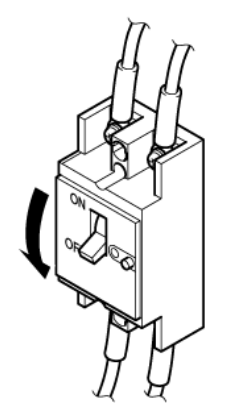

Abb. 1-5 Stromversorgung der Anlage ausschalten

# 1.7 Abfallentsorgung

### 1.7.1 Entsorgung des Kältemittels und des Kompressoröls

Das Produkt verwendet Fluorkohlenwasserstoff (HFC) als Kältemittel und Kompressoröl. Bei der Entsorgung des Kältemittels und des Kompressoröls sind die im jeweiligen Land geltenden Bestimmungen und Normen zu beachten. Die Art und Menge des Kältemittels werden auf dem 1.4.1 Typenschild beschrieben.

Falls diese Medien zurückgewonnen werden müssen, lesen Sie die nachfolgenden Anweisungen sorgfältig. Wenden Sie sich bei Fragen bitte an einen SMC-Vertriebshändler.

### **WARNUNG**

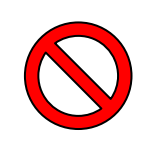

Die Schutzabdeckungen des Produkts dürfen nur durch Wartungs personal oder ordnungsgemäß geschultes Personal geöffnet werden. Zur Entsorgung das Kompressoröl nicht mit Hausmüll mischen. Die Abfallentsorgung muss darüber hinaus über spezifische, zu diesem Zweck vorgesehene Anlagen erfolgen.

## **A** WARNUNG

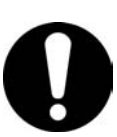

Bei der Entsorgung des Kältemittels und des Kompressoröls sind die im jeweiligen Land geltenden Bestimmungen und Normen zu beachten. Das Ablassen von Kältemittel in die Atmosphäre ist gesetzlich verboten. Das Kältemittel muss mithilfe einer spezifischen Ausrüstung rückgewonnen und korrekt entsorgt werden.

Die Rückgewinnung des Kältemittels und des Kompressoröls ist Personen vorbehalten, die über ausreichendes Wissen und Erfahrung in Bezug auf das Produkt und dessen Zubehör verfügen.

### 1.7.2 Entsorgen des Produkts

Die Entsorgung des Produkts muss über ein auf die Entsorgung von Industrieabfällen spezialisiertes Unternehmen entsprechend der geltenden landespezifischen Bestimmungen und Normen erfolgen.

# 1.8 Sicherheitsdatenblatt (SDB)

Setzen Sie sich mit einem SMC-Vertriebshändler in Verbindung, wenn Sie die Sicherheitsdatenblätter der in diesem Produkt verwendeten Chemikalien benötigen.

Alle Chemikalien, die der Anwender einsetzt, müssen über ein SDB verfügen.

<sup>1.7</sup> Abfallentsorgung

# Kapitel 2 Bezeichnungen und Funktionen der einzelnen Teile

# 2.1 Bestell-Nr. des Produkts

Das Produkt mit der nachstehend gezeigten Bestell-Nr. bestellt werden. Je nach Bestell-Nr. ist die Handhabung des Produkts unterschiedlich. Siehe "1.4.1 Typenschild" und überprüfen Sie die Bestell-Nr. des Produkts.

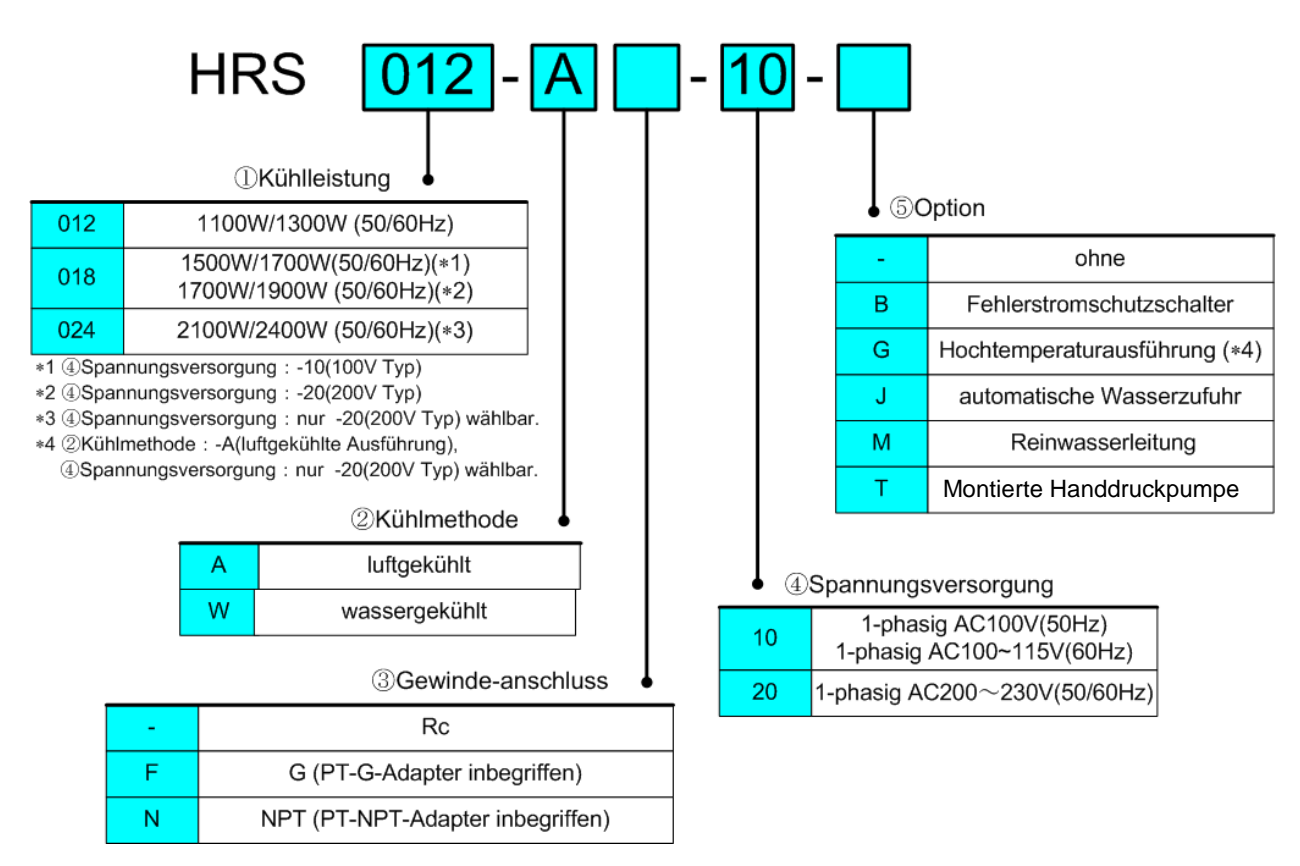

Abb. 2-1 Bestell-Nr. des Produkts

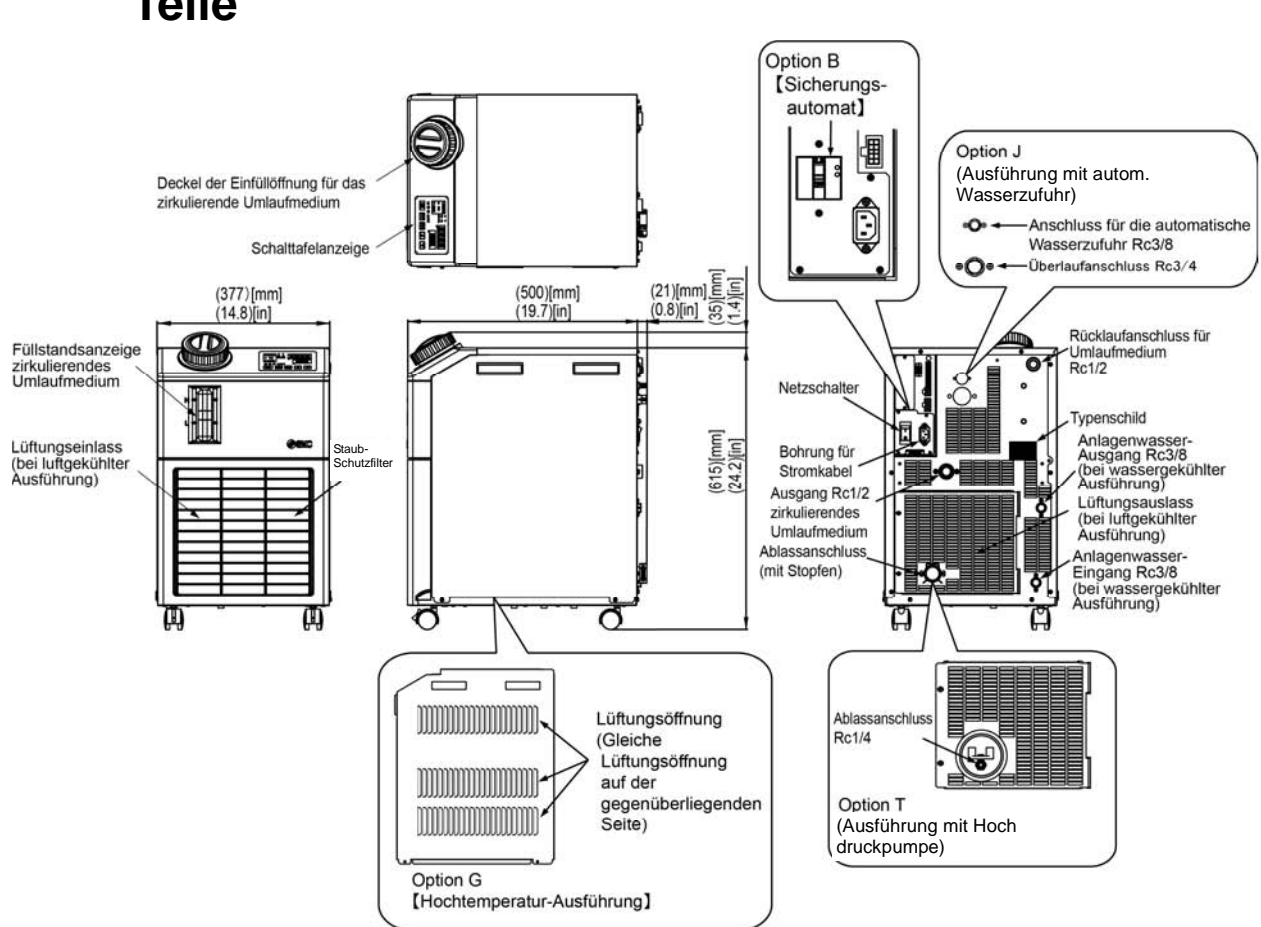

## 2.2 Bezeichnungen und Funktionen der einzelnen Teile

Abb. 2-2 Bezeichnungen der einzelnen Teile

| 1 | Kurz-Bedienungsanleitung                 |             | 1 Stk.<br>(mit durchsichtiger Hülle)    |
|---|------------------------------------------|-------------|-----------------------------------------|
| 2 | Schild mit Alarmcode-Liste               |             | 1 Stk.                                  |
| 3 | Bedienungsanleitung                      |             | 2 Stk.<br>(Jpn: 1 Stk., Eng: 1<br>Stk.) |
| 4 | Spannungsversorgungsstecker              |             | 1 Stk.                                  |
| 5 | Stecker für<br>Folge-I/O-Befehlssignal   | Contraction | 1 Stk.                                  |
| 6 | Schraubverbindung (für Ablassanschluss)* |             | 1 Stk.                                  |
|   | Ferritkern (für Kommunikation)           | 60          | 1 Stk.                                  |

Tabelle 2-1 Liste des Zubehörs

\* Bei Wahl der Option [Hochdruckpumpe] nicht enthalten

2.2 Bezeichnungen und Funktionen der einzelnen Teile

# 2.3 Funktionen der einzelnen Teile

Im Folgenden werden die Funktionen der einzelnen Teile dargestellt.

| Bezeichnung                                                                                             | Funktion                                                                                                    |
|----------------------------------------------------------------------------------------------------|----------------------------------------------------------------------------------------------------|
| Schalttafelanzeige                                                                                      | Zum Ein- und Ausschalten des Produkts und zum Einstellen, z.B. der<br>Temperatur des zirkulierenden Umlaufmediums.<br>Für Einzelheiten siehe "2.4 Schalttafelanzeige".                                                                                                    |
| Netzschalter                                                                                            | Zum Ausschalten der Stromversorgung der internen Komponenten des<br>Produkts.<br>Kurzschlussschutz 10A                                                                                                    |
| Typenschild                                                                                             | Gibt die Bestell-Nr. des Produkts an.<br>Einzelheiten siehe Kapitel "1.4.1 Typenschild".                                                                                                    |
| Auslassanschluss für<br>zirkulierendes Umlaufmedium                                                     | Das zirkulierende Umlaufmedium fließt aus dem Auslassanschluss heraus.                                                                                                    |
| Rücklaufanschluss für<br>Umlaufmedium                                                                   | Das zirkulierende Umlaufmedium fließt in den Rücklaufanschluss zurück.                                                                                                    |
| Ablassanschluss                                                                                         | Über den Ablassanschluss wird das zirkulierende Umlaufmedium aus dem<br>Behälter abgelassen.<br>(Bei der Ausführung mit Standard-Pumpe ist der Stopfen werkseitig<br>angeschlossen. Bei der Ausführung mit Hochdruckpumpe ist das<br>Kugelventil installiert.)                                                         |
| Einlass für Anlagenwasser<br>(bei wassergekühlter<br>Ausführung)                                        | Einlass für Anlagenwasser, dem das Anlagenwasser durch die Leitungen<br>zugeführt wird.<br>Der Druck des Anlagenwassers muss zwischen 0.3 und 0.5 MPa betragen.                                                                                                    |
| Auslass für Anlagenwasser<br>(bei wassergekühlter<br>Ausführung)                                        | Auslass für Anlagenwasser, aus dem das Anlagenwasser über Leitungen in die Maschine des Anwenders zurückgeführt wird.                                                                                                    |
| Anschluss für die<br>automatische Wasserzufuhr<br>(bei Wahl der automatischen<br>Wasserzufuhr [Option]) | Wird dieses Zubehörteil an den Eingang der automatischen Wasserzufuhr<br>montiert, kann das zirkulierende Umlaufmedium mithilfe des eingebauten<br>Elektromagnetventils für die Wasserzufuhr leicht in das Gerät gefüllt werden.<br>Der Versorgungsdruck des Anlagenwassers muss zwischen 0.2 und 0.5<br>MPa betragen. |
| Überlaufanschluss<br>(bei Wahl der automatischen<br>Wasserzufuhr [Option])                              | Dies ist bei Wahl der Funktion für automatische Wasserzufuhr erforderlich.<br>Lassen Sie überschüssiges zirkulierendes Umlaufmedium ab, wenn der<br>Füllstand im Behälter ansteigt.                                                                                                    |

Tabelle 2-2 Funktionen der einzelnen Teile

# 2.4 Schalttafelanzeige

Über die Schalttafelanzeige auf der Vorderseite des Produkts wird der grundlegende Betrieb des Produkts gesteuert.

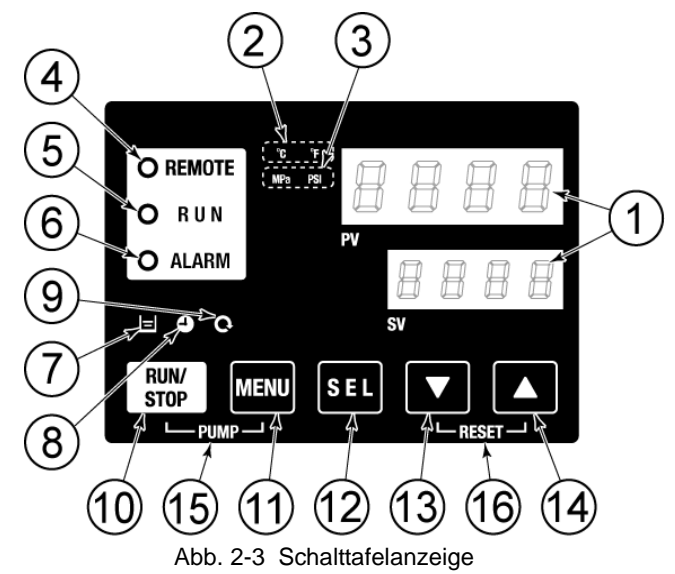

Tabelle 2-3 Schalttafelanzeige

| Pos.                     | Beschreibung                     | Funktion                                                                                                    |                                                                                                    | Details<br>auf Seite |  |  |
|--------------------------|----------------------------------|----------------------------------------------------------------------------------------------------|----------------------------------------------------------------------------------------------------|----------------------|--|--|
| 1                        | digitale Anzeige<br>(7 Segmente, | PV                                                                                                    | Zeigt Temperatur und Druck des zirkulierenden<br>Umlaufmediums sowie Alarmcodes an.                                                                                                    | 5.2                  |  |  |
|                          | 4 Stellen)                       | SV                                                                                                    | Zeigt die Einstelltemperatur des zirkulierenden Umlaufmediums<br>und die Einstellwerte anderer Menüs an.                                                                                                    |                      |  |  |
| 2                        | [ °C °F ]-Anzeige                | Zeigt die Einł                                                                                                    | neit der Anzeigetemperatur an (°C or °F).                                                                                                    | 5.12                 |  |  |
| 3                        | [MPa PSI]-Anzeige                | Zeigt die Ein                                                                                                    | heit des Anzeigedrucks an (MPa oder PSI).                                                                                                    | 5.13                 |  |  |
| 4                        | [REMOTE]-Anzeige                 | Leuchtet wäh                                                                                                    | rend Remote-Betrieb per Kommunikation.                                                                                                    | 5.18                 |  |  |
| 5                        | [RUN]-Anzeige                    | <ul> <li>Leuchtet, we<br/>Schaltet sie</li> <li>Blinkt währe</li> <li>Blinkt bei un</li> <li>Blinkt währe</li> <li>von 2 Sek</li> </ul> | Leuchtet, wenn das Produkt eingeschaltet wird und in Betrieb ist.<br>Schaltet sich aus, wenn das Produkt ausgeschaltet wird.<br>Blinkt während Stand-by für Stopp (Intervall von 0.5 Sekunden).<br>Blinkt bei unabhängigem Betrieb der Pumpe (Intervall von 0.3 Sekunden).<br>Blinkt während Gefrierschutz-Funktion (bei Stand-by: Intervall<br>von 2 Sekunden, bei Betrieb: Intervall von 0.3 Sekunden). |                      |  |  |
| 6                        | [ALARM]-Anzeige                  | Blinkt mit aku<br>Sekunden).                                                                                                    | Blinkt mit akustischem Alarmsignal bei ausgelöstem Alarm (Intervall von 0.3 Sekunden).                                                                                                    |                      |  |  |
| $\overline{\mathcal{O}}$ | [ 📃] Anzeige                     | Blinkt, wenn<br>(niedriger Fül                                                                                                    | Blinkt, wenn die Füllstandanzeige des Behälters unter das LOW-Niveau (niedriger Füllstand) fällt.                                                                                                    |                      |  |  |
| 8                        | [ ص] Anzeige                     | Leuchtet bei                                                                                                    | aktivierter Run-Zeitschalter- oder Stopp-Zeitschalter- Funktion.                                                                                                    | 5.6                  |  |  |
| 9                        | [ 🔍] Anzeige                     | Leuchtet, wenn das Produkt im automatischen Betrieb ist.                                                                                |                                                                                                    | 5.9                  |  |  |
| 10                       | [RUN/STOP]-Taste                 | Startet bzw. s                                                                                                    | toppt das Produkt.                                                                                                    | 4.4                  |  |  |
| 1                        | [MENU]-Taste                     | Wechselt zwi<br>anderen Men                                                                                                    | Wechselt zwischen Hauptmenü (Anzeigebildschirm der Temperatur) und anderen Menüs (Eingabe von Einstellwerten und Überwachungsbildschirm).                                                                                                    |                      |  |  |
| (12)                     | [SEL]-Taste                      | Ändert den Menüposten und gibt den Einstellwert ein.                                                                                    |                                                                                                    |                      |  |  |
| 13                       | [▼]-Taste                        | Reduziert den Einstellwert.                                                                                                    |                                                                                                    |                      |  |  |
| (14)                     | [▲]-Taste                        | Erhöht den Einstellwert.                                                                                                    |                                                                                                    |                      |  |  |
| (15)                     | [PUMP]-Taste                     | Durch gleichzeitiges Drücken der [MENU]- und [RUN/STOP]-Tasten wird der automatische Pumpenbetrieb aktiviert.                           |                                                                                                    |                      |  |  |
| (16)                     | [RESET]-Taste                    | Halten Sie die<br>akustische Al                                                                                                    | [▼]- und [▲]-Tasten gleichzeitig gedrückt. Dadurch wird das<br>armsignal unterbrochen und die [A] ARMI-Anzeige zurückgesetzt.                                                                                                    | 6.3                  |  |  |

# Kapitel 3 Transport und Installation

## WARNUNG

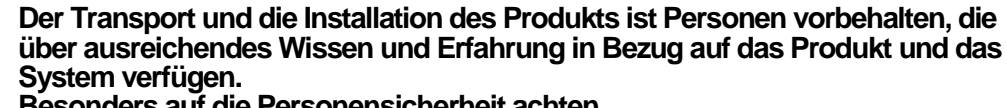

Bésonders auf die Personensicherheit achten.

#### 3.1 Transport

Das Produkt ist schwer und der Transport des Produkts kann gefährlich sein. Beachten Sie außerdem folgende Anweisungen beim Transport, um Beschädigungen und Bruchschäden des Produkts zu verhindern.

#### ACHTUNG

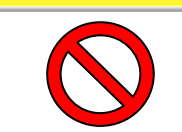

Das Produkt nicht seitlich aufsetzen. Andernfalls läuft Kompressoröl in die Kältemittelleitungen, was einen frühzeitigen Ausfall des Kompressors zur Folge hat.

## ACHTUNG

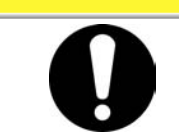

Medienreste möglichst häufig aus den Leitungen ablassen, um Überflutungen zu vermeiden.

### 3.1.1 Transport mit Laufrollen

## WARNUNG

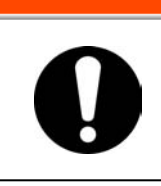

Das Produkt ist schwer.

Vorsicht beim Transportieren des Produkts auf einer Schräge.

- **1.** Entriegeln Sie die Verriegelungshebel der vorderen Laufrollen.
- 2. Zum Bewegen des Produkts an einen bestimmten Ort an den Griffen auf der linken/rechten Seite bzw. die Kante des Produkts schieben. Das Produkt nicht an der Kappe halten und schieben. Andernfalls wird eine übermäßige Kraft auf die Leitungen der inneren Bauteile angewandt, was Fehlfunktionen, wie z.B. Medienleckage verursachen kann.
- **3.** Beim Schieben über das Paneel auf der Vorder- und Rückseite an der Kante ansetzen. Das Schieben über die Mitte des Paneels kann zu Verformungen führen und ist zu vermeiden.

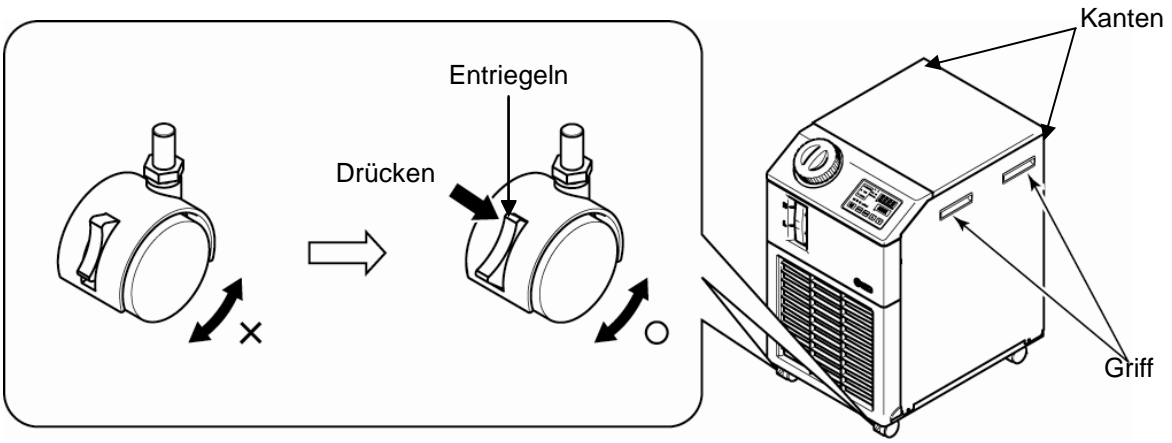

Abb. 3-1 Transport mit Laufrollen

# 3.2 Installation

## WARNUNG

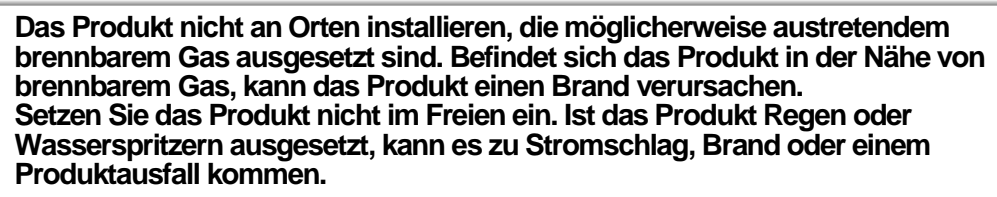

## A ACHTUNG

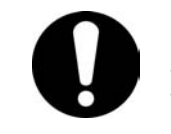

Das Produkt horizontal zu einer festen und flachen Aufstellfläche installieren, die das Gewicht des Produkts tragen kann. Maßnahmen ergreifen, um zu verhindern, dass das Produkt umkippt. Eine falsche Installation kann Wasserleckage, Umkippen, Produktschäden oder Verletzungen verursachen. Die Umgebungstemperatur des Produkts muss 5 bis 40°C betragen. Bei einem Betrieb bei einer Temperatur unter 5°C kann der Verdichter ausfallen und bei einer Temperatur über 40°C kann das Produkt sich überhitzen und ausschalten.

\* Die Umgebungstemperatur für den Betrieb beträgt 5 bis 45°C bei Option G [Hochtemperatur-Ausführung].

#### 3.2.1 Betriebsumgebung

Das Produkt darf unter den folgenden Bedingungen nicht betrieben, installiert, gelagert oder transportiert werden. Die Nichtbeachtung dieser Anweisungen kann Fehlfunktionen oder Produktschäden verursachen.

Das Produkt erfüllt keine Reinraumbedingungen. Die Pumpe und der Belüftungsventilator im Inneren der Pumpe erzeugen Partikel.

- Orte im Freien.
- Orte, die Wasser, Wasserdampf, Dampf, Salzwasser oder Öl ausgesetzt sind.
- Orte, die Staub oder Pulvermaterial ausgesetzt sind.
- Orte, die ätzenden Gasen, organischen Lösungsmitteln, chemischen Substanzen oder entzündlichen Gasen ausgesetzt sind (das Produkt ist nicht feuerfest).
- Orte mit einer Umgebungstemperatur außerhalb des folgenden Bereichs: bei Transport und Lagerung 0 bis 50°C (kein Wasser oder zirkulierendes Umlaufmedium in den Leitungen) bei Betrieb 5 bis 40°C (Option G [Hochtemperatur-Au sführung]: 5 bis 45°C)
- Orte mit einer Luftfeuchtigkeit außerhalb des folgenden Bereichs oder in denen Kondensation entsteht: bei Transport und Lagerung 15 bis 85% bei Betrieb
   30 bis 70%
- Orte, die direkter Sonneneinstrahlung oder Wärmestrahlung ausgesetzt sind.
- Orte, die sich in der Nähe von Wärmequellen befinden und schlecht belüftet sind.
- Orte mit abrupten Temperaturschwankungen.
- Orte, in denen starke elektromagnetische Störsignale auftreten (starke elektrische Felder, starke magnetische Felder oder Spannungsspitzen).
- Orte, an denen statische Elektrizität auftritt oder Umgebungen, die dazu führen, dass sich das Produkt elektrostatisch entlädt.
- Orte, die hochfrequenter Strahlung ausgesetzt sind (Mikrowellen).
- Orte, an denen Blitzschlag auftreten kann.
- Orte über 1000 m ü.NHN (außer bei Lagerung und Transport des Produkts).
- Orte, an denen das Produkt starken Vibrationen oder Stößen ausgesetzt ist.
- Umgebungen, an denen starke externe Kräfte oder ein hohes Gewicht auf das Produkt wirken und es beschädigen.
- Umgebungen, die nicht über den erforderlichen Freiraum für Wartungsarbeiten verfügen.

# 3.2.2 Einbauposition (erforderliche Lüftungsrate und Anlagenwasserversorgung)

## ACHTUNG

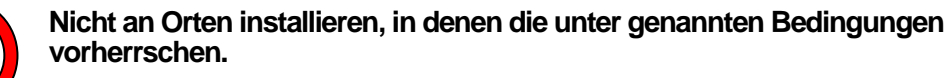

## ACHTUNG

Das Produkt strahlt Wärme aus der Entlüftung des Gebläses ab. Wird das Produkt mit einer nicht ausreichenden Lüftung betrieben, kann die Innentemperatur 40°C\* überschreiten, was eine Überlast zur Folge haben oder die Leistung und die Lebensdauer des Produkts beeinträchtigen kann. Daher ist sicherzustellen, dass eine ausreichende Lüftung vorhanden ist (siehe unten). \* (Option G [Hochtemperaturausführung]: 45°C)

#### Installation mehrerer Produkte

Zwischen den Produkten einen ausreichenden Freiraum vorsehen, damit die Entlüftungsluft der einzelnen Produkte nicht von den jeweils anderen eingesogen wird.

#### Lüftung des Installationsbereichs (für luftgekühlte Ausführung)

- ① Anlagen mit einem großen Installationsbereich (in dem eine natürliche Lüftung möglich ist) Eine hochsitzende und einen tiefsitzende Entlüftung an einer Wand vorsehen, um einen geeigneten Lüftungsstrom zu gewährleisten.
- ② Anlagen mit einem kleinen Installationsbereich (in dem keine natürliche Lüftung möglich ist) Eine hochsitzende zwangsgeführte Entlüftung an einer Wand und eine tiefsitzende Entlüftung an einer Wand vorsehen.

|              | Wärmo           | erforderliche Lüftung m <sup>3</sup> /min                                                       |                                                                                                 |  |  |
|--------------|-----------------|-------------------------------------------------------------------------------------------------|-------------------------------------------------------------------------------------------------|--|--|
| Modell       | strahlung<br>kW | Temperaturunterschied von 3 °C<br>zwischen innerhalb und außerhalb<br>des Installationsbereichs | Temperaturunterschied von 6 °C<br>zwischen innerhalb und außerhalb<br>des Installationsbereichs |  |  |
| HRS012-A*-*  | ca. 2           | 40                                                                                              | 20                                                                                              |  |  |
| HRS018-A*-*  | ca. 4           | 70                                                                                              | 40                                                                                              |  |  |
| HRS024-A*-20 | ca. 5           | 90                                                                                              | 50                                                                                              |  |  |

**ACHTUNG** 

#### Tabelle 3-1 Wärmestrahlung und erforderliche Lüftung

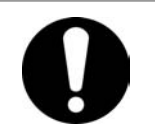

Der wassergekühlte Thermo-Kühler strahlt Wärme über das Anlagenwasser ab. Daher muss Anlagenwasser aus einer der nachfolgend genannten Quellen zugeführt werden.

#### Erforderliche Anlagenwasserquelle (f ür wassergek ühlte Ausf ührung)

|             | Tabelle 3-2 | Errordeniche Anlagenwas | sserquelle                                       |      |        |
|-------------|-------------|-------------------------|--------------------------------------------------|------|--------|
| Modell      | Wärmes-     | Temperatur - bereich    | erforderlicher Durchfluss<br>Anlagenwasser I/min |      |        |
| Modell      | straniung   | Aniagenwasser<br>°C     | Temperatur Anlagenwasser                         |      | wasser |
|             |             |                         | 25°C                                             | 32°C | 40°C   |
| HRS012-W-20 | ca. 2       | E bio 10                | 8                                                | 12   | 20     |
| HRS018-W-20 | ca. 4       | 5 bis 40                | 12                                               | 15   | 23     |
| HRS024-W-20 | ca. 5       | (Klasse 25)             | 14                                               | 17   | 25     |

#### Tabelle 3-2 Erforderliche Anlagenwasserguelle

### 3.2.3 Einbauraum und Freiraum für Wartungsarbeiten

Es wird empfohlen, den in gezeigten Freiraum im Produktumfeld einzuhalten. Bringen Sie den Thermo-Kühler zur Wartung in einen Bereich, in dem Wartungsarbeiten möglich sind.

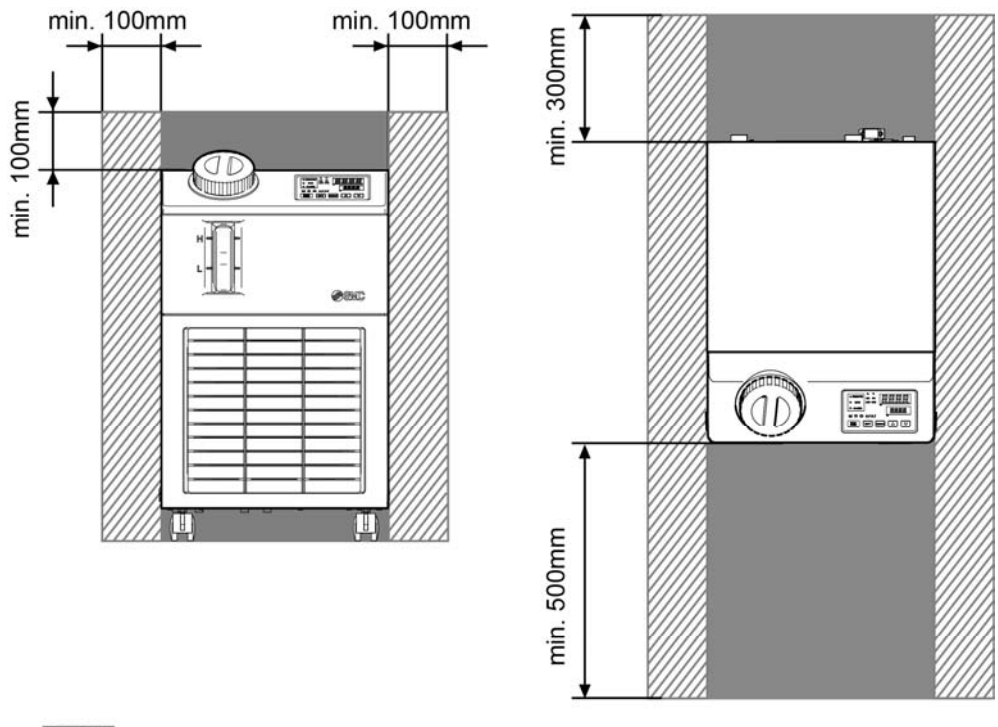

:Option G [Hochtemperaturausführung]

(Option G verfügt über eine Lüftungsöffnung auf der Produktseite.

Einen ausreichenden Lüftungsfreiraum vorsehen.)

Abb. 3-2 Einbauraum

# 

Die Temperatur am Belüftungsauslass des Thermo-Kühlers kann auf ca. 50°C oder höher ansteigen. Achten Sie bei der Montage des Thermo-Kühlers darauf, dass der Thermo-Kühler die Umgebung nicht beeinträchtigt.

# 3.3 Installation

### 3.3.1 Montage

- Montieren Sie das Produkt auf einer ebenen und stabilen Grundfläche ohne Vibrationen.
- Informationen zu den Abmessungen des Produkts finden Sie unter "8.2 Abmessungen".

#### Montage des Produkts

- **1.** Bringen Sie das Produkt in den Installationsbereich.
- **2.** Verriegeln Sie hier die vorderen Laufrollen erneut.

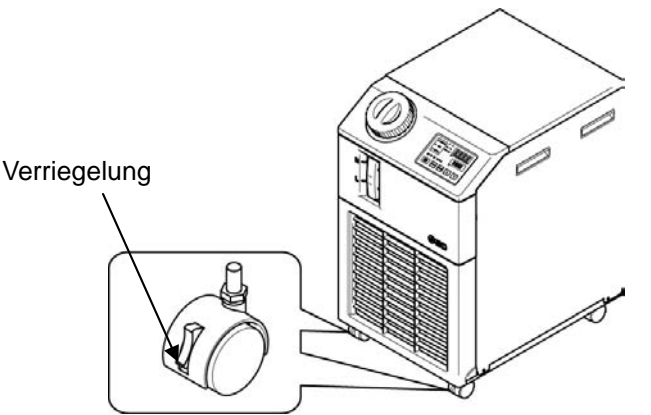

Abb. 3-3 Vorgehensweise bei der Installation

#### 

Befolgen Sie bei der Befestigung des Thermo-Kühlers auf dem Boden oder Montagerahmen die folgenden Schritte.

**1.** Stellen Sie das nachstehend genannte Befestigungselement bereit (nicht im Lieferumfang enthalten).

| Position                             | Bestell-Nr. |
|--------------------------------------|-------------|
| Erdbebensichere Befestigungselemente | HRS-TK001   |

**2.** Verwenden Sie M8-Fundamentschrauben und befestigen Sie das Produkt innerhalb der nachstehend genannten Abmessungen.

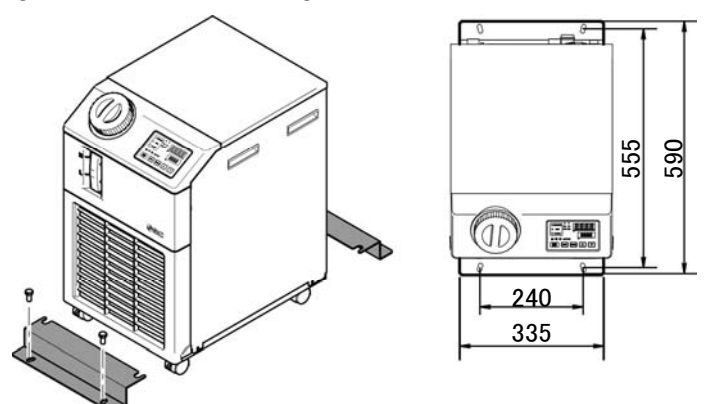

Abb. 3-4 Installation mit erdbebensicheren Befestigungselementen \*4 (vier) M8-Fundamentschrauben sind vom Kunden bereitzustellen.

| 3.3.2 Ele  | ktrischer Anschluss                                                                                                    |
|------------|----------------------------------------------------------------------------------------------------|
|            |                                                                                                    |
| $\diamond$ | Keine Änderungen an der internen elektrischen Verdrahtung des Produkts<br>vornehmen. Eine falsche Verdrahtung kann zu Stromschlägen oder Brand<br>führen. Außerdem erlischt bei einer Änderung der internen<br>Verdrahtung die Produktgewährleistung.<br>Das Erdungskabel nicht an eine Wasser- oder Gasleitung oder einen<br>Blitzableiter anschließen.                                                                                                    |
|            | <b>A</b> WARNUNG                                                                                                    |
|            | <ul> <li>Die Verdrahtung des Produkts ist entsprechend geschulten Personen vorbehalten.</li> <li>Die Stromversorgung des Anwenders unbedingt ausschalten. Die Verdrahtung des Produkts im spannungsgeladenen Zustand ist strengstens untersagt.</li> <li>Die Verdrahtung muss mit Drähten erfolgen, die in "Tabelle 3-3" spezifiziert sind und die fest und sicher am Produkt angebracht sind, um eine externe Krafteinwirkung durch die Drähte auf die Klemmen zu verhindern. Eine unvollständige Verdrahtung oder nicht sachgemäße Sicherung der Drähte kann Stromschläge, eine übermäßige Wärmeentwicklung und Brand zur Folge haben.</li> <li>Für eine stabile Spannungsversorgung ohne Spannungsspitzen ist zu sorgen. In der Stromversorgung des Produkts muss ein Sicherungsautomat installiert werden. Siehe "Tabelle 3-3".</li> <li>Eine Stromversorgung verwenden, die den technischen Daten des Produkts entspricht.</li> <li>Die Erdung ist unbedingt vorzunehmen.</li> <li>Sicherstellen, dass an der Stromversorgung die Möglichkeit zur Verriegelung besteht.</li> <li>Jedes Produkt muss über einen separaten Sicherungsautomaten verfügen.</li> <li>Andernfalls besteht die Gefahr von Stromschlag oder Brand.</li> </ul> |

#### Stromversorgungskabel und Sicherungsautomat

Sehen Sie die Stromversorgung entsprechend der nachfolgenden Tabelle vor. Verwenden Sie für den Anschluss zwischen Produkt und Stromversorgung das Stromversorgungskabel und den Sicherungsautomaten, die unten genannt werden. Ist die Kommunikation mit der Maschine des Anwenders notwendig, verwenden Sie das folgende Signalkabel.

|                                                    | Versorgungs-<br>spannung                                                   | Kabel-                                                   | empfohlener Sicherungsautomat |                  |                                         |  |
|----------------------------------------------------|----------------------------------------------------------------------------|----------------------------------------------------------|-------------------------------|------------------|-----------------------------------------|--|
| Modell                                             |                                                                            | menge<br>x Größe                                         | Nennspannung<br>[V]           | Nennstrom<br>[A] | Kriechstrom-<br>empfindlichkeit<br>[mA] |  |
| HRS012-**-10<br>HRS018-**-10                       | einphasig<br>100 V<br>AC(50Hz)<br>einphasig<br>100 V bis 115 V<br>AC(60Hz) | 3-adrig x<br>14AWG<br>(3-adrig x<br>2.0mm <sup>2</sup> ) | 100<br>200<br>Aufteilung      | 15               | 15 oder 30                              |  |
| HRS012-**-20<br>HRS018-**-20<br>HRS024-**-20       | einphasig<br>200-230 V AC                                                  | (inkl.<br>Masse-<br>Anschluss)                           | 200,<br>230                   | 10               | 30                                      |  |
| HRS0**-**-20-**T<br>(Hochdruckpumpe<br>[optional]) | (50/60 Hz)                                                                 |                                                          |                               | 15               | 30                                      |  |

Tabelle 3-3 Stromversorgungskabel und Sicherungsautomat(empfohlen)

## 3.3.3 Vorbereitung und Verdrahtung des Stromversorgungskabels

| 0 | Die Installation und Verdrahtung der elektrischen Anlagen muss entsprechend<br>der landesspezifischen Bestimmungen und Normen erfolgen und ist Personen<br>vorbehalten, de über ausreichendes Wissen und Erfahrung verfügen.<br>Stromversorgung überprüfen. Der Betrieb mit einer Spannung, Kapazität und<br>Frequenz, die von den spezifizierten Werten abweicht, kann zu Brand und<br>Stromschlag führen.<br>Für die Verdrahtung passende Kabel und Klemmen verwenden. Die<br>gewaltsame Montage mit einer unpassenden Größe kann zu<br>Wärmeentwicklung oder Brand führen. |
|---|----------------------------------------------------------------------------------------------------|

#### Vorbereitung

- **1.** Isolieren Sie den Kabelmantel an beiden Enden ab.
- 2. Montieren Sie den Stromversorgungsstecker auseinander. Bringen Sie die Kabelschuhe (Durchmesser Montageschraube: M3.5) an einem Kabelende an. Klemmen Sie die Kabelschuhe im Inneren des Steckers an L, N, E und bauen Sie den Stromversorgungsstecker wieder zusammen.
- **3.** Schließen Sie das andere Kabelende an eine Klemme an (z.B. gecrimpte Klemme), die mit der Sekundärseite des Sicherungsautomaten kompatibel ist.

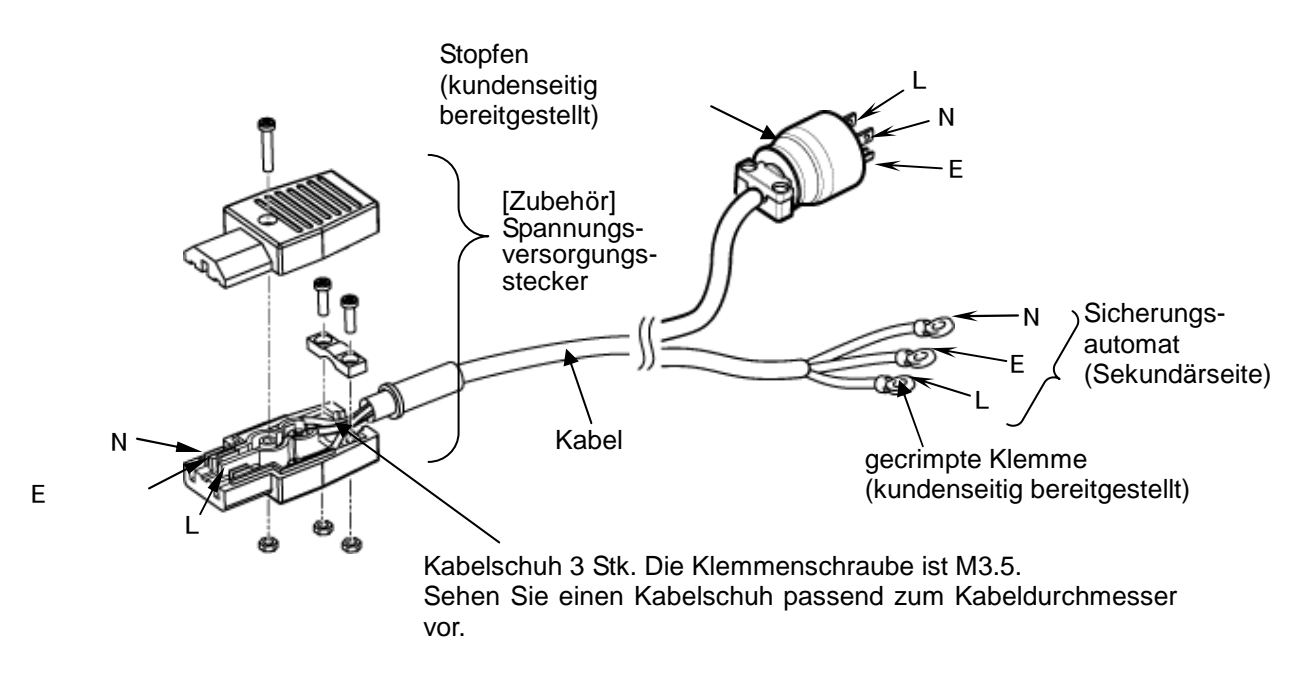

Abb. 3-5 Spannungsversorgungskabel

#### Elektrischer Anschluss

**1.** Schließen Sie das Stromversorgungskabel an die Sekundärseite des Sicherungsautomaten und die Erdung an.

2. Schließen Sie das Stromversorgungskabel an den Stromkabelanschluss des Produkts an.

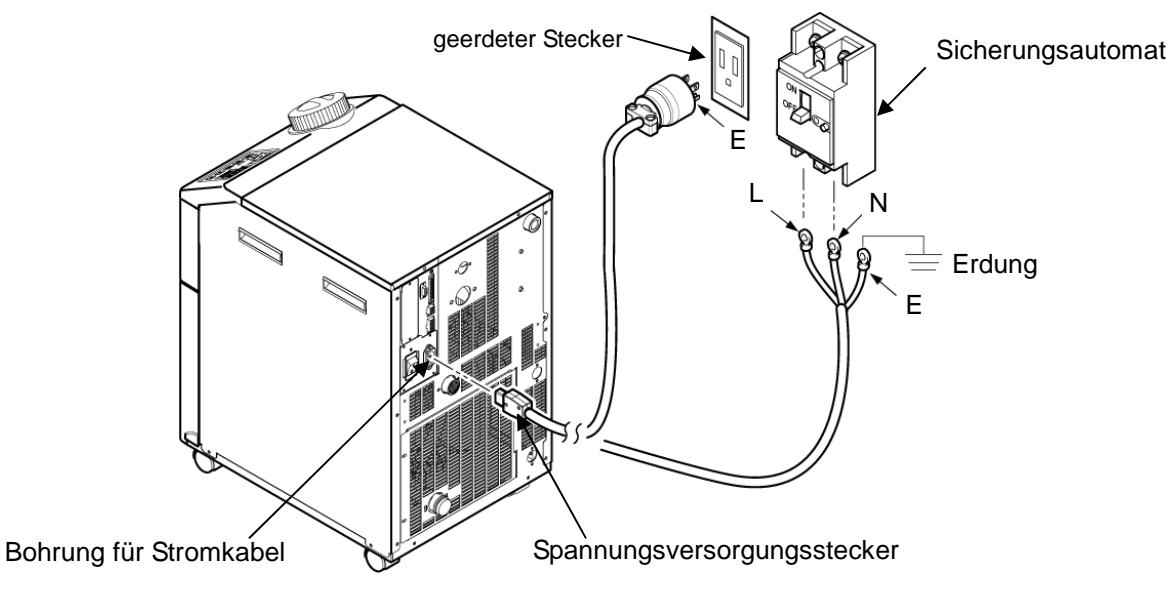

Abb. 3-6 Verdrahtung der Stromversorgung

## 3.3.4 Verdrahtung des Signaleingangs für Fernbedienung

Der Signaleingang für Fernbedienung dient dazu, das Produkt über einen Kontaktsignaleingang per Fernbedienung ein- und auszuschalten. Das folgende Kapitel zeigt Verdrahtungsbeispiele.

Den DIO-Modus als Kommunikationsmodus wählen, um den Signaleingang für Fernbedienung zu aktivieren. Nach der Verdrahtung, den DIO-Modus wählen, dabei die Kommunikations-Betriebsanleitung beachten.

#### [Hinweise]

Dieses Produkt verfügt über zwei Eingangssignale. Diese können der Anwendung des Kunden entsprechend angepasst werden. Einzelheiten finden Sie im Betriebshandbuch für Kommunikation.

### **ACHTUNG**

Die Kapazität des Ausgangskontakts des Produkt ist begrenzt. Bei nicht ausreichender Kapazität ein Relais o.Ä. installieren (für eine höhere Kapazität). Gleichzeitig sicherstellen, dass der Eingangsstrom des Relais im Verhältnis zur Kontaktkapazität des Produkts ausreichend gering ist.

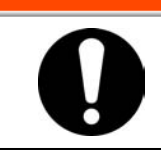

**WARNUNG** 

Den Schalter für die Stromversorgung der Anlage vor der Verdrahtung unbedingt ausschalten (Stromversorgung der Maschine des Anwenders).

- Stellen Sie f
  ür den Betrieb mit Fernsignal den Signalgeber bereit (Quellenspannung: 24 V, Kontaktkapazit
  ät: min. 35 mA, min. Arbeitsstrom: 5 mA) und Kabel (Durchm. 0.14 bis 1.5 mm<sup>2</sup>).
- 2. Schließen Sie das Fernbedienungskabel und den Signalgeber an den als Zubehör gelieferten Stecker für Kontakt-Eingang/Ausgang an. Montieren Sie anschließend den als Zubehör gelieferten Ferritkern (3 Schleifen, siehe unten). (Hierbei handelt es sich um ein Verdrahtungsbeispiel. Einzelheiten finden Sie im Betriebshandbuch für Kommunikation.)

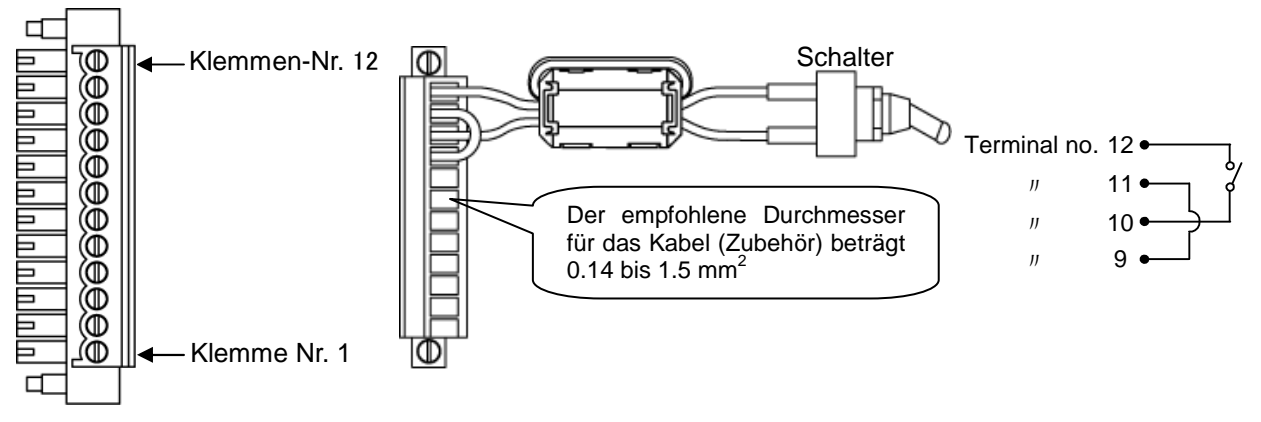

Abb. 3-7 Verdrahtung des Kontakts für Signaleingänge für Fernbedienung (Beispiel)

**3.** Schließen Sie den bereitgestellten Stecker an den Kontakt-Eingangs-/Ausgangsstecker auf der Rückseite des Thermo-Kühlers an.

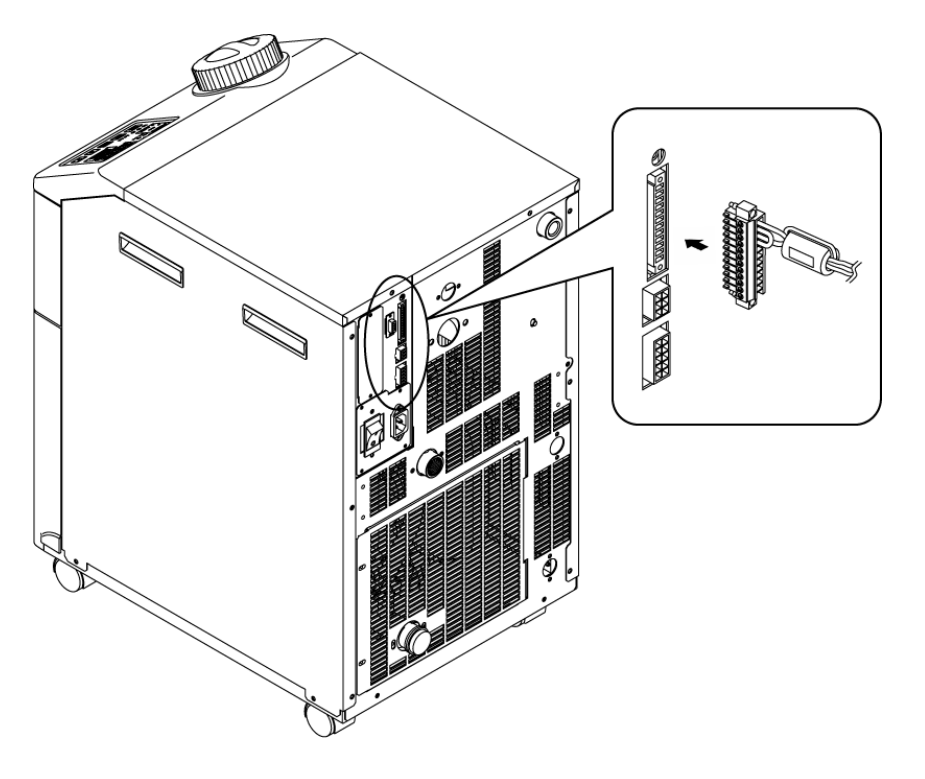

Abb. 3-8 Anschluss des Signalkabels für Fernbedienung

#### 3.3.5 Verdrahtung des Betriebs- und Signalausgangs

Bei dem Betriebssignalausgang und dem Alarmsignalausgang handelt es sich um durch ein Kontaktsignal erzeugte Ausgänge, die den Status des Produkts anzeigen.

#### WARNUNG

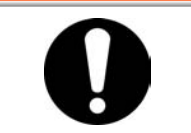

Den Schalter für die Stromversorgung der Anlage vor der Verdrahtung unbedingt ausschalten (Stromversorgung der Maschine des Anwenders).

Die Kontaktspezifikation für jeden Signalausgang wird im Folgenden dargestellt.

| Kontaktausgang                      | Signalbezeichnung<br>(Standardeinstellung) | Betrieb |                                                         |                                         |
|-------------------------------------|--------------------------------------------|---------|---------------------------------------------------------|-----------------------------------------|
| Ausgangsstrom 1<br>(Klemme Nr. 5,6) | Run-Statussignal                           |         | bei Run:                                                | Kontakt<br>geschlossen                  |
|                                     |                                            | A       | bei Stopp:                                              | Kontakt offen                           |
|                                     |                                            |         | bei ausgeschalteter<br>Stromversorgung:                 | Kontakt offen                           |
| Ausgangsstrom 2<br>(Klemme Nr. 3,4) | Remote-Signal                              | A       | mit Remote:                                             | Kontakt<br>geschlossen                  |
|                                     |                                            |         | ohne Remote:<br>bei ausgeschalteter<br>Stromversorgung: | Kontakt offen<br>Kontakt offen          |
| Ausgangsstrom 3<br>(Klemme Nr. 1,2) | Alarmsignal                                | В       | bei Erzeugung:<br>ohne Erzeugung:                       | Kontakt offen<br>Kontakt<br>geschlossen |
|                                     |                                            |         | bei ausgeschalteter<br>Stromversorgung:                 | Kontakt offen                           |

Tabelle 3-4 Werkseitige Kontaktspezifikation des Signalausgangs

#### (Hinweise)

Dieses Produkt verfügt über drei Ausgangssignale, die der Anwendung des Kunden entsprechend angepasst werden können.

Die nachfolgend genannten Signale können Ausgangssignale sein. Einzelheiten finden Sie im Betriebshandbuch für Kommunikation.

- · Signal für den Abschluss der Vorbereitung (TEMP READY)
- ·Signal für den Betriebsstopp-Alarm
- · Signal für den Alarm für laufenden Betrieb
- ·Signal für den Wahl-Alarm
- ·Signal für die Betriebsstart-Zeitschaltereinstellung
- · Signal für die Betriebsstopp-Zeitschaltereinstellung
- · Signal für die Leistungsrückgewinnungs-Einstellung
- ·Signal für die Gefrierschutz-Einstellung
- Kontakt-Eingangssignalerfassung

#### 3.3.6 Verdrahtung der RS-485-Kommunikation

Die serielle Kommunikation RS-485, der Betriebsstart/-stopp, das Einstellen und Lesen der Temperatur des zirkulierenden Umlaufmediums und das Lesen des Alarmstatus können ferngesteuert werden.

Einzelheiten finden Sie im Betriebshandbuch für Kommunikation.

#### Verdrahtung des Schnittstellen-Kommunikationskabels

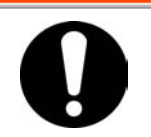

Den Schalter für die Stromversorgung der Anlage vor der Verdrahtung unbedingt ausschalten (Stromversorgung der Maschine des Anwenders).

Anschluss an einen PC

RS-485 kann nicht direkt an einen herkömmlichen PC angeschlossen werden. Verwenden Sie einen handelsüblichen RS-232C/RS485-Wandler.

\Lambda WARNUNG

Beachten Sie beim Anschluss mehrerer Thermo-Kühler die im Folgenden beschriebene Vorgehensweise.

Anschlusskonfiguration

Ein Host-Computer : ein Thermo-Kühler oder ein Hostcomputer : N Thermo-Kühler. (Max. 31 Thermo-Kühler können angeschlossen werden.)

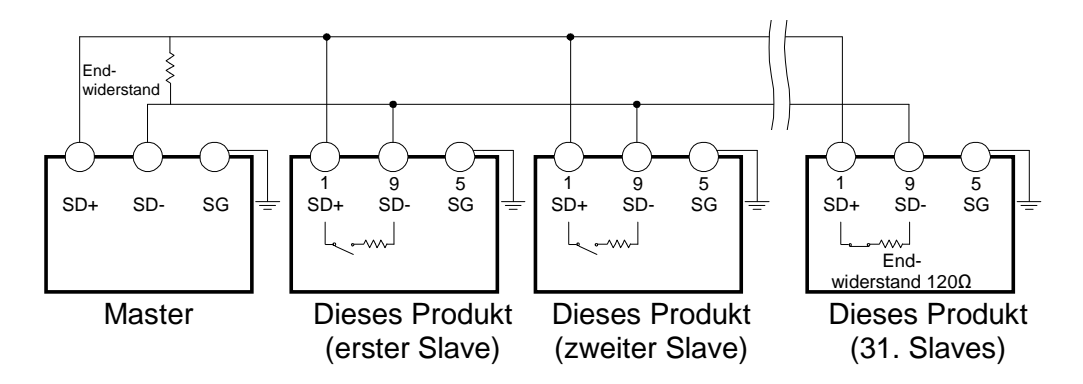

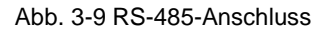

#### [Hinweise]

Beide Enden des Kommunikationsanschlusses (die Endknoten) müssen an den Hostcomputer angeschlossen werden.

Der Endwiderstand dieses Produkts kann über die Schalttafelanzeige eingestellt werden. Siehe "5.18 Kommunikationsfunktion".

<sup>3.3</sup> Installation

#### 3.3.7 Verdrahtung der RS-232C-Kommunikation

Die serielle Kommunikation RS-232C, der Betriebsstart/-stopp, das Einstellen und Lesen der Temperatur des zirkulierenden Umlaufmediums und das Lesen des Alarmstatus können ferngesteuert werden.

Einzelheiten finden Sie im Betriebshandbuch für Kommunikation.

#### Verdrahtung des Kommunikationskabels

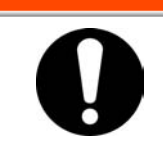

Den Schalter für die Stromversorgung der Anlage vor der Verdrahtung unbedingt ausschalten (Stromversorgung der Maschine des Anwenders).

**WARNUNG** 

Beachten Sie bei der Verdrahtung die nachfolgende Abbildung.

Konfiguration
 1 Master : 1 Thermo-Kühler

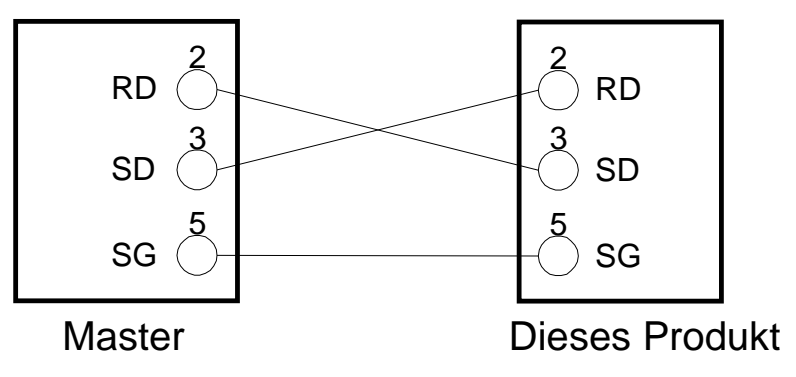

Abb. 3-10 RS-232C-Anschluss

# 3.4 Leitungsanschluss

## ACHTUNG

Leitungen fest anschließen. Ein unsachgemäßer Leitungsanschluss kann zu Leckagen des zugeführten bzw. abgelassenen Mediums und Nässe in der Umgebung sowie der Anlage führen. Der Wasserversorgungsdruck darf max. 0.5 MPa betragen. Darauf achten, dass weder Staub noch Fremdkörper während des Leitungsanschlusses in den Wasserkreislauf usw. gelangen. Bei der wassergekühlten Ausführung des Thermo-Kühlers kann die Temperatur des Anlagenwasserauslasses je nach Betriebsbedingungen ca. 60°C erreichen. Den Leitungsanschluss während des Festziehens mit einem speziellen Schraubenschlüssel festhalten.

Bei der Wahl der Leitungen sind Druck und Temperatur zu berücksichtigen. Andernfalls können die Leistungen während des Betriebs bersten.

## ACHTUNG

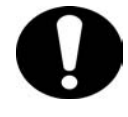

Vor dem Leitungsanschluss die Bestell-Nr. in Kapitel "1.4.1 Typenschild" im vorliegenden Handbuch überprüfen. Bestell-Nr.: HRS0\*\*-\*N-\*0 Der Adapteranschluss von Rc zu NPT ist als Zubehör enthalten. Bei NPT-Leitung diesen Adapteranschluss verwenden. Bestell-Nr.: HRS0\*\*-\*F-\*0 Der Adapteranschluss von Rc zu G ist als Zubehör enthalten. Bei G-Leitung diesen Adapteranschluss verwenden.

#### Anschlussgröße

| Bezeichnung                                                      | Anschlussgröße* <sup>1</sup> | empfohlenes      | empfohlener Prüfdruck                                                        |  |
|------------------------------------------------------------------|------------------------------|------------------|------------------------------------------------------------------------------|--|
|                                                                  | Ansoniussgiobe               | Anzugsdrehmoment | für Leitungen                                                                |  |
| Versorgungsanschluss<br>zirk. Umlaufmedium                       | Rc1/2                        | 28 bis 30 N · m  | min. 0.4 MPa                                                                 |  |
| Rücklaufanschluss zirk.<br>Umlaufmedium                          | Rc1/2                        | 28 bis 30 N · m  | min. 0.4 MPa                                                                 |  |
| Einlass<br>Anlagenwasser* <sup>2</sup>                           | Rc3/8                        | 22 bis 24 N ⋅ m  | min. 1.0 MPa                                                                 |  |
| Auslass<br>Anlagenwasser* <sup>2</sup>                           | Rc3/8                        | 22 bis 24 N ⋅ m  | bis 0.5 MPa)                                                                 |  |
| Anschluss für die<br>automatische<br>Wasserzufuhr * <sup>3</sup> | Rc3/8                        | 22 bis 24 N∙m    | min. 1.0 MPa<br>(Druck der automatischen<br>Wasserzufuhr 0.2 bis 0.5<br>MPa) |  |
| Überlaufanschluss *3                                             | Rc3/4                        | 28 bis 30 N•m    | Innendurchmesser 19 mm<br>mehr der Leitung                                   |  |

\*1 Verwenden Sie für NPT- und G-Gewinde einen Adapteranschluss, der getrennt als Zubehör bestellt werden kann.

\*2 Bei wassergekühlter Ausführung.

\*3 Bei automatischer Medienzufuhr [Option]
#### Anschluss der Leitungen

Schließen Sie die Leitungen an den Auslass / Rücklaufanschluss für das zirkulierende Umlaufmedium und den Auslass / Einlass für das Anlagenwasser an.

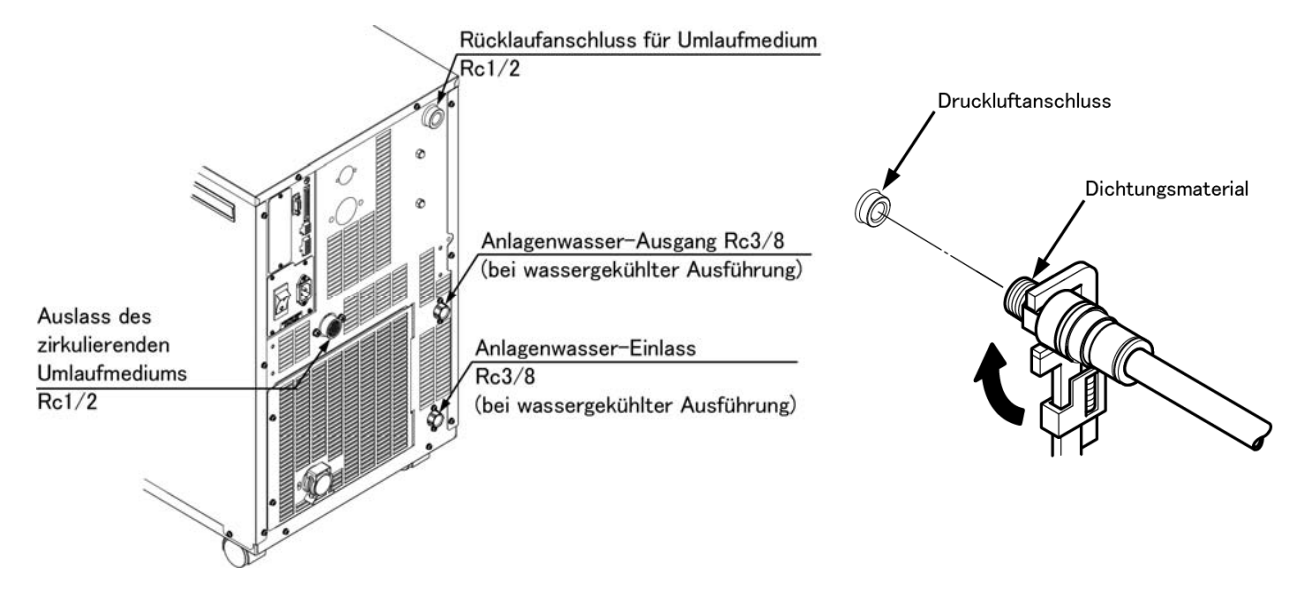

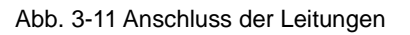

#### Empfohlenes Leitungsschema

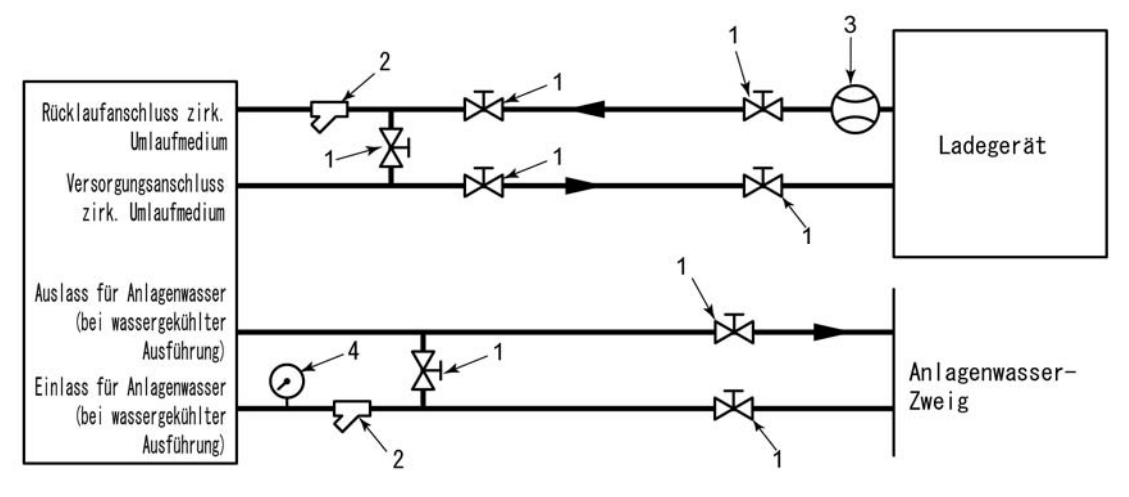

| Abb. 3-12 | Empfohlenes | Leitungsschema |
|-----------|-------------|----------------|
|-----------|-------------|----------------|

| Nr. | Bezeichnung                       | Baugröße                    |
|-----|-----------------------------------|-----------------------------|
| 1   | Ventil                            | Rc1/2                       |
| 2   | Y-Sieb oder Filter                | Rc1/2 (#1000) Rc1/2 (50 µm) |
| 3   | Manometer                         | 0 bis 50 L/min              |
| 4   | Manometer                         | 0 bis 1.0 MPa               |
| 5   | Sonstige (Leitung, Schlauch usw.) | min. Innen-Ø 15             |

# 3.5 Einfüllen des zirkulierenden Umlaufmediums

Drehen Sie den Behälterdeckel zum Öffnen gegen den Uhrzeigersinn. Füllen Sie das zirkulierende Umlaufmedium bis zur "H"-Markierung auf der Füllstandanzeige. Verwenden Sie Leitungswasser, das den unter Tabelle 7-1 beschriebenen Wasserqualitätsstandard erfüllt oder eine wässrige Äthylenglykollösung von 15%.

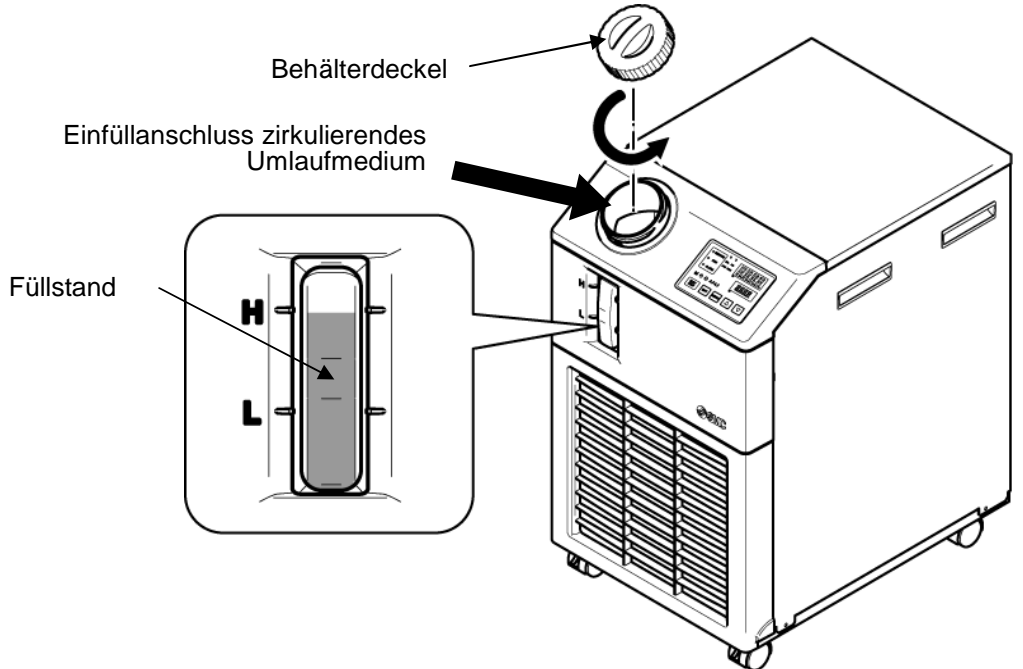

Abb. 3-13 Einfüllen des zirkulierenden Umlaufmediums

### ACHTUNG

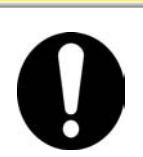

- Sicherstellen, dass der Ablassanschluss verschlossen oder durch das Ventil geschlossen ist, um ein Auslaufen des zirkulierenden Umlaufmediums zu verhindern.
- Füllen Sie das zirkulierende Umlaufmedium bis zur "H"-Markierung im Behälter. Der Betrieb wird angehalten, wenn der Füllstand des Mediums unter "L" fällt.

### ACHTUNG

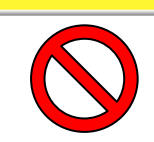

Verwenden Sie eine wässrige Äthylenglykollösung 15%, wenn die Temperatur des zirkulierenden Umlaufmediums auf unter 10°C eingestellt ist. Leitungswasser kann im Thermo-Kühler gefrieren und Fehlfunktionen verursachen.

#### Wässrige Äthylenglykollösung 15%

Bei Verwendung einer wässrigen Äthylenglykollösung 15% stellen Sie die wässrige Äthylenglykollösung separat bereit.

Zur Überprüfung der Konzentration der wässrigen Äthylenglykollösung können Sie bei SMC ein Messgerät getrennt bestellen.

| Position                         | Pos.      | Bemerkungen                                               |
|----------------------------------|-----------|-----------------------------------------------------------|
| wässrige Äthylenglykollösung 60% | HRZ-BR001 | Bitte mit Leitungswasser auf 15% verdünnen und verwenden. |
| Dichtemessgerät                  | HRZ-BR002 | _                                                         |

### 3.6 Option J Leitungsanschluss der automatischen Medienzufuhr

Der Anschluss für die automatische Medienzufuhr und der Überflussanschluss müssen bei Wahl der optionalen [automatischen Medienzufuhr] angeschlossen werden.

#### ■ Leitungsanschluss an den Anschluss der automatischen Medienzufuhr

Schließen Sie die Leitung für die Zufuhr des zirkulierenden Umlaufmediums an. Die automatische Medienzufuhr erfolgt mithilfe eines in den Thermo-Kühler eingebauten Elektromagnetventils.

#### Leitungsanschluss an den Überflussanschluss

Erforderlich bei Verwendung der Funktion für automatische Wasserzufuhr. Lassen Sie überschüssiges zirkulierendes Umlaufmedium ab, wenn der Füllstand im Behälter z.B. aufgrund eines Ausfalls des Elektromagnetventils, steigt.

| Leitungsbezeichnung                          | Anschlussgröße | Leitungsspezifikationen                                                                                                    |
|----------------------------------------------|----------------|----------------------------------------------------------------------------------------------------|
| Einlass für die automatische<br>Wasserzufuhr | Rc3/8          | Versorgungsdruck: 0.2 bis 0.5 MPa                                                                                                    |
| Überflussauslass                             | Rc3/4          | Die Leitungen sollten innerhalb f19 des<br>Innendurchmessers liegen und 5 m Länge haben.<br>Vermeiden Sie Steigleitungen (Fangbereich). |

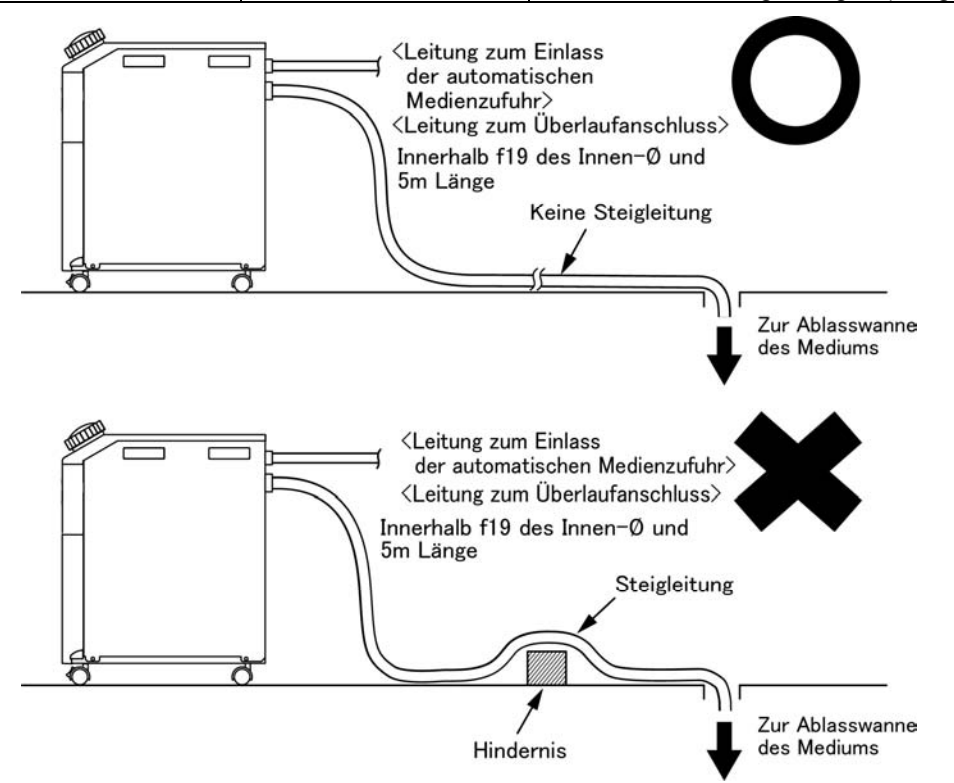

Abb. 3-14 Leitungsanschluss an den Anschluss der automatischen Medienzufuhr und den Überflussanschluss

#### Einfüllen des Mediums aus dem Anschluss der automatischen Medienzufuhr

Das Einfüllen des Mediums beginnt, sobald der Stromversorgungsschalter EINGESCHALTET wird und der Füllstand des zirkulierenden Umlaufmediums max. auf "L" liegt (P XX). Die Medienzufuhr stoppt, sobald der korrekte Füllstand des Mediums erreicht wird. Wird der korrekte Füllstand des Mediums innerhalb einer Stunde ab Beginn der Medienzufuhr nicht erreicht, wird der Alarm "AL01; niedriger Füllstand Behälter" ausgelöst. Die Medienzufuhr wird während der Erzeugung des Alarms fortgeführt. Die Medienzufuhr stoppt, sobald der korrekte Füllstand des Mediums erreicht wird. Der Alarm bleibt auch nach Abschluss der Medienzufuhr aktiv. Siehe Kapitel 6 für Information zur Deaktivierung des Alarms.

### 3.7 Verdrahtung des externen Schalters

Dieses Produkt kann durch Erfassen des Signals des kundenseitig bereitgestellten externen Schalters überwacht werden.

| Bezeichnung                  | Terminal-Nr.                  | Spezifikation                   |  |  |
|------------------------------|-------------------------------|---------------------------------|--|--|
|                              | 12 (DC 24 V)                  | $DC 24 V + 10\% 0 E A max^{*1}$ |  |  |
| Spannungsversorgungs-Ausgang | 11 (24 V COM)                 | DC 24 V $\pm 10\%$ 0.5 A max.   |  |  |
|                              | 10 (Kontakt-Eingangssignal 1) |                                 |  |  |
| Kontakt-Eingangssignal 1     | 9 (gemeinsam                  |                                 |  |  |
|                              | Kontakt-Ausgangssignal 1)     | NPN offener Kollektor-Ausgang   |  |  |
|                              | 8 (Kontakt-Eingangssignal 2)  | PNP offener Kollektor-Ausgang   |  |  |
| Kontakt-Eingangssignal 2     | 7 (gemeinsam                  |                                 |  |  |
|                              | Kontakt-Ausgangssignal 2)     |                                 |  |  |

#### Tabelle 3-6 Spannungsversorgung, Kontakt-Spezifikationen

\*1:Zur Verwendung der Spannung des Geräts darf der Gesamt-Strom max. 500 mA betragen. Ist die Last 500 mA oder höher, wird die innere Sicherung zum Schutz des Produkts unterbrochen und der Alarm [AL21 DC-Leitungssicherung unterbrochen] wird erzeugt. Siehe Kapitel 6 für den Umgang mit Alarmen.

Ein externer Schalter kann an das Kontakt-Eingangssignal 1 und einer an Kontakt-Eingangssignal 2 angeschlossen werden (insgesamt zwei). Der externe Schalter kann je nach dem Kommunikationsmodus nicht an das Kontakt-Eingangssignal 1 angeschlossen werden. Tabelle 3-7 zeigt die Einstellung.

| Tabelle 3-7 | ' Einstellung | externer | Schalter |
|-------------|---------------|----------|----------|
|-------------|---------------|----------|----------|

| Kommunikationsmodus *1 |                                             | Kontakt-Eingangssignal 1 | Kontakt-Eingangssignal 2 |
|------------------------|---------------------------------------------|--------------------------|--------------------------|
| lokaler Modus          |                                             | 0                        | 0                        |
|                        | MODBUS                                      | 0                        | 0                        |
| SERIAL-Modus           | einfaches<br>Kommunikations-Prot<br>okoll 1 | 0                        | 0                        |
|                        | einfaches<br>Kommunikations-Prot<br>okoll 2 | ×                        | 0                        |
| DIO-Modus              |                                             | ×                        | 0                        |

\*1: Siehe Kommunikations-Betriebsanleitung für Details zu den einzelnen Modi.

Lokaler Modus: In diesem Modus wird das Produkt über die Schalttafel-Anzeige betätigt (Standardeinstellung). SERIAL-Modus: In diesem Modus wird das Produkt über die serielle Kommunikation betätigt.

DIO-Modus: In diesem Modus wird das Produkt über die Kontakt-Eingangs/Ausgangs-Kommunikation betätigt.

#### 3.7.1 Lesen des externen Schalters

Dieses Produkt kann während des Betriebs durch Erfassen des Signals des kundenseitig bereitgestellten externen Schalters überwacht werden.

Das Produkt stoppt die Überwachung, wenn der Betrieb gestoppt wird.

Wird über den externen Schalter ein Problem erfasst, erzeugt dieses Produkt einen Alarm und stoppt den Betrieb.

Das Produkt kann so eingestellt werden, dass das Problem zum Erfassen des Alarms den Betrieb fortführt oder nicht.

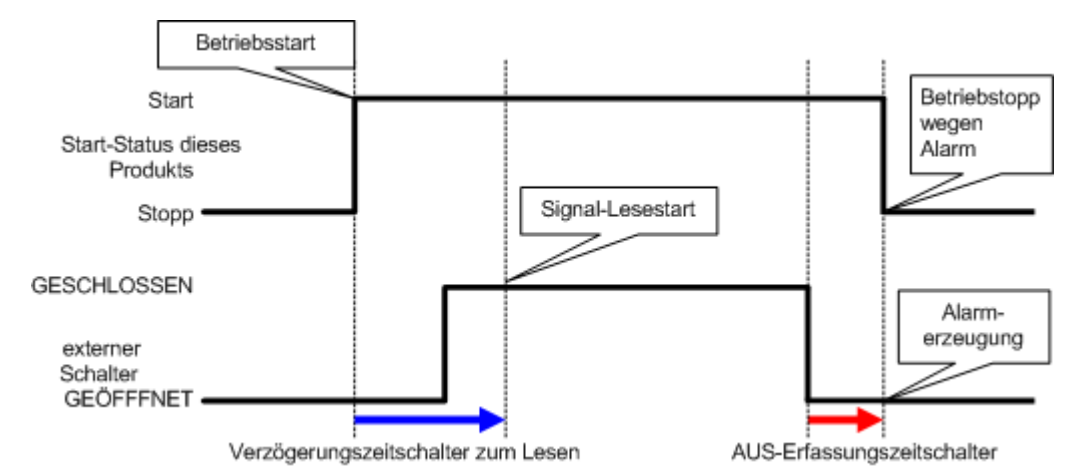

Abb. 3-15 Ablaufdiagramm der Überwachung des externen Schalters

Verzögerungszeitschalter für das Lesen

Wird das Signal des kundenseitig bereitgestellten externen Schalters nicht sofort geschlossen, wenn das Produkt in Betrieb ist, muss der Verzögerungszeitschalter für das Lesen entsprechend eingestellt werden. Durch Einstellen dieses Verzögerungszeitschalters startet die Überwachung des externen Schalters nach Ablauf der für den Verzögerungszeitschalter eingestellten Zeit ab Betriebsstart.

"0" ist die werkseitige Einstellung. Stellen Sie eine Zeit ein, die auf Ihre Betriebsumgebung abgestimmt ist.

Beispiel} Bei Verwendung eines Durchflussschalters

Wenn der Betrieb gestartet wird, dauert es eine gewisse Zeit, bis das Medium die Leitungen erreicht und der Durchflussschalter den Durchfluss erfasst. Hier können Sie die Zeit einstellen, ab der der Durchflussschalter startet.

#### ■AUS-Erfassungszeitschalter

Wenn Sie nicht möchten, dass der Alarm sofort erzeugt wird, wenn der kundenseitig bereitgestellte externe Schalter sich im offenen Status befindet, sondern dass der Alarm erzeugt wird, wenn der Schalter nach Ablauf einer bestimmten Zeit offen war (kontinuierlicher Offen-Status), können Sie den AUS-Erfassungszeitschalter einstellen.

Mit diesem Zeitschalter wird der Alarm erst nach Ablauf der Zeit des Schalters im OPEN-Status erzeugt, die für den AUS-Erfassungszeitschalter eingestellt ist.

Die Standardeinstellung ist 0 s. Stellen Sie eine Zeit ein, die auf Ihre Betriebsumgebung abgestimmt ist.

#### ■Kontakt-Eingang

N.O.-Ausführung oder N.C.-Ausführung sind für den externen Schalter wählbar. Stellen Sie das Signal ein, das mit dem kundenseitig bereitgestellten externen Schalter kompatibel ist.

#### 3.7.2 Elektrischer Anschluss

Ein Anschlussbeispiel eines externen Schalters finden Sie unten unter Verwendung des SMC-Durchflussschalters (NPN, PNP). Das folgende Kapitel zeigt Verdrahtungsbeispiele.

### **WARNUNG**

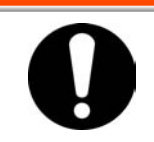

Den Schalter für die Stromversorgung der Anlage vor der Verdrahtung unbedingt ausschalten (Stromversorgung der Maschine des Anwenders).

| Tabelle3-8 Verwendungsbeispiele externe Schalter |            |                    |                   |                   |  |
|--------------------------------------------------|------------|--------------------|-------------------|-------------------|--|
| Bezeichnung                                      | Hersteller | Bestell-Nr.        | Ausgangsart       | Leistungsaufnahme |  |
| Durchfluss-Schalter                              |            | PF2W700-00-270(-M) | NPN offener       | max. 70 mA        |  |
|                                                  | SMC        |                    | Kollektor-Ausgang |                   |  |
|                                                  |            | PF2W700-00-670(-M) | PNP offener       | max. 70 mA        |  |
|                                                  |            | . ,                | Kollektor-Ausgang |                   |  |

#### 1. Stellen Sie den externen Schalter bereit

2. Je nach Ausgangsart des externen Schalters verdrahten Sie den Schalter wie unten angezeigt mit dem Kommunikationsstecker für Eingang / Ausgang (als Zubehör im Lieferumfang enthalten). Montieren Sie den Ferritkern (3 Schleifen), der als Zubehör mitgeliefert wird. Hierbei handelt es sich um ein Verdrahtungsbeispiel. Siehe Kommunikations-Betriebsanleitung für nähere Angaben.

NPN offener Kollektor-Ausgang

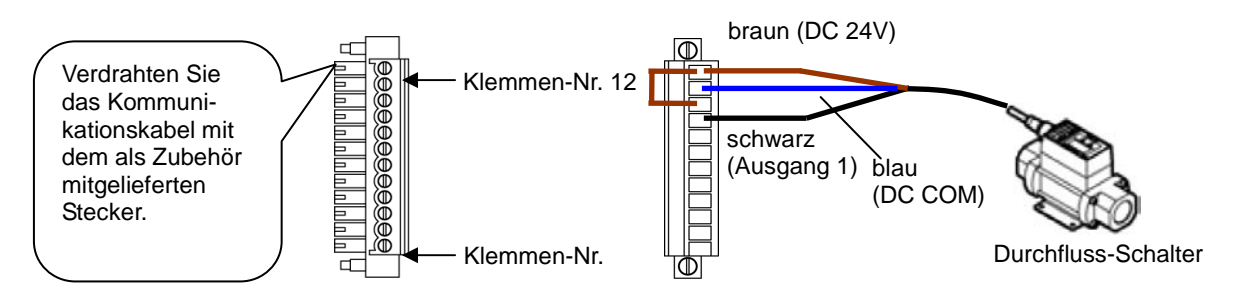

Abb. 3-16 Verdrahtung des externen Schalters (NPN offener Kollektorausgang) (Beispiel)

PNP offener Kollektor-Ausgang

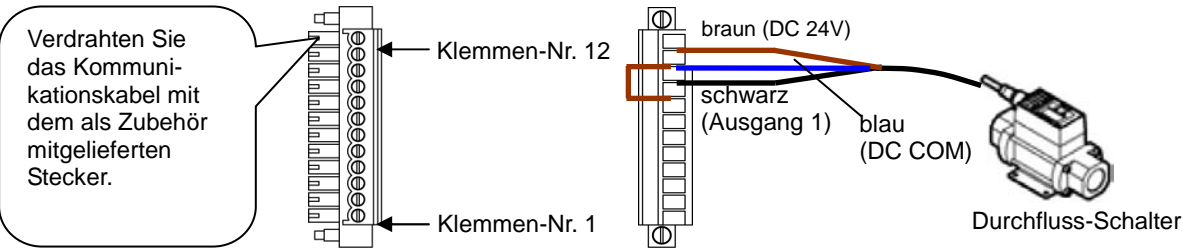

Abb. 3-17 Verdrahten Sie das Kommunikationskabel mit dem als Zubehör mitgelieferten Stecker.

<sup>3.7</sup> Verdrahtung des externen Schalters

**3.** Schließen Sie den bereitgestellten Stecker an den Kontakt-Eingangs-/Ausgangsstecker auf der Rückseite des Thermo-Kühlers an.

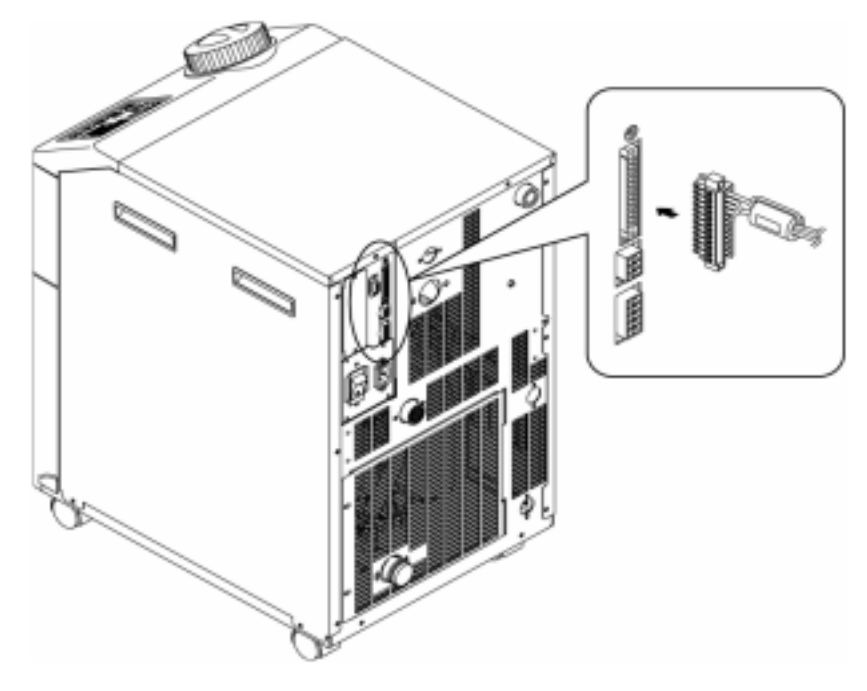

Abb. 3-18 Steckeranschluss

### 3.7.3 Einstellfunktionen

Tabelle 3-9 zeigt die Einstellpositionen des externen Schalters. Für Einzelheiten siehe 5.18 Kommunikationsfunktion.

| Anzeige | Position         |                                                                                              | Anfangswert<br>(Standardeins-<br>tellung)             | Beispiel* | Richtwert<br>Seite | Kategorie |                 |
|---------|------------------|----------------------------------------------------------------------------------------------|-------------------------------------------------------|-----------|--------------------|-----------|-----------------|
| [ o.0 1 | Kom              | munikationsmodus                                                                             | LOC                                                   | LOC       |                    |           |                 |
| E o. 15 |                  | Kontakt-Eingangssignal 1                                                                     | RUN                                                   | SW_A      |                    |           |                 |
| E o. 15 |                  | Kontakteingangssignal 1 Typ                                                                  | ALT                                                   | ALT       |                    |           |                 |
| [0.17]  | ngs-<br>nikation | Kontakt-Eingangssignal 1<br>Verzögerungs-<br>zeitschalter für das Lesen<br>(Zeitverzögerung) | 0                                                     | 0         |                    | Kommuni-  |                 |
| [ 0. 18 | Eingar           | Eingar<br>mmur                                                                               | Kontakteingangssignal 1 AUS<br>Erfassungszeitschalter | 0         | 2                  | 5.18      | kations-<br>Ein |
| C o. 19 | Řo<br>Ř          | Kontakt-Eingangssignal 2                                                                     | AUS                                                   | AUS       |                    | stellungs |                 |
| [ 0.20  | ntal<br>ngs      | Kontakteingangssignal 2 Typ                                                                  | ALT                                                   | -         |                    | menü      |                 |
| [ 0.2 ] | Kor<br>Ausgar    | Kontakt-Eingangssignal 2<br>Verzögerungs-<br>zeitschalter für das Lesen<br>(Zeitverzögerung) | 0                                                     | -         |                    |           |                 |
| [ 0.22  |                  | Kontakteingangssignal 2 AUS<br>Erfassungszeitschalter                                        | 0                                                     | -         |                    |           |                 |

Tabelle 3-9 Einstellpositionen des externen Schalters

\*Beispiel: Durchflussschalter A im lokalen Modus an das Kontakt-Eingangssignal 1 anschließen.

<sup>3.7</sup> Verdrahtung des externen Schalters

# Kapitel 4 Inbetriebnahme des Produkts

### ACHTUNG

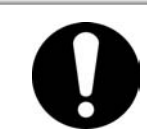

Das Ein- und Ausschalten des Produkts ist Personen vorbehalten, die über ausreichendes Wissen und Erfahrung in Bezug auf das Produkt und dessen Zubehör verfügen.

# 4.1 Vor der Inbetriebnahme

Überprüfen Sie vor der Inbetriebnahme folgende Punkte:

- Installationsbedingungen
  - Überprüfen Sie, ob das Produkt horizontal installiert ist.
  - Stellen Sie sicher, dass keine schweren Objekte auf dem Produkt liegen und dass die externen Leitungen keine übermäßige Zugbelastung auf das Produkt ausüben.

#### Kabelanschluss

- Stellen Sie sicher, dass Stromversorgungs-, Erdungs- und Kommunikationskabel (optional) korrekt angeschlossen sind.
- zirkulierendes Umlaufmedium
  - Überprüfen Sie den korrekten Leitungsanschluss an Einlass und Auslass.
- Leitungen des Anlagenwassers (bei wassergekühlter Ausführung)
  - Überprüfen Sie den korrekten Leitungsanschluss an Einlass und Auslass des Anlagenwassers.
  - Überprüfen Sie, ob die Quelle des Anlagenwassers in Betrieb ist.
  - Stellen Sie sicher, dass der Kreislauf für das Anlagenwassers nicht durch Ventile geschlossen ist.

#### ACHTUNG

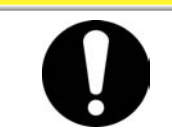

Das Anlagenwasser ist hinsichtlich der Erfüllung des unter "7.1 Kontrolle der Qualität des zirkulierenden Umlaufmediums" beschriebenen Wasserqualitätsstandards sowie der unter "8.1 Liste der technischen

#### [Hinweise]

Das Produkt ist mit einem Wasserregler bestückt, der verhindert, dass das Anlagenwasser fließt, ohne dass das Produkt in Betrieb ist.

- Leitungen der automatischen Medienzufuhr (bei Wahl der Option J mit automatischer Medienzufuhr
  - Stellen Sie sicher, dass die Leitungen des Anschlusses f
    ür automatische Medienzufuhr korrekt angeschlossen sind.
- Leitungen des Überflussanschlusses (bei Wahl der Option J mit automatischer Medienzufuhr).
  - Erforderlich bei Verwendung der Funktion für automatische Wasserzufuhr.
- Füllstandanzeige (für Behälter)
  - Stellen Sie sicher, dass der Füllstand auf "H" liegt.

# 4.2 Vorbereitende Maßnahmen

#### 4.2.1 Spannungsversorgung

Sorgen Sie für Stromzufuhr und schalten Sie den Stromversorgungsschalter an.

Wenn das Produkt eingeschaltet wird zeigt die Schalttafelanzeige folgende Bedingungen an.

- Die Schalttafelanzeige zeigt 8 Sekunden lang den Startbildschirm (HELLO-Bildschirm) an. Anschließend wechselt die Anzeige zum Hauptbildschirm, der die Auslasstemperatur des zirkulierenden Umlaufmediums anzeigt.
- Der Einstellwert der Temperatur des zirkulierenden Umlaufmediums wird auf dem Bildschirm als SV angezeigt.
- Der aktuelle Wert der Temperatur des zirkulierenden Umlaufmediums wird auf dem Bildschirm als PV angezeigt.

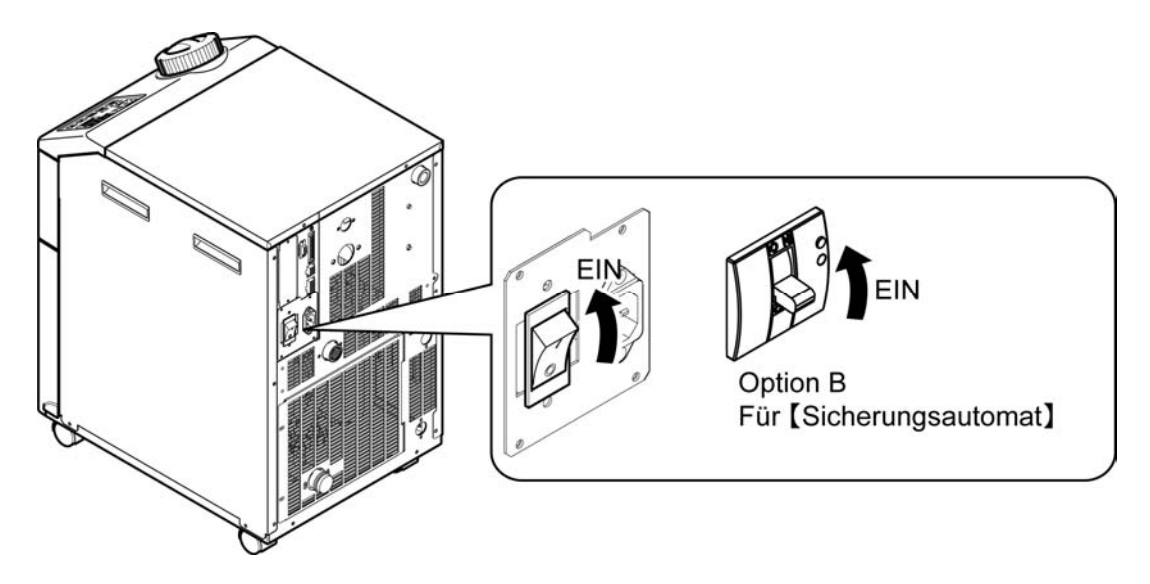

Abb. 4-1 Stromversorgung

#### 4.2.2 Einstellen der Temperatur des zirkulierenden Umlaufmediums

Drücken Sie die [▼]- und [▲]-Tasten auf der Schalttafel, um SV in den gewünschten Wert zu ändern.

Wird die Temperatur des zirkulierenden Umlaufmediums per Kommunikation eingestellt, siehe "Kommunikation" im entsprechenden zusätzlichen Betriebshandbuch.

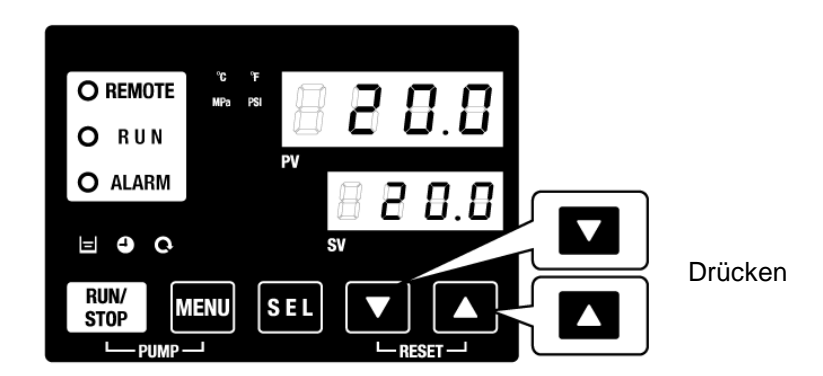

Abb. 4-2 Einstellen der Temperatur des zirkulierenden Umlaufmediums

<sup>4.2</sup> Vorbereitende Maßnahmen

### 4.3 Vorbereitung des zirkulierenden Umlaufmediums

Beim Befüllen des Behälters mit dem zirkulierenden Umlaufmedium sind die Maschine und die Leitungen des Anwenders leer. In diesem Zustand fließt das zirkulierende Umlaufmedium in Richtung der Maschine und der Leitungen des Anwenders so dass der Füllstand des Behälters sinkt und möglicherweise erneut befüllt werden muss. Füllen Sie das zirkulierende Umlaufmedium auf und beachten Sie dabei folgende Vorgehensweise.

**1.** Drücken Sie die [PUMP]-Taste auf der Schalttafelanzeige ([RUN/STOP]-Taste und [MENU]-Taste gleichzeitig drücken).

Während die [PUMP]-Taste gedrückt gehalten wird, ist die Pumpe unabhängig in Betrieb. Die [RUN]-Anzeige (grün) blinkt, während des unabhängigen Betriebs der Pumpe und das zirkulierende Umlaufmedium im Behälter wird dem Gerät und den Leitungen des Kunden zugeführt. Dies kann zur Leckageüberprüfung und auch zum Ablassen von Luft aus den Leitungen erfolgen. Erreicht der Füllstand im Behälter die Untergrenze, ertönt ein akustisches Alarmsignal und Alarm-Nr. "AL01 (niedriger Füllstand Behälter)" wird auf der digitalen Anzeige PV angezeigt. Die [ALARM]-Anzeige (rot) blinkt, die []]-Anzeige schaltet sich ein und der unabhängige Betrieb der Pumpe wird angehalten.

### ACHTUNG

Kommt es aufgrund eines unsachgemäßen Leitungsanschlusses wie z.B. einer offenen Verbindung einer Endlosleitung, zur Leckage, den manuellen Betrieb der Pumpe einstellen und die Leckage beheben.

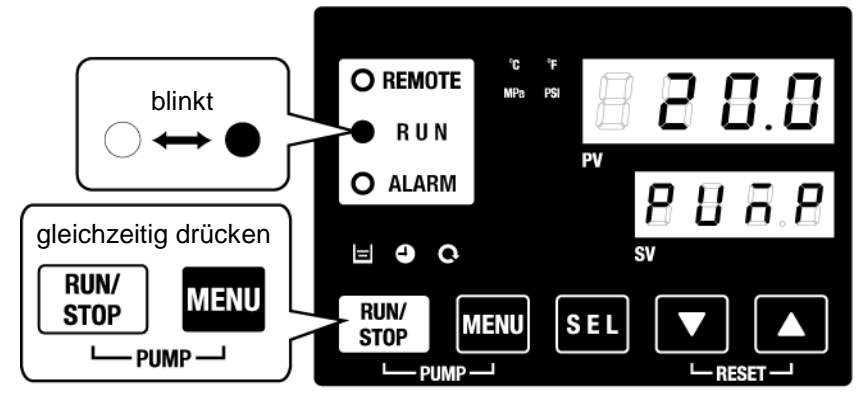

Abb. 4-3 Manueller Betrieb der Pumpe

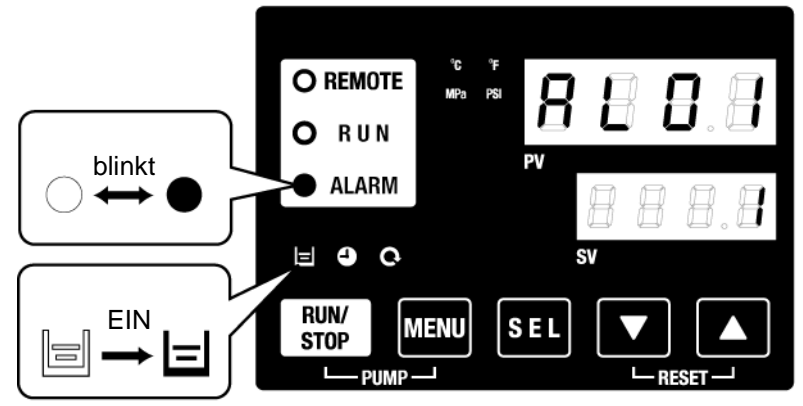

Abb. 4-4 Alarm bei niedrigem Füllstand des Behälters

2. Drücken Sie die [RESET]-Taste ([▼]-Taste und [▲]-Taste gleichzeitig), um das akustische Alarmsignal zu stoppen.

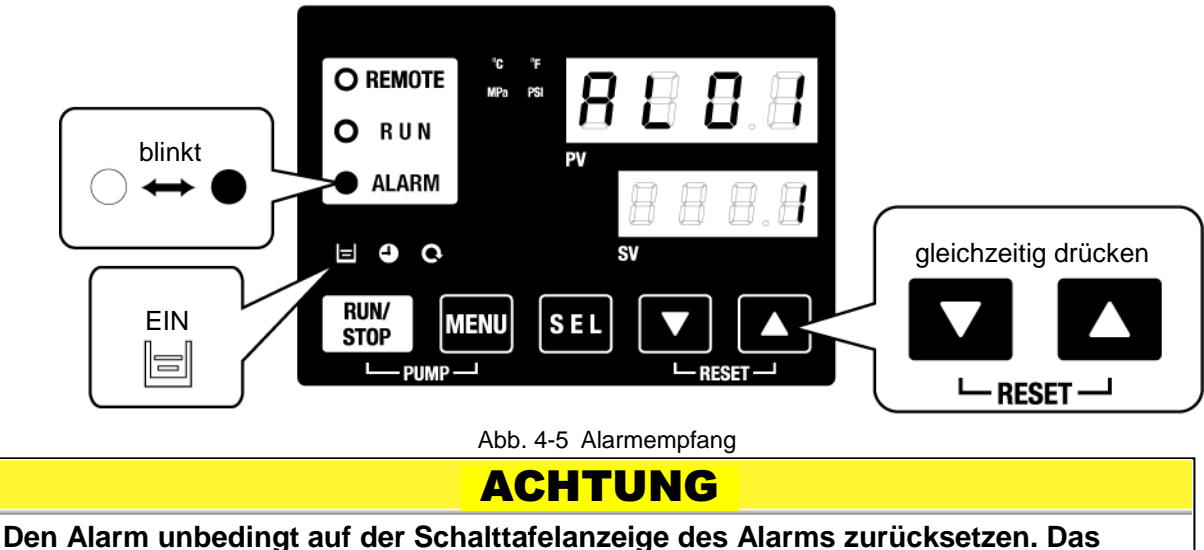

Den Alarm unbedingt auf der Schalttafelanzeige des Alarms zurücksetzen. Da Zurücksetzen des Alarms kann über keinen anderen Bildschirm als das Alarmanzeige-Menü erfolgen (siehe 5.1.1 Tastenfunktionen).

**3.** Öffnen Sie den Behälterdeckel und führen Sie das zirkulierende Umlaufmedium bis zum Erreichen der "H"-Markierung im Behälter zu.

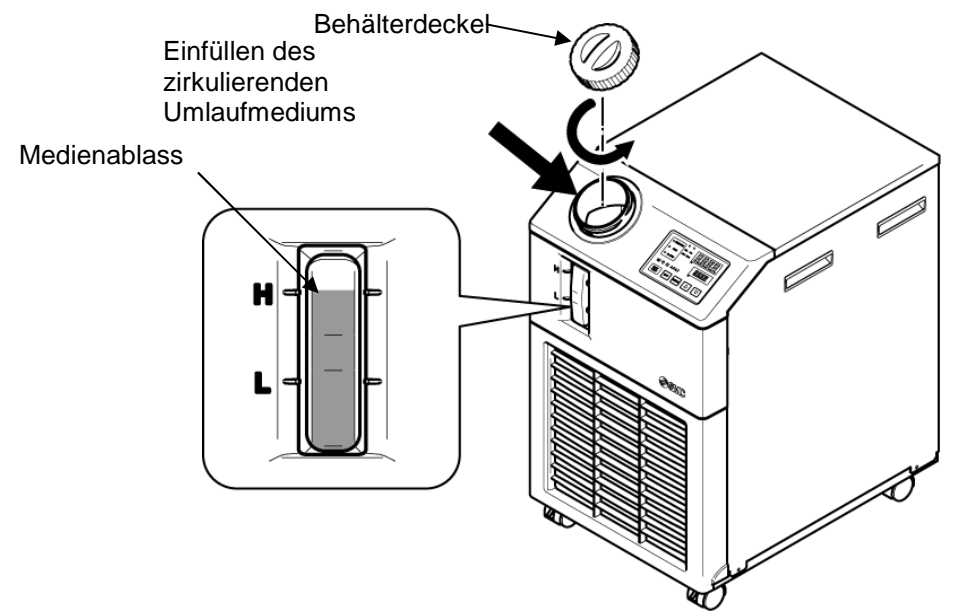

Abb. 4-6 Einfüllen des zirkulierenden Umlaufmediums

#### ACHTUNG

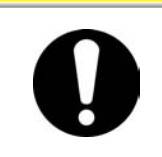

Füllen Sie das zirkulierende Umlaufmedium bis zur "H"-Markierung im Behälter. Der Betrieb wird angehalten, wenn der Füllstand des Mediums unter "L" fällt. **4.** Drücken Sie die [RESET]-Taste ([▼]-Taste und [▲]-Taste gleichzeitig), um den Alarm zurückzusetzen.

Der Alarm (niedriger Füllstand Behälter) wird zurückgesetzt und die [ALARM]-Anzeige und die []]-Anzeige schalten sich aus. Die Anzeige kehrt in den Startbildschirm des Hauptmenüs zurück: "Circulating fluid temp. / Circulating fluid set temp." (Temp. zirk. Umlaufmedium / Einstelltemp. zirk. Umlaufmedium). Drücken Sie die [PUMP]-Taste ([RUN/STOP]-Taste und [MENU]-Taste gleichzeitig drücken), um den unabhängigen Betrieb der Pumpe zu starten.

### ACHTUNG

Achten Sie darauf, um den Alarm für den Betrieb Display des Alarm zurückzusetzen. Alarm Reset wird nicht von jedem Bildschirm außer dem Alarm Display-Menü übernommen. Siehe 5.1.1 Key-Operationen.

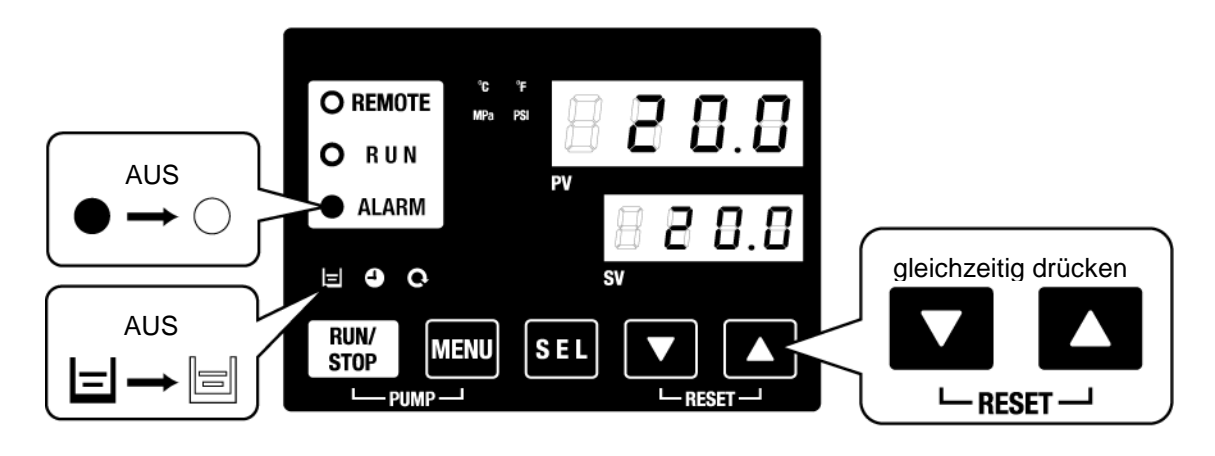

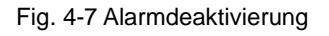

**5.** Wiederholen Sie die Schritte 1 bis 4, um der Anlage und den Leitungen des Kunden das zirkulierende Umlaufmedium zuzuführen. Die Füllstandanzeige im Behälter muss auf "H" stehen.

# 4.4 Einschalten und Ausschalten

#### 4.4.1 Einschalten des Produkts

### ACHTUNG

Vor dem Neustart des Produkts mindestens fünf Minuten warten.

Überprüfen Sie vor dem Einschalten die unter "4.1 Vor der Inbetriebnahme" genannten Punkte.

Bleibt eine Alarmanzeige eingeschaltet, siehe "0 ¡Error! No se le ha dado un nombre al marcador.".

**1.** Drücken Sie die [RUN/STOP]-Taste auf der Schalttafelanzeige.

Die [RUN]-Anzeige leuchtet auf (grün) und das Produkt schaltet sich ein. Die Ablasstemperatur des zirkulierenden Umlaufmediums (PV) wird auf die Einstelltemperatur (SV) gesteuert.

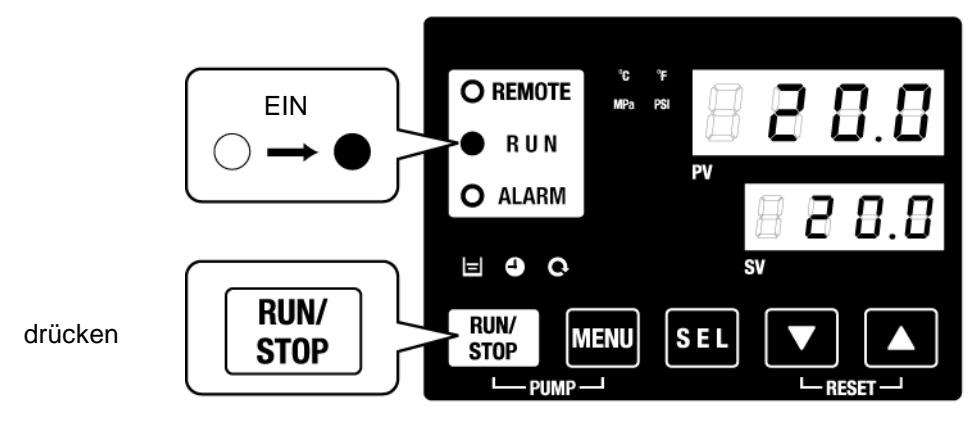

Abb. 4-8 Produkt einschalten

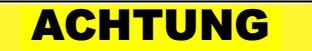

Wenn ein Alarm auftritt Siehe "Kapitel 6 Alarmanzeige und Fehlersuche"

### 4.4.2 Ausschalten des Produkts

**1.** Drücken Sie die [RUN/STOP]-Taste auf der Schalttafelanzeige.

Die [RUN]-Anzeige auf der Schalttafelanzeige blinkt in Intervallen von 1 Sekunde grün und der Betrieb wird zur Vorbereitung des Anhaltens aufrechterhalten. Nach ca. 15 Sekunden schaltet sich die [RUN]-Anzeige aus und das Produkt schaltet sich aus.

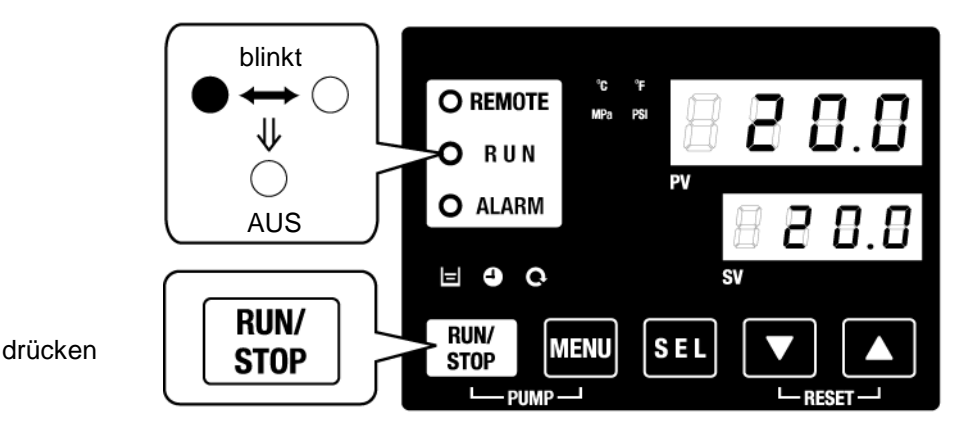

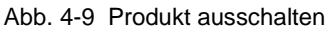

**2.** Schalten Sie den Stromversorgungsschalter aus.

Alle LEDs schalten sich aus.

### **WARNUNG**

Den Schalter für die Stromversorgung der Anlage vor der Verdrahtung unbedingt ausschalten (Stromversorgung der Maschine des Anwenders). Zirkulierendes Umlaufmedium usw. entsprechend aus dem Produkt ablassen und angemessen lagern.

(In Bezug auf "7.4.1 Entlastung des zirkulierenden Flüssigkeit")

### ACHTUNG

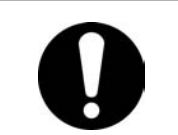

Außer im Notfall, den Stromversorgungsschalter erst ausschalten, wenn das Produkt vollständig stoppt. Die Nichtbeachtung kann Funktionsstörungen verursachen.

# 4.5 Überprüfung nach dem Einschalten

Überprüfen Sie nach dem Einschalten des Produkts folgende Punkte:

# A WARNUNG

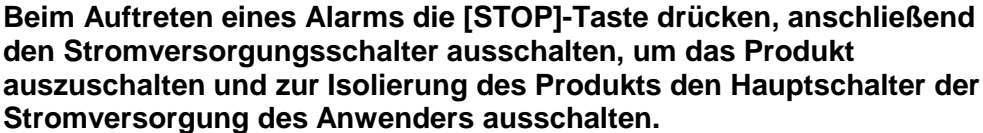

- Es liegt keine Leckage aus den Leitungen vor.
- Das zirkulierende Umlaufmedium wird nicht aus dem Ablassanschluss des Behälters abgelassen.
- Der Druck des zirkulierenden Umlaufmediums liegt im spezifizierten Bereich.
- Der Füllstand des Behälters liegt im spezifizierten Bereich.

### 4.6 Einstellung des zirkulierenden Umlaufmediums

#### Einstellung des Durchflusses

Bei einem Durchfluss unter 7 L/min kann die spezifizierte Kühlleistung nicht erreicht werden. Die Einstellung des Durchflusses erfolgt mithilfe eines manuellen Bypassventils und der Überwachung des Drucks oder des Durchflusses im Gerät des Kunden unter Berücksichtigung des in der Abb. 3-12 empfohlenen Leitungsdurchflusses, bis zum Erreichen des erforderlichen Wertes.

# Kapitel 5 Anzeigen und Einstellen der einzelnen Funktionen

### **WARNUNG**

Lesen Sie das vorliegende Handbuch aufmerksam, bevor Sie die Einstellungen ändern.

Das Produkt verfügt über die in Tabelle 5-1 dargestellten Anzeigen und Einstellungen.

| Nr. | Funktion                                                               | Beschreibung                                                                                                    | Details<br>auf Seite |
|-----|------------------------------------------------------------------------|----------------------------------------------------------------------------------------------------|----------------------|
| 1   | Hauptbild-<br>schirm                                                   | Zeigt die aktuellen Werte der Temperatur und des Ablassdrucks des<br>zirkulierenden Umlaufmediums und Änderung der Temperatur des<br>zirkulierenden Umlaufmediums an.   | 5.2                  |
| 2   | Alarmanzeige-<br>Menü                                                  | Zeigt die Alarm-Nr. des aufgetretenen Alarms an.                                                                                                    | 5.3                  |
| 3   | Überwachungs-<br>menü                                                  | Im Rahmen der täglichen Inspektion können Produkttemperatur und kumulierte<br>Betriebszeit überprüft werden. Für die tägliche Inspektion.                               | 5.4                  |
| 4   | Tasten-<br>sperrfunktion                                               | Die Tasten können gesperrt werden, damit ein Bedienfehler nicht die Änderung<br>der Einstellwerte verursacht.                                                           | 5.5                  |
| 5   | Zeitschalter für<br>Betriebsstart/<br>-stopp                           | Der Zeitschalter wird verwendet, um den Betriebsstart/-stopp einzustellen.                                                                                              | 5.6                  |
| 6   | Signal für den<br>Abschluss der<br>Vorbereitung                        | Wenn das zirkulierende Umlaufmedium die Einstelltemperatur erreicht, wird bei Verwendung von Kontakt-Eingang/Ausgang und serieller Kommunikation ein Signal ausgegeben. | 5.7                  |
| 7   | Offset-Funktion                                                        | Verwenden Sie diese Funktion, wenn eine Temperaturabweichung zwischen der<br>Ablasstemperatur des Thermo-Kühlers und der Temperatur des Gerätes vom<br>Kunden vorliegt. | 5.8                  |
| 8   | Reset nach<br>Stromausfall                                             | Startet den Betrieb automatisch, sobald die Stromversorgung eingeschaltet wird.                                                                                         | 5.9                  |
| 9   | Gefrierschutz                                                          | Das zirkulierende Umlaufmedium wird im Winter oder nachts vor dem Gefrieren<br>geschützt.<br>Bitte vorher einstellen, wenn die Gefahr des Gefrierens besteht.           | 5.10                 |
| 10  | Tastenton-<br>Einstellung                                              | Die Tastentöne der Schalttafelanzeige können aktiviert/deaktiviert werden.                                                                                              | 5.11                 |
| 11  | Anderung der<br>TempEinheit                                            | Die Temperatureinheit kann geändert werden.<br>Celsius (°C) ↔ Fahrenheit (°F)                                                                                           | 5.12                 |
| 12  | Änderung der<br>Druckeinheit                                           | Die Druckeinheit kann geändert werden.<br>MPa ↔ PSI                                                                                                    | 5.13                 |
| 13  | Einstellen des<br>akustischen<br>Alarmsignals                          | Das akustische Alarmsignal kann aktiviert/deaktiviert werden.                                                                                                    | 5.14                 |
| 14  | spezifische<br>Alarmanpassung                                          | Der Status "Betrieb während des Alarms" und der Schwellenwert können je nach<br>Alarmtyp eingestellt werden.                                                            | 5.15                 |
| 15  | Daten-Reset                                                            | Die Funktionen können auf die Standardeinstellungen zurückgesetzt werden<br>(werkseitige Einstellungen).                                                                | 5.16                 |
| 16  | Reset der<br>kumulierten Zeit                                          | Reset-Funktion beim Austauschen der Pumpe, des Ventilators oder des<br>Kompressors. Die kumulierte Zeit wird zurückgesetzt.                                             | 5.17                 |
| 17  | Kommunikation                                                          | Diese Funktion wird für das Kontakt-Eingangs-/Ausgangssignal oder die serielle<br>Kommunikation verwendet.                                                              | 5.18                 |
| 18  | Option J<br>[Anschluss für<br>die automatische<br>Wasserzufuhr]        | Diese Funktion ist bei Wahl der Option [automatische Medienzufuhr] erhältlich (Siehe P2-1 Bezeichnungen und Funktionen der einzelnen Teile                              | 5.19                 |
| 19  | Option<br>[Ablasswanne-<br>Set]                                        | Diese Funktion ist bei Kauf des Ablasswanne-Sets verfügbar (Bestell-Nr.: HRS-WL001).                                                                                    | 5.20                 |
| 20  | Option<br>[Spezifischer<br>elektrischer<br>Widerstand-<br>sensor, Set] | Diese Funktion ist bei Kauf des elektrischen Widerstandsensor-Sets verfügbar (Bestell-Nr.: HRS-DI001).                                                                  | 5.21                 |

Tabelle 5-1 Liste der Funktionen

### 5.1 Funktion 5.1.1 Tastenfunktionen

Abb."5.1.1 Tastenfunktionen (1/2)" und

Abb. 5.1- "Tastenfunktionen (2/2)" zeigen die Tastenfunktionen des Thermo-Kühlers.

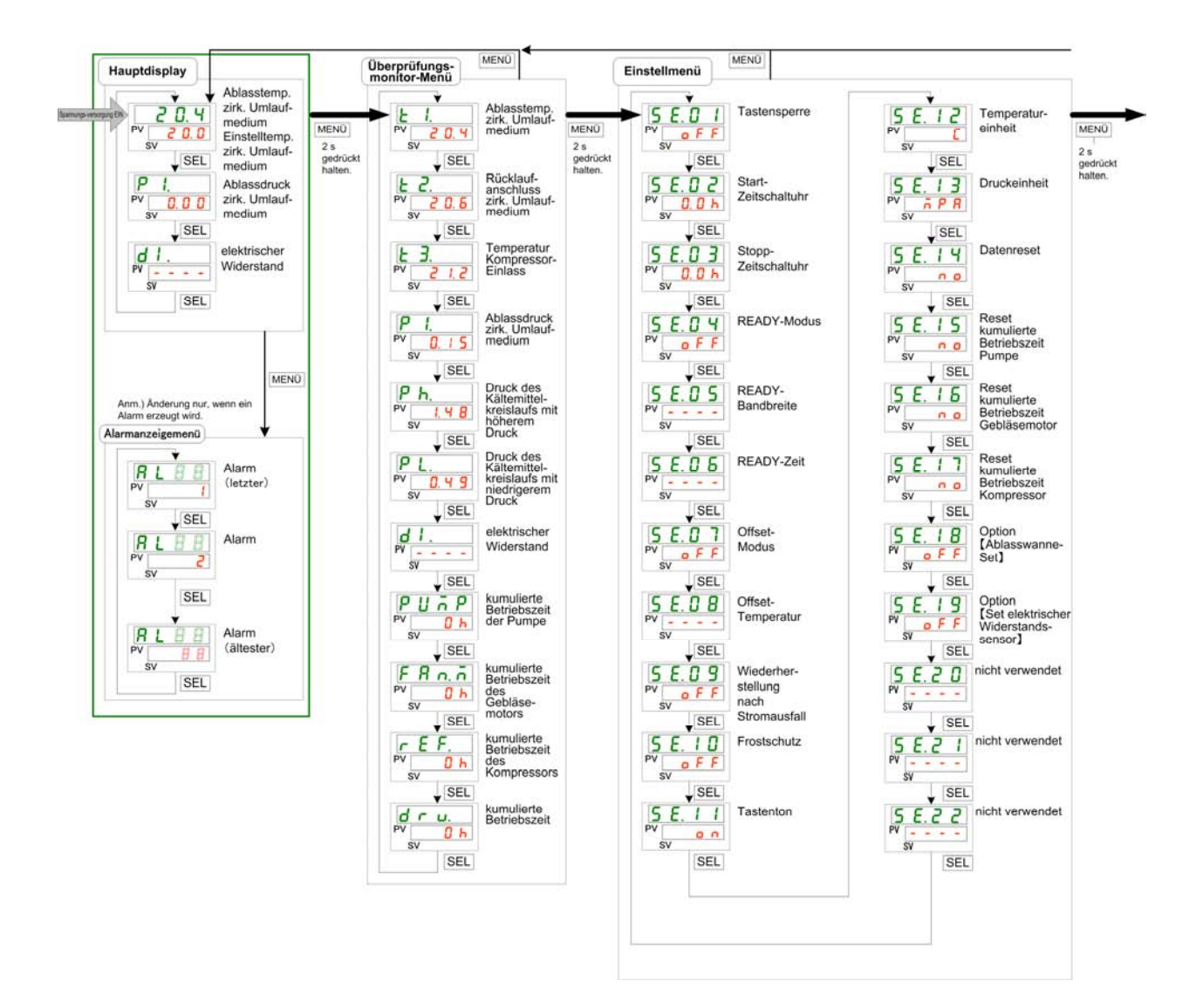

Abb. 5.1-1 Tastenfunktionen (1/2)

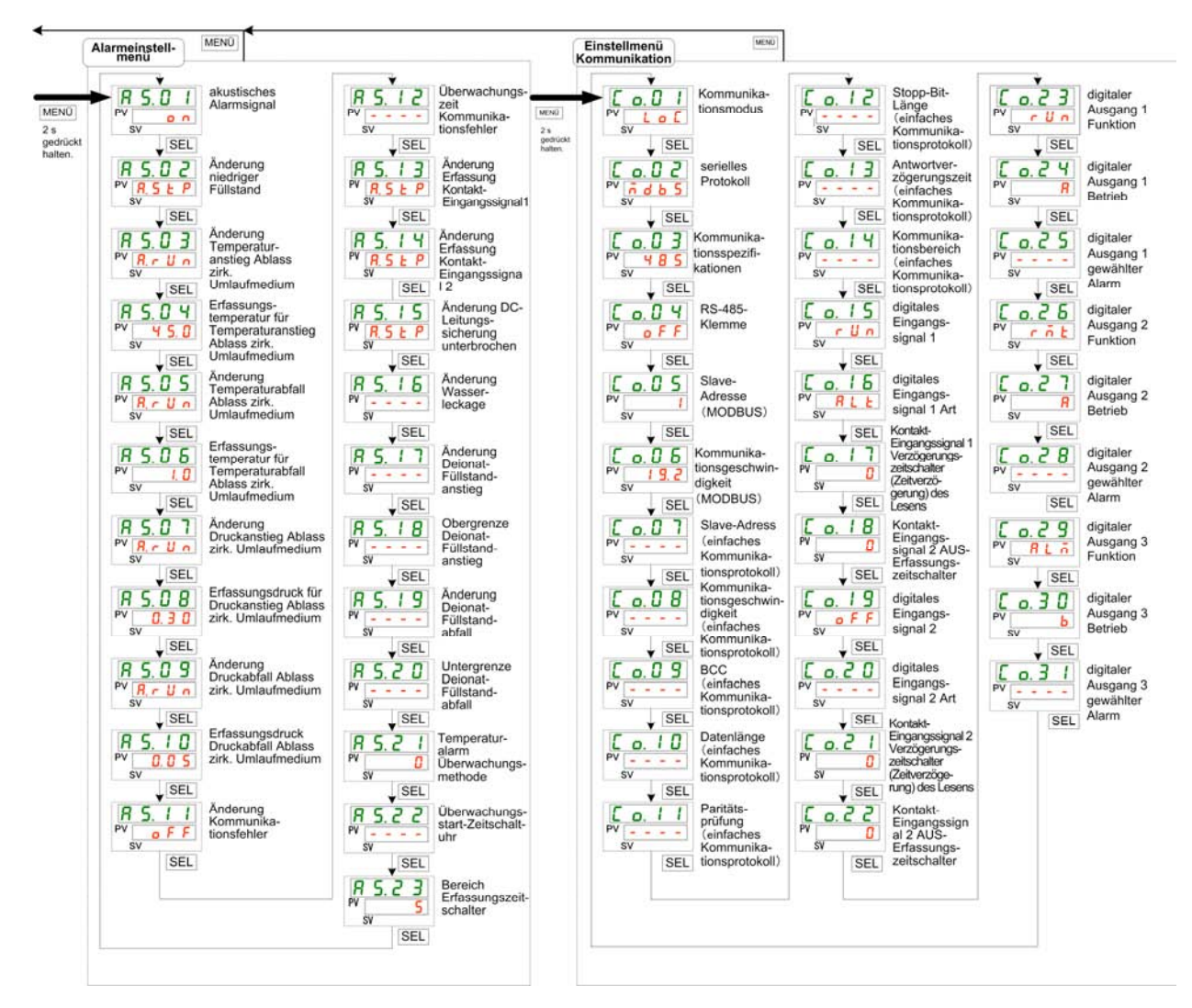

Abb. 5.1-2 Tastenfunktionen (2/2)

#### 5.1.2 Liste der Parameter

Tabelle 5.1-1 "Liste der Parameter (1/3)" und Tabelle 5.1-3 "Liste der Parameter (3/3)" zeigen die Parameter des Thermo-Kühlers.

| Anzeige             | Position                                                              | Anfangswert<br>(Standardeinstellung) | Details<br>auf Seite | Kategorie                   |
|---------------------|-----------------------------------------------------------------------|--------------------------------------|----------------------|-----------------------------|
| Tomporatur          | Temperatur des zirkulierenden<br>Umlaufmediums (TEMP PV)              |                                      |                      |                             |
| Temperatur          | Einstelltemperatur des zirkulierenden Umlaufmediums (TEMP SV)         | 20°C(68 <sup>°</sup> F)              | 5.2                  | Hauptbild-                  |
| P I.                | Auslassdruck des zirkulierenden<br>Umlaufmediums                      |                                      |                      | Schinn                      |
| d I.                | elektrischer Widerstand                                               |                                      |                      |                             |
| AL X X              | Alarm-Nr.                                                             |                                      | 5.3                  | Alarmanzeige-<br>menü       |
| E 1.                | Auslasstemperatur des zirkulierenden<br>Umlaufmediums                 |                                      |                      |                             |
| E 2.                | Temperatur<br>deszirkulierenden Umlaufmediums am<br>Rücklaufanschluss |                                      |                      |                             |
| <u>E 3.</u><br>P 1. | Temperatur am Kompressoreinlass<br>Auslassdruck des zirkulierenden    |                                      |                      |                             |
| P h.                | Druck des Kältemittelkreislaufs mit höherem Druck                     |                                      | 5.4                  | Menü Über-<br>wachungsbild- |
| PL.                 | Druck des Kältemittelkreislaufs mit<br>niedrigerem Druck              |                                      |                      | schirm                      |
| d I .               | elektrischer Widerstand                                               |                                      |                      |                             |
| РИЛР                | akkumulierte Betriebszeit der Pumpe                                   |                                      |                      |                             |
| FRO.ñ               | kumulierte Betriebszeit des Gebläsemotors                             |                                      |                      |                             |
| r E F.              | kumulierte Betriebszeit des Kompressors                               |                                      |                      |                             |
| dru.                | kumulierte Betriebszeit                                               |                                      |                      |                             |
| 5 E.O I             | Tastensperrfunktion                                                   | AUS                                  | 5.5                  |                             |
| 5 E.O 2             | Run-Zeitschalter                                                      | 0.0H                                 | 5.6                  |                             |
| 5 E.O 3             | Stopp-Zeitschalter                                                    | 0.0H                                 | 5.0                  |                             |
| 5 E.O 4             | READY-Modus                                                           | AUS                                  |                      |                             |
| 5 E.O 5             | READY-Bandbreite                                                      | 0.0°C(0.0 °F)                        | 5.7                  |                             |
| 5 E.O 6             | READY-Zeit                                                            | 10 s                                 |                      |                             |
| 5 E.O 7             | Offset-Modus                                                          | AUS                                  | 5.9                  |                             |
| 5 E.O B             | Offset-Temperatur                                                     | 0.0°C(0.0 °F)                        | 5.6                  |                             |
| 5 E.O 9             | Wiederherstellung nach Stromausfall                                   | AUS                                  | 5.9                  |                             |
| 5 E. 1 D            | Gefrierschutz                                                         | AUS                                  | 5.10                 |                             |
| 5 E. 1 1            | Tastenton                                                             | EIN                                  | 5.11                 |                             |
| 5 E. 1 2            | Temperatureinheit                                                     | A                                    | 5.12                 | Einstellungs-               |
| 5 E. 1 3            | Druckeinheit                                                          | MPa                                  | 5.13                 | menü                        |
| 5 E. 14             | Daten-Reset                                                           | NO                                   | 5.16                 |                             |
| 5 E. 1 5            | Pumpe                                                                 | NO                                   |                      |                             |
| 5 E. 1 6            | Reset der kumulierten Betriebszeit des Gebläsemotors                  | NO                                   | 5.17                 |                             |
| <u>5 E. 1 7</u>     | Keset der kumulierten Betriebszeit des<br>Kompressors                 | NO                                   | E 00                 |                             |
| <u>5 E. 18</u>      |                                                                       | AUS                                  | 5.20                 |                             |
| 5 E. 19             | Uption[spezifischer elektrischer<br>Widerstandsensor, Set]            | AUS                                  | 5.21                 |                             |
| <u>5 E.2 O</u>      | nicht verwendet                                                       | -                                    | -                    |                             |
| <u>5 E.2 1</u>      | nicht vorwondet                                                       | -                                    | -                    |                             |
|                     | i nicht verwendet                                                     | -                                    | -                    |                             |

Tabelle 5.1-1 Liste der Parameter (1/3)

|                 |                                                      |                                     |                                                               | Anfangswert           | Details   |                                 |
|-----------------|------------------------------------------------------|-------------------------------------|---------------------------------------------------------------|-----------------------|-----------|---------------------------------|
| Anzeige         |                                                      |                                     | Position                                                      | (Standardeinstellung) | auf Seite | Kategorie                       |
| <u> </u>        | akusti                                               | sches Al                            | armsignal                                                     | EIN                   | 5.14      |                                 |
| R 5.02          | Änder                                                | ung gerii                           | nger Füllstand des Behälters                                  | A.STP                 |           |                                 |
| R 5.03          | Ander<br>des zi                                      | ung Ans<br>rkulieren                | stieg der Ablasstemperatur<br>den Umlaufmediums               | A.RUN                 |           |                                 |
| <u>A 2.0 4</u>  | Tempe<br>Ablass<br>Umlau                             | eratur zu<br>stempera<br>ufmedium   | r Erfassung des Anstiegs der<br>atur des zirkulierenden<br>as | 45.0°C(113.0 ° F)     |           |                                 |
| R 5.05          | Ander<br>des zi                                      | ung des<br>rkulieren                | Abfalls der Ablasstemperatur<br>den Umlaufmediums             | A.RUN                 |           |                                 |
| R 5.0 6         | Tempe<br>Ablass<br>Umlau                             | eratur zu<br>stempera<br>ufmedium   | r Erfassung des Abfalls der<br>atur des zirkulierenden<br>as  | 1.0°C(33.8 ° F)       |           |                                 |
| R 5.0 7         | Ander<br>zirkuli                                     | ung Ans<br>erenden                  | tieg des Ablassdrucks des Umlaufmediums                       | A.RUN                 |           |                                 |
| A 5.0 8         | Druck<br>Ablass<br>Umlau                             | zur Erfass<br>drucks de<br>fmediums | sung des Anstiegs des<br>es zirkulierenden<br>s               | 0.30MPa(44PSI)*       |           |                                 |
| R 5.09          | Ander<br>des zi                                      | ung des<br>rkulieren                | Abfalls des Ablassdrucks den Umlaufmediums                    | A.RUN                 |           |                                 |
| <u>R 5. I 0</u> | Druck<br>Ablass<br>Umlau                             | zur Erfa<br>sdrucks o<br>ufmedium   | ssung des Abfalls des<br>des zirkulierenden<br>1s             | 0.05MPa(7PSI)         | 5.15      | Alarm-<br>Einstellungs-<br>menü |
| <u>R 5. I I</u> | Änder                                                | ung des                             | Kommunikationsfehlers                                         | AUS                   |           |                                 |
| R 5. 1 2        | Überw                                                | achungsz                            | eit des Kommunikationsfehlers                                 | 30 s                  |           |                                 |
| <u>85.13</u>    | nicht v                                              | verwende                            | ət                                                            | -                     |           |                                 |
| <u>85.14</u>    | Änderung Erfassung Kontakteingangsignal 2            |                                     | sung Kontakteingangsignal 2                                   | A.STP                 |           |                                 |
| <u>R 5. 15</u>  | Ander<br>unterb                                      | ung DC-<br>prochen                  | Leitungssicherung                                             | A.STP                 |           |                                 |
| A 5.16          | Änderung Wasserleckage                               |                                     | serleckage                                                    | A.STP                 |           |                                 |
| <u>R 5. 1 7</u> | Änderung der Obergrenze des elektrischen Widerstands |                                     | Obergrenze des elektrischen                                   | A.RUN                 |           |                                 |
| <b>85.18</b>    | Oberg                                                | renze des                           | s elektrischen Widerstands                                    | 4.5MΩ·cm              |           |                                 |
| <u>85.19</u>    | Änder<br>Wider                                       | ung der l<br>stands                 | Jntergrenze des elektrischen                                  | AUS                   |           |                                 |
| R 5.2 0         | Unterg                                               | grenze de                           | s elektrischen Widerstands                                    | 0.2MΩ·cm              |           |                                 |
| R 5.2 1         | Tempe<br>Überw                                       | eraturala<br>vachungs               | rm<br>smethode                                                | 0                     |           |                                 |
| R 5.2 2         | Überw                                                | vachungs                            | sstart-Zeitschalter                                           |                       |           |                                 |
| R 5.2 3         | Bereio<br>Erfass                                     | ch<br>sungszeit                     | schalter                                                      | 5                     |           |                                 |
| [ o l l         | Komm                                                 | nunikatio                           | nsmodus                                                       | LOC                   |           |                                 |
| [ 0.02          |                                                      | serielle                            | s Protokoll                                                   | MDBS                  |           |                                 |
| [0.]]           |                                                      | Technis                             | che Daten der Kommunikation                                   | 485                   |           |                                 |
| <u> </u>        |                                                      | RS-485                              | -Klemme                                                       | AUS                   |           |                                 |
| [ 0.05          | ion                                                  | Mod                                 | Slave-Adresse                                                 | 1                     |           |                                 |
| <u> </u>        | nikat                                                | bus                                 | Kommunikations-<br>geschwindigkeit                            | 19.2                  |           | Kommuni-                        |
| [0.0]           | nu                                                   | 0                                   | Slave-Adresse                                                 | 1                     | 5.18      | kations-                        |
| [ 0.0 8         | Kom                                                  | sprot                               | Kommunikations-<br>geschwindigkeit                            | 9.6                   |           | Einstellungs-<br>menü           |
| [ 0.09          | lle                                                  | ion                                 | BCC                                                           | EIN                   |           |                                 |
| [ o. 1 ]        | erie                                                 | ach<br>(a-t<br>(oll                 | Datenlänge                                                    | 8BIT                  |           |                                 |
| <u>[</u> o. 1 1 | š                                                    | einf<br>unik<br>k                   | Paritätsprüfung                                               | NON                   | ]         |                                 |
| <u>[ o. 12</u>  |                                                      | ישר<br>שוור                         | Stopp-Bit-Länge                                               | 2BIT                  | ]         |                                 |
| <u>[ o.   ]</u> |                                                      | ,on                                 | Antwortzeitverzögerung                                        | 0                     | ]         |                                 |
| [0.14]          |                                                      | ×                                   | Kommunikationsbereich                                         | RW                    | ]         |                                 |

Tabelle 5.1-2 Liste der Parameter (2/3)

| Anzeige          | Position |                                                                                     | Anfangswert<br>(Standardeinstellung) | Details<br>auf Seite | Kategorie                     |
|------------------|----------|-------------------------------------------------------------------------------------|--------------------------------------|----------------------|-------------------------------|
| <u>[ o. 15</u>   |          | Kontakt-Eingangssignal 1                                                            | RUN                                  |                      |                               |
| <u>[ o. 15</u>   |          | Kontakt-Eingangssignal 1 Typ                                                        | ALT                                  |                      |                               |
| <u>[ o. 1 7</u>  | 2        | nicht verwendet                                                                     | -                                    |                      |                               |
| <u>[ o. 18</u>   | nta      | nicht verwendet                                                                     | -                                    |                      |                               |
| <u>[ o. 19</u>   | ľ,       | Kontakt-Eingangssignal 2                                                            | AUS                                  |                      |                               |
| [ 0.20           | Eir      | Kontakt-Eingangssignal 2 Typ                                                        | ALT                                  |                      |                               |
| [ 0.2 ]          | ıgangs// | Kontakt-Eingangssignal 2<br>Verzögerungszeitschalter<br>(Zeitverzögerung) zum Lesen | 0                                    |                      | Kommuni-                      |
| [ 0.22           | Ausga    | Kontakt-Eingangssignal 2 AUS<br>Erfassungszeitschalter                              | 0                                    | 5.18                 | kations-Ein-<br>stellungs-men |
| [ o.2 ]          | ng       | Kontaktausgang 1 Funktion                                                           | RUN                                  |                      | ü                             |
| E o.24           | S-Y-S    | Kontaktausgang 1 Betrieb                                                            | A                                    |                      |                               |
| [ 0.25           | ίΩ       | gewählt für Kontaktausgang 1                                                        | AL.01                                |                      |                               |
| <u> </u>         | Imc      | Kontaktausgang 2 Funktion                                                           | RMT                                  |                      |                               |
| [ 0.27           | Inik     | Kontaktausgang 2 Betrieb                                                            | A                                    |                      |                               |
| <u>[ o.28</u>    | ati      | gewählt für Kontaktausgang 2                                                        | AL.01                                |                      |                               |
| [ 0.29           | n        | Kontaktausgang 3 Funktion                                                           | ALM                                  |                      |                               |
| <u>[ o. 3 []</u> | ]        | Kontaktausgang 3 Betrieb                                                            | В                                    |                      |                               |
| [ 0.3 ]          |          | gewählt für Kontaktausgang 3                                                        | AL.01                                |                      |                               |

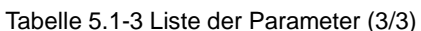

\* Option T [Hochdruckpumpe] :0.70 MPa(102 PSI),MT:0.60 MPa(87 PSI)

# 5.2 Hauptbildschirm

### 5.2.1 Hauptbildschirm

Zeigt die aktuelle Temperatur und die Einstelltemperatur des zirkulierenden Umlaufmediums an. Die Einstelltemperatur kann auf diesem Bildschirm geändert werden.

### 5.2.2 Anzeige auf dem Hauptbildschirm

Die Anzeige auf dem Hauptbildschirm ist wie im Folgenden dargestellt.

Anzeige der aktuellen Ablasstemperatur des zirkulierenden Umlaufmediums

1. Schalten Sie den Stromversorgungsschalter ein.

Die Anzeige zeigt die aktuellen Werte der Temperatur und der Einstelltemperatur an. Der Alarmanzeige-Bildschirm (siehe 5.3) erscheint, wenn ein Alarm erzeugt wird.

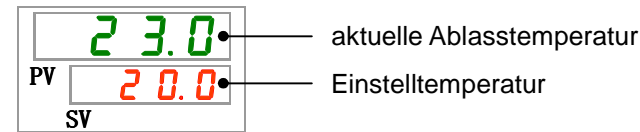

Temperatur des zirkulierenden Umlaufmediums Einstellen

Die Einstelltemperatur kann durch Drücken der [▼][▲]-Taste geändert werden.

Nach der Änderung der Einstelltemperatur, speichern Sie diese durch Drücken der [SEL]-Taste.

\*Der Einstellwert blinkt während der Änderung.

\*Wenn die [SEL]-Taste nicht gedrückt wird, wird der Wert nach 3 s zurückgesetzt.

Anzeige des Ablassdrucks des zirkulierenden Umlaufmediums

**3.** Drücken Sie die [SEL]-Taste.

Der Ablassdruck des zirkulierenden Umlaufmediums erscheint auf der digitalen Anzeige.

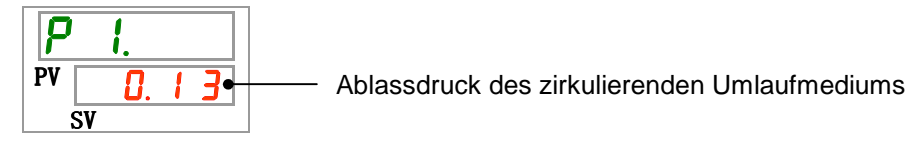

Elektrischer Widerstand Anzeige

**4.** Drücken Sie die [SEL]-Taste.

Der elektrische Widerstand erscheint auf der digitalen Anzeige.

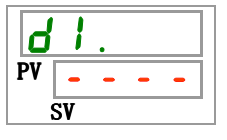

- \* Der elektrische Widerstand wird als [- -] angezeigt, wenn der elektrische Widerstandsensor [Bestell-Nr.: HRS-DI001] nicht eingestellt ist.
- \* Der elektrische Widerstand hat die Einheit [M $\Omega$ /cm]
- \* Der elektrische Widerstand wird innerhalb von 0.0 bis 4.5 M $\Omega$ /cm] angezeigt. Der elektrische Widerstand beträgt min. 4.5 M $\Omega$ /cm wenn der Wert bei 4.5 blinkt.

# 5.3 Alarmanzeige-Menü

#### 5.3.1 Alarmanzeige-Menü

Der Alarmanzeige-Bildschirm erscheint, wenn ein Alarm erzeugt wird.

- \* Auf das Alarmanzeige-Menü kann nur zugegriffen werden, wenn ein Alarm erzeugt wurde.
- \* Siehe "Kapitel 6 " für die Alarminhalte.

#### 5.3.2 Inhalt der Anzeigen des Alarmanzeige-Menüs

Der Alarmanzeige-Bildschirm erscheint, wenn ein Alarm erzeugt wird.

Wenn mehrere Alarme erzeugt werden, wird der aktuellste Alarm auf dem Bildschirm angezeigt.

Bei jeder Betätigung der [SEL]-Taste werden die Alarme in der Reihenfolge ihrer Aktualität, beginnend beim aktuellsten, angezeigt.

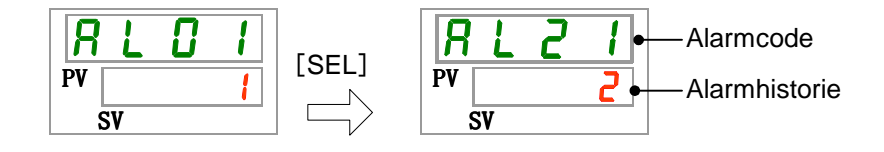

Der Hauptbildschirm wird angezeigt, wenn der Alarm zurückgesetzt wird.

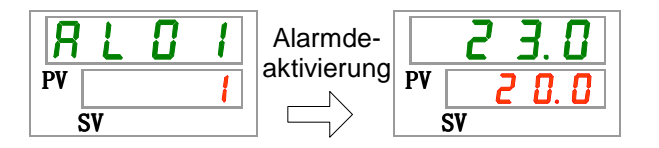

Der Hauptbildschirm wird angezeigt, wenn die [MENU]-Taste gedrückt wird, während ein Alarm ausgegeben wird.

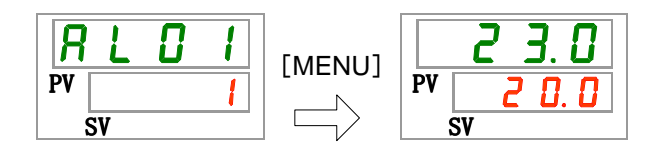

Der Alarmanzeige-Bildschirm wird angezeigt, wenn die [MENU]-Taste erneut gedrückt wird.

<sup>5.3</sup> Alarmanzeige-Menü

# 5.4 Überwachungsmenü

### 5.4.1 Überwachungsmenü

Im Rahmen der täglichen Inspektion können Temperatur, Druck und kumulierte Betriebszeit überprüft werden. Bitte verwenden Sie dies zur Bestätigung Ihrer täglichen Überprüfung.

### 5.4.2 Überprüfung des Überwachungsmenüs

Die nachstehende Tabelle erläutert die Positionen, die auf dem Überwachungsmenü überprüft werden müssen.

| Anzeige     | Position                                                               | Inhalt                                                                                                    |
|-------------|------------------------------------------------------------------------|----------------------------------------------------------------------------------------------------|
| <u>E I.</u> | Auslasstemperatur des zirkulierenden Umlaufmediums                     | Zeigt die Temperatur am Auslass des zirkulierenden<br>Umlaufmediums an.<br>Diese Temperatur berücksichtigt keine Abweichungen. |
| £ 2.        | Temperatur des<br>zirkulierenden Umlaufmediums am<br>Rücklaufanschluss | Zeigt die Temperatur am Rücklauf des zirkulierenden Umlaufmediums an.                                                          |
| Ł 3.        | Temperatur am Kompressoreinlass                                        | Zeigt die Temperatur am Kompressoreinlass an.                                                                                  |
| Ρι.         | Auslassdruck des zirkulierenden<br>Umlaufmediums                       | Zeigt den Druck des zirkulierenden Umlaufmediums am Auslass an.                                                                |
| Р. н.       | Druck des Kältemittelkreislaufs mit<br>höherem Druck                   | Zeigt den Druck der Seite des Kältemittelkreislaufs mit dem höheren Druck an.                                                  |
| P L.        | Druck des Kältemittelkreislaufs mit<br>niedrigerem Druck               | Zeigt den Druck der Seite des Kältemittelkreislaufs mit dem niedrigeren Druck an.                                              |
| d I.        | Elektrischer Widerstand                                                | Zeigt den elektrischen Widerstand an.                                                                                          |
| РЦЛР        | kumulierte Betriebszeit der Pumpe                                      | Zeigt die kumulierte Betriebszeit der Pumpe an.                                                                                |
| FRO.Ā       | kumulierte Betriebszeit des<br>Gebläsemotors                           | Zeigt die kumulierte Betriebszeit des Gebläsemotors an<br>(bei luftgekühlter Ausführung).                                      |
| r E F.      | kumulierte Betriebszeit des<br>Kompressors                             | Zeigt die kumulierte Betriebszeit des Kompressors an.                                                                          |
| dru.        | kumulierte Betriebszeit                                                | Zeigt die kumulierte Betriebszeit an.                                                                                          |

Tabelle 5.4-1 Liste der auf dem Überwachungsmenü zu überprüfenden Positionen

Überprüfen der Auslasstemperatur des zirkulierenden Umlaufmediums

**1.** Drücken Sie die [MENU]-Taste und halten Sie sie ca. 2 s gedrückt.

Die Auslasstemperatur des zirkulierenden Umlaufmediums [L] Jerscheint auf der digitalen Anzeige.

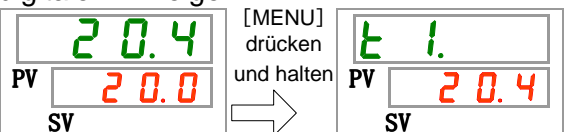

Zeigt die Temperatur des zirkulierenden Umlaufmediums am Auslass an, aus dem das Medium dem Gerät des Kunden zugeführt werden. Diese Temperatur berücksichtigt keine Temperaturabweichungen.

Überprüfen der Einlasstemperatur des zirkulierenden Umlaufmediums

**2.** Drücken Sie die [SEL]-Taste ein Mal.

Die Rücklauftemperatur des zirkulierenden Umlaufmediums erscheint auf der digitalen Anzeige.

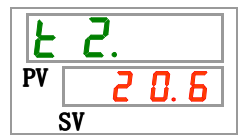

Zeigt die Temperatur des zirkulierenden Umlaufmediums aus dem Gerät des Kunden an. Überprüfen der Temperatur am Kompressoreinlass.

3. Drücken Sie die [SEL]-Taste ein Mal.

Die Temperatur des Kompressoreinlasses des Kältekreislaufs erscheint auf dem digitalen Display.

Zeigt die Temperatur des Kompressoreinlasses an. Überprüfen des Auslassdrucks des zirkulierenden Umlaufmediums

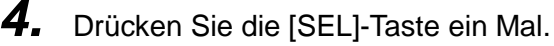

Der Auslassdruck des zirkulierenden Umlaufmediums erscheint auf der digitalen Anzeige.

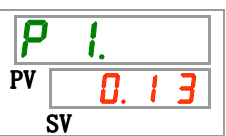

Der Druck des Auslasses des zirkulierenden Umlaufmediums, von dem aus das Medium dem Gerät des Kunden zugeführt wird, wird angezeigt.

Überprüfen des Drucks der Seite des Kältemittelkreislaufs mit höherem Druck

**5.** Drücken Sie die [SEL]-Taste ein Mal.

Der Druck des Kältemittelkreislaufs mit höherem Druck erscheint auf der digitalen Anzeige.

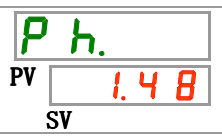

Zeigt den Druck der Seite des Kältemittelkreislaufs mit dem höheren Druck an.

Überprüfen des Drucks der Seite des Kältemittelkreislaufs mit niedrigerem Druck

6. Drücken Sie die [SEL]-Taste ein Mal.

Der Druck des Kältemittelkreislaufs mit niedrigerem Druck erscheint auf der digitalen Anzeige.

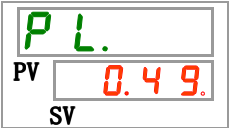

Zeigt den Druck der Seite des Kältemittelkreislaufs mit niedrigerem Druck an.

Prüfen des elektrischen Widerstands

7. Drücken Sie die [SEL]-Taste ein Mal.

Der elektrische Widerstand erscheint auf der digitalen Anzeige.

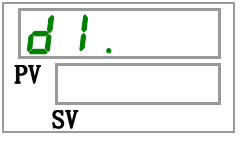

Diese Funktion ist bei Kauf des elektrischen Widerstandsensor-Sets verfügbar(Bestell-Nr.: HRS-DI001).

Überprüfen der kumulierten Betriebszeit der Pumpe

8. Drücken Sie die [SEL]-Taste ein Mal.

Die kumulierte Betriebszeit der Pumpe erscheint auf der digitalen Anzeige.

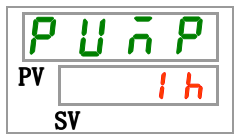

Zeigt die kumulierte Betriebszeit der Pumpe an. Siehe nachstehende Tabelle für Details.

| Gesamtzeit         | angezeigter Wert     |
|--------------------|----------------------|
| 0h bis 999h        | Oh bis 999h          |
| 1.000h bis 99.999h | Ihh bis 99hh         |
| 100.000h           | Kehren Sie zum 🛛 🛛 🕇 |

|--|

Der Pumpen-Wartungsalarm (AL28) wird erzeugt, wenn die kumulierte Betriebszeit der Pumpe min. 20.000 Stunden (20hh) beträgt. Für Einzelheiten Sie in Kapitel 6 Alarmanzeige und Fehlersuche beziehensiehe.

Überprüfen der kumulierten Betriebszeit des Gebläsemotors

**9.** Drücken Sie die [SEL]-Taste ein Mal.

Die kumulierte Betriebszeit des Gebläsemotors erscheint auf der digitalen Anzeige.

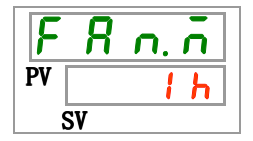

Zeigt die kumulierte Betriebszeit des Gebläsemotors an. Siehe Tabelle 5.4-2 für die Anzeige.

Der Gebläsemotor-Wartungsalarm (AL29) wird erzeugt, wenn die kumulierte Betriebszeit des Gebläsemotors min. 20,000 Stunden (20hh) beträgt. Für Einzelheiten Sie in Kapitel 6 Alarmanzeige und Fehlersuche beziehen.

Die wassergekühlte Ausführung verfügt nicht über einen Gebläsemotor. Die kumulierte Zeit auf der digitalen Anzeige beträgt "----". Der Gebläsemotor-Wartungsalarm (AL29) wird nicht erzeugt.

Überprüfen der kumulierten Betriebszeit des Kompressors

**10.**Drücken Sie die [SEL]-Taste ein Mal.

Die kumulierte Betriebszeit des Kompressors erscheint auf der digitalen Anzeige.

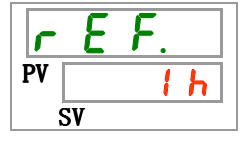

Zeigt die kumulierte Betriebszeit des Kompressors an. Siehe Tabelle 5.4-2 für die Anzeige.

Der Kompressor-Wartungsalarm (AL30) wird erzeugt, wenn die kumulierte Betriebszeit des Kompressors min. 50,000 Stunden (50 h h) beträgt. Für Einzelheiten Sie in Kapitel 6 Alarmanzeige und Fehlersuche beziehen Überprüfen der kumulierten Betriebszeit

**11.**Drücken Sie die [SEL]-Taste ein Mal.

Die kumulierte Betriebszeit erscheint auf der digitalen Anzeige.

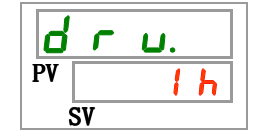

Zeigt die kumulierte Betriebszeit an. Siehe Tabelle 5.4-2 für die Anzeige.

5.4 Überwachungsmenü

# 5.5 Tastensperrfunktion

### 5.5.1 Tastensperrfunktion

Die Tasten können gesperrt werden, damit ein Bedienfehler nicht die Änderung der Einstellwerte verursacht. Der Betrieb kann auch bei aktivierter Tastensperre über die "RUN/STOP"-Taste gestartet/gestoppt werden.

Wenn Sie versuchen, den Einstellwert über die " $\blacktriangle$ - und " $\blacktriangledown$ "- Tasten bei aktivierter Tastensperre zu ändern, erscheint " $\bot \circ \varGamma h$ " 1 s lang auf dem Bildschirm. Der Einstellwert kann nicht geändert werden (siehe unten stehende Abbildung).

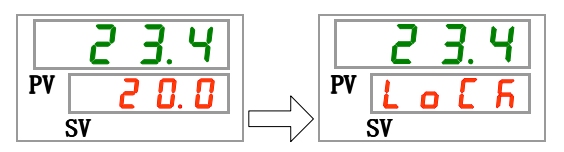

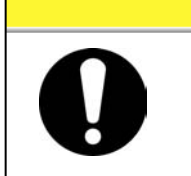

**ACHTUNG** 

Bei Aktivierung der Tastensperre ist keine sonstige Einstellung möglich. Die Tastensperre für die Durchführung anderer Einstellung deaktivieren.

### 5.5.2 Tastensperrenaktivierung / -überprüfung

Die nachfolgende Tabelle erläutert die Einstellpositionen der Tastensperrfunktion sowie die Anfangswerte.

| Tabelle 5.5-1 Liste | der Tastensperre |
|---------------------|------------------|
|---------------------|------------------|

| Anzeige | Position                 | Inhalt                                                                                                    | Anfangswert<br>(Standardeinstellung) |
|---------|--------------------------|----------------------------------------------------------------------------------------------------|--------------------------------------|
| 5 E.O 1 | Tasten-<br>sperrfunktion | aktiviert die Tastensperre<br>Bei Aktivierung der Tastensperre ist keine<br>sonstige Einstellung möglich. | AUS                                  |

**1.** Drücken Sie die [MENU]-Taste und halten Sie sie ca. 2 s gedrückt.

Durch wiederholtes Drücken erscheint die Einstellanzeige [5 E.0 1] für die Aktivierung der Tastensperre auf der digitalen Anzeige

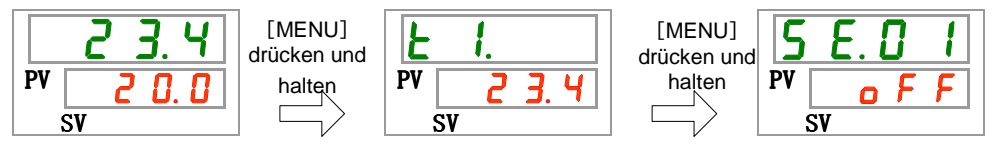

Aktivieren und Überprüfen der Tastensperre

**2.** Wählen Sie aus der unten stehenden Tabelle mit der [▲]- oder [▼]-Taste "EIN" und bestätigen Sie mit "SEL".

| Tabelle 5.5-2 Liste der Einstellwerte |                         |                                      |
|---------------------------------------|-------------------------|--------------------------------------|
| Schaltpunkt                           | Beschreibung            | Anfangswert<br>(Standardeinstellung) |
| oFF                                   | Tastensperrfunktion AUS | 0                                    |
| 0 0                                   | Tastensperrfunktion EIN |                                      |

**3.** Drücken Sie die [MENU]-Taste ein Mal.

Kehren Sie zum Hauptbildschirm zurück (Bildschirm, der die Temperatur des zirkulierenden Umlaufmediums anzeigt).

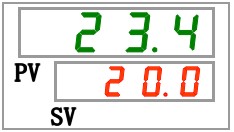

# 5.6 Run-/Stopp-Zeitschalterfunktion

#### 5.6.1 Run-/Stopp-Zeitschalterfunktion

Diese Funktion startet oder stoppt den Betrieb automatisch nach Ablauf einer eingestellten Zeit. Die Zeit kann in Abstimmung auf die Arbeitszeiten des Kunden eingestellt werden. Stellen Sie im Vorfeld die Temperatur des zirkulierenden Umlaufmediums ein.

[Run timer]/Run-Zeitschalter ist eine Funktion, die den Betrieb nach Ablauf einer eingestellten Zeit startet. [Stop timer]/Stopp-Zeitschalter ist eine Funktion, die den Betrieb nach Ablauf einer eingestellten Zeit stoppt. [Run timer] und [Stop timer] können gleichzeitig aktiviert sein. Die Einstellzeit sowohl für [Run timer] als auch für [Stop timer] beträgt bis zu 99.5 Stunden in Schritten von 0.5 Stunden.

#### [Bei Verwendung von Kommunikation]

Im Kommunikationsmodus DIO REMOTE, SERIAL kann diese Funktion nicht betrieben werden. Das Betriebs-/Stoppsignal des Modus DIO REMOTE, SERIAL hat Priorität.

Run-Zeitschalter

•[Run timer] startet den Betrieb nach Ablauf der eingestellten Zeit.

Ist der Thermo-Kühler bereits in Betrieb oder befindet sich die Pumpe im unabhängigen Betrieb, kann diese Funktion nicht betrieben werden, selbst wenn die Einstellzeit verstrichen ist.

Der Betrieb kann beginnen, sobald der normale Status erreicht ist und kein erzeugter Alarm vorliegt.

• Die [<sup>(1)</sup>]-Anzeige leuchtet, wenn der Run-Zeitschalter eingestellt ist. Die [<sup>(1)</sup>-Anzeige schaltet sich aus, wenn der Run-Zeitschalter den Betrieb startet.

Die [O]-Anzeige schaltet sich nicht aus, wenn der Stopp-Zeitschalter eingestellt wird.

- Die Run-Zeitschalter-Einstellung wird zurückgesetzt, wenn die Haupt-Stromversorgung ausgeschaltet wird oder bei einem Stromausfall. Bitte zurücksetzen.
- •Stopp-Zeitschalter
  - Die [<sup>(-)</sup>]-Anzeige leuchtet, wenn der Stopp-Zeitschalter eingestellt ist. Die [<sup>(-)</sup>]-Anzeige schaltet sich aus, wenn der Stopp-Zeitschalter den Betrieb stoppt.

Die [O]-Anzeige schaltet sich nicht aus, wenn der Run-Zeitschalter eingestellt wird.

• Die Stopp-Zeitschalter-Einstellung wird zurückgesetzt, wenn die Haupt-Stromversorgung ausgeschaltet wird oder bei einem Stromausfall. Bitte zurücksetzen.

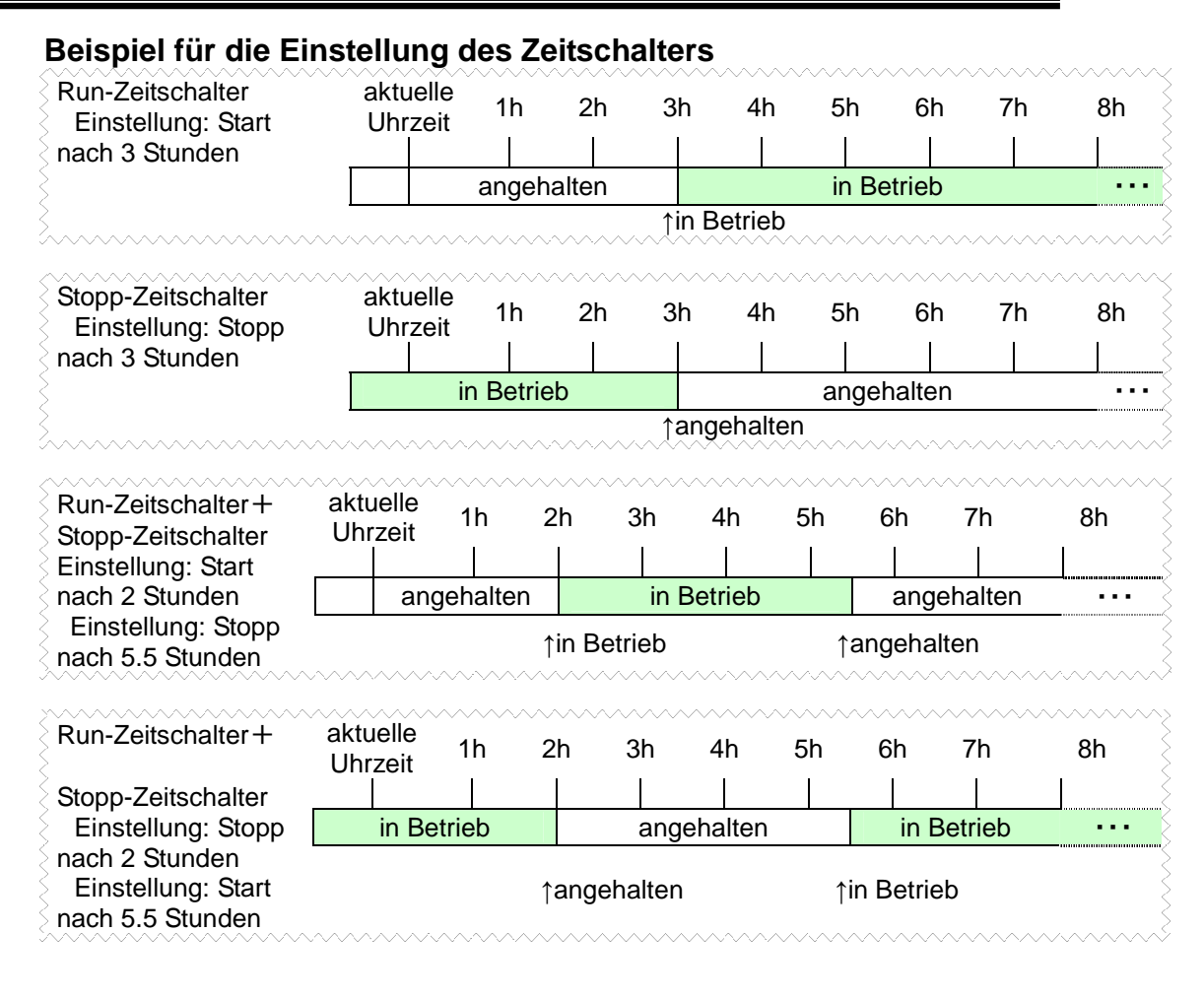

### **ACHTUNG**

- Die Einstellung vornehmen, wenn der Stromversorgungsschalter eingeschaltet ist (während Strom zugeführt wird).
- Die Einstellung wird deakativiert, wenn der Zeitschalter den Betrieb startet oder stoppt. Vor einer erneuten Verwendung des Zeitschalters ist das Zurücksetzen erforderlich.
- Die Run-Zeitschalter-Einstellung wird deaktiviert, wenn der Stromversorgungsschalter oder die Stromversorgungsanlage des Kunden ausgeschaltet wird oder wenn es zu einem Stromausfall kommt. Bitte zurücksetzen.

### 5.6.2 Einstellen und Überprüfen der Run-/Stopp-Zeitschalterfunktion

Die nachfolgende Tabelle erläutert die Einstellpositionen des Run-/Stoppzeitschalters sowie die Anfangswerte.

| Anzeige | Position                | Inhalt                             | Anfangswert<br>(Standardeinstellung) |
|---------|-------------------------|------------------------------------|--------------------------------------|
| 5 E.O 2 | Run-Zeitschalter        | Stellt den Run-Zeitschalter ein.   | 0.0 H                                |
| 5 E.O 3 | Stopp-Zeit-schalt<br>er | Stellt den Stopp-Zeitschalter ein. | 0.0 H                                |

| Tohollo E C 1 | Lists für des Einstellen des Dun (Stennzeitschalters |
|---------------|------------------------------------------------------|
| labelle 5.6-1 | LISTE TUL DAS EINSTEILEN DES KUN-/STODDZEITSCHALTERS |
|               |                                                      |

Im folgenden Abschnitt werden die Punkte zur Einstellung und Überprüfung der Run- und Stoppzeitschalter beschrieben. Bitte beachten Sie die Position für den jeweils gewählten Zeitschalter.

**1.** Drücken Sie die [MENU]-Taste und halten Sie sie ca. 2 s gedrückt.

Durch wiederholtes Drücken der Taste erscheint der Einstellbildschirm [5 E. 0 1] der Tastensperre auf der digitalen Anzeige.

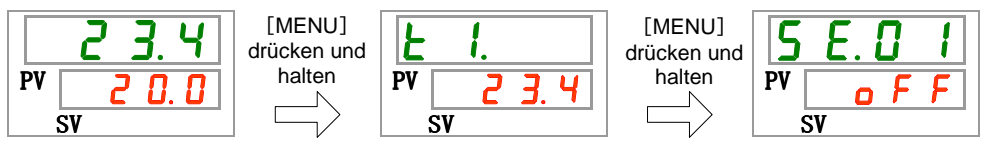

Run-Zeitschalter Einstellen und Überprüfen

2. Drücken Sie die [SEL]-Taste ein Mal.

Der Einstellbildschirm des Run-Zeitschalters erscheint auf der digitalen Anzeige.

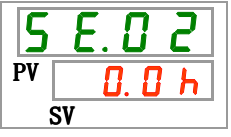

3. Wählen Sie aus der unten stehenden Tabelle mit der [▲]- oder [▼]-Taste den Run-Zeitschalter und bestätigen Sie mit "SEL".

| Tabelle 5.6-2 Li | ste der Einstellwerte |
|------------------|-----------------------|
|------------------|-----------------------|

| Schaltpunkt              | Beschreibung                                                                                          | Anfangswert<br>(Standardeinstellung) |
|--------------------------|----------------------------------------------------------------------------------------------------|--------------------------------------|
| 0.0 h                    | Zeitschalter AUS                                                                                      | 0                                    |
| D. 5 h<br>bis<br>9 9 5 h | Der Berieb startet nach Ablauf der<br>eingestellten Zeit.<br>Die Einstelleinheit beträgt 0.5 Stunden. |                                      |

Beispiel: Die Einstellung erfolgt um 17:30 Uhr am Vortag. Der Betrieb startet 14 Stunden später (um 7:30 Uhr am darauffolgenden Tag).

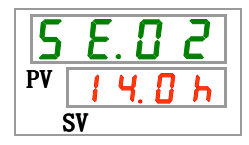

Stopp-Zeitschalter Einstellen und Überprüfen

**4.** Drücken Sie die [SEL]-Taste ein Mal.

Der Einstellbildschirm des Stopp-Zeitschalters erscheint auf der digitalen Anzeige.

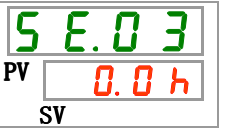

**5.** Wählen Sie aus der unten stehenden Tabelle mit der [▲] - oder [▼]-Taste den Stopp-Zeitschalter und bestätigen Sie mit "SEL".

| Tabelle 5.6-3 | Liste der Einstellwerte |
|---------------|-------------------------|
|               |                         |

| Schaltpunkt            | Beschreibung                                                                                          | Anfangswert<br>(Standardeinstellung) |
|------------------------|----------------------------------------------------------------------------------------------------|--------------------------------------|
| 0.0 h                  | Zeitschalter AUS                                                                                      | 0                                    |
| 0.5 h<br>bis<br>99.5 h | Der Betrieb stoppt nach Ablauf der<br>eingestellten Zeit.<br>Die Einstelleinheit beträgt 0.5 Stunden. |                                      |

Beispiel: Die Einstellung erfolgt um 16:30 Uhr. Der Betrieb stoppt 1 Stunde und 30 Minuten später (um 18:00 Uhr).

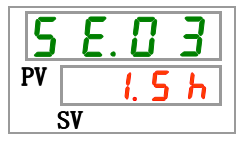

**6.** Drücken Sie die [MENU]-Taste ein Mal.

Kehren Sie zu dem Bildschirm zurück, der die Temperatur des zirkulierenden Umlaufmediums anzeigt.

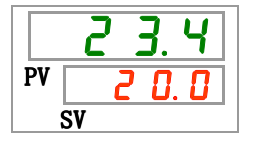

7. Lassen Sie nach der Einstellung des Run-Zeitschalters die Stromversorgung des Produkts eingeschaltet. Das Produkt startet nach Ablauf der eingestellten Zeit automatisch.

Lassen Sie nach der Einstellung des Stopp-Zeitschalters das Produkts eingeschaltet. Das Produkt stoppt nach Ablauf der eingestellten Zeit automatisch.

5.6 Run-/Stopp-Zeitschalterfunktion

# 5.7 Signal für den Abschluss der Vorbereitung (TEMP READY)

#### 5.7.1 Signal für den Abschluss der Vorbereitung (TEMP READY)

Mit dieser Funktion wird die Bandbreite der Einstelltemperatur des zirkulierenden Umlaufmediums (oberer/unterer Temperaturbereich) eingestellt, damit der Kunde per Kommunikation darüber informiert wird, wenn die Temperatur des zirkulierenden Umlaufmediums den Bereich erreicht hat (oberer/unterer Temperaturbereich).Die Standardeinstellung dieser Funktion ist "AUS".

#### (Hinweise)

Diese Funktion ist bei Verwendung des Kontakt-Eingangs-/Ausgangssignals oder der seriellen Kommunikation erhältlich. Einzelheiten finden Sie im Betriebshandbuch für Kommunikation.

Siehe Beispiel unten.

| Einstelltemperatur des<br>zirkulierenden Umlaufmediums | :20°C         |
|--------------------------------------------------------|---------------|
| READY-Bandbreite (oberer/unterer<br>Temperaturbereich) | : <b>±2°C</b> |
| READY-Zeit                                             | :60 s         |

Die Vorbereitung ist 60 Sekunden, nachdem die Temperatur des zirkulierenden Umlaufmediums 18°C bis 22°C erreicht, abgeschlossen.

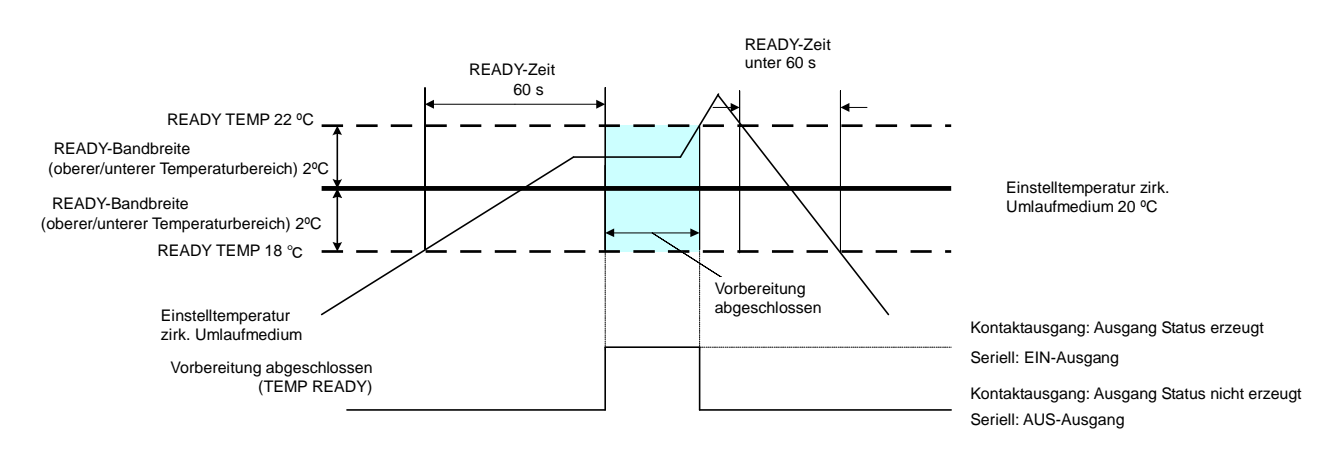

#### 5.7.2 Signal für den Abschluss der Vorbereitung (TEMP READY) Einstellen / prüfen

Die unten stehende Tabelle zeigt die Erläuterung und den Anfangswert der Einstellwerte des Signals für den Abschluss der Vorbereitung (TEMP. READY)

| Anzeige | Position                                                  | Inhalt                                                                        | Anfangswert<br>(Standardeinstellung) |
|---------|-----------------------------------------------------------|-------------------------------------------------------------------------------|--------------------------------------|
| 5 E.O 4 | READY-Modus                                               | Zum Einstellen des Signals für den<br>Abschluss der Vorbereitung (TEMP READY) | AUS                                  |
| 5 E.O 5 | READY-Bandbreite<br>(oberer/unterer<br>Temperaturbereich) | Zum Einstellen der Temperatur des Signals für den Abschluss der Vorbereitung. | 0.0°C                                |
| 5 E.O 6 | READY-Zeit                                                | Zum Einstellen der Zeit des Signals für den<br>Abschluss der Vorbereitung.    | 10 s                                 |

Tabelle 5.7-1 Liste für das Einstellen des Signals für den Abschluss der Vorbereitung (TEMP READY)

1. Drücken Sie die [MENU]-Taste und halten Sie sie ca. 2 s gedrückt.

Durch wiederholtes Drücken der Taste erscheint der Einstellbildschirm [5 E.D I] der Tastensperre auf der digitalen Anzeige.

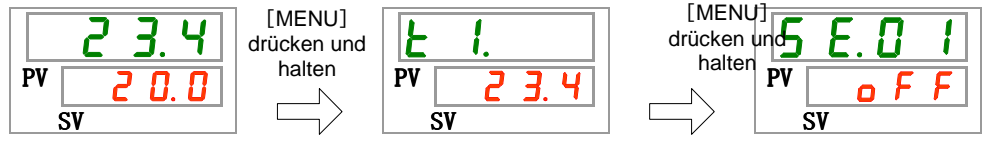

READY-Modus Einstellen und Überprüfen

2. Drücken Sie die [SEL]-Taste 3 Mal.

Der Einstellbildschirm des Ready-Modus erscheint auf der digitalen Anzeige.

| 5  | Ε. |     | Ч |
|----|----|-----|---|
| PV | 6  | s F | F |
| 5  | SV |     |   |

3. Wählen Sie aus der unten stehenden Tabelle mit der [▲] - oder [▼]-Taste 「EIN」 und bestätigen Sie mit "SEL".

0 1 · · · · · · ·

| Schaltpunkt | Beschreibung                                                           | Anfangswert<br>(Standardeinstellung) |
|-------------|------------------------------------------------------------------------|--------------------------------------|
| o F F       | Signal für den Abschluss der Vorbereitung<br>(TEMP READY) Funktion AUS | 0                                    |
|             | Signal für den Abschluss der Vorbereitung<br>(TEMP READY) Funktion EIN |                                      |
|             |                                                                        |                                      |

READY-Bandbreite Einstellen und Überprüfen

**4.** Drücken Sie die [SEL]-Taste ein Mal. Der Einstellbildschirm der READY-Bandbreite (oberer/unterer Temperaturbereich) erscheint auf der digitalen Anzeige.

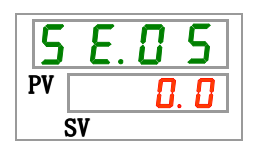

5.7 Signal für den Abschluss der Vorbereitung (TEMP READY)
5. Wählen Sie aus der unten stehenden Tabelle mit der [▲]- oder [▼]-Taste die READY-Bandbreite (oberer/unterer Temperaturbereich) und bestätigen Sie mit "SEL".

| Schaltpunkt                  | Beschreibung                                                                                                    | Anfangswert<br>(Standardeinstellung) |
|------------------------------|----------------------------------------------------------------------------------------------------|--------------------------------------|
|                              | Einstellen und Überprüfen ist nicht möglich,<br>wenn die READY-Modus-Einstellung AUS<br>ist.                                                            |                                      |
| Celsius<br>0.0<br>bis<br>5.0 | Einstellen der READY-Bandbreite<br>(oberer/unterer Temperaturbereich) für die<br>Temperatur des zirkulierenden<br>Umlaufmediums                         | 0. 0                                 |
| Fahrenheit                   | Die Temperatureinheit ist Celsius : Die<br>Einstelleinheit beträgt 0.1°C<br>Die Temperatureinheit ist Fahrenheit : Die<br>Einstelleinheit beträgt 0.1°F | 0. 0                                 |

READY-Zeit Einstellen und Überprüfen

**6.** Drücken Sie die [SEL]-Taste ein Mal.

Der Einstellbildschirm der READY-Zeit erscheint auf der digitalen Anzeige.

7. Wählen Sie aus der unten stehenden Tabelle mit der [▲]- oder [▼]-Taste die READY-Zeit und bestätigen Sie mit "SEL".

| Tabelle 5.7-4 | Liste der Einste | ellwerte |
|---------------|------------------|----------|
|---------------|------------------|----------|

| Schaltpunkt             | Beschreibung                                                                                 | Anfangswert<br>(Standardeinstellung) |
|-------------------------|----------------------------------------------------------------------------------------------|--------------------------------------|
|                         | Einstellen und Überprüfen ist nicht möglich,<br>wenn die READY-Modus-Einstellung AUS<br>ist. |                                      |
| 6 1 0<br>bis<br>9 9 9 9 | Einstellen der Höchstzeit.<br>Die Einstelleinheit beträgt 1 s.                               | 10                                   |

**8.** Drücken Sie die [MENU]-Taste ein Mal.

## 5.8 Offset-Funktion

### 5.8.1 Offset-Funktion

Diese Funktion steuert die Ablasstemperatur des zirkulierenden Umlaufmediums mit Abweichung.

Je nach Installationsumgebung kann es zwischen dem Thermo-Kühler und dem Gerät des Kunden zu einer Temperaturabweichung kommen. Die Temperaturabweichung kann mit drei Arten von Offset-Funktionen korrigiert werden (MODE1 bis 3). Die Standardeinstellung dieser Funktion ist "AUS".

#### [Bei Verwendung von Kommunikation]

Die von der seriellen Kommunikation gesendete Temperatur des zirkulierenden Umlaufmediums ist die Temperatur des zirkulierenden Umlaufmediums, die am Thermo-Kühler angezeigt wird (die Temperatur des zirkulierenden Umlaufmediums nach der Abweichung).

#### •Beispiel für eine Temperaturabweichung

Die Ablasstemperatur des zirkulierenden Umlaufmediums beträgt 30°C, die Medientemperatur im Gerät des Kunden beträgt jedoch verursacht durch die Wärmestrahlung während des Transports des Mediums 29°C.

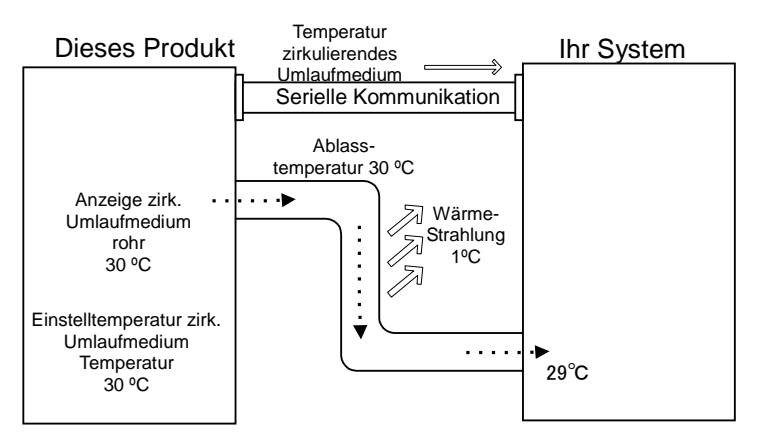

| MODE  | Beschreibung                                                                                                    |
|-------|----------------------------------------------------------------------------------------------------|
| MODE1 | Steuerung der Temperatur, damit: Ablasstemperatur des<br>zirkulierenden Umlaufmediums = Einstelltemperatur des<br>zirkulierenden Umlaufmediums + Abweichungstemperatur. Die<br>Temperatur des zirkulierenden Umlaufmediums zeigt die<br>Ablasstemperatur des zirkulierenden Umlaufmediums an.                             |
| MODE2 | Steuerung der Temperatur, damit: Ablasstemperatur des<br>zirkulierenden Umlaufmediums = Einstelltemperatur des<br>zirkulierenden Umlaufmediums. Die Temperatur des<br>zirkulierenden Umlaufmediums zeigt die Ablasstemperatur des<br>zirkulierenden Umlaufmediums + die Abweichungstemperatur an.                         |
| MODE3 | Steuerung der Temperatur, damit: Ablasstemperatur des zirkulierenden<br>Umlaufmediums = Einstelltemperatur des zirkulierenden<br>Umlaufmediums + Abweichungstemperatur. Die Temperatur des<br>zirkulierenden Umlaufmediums zeigt die Ablasstemperatur des<br>zirkulierenden Umlaufmediums - der Abweichungstemperatur an. |
| AUS   | Steuerung der Temperatur, damit: Ablasstemperatur des<br>zirkulierenden Umlaufmediums = Einstelltemperatur des<br>zirkulierenden Umlaufmediums.                                                                                                    |

Beispiel f
ür MODE1

Bei einer Abweichungstemperatur von 1°C steuert der Thermo-Kühler die Temperatur auf 31°C (Einstelltemperatur des zirkulierenden Umlaufmediums + Abweichungstemperatur.) Selbst bei einer Ablasstemperatur von 31°C beträgt die Temperatur des zirkulierenden Umlaufmediums im Gerät des Kunden 30°C, da es während des Transports des Mediums zu einer Wärmestrahlung von 1°C gekommen ist. Die Anzeigetemperatur des zirkulierenden Umlaufmediums und die Kommunikationsdaten liegen bei 31°C.

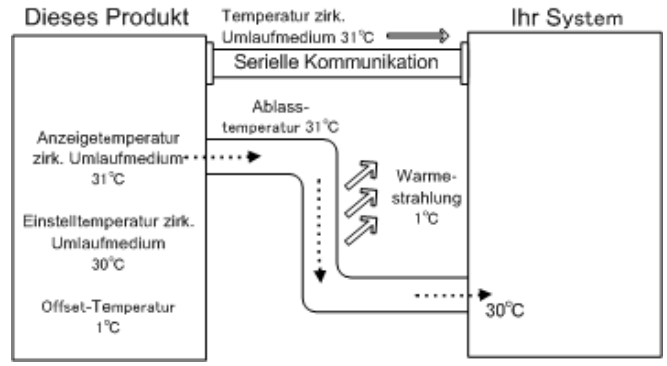

#### Beispiel f ür MODE2

Bei einer Abweichungstemperatur von -1°C liegen die Temperatur des zirkulierenden Umlaufmediums und die Kommunikationsdaten 29°C (Ablasstemperatur des zirkulierenden Umlaufmediums + Abweichungstemperatur), was mit der Temperatur des zirkulierenden Umlaufmediums im Gerät des Kunden übereinstimmt.

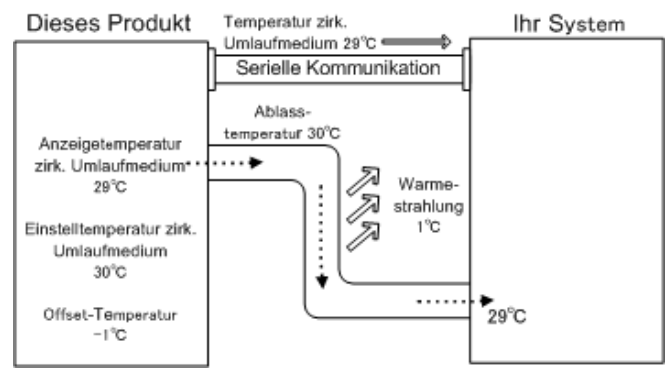

#### Beispiel f ür MODE3

Bei einer Abweichungstemperatur von 1°C steuert der Thermo-Kühler die Temperatur auf 31°C (Einstelltemperatur des zirkulierenden Umlaufmediums + Abweichungstemperatur). Selbst bei einer Ablasstemperatur von 31°C beträgt die Temperatur des zirkulierenden Umlaufmediums im Gerät des Kunden 30°C, da es während des Transport des Mediums zu einer Wärmestrahlung von 1°C gekommen ist. Die Anzeigetemperatur des zirkulierenden Umlaufmediums und die Kommunikationsdaten liegen bei 30°C (Ablasstemp. des zirkulierenden Umlaufmediums - Abweichungstemp.), was mit der Temperatur des zirkulierenden Umlaufmediums im Gerät des Kunden übereinstimmt.

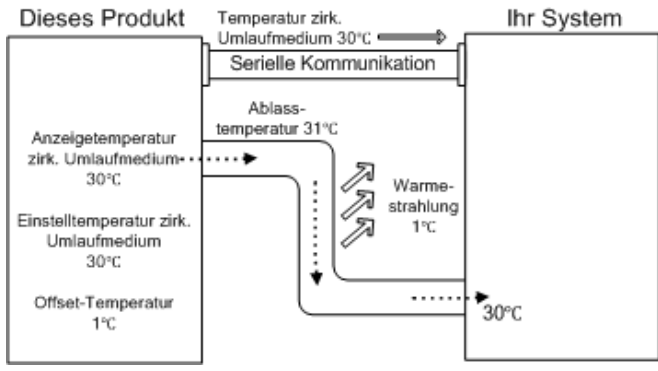

## 5.8.2 Einstellen und Überprüfen der Offset-Funktion

Die nachfolgende Tabelle erläutert die Einstellpositionen der Offset-Funktion sowie die Anfangswerte.

| Anzeige  | Position              | Inhalt                                   | Anfangswert<br>(Standardeinstellung) |
|----------|-----------------------|------------------------------------------|--------------------------------------|
| 5 E.O 7  | Offset-Modus          | Einstellen des Offset-Modus.             | AUS                                  |
| 5 E. O 8 | Abweichungstemperatur | Einstellen der<br>Abweichungstemperatur. | 0.0°C                                |

| Taballa 5 8-1 | Lista für das | Finstellen der  | Offset-Funktion |
|---------------|---------------|-----------------|-----------------|
| Tabelle 5.6-1 | LISLE IUI UAS | Ellistellen der | Olisel-Funktion |

**1.** Drücken Sie die [MENU]-Taste und halten Sie sie ca. 2 s gedrückt.

Durch wiederholtes Drücken der Taste erscheint der Einstellbildschirm [5 E.D I] der Tastensperre auf der digitalen Anzeige.

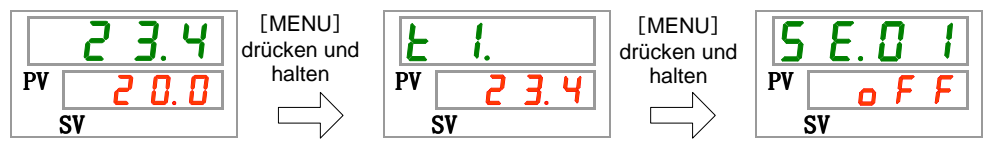

Offset-Modus Einstellen und Überprüfen

**2.** Drücken Sie die [SEL]-Taste 6 Mal.

Der Einstellbildschirm des Offset-Modus erscheint auf der digitalen Anzeige.

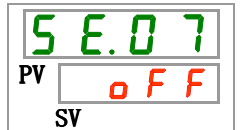

3. Wählen Sie aus der unten stehenden Tabelle mit der [▲]- oder [▼]-Taste den Offset-Modus und bestätigen Sie mit "SEL".

| Schaltpunkt   | Beschreibung        | Anfangswert<br>(Standardeinstellung) |
|---------------|---------------------|--------------------------------------|
| o F F         | Offset-Funktion AUS | 0                                    |
| nd I          | Offset-Modus 1      |                                      |
| <u> 7 d 2</u> | Offset-Modus 2      |                                      |
| E b ñ         | Offset-Modus 3      |                                      |

Abweichungstemperatur Einstellen und Überprüfen

**4.** Drücken Sie die [SEL]-Taste ein Mal.

Der Einstellbildschirm der Abweichungstemperatur erscheint auf der digitalen Anzeige.

**5.** Wählen Sie aus der unten stehenden Tabelle mit der [▲]- oder [▼]-Taste die Abweichungstemperatur und bestätigen Sie mit "SEL".

| Schaltpunkt                           | Beschreibung                                                                                                 | Anfangswert<br>(Standardeinstellung) |  |  |
|---------------------------------------|----------------------------------------------------------------------------------------------------|--------------------------------------|--|--|
|                                       | Einstellen und Überprüfen ist nicht möglich,<br>wenn die OffsetModus-Einstellung AUS ist.                    |                                      |  |  |
| Celsius<br>- 2 0. 0<br>bis<br>2 0. 0  | Einstellen der Abweichungstemperatur.<br>Die Temperatureinheit ist Celsius : Die                             | 0. 0                                 |  |  |
| Fahrenheit<br>- 3 5.0<br>bis<br>3 5.0 | Einstelleinheit beträgt 0.1°C<br>Die Temperatureinheit ist Fahrenheit : Die<br>Einstelleinheit beträgt 0.1°F | 0. 0                                 |  |  |

Tabelle 5.8-3 Liste der Einstellwerte

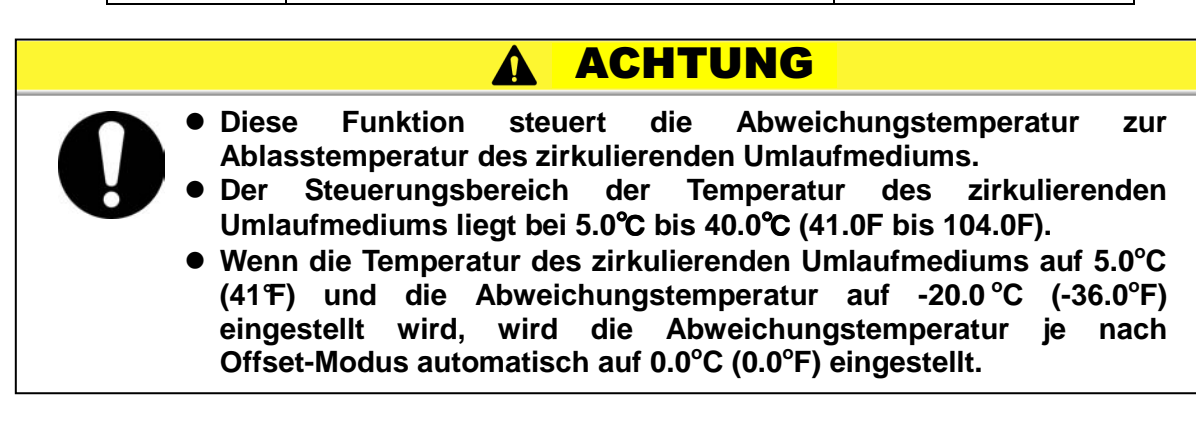

**6.** Drücken Sie die [MENU]-Taste ein Mal.

## 5.9 Funktion zur Wiederherstellung nach Stromausfall

### 5.9.1 Funktion zur Wiederherstellung nach Stromausfall

Wird die Stromversorgung, z.B. aufgrund eines Stromausfalls, unterbrochen, startet diese Funktion den Betrieb mit den gleichen Einstellungen wie vor dem Stromausfall neu, wenn die Stromversorgung wiederhergestellt wird.

#### [Bei Verwendung von Kommunikation]

Im Kommunikationsmodus DIO REMOTE, SERIAL (MODBUS) kann diese Funktion nicht starten. Das Start-/Stoppsignal des Modus DIO REMOTE SERIAL (MODBUS) hat Priorität.

Die [@]-Anzeige leuchtet, wenn die Wiederherstellung nach Stromausfall eingestellt wird. Die Standardeinstellung dieser Funktion ist "AUS".

### 5.9.2 Funktion zur Wiederherstellung nach Stromausfall Einstellen und prüfen

Die nachfolgende Tabelle erläutert die Einstellpositionen der Funktion zur Wiederherstellung nach Stromausfall sowie die Anfangswerte.

| Anzeige | Position                            | Inhalt                                              | Anfangswert<br>(Standardeinstellung) |
|---------|-------------------------------------|-----------------------------------------------------|--------------------------------------|
| 5 E.O 9 | Wiederherstellung nach Stromausfall | Einstellen der Wiederherstellung nach Stromausfall. | AUS                                  |

Tabelle 5.9-1 Liste der Einstellfunktion zur Wiederherstellung nach Stromausfall

**1.** Drücken Sie die [MENU]-Taste und halten Sie sie ca. 2 s gedrückt.

Durch wiederholtes Drücken der Taste erscheint der Einstellbildschirm [5 E.D I] der Tastensperre auf der digitalen Anzeige.

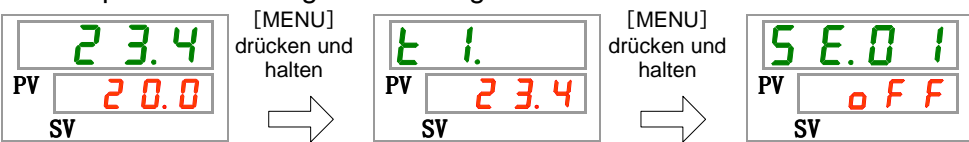

Wiederherstellen nach Stromausfall Einstellen und Überprüfen

2. Drücken Sie die [SEL]-Taste 8 Mal.

Der Einstellbildschirm der Funktion zur Wiederherstellung nach Stromausfall erscheint auf der digitalen Anzeige.

3. Wählen Sie aus der unten stehenden Tabelle mit der [▲]- oder [▼]-Taste die Funktion zur Wiederherstellung nach Stromausfall und bestätigen Sie mit "SEL".

|             | Tabelle 5.9-2 Liste der Einstellwerte                   |                                      |
|-------------|---------------------------------------------------------|--------------------------------------|
| Schaltpunkt | Beschreibung                                            | Anfangswert<br>(Standardeinstellung) |
| o F F       | Funktion zur Wiederherstellung nach<br>Stromausfall AUS | 0                                    |
| 0 0         | Funktion zur Wiederherstellung nach<br>Stromausfall EIN |                                      |

**4.** Drücken Sie die [MENU]-Taste ein Mal.

## 5.10 Gefrierschutz

## 5.10.1 Gefrierschutz

Das Produkt verfügt über eine Funktion, die verhindert, dass das zirkulierende Umlaufmedium im Winter gefriert. Aktivieren Sie den Gefrierschutz im Voraus, wenn das Risiko besteht, dass das zirkulierende Umlaufmedium aufgrund von Änderungen der Installation und Betriebsumgebung (Betriebszeitraum und Wetter) gefriert.

- Wenn die Temperatur des zirkulierenden Umlaufmediums unter 3°C fällt, nimmt die Pumpe automatisch den Betrieb auf.
- Die von der Pumpe erzeugte Wärme überträgt sich auf das zirkulierende Umlaufmedium.
   Sobald sich das zirkulierende Umlaufmedium auf min 5°C erwärmt

Sobald sich das zirkulierende Umlaufmedium auf min. 5°C erwärmt, schaltet sich die Pumpe automatisch aus.

- Das zirkulierende Umlaufmedium hat daher immer eine Temperatur von 3°C bis 5°C, so dass es nicht gefrieren kann.
- Drücken Sie zur Deaktivierung des Gefrierschutzes die [RUN/STOP]-Taste. Der Gefrierschutz wird nach 3 s deaktiviert. Wird die [RUN/STOP]-Taste innerhalb 3 s erneut gedrückt, startet der Thermo-Kühler mit Gefrierschutz.

Wenn der Gefrierschutz eingestellt wird, blinkt die [RUN]-Anzeige während des Wartens 2 s (die Pumpe ist nicht in Betrieb). Während des automatischen Betriebs der Pumpe blinkt die [RUN]-Anzeige in Intervallen von 0.3 s. Die Standardeinstellung dieser Funktion ist "AUS".

## A ACHTUNG

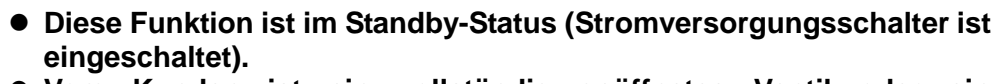

- Vom Kunden ist ein vollständig geöffnetes Ventil oder ein Bypass-Ventil vorzusehen, damit das zirkulierende Umlaufmedium beim Start des automatischen Betriebs der Pumpe zirkulieren kann.
- Unter extrem kalten Witterungsbedingungen ist die von der Pumpe erzeugte Wärme nicht ausreichend, um ein Gefrieren zu verhindern.

## 5.10.2 Frostschutzfunktion Einstellen und prüfen

Die nachfolgende Tabelle erläutert die Einstellpositionen des Gefrierschutzes sowie die Anfangswerte.

| Tabelle 5.10.1 Liste für das Einstellen des Gefrierschutzes |               |                                   |                                      |  |
|-------------------------------------------------------------|---------------|-----------------------------------|--------------------------------------|--|
| Anzeige                                                     | Position      | Inhalt                            | Anfangswert<br>(Standardeinstellung) |  |
| 5 E. I D                                                    | Gefrierschutz | Zum Einstellen des Frostschutzes. | AUS                                  |  |

**1.** Drücken Sie die [MENU]-Taste und halten Sie sie ca. 2 s gedrückt.

Durch wiederholtes Drücken der Taste erscheint der Einstellbildschirm [5 E. 0 /] der Tastensperre auf der digitalen Anzeige.

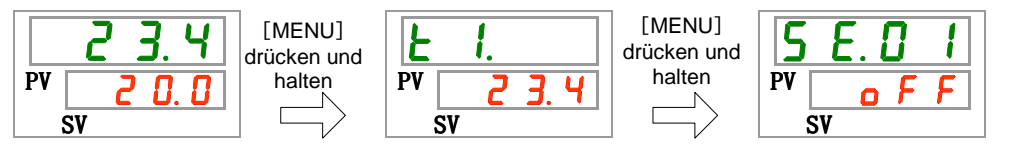

Frostschutz Einstellen und prüfen

2. Drücken Sie die [SEL]-Taste 9 Mal.

Der Einstellbildschirm des Gefrierschutzes erscheint auf der digitalen Anzeige.

3. Wählen Sie aus der unten stehenden Tabelle mit der [▲]- oder [▼]-Taste den Gefrierschutz und bestätigen Sie mit "SEL".

|             | Tabelle 5.10.2 Liste der Einstellwerte |                                      |
|-------------|----------------------------------------|--------------------------------------|
| Schaltpunkt | Beschreibung                           | Anfangswert<br>(Standardeinstellung) |
| oFF         | Gefrierschutz AUS                      | 0                                    |
| 0 0         | Gefrierschutz EIN                      |                                      |

4. Drücken Sie die [MENU]-Taste ein Mal.

# 5.11 Tastenton-Einstellung

### 5.11.1 Tastenton-Einstellung

Hiermit kann der Tastenton bei der Bedienung der Tasten auf der Schalttafelanzeige aktiviert/deaktiviert werden.

Die Standardeinstellung ist Tastenton "EIN".

### 5.11.2 Tastenton Einstellen und prüfen

Die nachfolgende Tabelle erläutert die Einstellpositionen des Tastentons sowie die Anfangswerte.

| Tabelle 5.11.1 Liste für das Einstellen des Tastentons |           |                                |                                      |  |
|--------------------------------------------------------|-----------|--------------------------------|--------------------------------------|--|
| Anzeige                                                | Position  | Inhalt                         | Anfangswert<br>(Standardeinstellung) |  |
| 5 E. I I                                               | Tastenton | Zum Einstellen des Tastentons. | EIN                                  |  |

1. Drücken Sie die [MENU]-Taste und halten Sie sie ca. 2 s gedrückt.

Durch wiederholtes Drücken der Taste erscheint der Einstellbildschirm [5 E.D I] der Tastensperre auf der digitalen Anzeige.

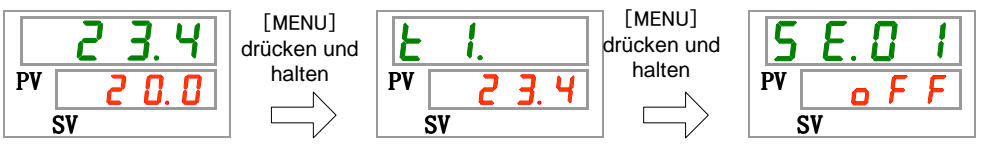

Tastenton Einstellen und prüfen

2. Drücken Sie die [SEL]-Taste 10 Mal.

Der Einstellbildschirm des Tastentons erscheint auf der digitalen Anzeige.

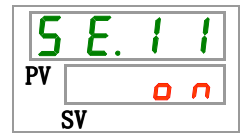

3. Wählen Sie aus der unten stehenden Tabelle mit der [▲]- oder [▼]-Taste den Tastenton und bestätigen Sie mit "SEL".

| Tabelle 5.11.2 | Liste der Einstellwerte |
|----------------|-------------------------|
|----------------|-------------------------|

| (Standardenistend                       | າg) |
|-----------------------------------------|-----|
| <b><u>o</u>FF</b> Tastenton deaktiviert |     |
| Tastenton aktiviert O                   |     |

4. Drücken Sie die [MENU]-Taste ein Mal.

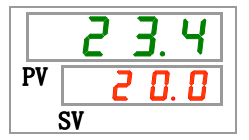

<sup>5.11</sup> Tastenton-Einstellung

## 5.12 Umschalten der Temperatureinheit

### 5.12.1 Umschalten der Temperatureinheit

Die Temperatureinheit des Thermo-Kühlers kann auf Celsius (°C) oder Fahrenheit (°F) eingestellt werden. Diese Einstellung bestimmt die angezeigte/ausgegebene Temperatureinheit. Die Standardeinstellung ist Celsius (°C).

## 5.12.2 Temperatureinheitenumschaltung Einstellen und prüfen

Die nachfolgende Tabelle erläutert die Einstellpositionen der Temperatureinheitenumschaltung sowie die Anfangswerte.

| Anzeige  | Position          | Inhalt                                | Anfangswert<br>(Standardeinstellung) |
|----------|-------------------|---------------------------------------|--------------------------------------|
| 5 E. 1 2 | Temperatureinheit | Zum Einstellen der Temperatureinheit. | ٥C                                   |

1. Drücken Sie die [MENU]-Taste und halten Sie sie ca. 2 s gedrückt.

Durch wiederholtes Drücken der Taste erscheint der Einstellbildschirm [5 E. 0 1] der Tastensperre auf der digitalen Anzeige.

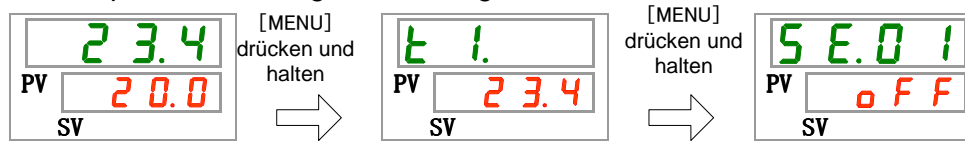

Einstellen und Überprüfen der Temperatureinheit

2. Drücken Sie die [SEL]-Taste 11 Mal.

Der Einstellbildschirm der Temperatureinheit erscheint auf der digitalen Anzeige.

| 5  | Ε. | 1 | 2 |  |
|----|----|---|---|--|
| PV |    |   | Ζ |  |
|    | SV |   |   |  |

3. Wählen Sie aus der unten stehenden Tabelle mit der  $[\blacktriangle]$  - oder  $[\blacktriangledown]$ -Taste die Temperatureinheit und bestätigen Sie mit "SEL".

| Schaltpunkt | Beschreibung                                      | Anfangswert<br>(Standardeinstellung) |
|-------------|---------------------------------------------------|--------------------------------------|
|             | Die Einstelltemperatureinheit ist Celsius (°C).   | 0                                    |
| F           | Die Einstelltemperatureinheit ist Fahrenheit (°F) |                                      |

4. Drücken Sie die [MENU]-Taste ein Mal.

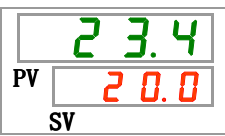

# 5.13 Umschalten der Druckeinheit

### 5.13.1 Umschalten der Druckeinheit

Die Druckeinheit des Thermo-Kühlers kann auf MPa oder PSI eingestellt werden. Diese Einstellung bestimmt die angezeigte/ausgegebene Druckeinheit. Die Standardeinstellung ist MPa.

## 5.13.2 Druckeinheitenumschaltung Einstellen und prüfen

Die nachfolgende Tabelle erläutert die Einstellpositionen der Druckeinheitenumschaltung sowie die Anfangswerte.

| Tabelle 5.13-1 | Liste für das Einstellen der Druckeinheitenumschaltung |  |
|----------------|--------------------------------------------------------|--|
|                |                                                        |  |

| Anzeige  | Position     | Inhalt                       | Anfangswert<br>(Standardeinstellung) |   |
|----------|--------------|------------------------------|--------------------------------------|---|
| 5 E. 1 3 | Druckeinheit | Stellt die Druckeinheit ein. | MPa                                  | ] |

1. Drücken Sie die [MENU]-Taste und halten Sie sie ca. 2 s gedrückt.

Durch wiederholtes Drücken der Taste erscheint der Einstellbildschirm [5 E.D I] der Tastensperre auf der digitalen Anzeige.

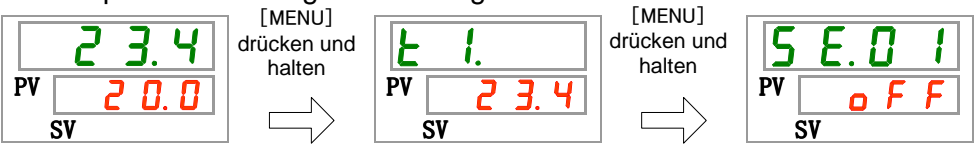

Druckeinheit Einstellen und prüfen

2. Drücken Sie die [SEL]-Taste 12 Mal.

Der Einstellbildschirm der Druckeinheit erscheint auf der digitalen Anzeige.

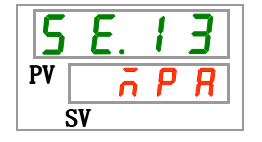

3. Wählen Sie aus der unten stehenden Tabelle mit der [▲]- oder [▼]-Taste die Druckeinheit und bestätigen Sie mit "SEL".

| Tabelle 5.13-2 Lis | te der Einstellwerte |
|--------------------|----------------------|
|--------------------|----------------------|

| Schaltpunkt | Beschreibung                      | Anfangswert<br>(Standardeinstellung) |
|-------------|-----------------------------------|--------------------------------------|
| ā P R       | Die Einstelldruckeinheit ist MPa. | 0                                    |
| P 5 1       | Die Einstelldruckeinheit ist PSI. |                                      |

**4.** Drücken Sie die [MENU]-Taste ein Mal.

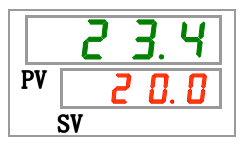

<sup>5.13</sup> Umschalten der Druckeinheit

## 5.14 Einstellen des akustischen Alarmsignals

### 5.14.1 Einstellen des akustischen Alarmsignals

Mit dieser Einstellung wird definiert, ob bei Ausgabe eines Alarmsignals ein akustisches Alarmsignal erzeugt wird oder nicht.

Die Standardeinstellung ist akustisches Alarmsignal "EIN".

## 5.14.2 Akustisches Alarmsignal Einstellen und prüfen

Die nachfolgende Tabelle erläutert die Einstellpositionen des akustischen Alarmsignals sowie die Anfangswerte.

| Anzeige | Position                             | Inhalt                                          | Anfangswert<br>(Standardeinstellung) |
|---------|--------------------------------------|-------------------------------------------------|--------------------------------------|
| R 5.0 I | akustisches<br>Alarmsignal aktiviert | Zum Einstellen des akustischen<br>Alarmsignals. | EIN                                  |

Tabelle 5.14-1 List für das Einstellen des akustischen Alarmsignals

**1.** Drücken Sie die [MENU]-Taste und halten Sie sie ca. 2 s gedrückt.

Durch wiederholtes Drücken der Taste erscheint der Einstellbildschirm des akustischen Alarmsignals [<u>R 5.0 1</u>] auf der digitalen Anzeige.

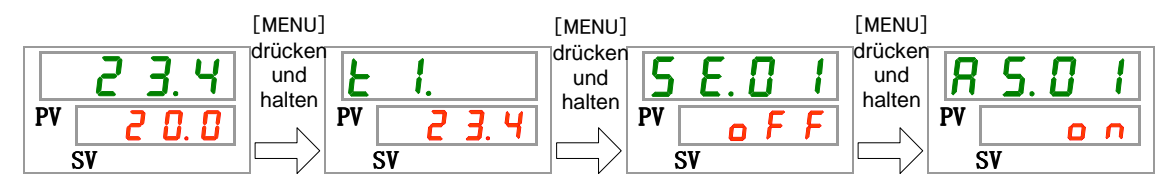

Akustisches Alarmsignal Einstellen und prüfen

2. Wählen Sie aus der unten stehenden Tabelle mit der [▲] - oder [▼]-Taste das akustische Alarmsignal und bestätigen Sie mit "SEL".

|             | Tabelle 5.14-2 Liste der Einstellwerte |                                      |
|-------------|----------------------------------------|--------------------------------------|
| Schaltpunkt | Beschreibung                           | Anfangswert<br>(Standardeinstellung) |
| o F F       | akustisches Alarmsignal deaktiviert    |                                      |
| 0 0         | akustisches Alarmsignal aktiviert      | 0                                    |

**3.** Drücken Sie die [MENU]-Taste ein Mal.

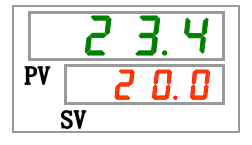

## 5.15 Kundenspezifische Alarmfunktion

### 5.15.1 Kundenspezifische Alarmfunktion

Der Betrieb und der Schwellenwert, bei denen ein Alarmsignal ausgegeben wird, können kundenspezifisch eingestellt werden. Kunden können diese je nach Anwendung einstellen.

Die nachfolgend genannten Alarme können kundenspezifisch eingestellt werden.

- •AL01 geringer Füllstand Behälter (siehe Tabelle 5.15-3)
  - Betrieb: Wenn dieses Alarmsignal ausgegeben wird, kann der Anwender entscheiden, ob der Betrieb angehalten oder fortgeführt wird.

"Betriebsstopp" ist die Standardeinstellung.

•AL03 Anstieg der Ablasstemperatur des zirkulierenden Umlaufmediums (siehe Tabelle 5.15-4 und Tabelle 5.15-5).

Betrieb: Wenn dieses Alarmsignal ausgegeben wird, kann der Anwender entscheiden, ob der Betrieb angehalten oder fortgeführt wird, oder dieser Alarm nicht erfasst werden soll.

"Betrieb wird fortgeführt" ist die Standardeinstellung.

Änderung des Schwellenwertes: Die Temperatureinstellung, bei der ein Alarm erzeugt wird, kann geändert werden sowie die Bedingungen für die Erzeugung des Alarms.

"45.0°C" ist die Standardeinstellung.

•AL04 Ablasstemp. des zirkulierenden Umlaufmediums (siehe Tabelle 5.15-6 und Tabelle 5.15-7).

Betrieb: Wenn dieses Alarmsignal ausgegeben wird, kann der Anwender entscheiden, ob der Betrieb angehalten oder fortgeführt wird, oder dieser Alarm nicht erfasst werden soll.

"Betrieb wird fortgeführt" ist die Standardeinstellung.

Änderung des Schwellenwertes: Die Temperatureinstellung, bei der ein Alarm erzeugt wird, kann geändert werden, sowie die Bedingungen für die Erzeugung des Alarms.

- "1.0°C" ist die Standardeinstellung.
- •AL08 Anstieg des Ablassdrucks des zirkulierenden Umlaufmediums (siehe Tabelle 5.15-8 und Tabelle 5.15-9).

Betrieb: Wenn dieses Alarmsignal ausgegeben wird, kann der Anwender entscheiden, ob der Betrieb angehalten oder fortgeführt wird, oder dieser Alarm nicht erfasst werden soll.

"Betrieb wird fortgeführt" ist die Standardeinstellung.

Änderung des Schwellenwertes: Der Druck, bei dem ein Alarm erzeugt wird, kann geändert werden.

"0.30 Mpa" ist die Standardeinstellung.

(Hochdruckpumpe [Option] -T : [0.70 MPa], -MT : 0.60 MPa])

•AL09 Abfall des Ablassdrucks des zirkulierenden Umlaufmediums (siehe Tabelle

5.15-10 und Tabelle 5.15-11).

Betrieb: Wenn dieses Alarmsignal ausgegeben wird, kann der Anwender entscheiden, ob der Betrieb angehalten oder fortgeführt wird, oder dieser Alarm nicht erfasst werden soll.

"Betrieb wird fortgeführt" ist die Standardeinstellung.

Änderung des Schwellenwertes: Der Druck, bei dem ein Alarm erzeugt wird, kann geändert werden.

"0.05 Mpa" ist die Standardeinstellung.

•AL19 Kommunikationsfehler (Siehe Tabelle 5.15-12 und Tabelle 5.15-13). Betrieb: Wenn dieses Alarmsignal ausgegeben wird, kann der Anwender entscheiden, ob der Betrieb angehalten oder fortgeführt wird, oder dieser Alarm nicht erfasst werden soll. "Keine Erfassung" ist die Standardeinstellung. Änderung des Schwellenwertes: Die Zeit, bei der ein Alarm erzeugt wird,

> kann geändert werden. "30 sec" ist die Standardeinstellung.

- •AL31 Erfassung Kontakt-Eingangssignal 1 (sieheTabelle 5.15–14)
  - Betrieb: Wenn dieses Alarmsignal ausgegeben wird, kann der Anwender entscheiden, ob der Betrieb angehalten oder fortgeführt wird, oder dieser Alarm nicht erfasst werden soll.
    - "Betrieb wird fortgeführt" ist die Standardeinstellung.
- •AL32 Erfassung Kontakteingangsignal 2 (siehe Tabelle 5.15–15) Betrieb: Wenn dieses Alarmsignal ausgegeben wird, kann der Anwender entscheiden, ob der Betrieb angehalten oder fortgeführt wird, oder dieser Alarm nicht erfasst werden soll. "Betrieb wird fortgeführt" ist die Standardeinstellung.
- •AL21 DC-Leitungssicherung unterbrochen (Siehe Tabelle 5.15–16) Betrieb: Wenn dieses Alarmsignal ausgegeben wird, kann der Anwender entscheiden, ob der Betrieb angehalten oder fortgeführt wird. "Betriebsstopp" ist die Standardeinstellung.
- •AL33 Wasserleckage (siehe Tabelle 5.15–17) Betrieb: Wenn dieses Alarmsignal ausgegeben wird, kann der Anwender entscheiden, ob der Betrieb angehalten oder fortgeführt wird. "Betriebsstopp" ist die Standardeinstellung.
- •AL34 Anstieg elektrischer Widerstand (siehe Tabelle 5.15–18. Tabelle 5.15–19) Betrieb: Wenn dieses Alarmsignal ausgegeben wird, kann der Anwender entscheiden, ob der Betrieb fortgeführt oder der Alarm nicht erfasst werden soll.
  - "Betrieb wird fortgeführt" ist die Standardeinstellung. Änderung des Schwellenwertes: Der elektrische Widerstand, bei dem dieser Alarm erzeugt wird, kann geändert werden. "4.5 MΩ ⋅ cm" ist die Standardeinstellung.
- •AL35 Abfall elektrischer Widerstand (siehe Tabelle 5.15–20, Tabelle 5.15–21) Betrieb: Wenn dieses Alarmsignal ausgegeben wird, kann der Anwender entscheiden, ob der Betrieb fortgeführt oder der Alarm nicht erfasst werden soll. "Keine Erfassung" ist die Standardeinstellung.

Änderung des Schwellenwertes: Der elektrische Widerstand, bei dem dieser Alarm erzeugt wird, kann geändert werden.

"0.2 M $\Omega$ ·cm" ist die Standardeinstellung.

## ACHTUNG

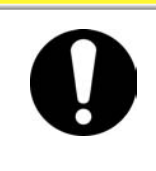

"Betriebsstopp" ist die Standardeinstellung für den Alarm "AL01 geringer Füllstand Behälter". Wenn der Kunde diese Einstellung umändert auf "Betrieb fortführen", muss das zirkulierende Umlaufmedium direkt nach der Erzeugung des Alarms nachgefüllt werden.Der Betrieb ohne das Einfüllen des zirkulierenden Umlaufmediums verursacht Fehlfunktionen.

## 5.15.2 Kundenspezifische Alarmfunktion Einstellen und prüfen

Die nachfolgende Tabelle erläutert die Einstellpositionen der kundenspezifischen Alarmfunktion sowie die Anfangswerte.

| Anzeige         | Position                                                                                                | Inhalt                                                                                                    | Anfangswert<br>(Standard-<br>einstellung) |
|-----------------|----------------------------------------------------------------------------------------------------|----------------------------------------------------------------------------------------------------|-------------------------------------------|
| R 5.02          | Änderung des geringen<br>Füllstands des Behälters                                                       | Einstellung des Betriebs, wenn die Alarm-Nr. AL01 "geringer Füllstand Behälter" erzeugt wird.                                                                                                    | A.STP                                     |
| <u>a s.o a</u>  | Änderung des Anstiegs der<br>Ablasstemperatur des<br>zirkulierenden Umlaufmediums                       | Einstellung des Betriebs, wenn die Alarm-Nr. AL03<br>"Anstieg der Ablasstemperatur des zirkulierenden<br>Umlaufmediums" erzeugt wird.                                                                                    | A.RUN                                     |
| A 5.0 4         | Temperatur zur Erfassung<br>des Anstiegs der<br>Ablasstemperatur des<br>zirkulierenden<br>Umlaufmediums | Einstellung der Erfassungstemperatur für die Alarm-Nr.<br>AL03 "Anstieg der Ablasstemperatur des zirkulierenden<br>Umlaufmediums".<br>Das Alarmsignal wird erzeugt, wenn die Temperatur<br>diese Temperatur übersteigt.  | 45.0℃<br>(113.0 <sup>°</sup> F)           |
| <u>a s.o s</u>  | Änderung des Abfalls der<br>Ablasstemperatur des<br>zirkulierenden Umlaufmediums                        | Einstellung des Betriebs, wenn die Alarm-Nr. AL04<br>"Abfall der Ablasstemperatur des zirkulierenden<br>Umlaufmediums" erzeugt wird.                                                                                     | A.RUN                                     |
| A 5.0 6         | Temperatur zur Erfassung des<br>Abfalls der Ablasstemperatur<br>des zirkulierenden<br>Umlaufmediums     | Einstellung der Erfassungstemperatur für die Alarm-Nr.<br>AL04 "Abfall der Ablasstemperatur des zirkulierenden<br>Umlaufmediums".<br>Das Alarmsignal wird erzeugt, wenn die Temperatur<br>unter dieser Temperatur liegt. | 1.0℃<br>(33.8 <sup>°</sup> F)             |
| R 5.07          | Anderung des Anstiegs des<br>Ablassdrucks des<br>zirkulierenden Umlaufmediums                           | Einstellung des Betriebs, wenn die Alarm-Nr. AL08<br>"Anstieg des Ablassdrucks des zirkulierenden<br>Umlaufmediums" erzeugt wird.                                                                                        | A.RUN                                     |
| A 5.08          | Druck zur Erfassung des<br>Anstiegs des Ablassdrucks des<br>zirkulierenden Umlaufmediums                | Einstellung des Erfassungsdrucks für die Alarm-Nr.<br>AL08 "Anstieg des Ablassdrucks des zirkulierenden<br>Umlaufmediums".<br>Das Alarmsignal wird erzeugt, wenn der Druck diesen<br>Druck übersteigt.                   | 0.30MPa<br>(44PSI)                        |
| <u>r s.o 9</u>  | Änderung des Abfalls des<br>Ablassdrucks des zirkulierenden<br>Umlaufmediums                            | Einstellung des Betriebs, wenn die Alarm-Nr. AL09<br>"Abfall des Ablassdrucks des zirkulierenden<br>Umlaufmediums" erzeugt wird.                                                                                         | A.RUN                                     |
| A 5. 1 0        | Druck zur Erfassung des<br>Abfalls des Ablassdrucks des<br>zirkulierenden<br>Umlaufmediums              | Einstellung des Erfassungsdrucks für die Alarm-Nr.<br>AL09 "Abfall des Ablassdrucks des zirkulierenden<br>Umlaufmediums".<br>Das Alarmsignal wird erzeugt, wenn der Druck unter<br>diesem Druck liegt.                   | 0.05MPa<br>(7PSI)                         |
| <u>R 5. 1 1</u> | Änderung des Betriebs bei<br>einem Kommunikationsfehler                                                 | Einstellung des Betriebs, wenn die Alarm-Nr. AL19 "Kommunikationsfehler" erzeugt wird.                                                                                                    | AUS                                       |
| A 5. 12         | Überwachungszeit des<br>Kommunikationsfehlers                                                           | Stellen Sie die Alarm-Überwachungszeit ein, wenn die<br>Alarm-Nr. AL19 "Kommunikationsfehler" erzeugt wird.<br>Das Alarmsignal wird erzeugt, wenn die<br>Überwachungszeit überschritten wird.                            | 30 s                                      |
| A 5. 1 3        | Änderung der Erfassung des<br>Kontakteingangssignals 1                                                  | Einstellung des Betriebs, wenn die Alarm-Nr. AL31 "Erfassung des Kontakteingangssignals 1" erzeugt wird.                                                                                                    | A.STP                                     |
| R 5.14          | Anderung der Erfassung des<br>Kontakteingangssignals 2                                                  | Einstellung des Betriebs, wenn die Alarm-Nr. AL32 "Erfassung des Kontakteingangssignals 2" erzeugt wird.                                                                                                    | A.STP                                     |
| R 5. 1 5        | Anderung<br>DC-Leitungssicherung<br>unterbrochen                                                        | Einstellung des Betriebs, wenn die Alarm-Nr. AL21 "DC-Leitungssicherung unterbrochen" erzeugt wird.                                                                                                    | A.STP                                     |
| A 5.16          | Änderung Wasserleckage                                                                                  | Einstellung des Betriebs, wenn die Alarm-Nr. AL33 "Wasserleckage" erzeugt wird.                                                                                                    | A.STP                                     |
| R 5. 1 7        | Anderung Anstieg<br>elektrischer Widerstand                                                             | Einstellung des Betriebs, wenn die Alarm-Nr. AL34 "Anstieg elektrischer Widerstand" erzeugt wird.                                                                                                    | A.RUN                                     |
| A 5. 1 8        | Obergrenze des Anstiegs des<br>elektrischen Widerstands                                                 | Einstellung des Erfassungswerts für den Alarm von<br>Alarm-Nr. AL34 "Anstieg elektrischer Widerstand".<br>Das Alarmsignal wird erzeugt, wenn der Wert diesen<br>Wert übersteigt.                                         | 4.5MΩ∙cm                                  |

#### Tabelle 5.15-1 Liste der Einstellpunkte der kundenspezifischen Alarmfunktion (1/2)

5.15 Kundenspezifische Alarmfunktion

| Tabelle 5.15-2 Liste der Einstellpunkte der kundenspezifischen Alarmfunktion(2/2) |                                                               |                                                                                                    |                                          |  |
|-----------------------------------------------------------------------------------|---------------------------------------------------------------|----------------------------------------------------------------------------------------------------|------------------------------------------|--|
| Anzeige                                                                           | Position                                                      | Inhalt                                                                                                    | Anfangswert<br>(Standard<br>einstellung) |  |
| A 5.19                                                                            | Anderung Abfall<br>elektrischer<br>Widerstand                 | Einstellung des Betriebs, wenn die Alarm-Nr. AL35 "Abfall elektrischer Widerstand" erzeugt wird.                                                                                                    | AUS                                      |  |
| <u>R 5.2 D</u>                                                                    | Untergrenze des<br>Abfalls des<br>elektrischen<br>Widerstands | Einstellung des Erfassungswerts für den Alarm von Alarm-Nr.<br>AL35 "Abfall elektrischer Widerstand".<br>Das Alarmsignal wird erzeugt, wenn der Wert unter diesem<br>Wert liegt.                                                                                                    | 0.2 MΩ∙cm                                |  |
| <u>A 2.2 1</u>                                                                    | Temperatur-<br>alarm<br>Überwachungs-<br>methode              | Aus vier Methoden kann eine Alarm-Uberwachungsmethode<br>für AL04 "Temperatur zur Erfassung des Anstiegs der<br>Ablasstemperatur des zirkulierenden Umlaufmediums" und<br>AL06 "Temperatur zur Erfassung des Abfalls der<br>Ablasstemperatur des zirkulierenden<br>Umlaufmediums" ausgewählt werden.                                                                                                    | 0                                        |  |
| R 5.2 2                                                                           | Überwachungs-<br>start-Zeitschalter                           | Nach dem Betriebsstart wird kein Alarm innerhalb der<br>eingestellten Zeit erzeugt. Die Alarmüberwachung startet,<br>sobald die eingestellte Zeit erreicht wird.                                                                                                    |                                          |  |
| <u>R S. 2 3</u>                                                                   | Bereich<br>Erfassungszeit-<br>schalter                        | Nach dem Start der Alarmüberwachung wird der Alarm nicht<br>sofort erzeugt und bleibt über die für AL04 "Temperatur zur<br>Erfassung des Anstiegs der Ablasstemperatur des<br>zirkulierenden Umlaufmediums" und AL06 "Temperatur zur<br>Erfassung des Abfalls der Ablasstemperatur des<br>zirkulierenden Umlaufmediums" eingestellte Zeit deaktiviert,<br>wenn die Temperatur außerhalb des Einstellbereichs liegt. | 5                                        |  |

\*1: Diese Funktion ist bei Kauf des Ablasswanne-Sets verfügbar (Bestell-Nr.: HRS-WL001).

\*2: Diese Funktion ist bei Kauf des elektrischen Widerstandsensor-Sets verfügbar (Bestell-Nr: HRS-DI001).

**1.** Drücken Sie die [MENU]-Taste und halten Sie sie ca. 2 s gedrückt.

Durch wiederholtes Drücken der Taste erscheint der Einstellbildschirm des akustischen Alarmsignals [850] auf der digitalen Anzeige.

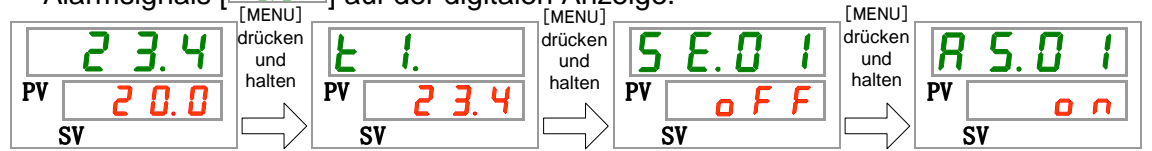

Einstellen und Überprüfen bei geringem Füllstand des Behälters

2. Drücken Sie die [SEL]-Taste ein Mal.

Der Einstellbildschirm für die Änderung des niedrigen Füllstands des Behälters erscheint auf der digitalen Anzeige.

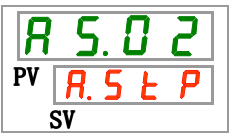

3. Wählen Sie aus der unten stehenden Tabelle mit der [▲]- oder [▼]-Taste die Änderung des geringen Füllstands des Behälters und bestätigen Sie mit "SEL".

| Schaltpunkt | Beschreibung                                                           | Anfangswert<br>(Standardeinstellung) |
|-------------|------------------------------------------------------------------------|--------------------------------------|
| R.r.U.n     | Der Betrieb wird fortgeführt, wenn dieses<br>Alarmsignal erzeugt wird. |                                      |
| R.SEP       | Der Betrieb wird angehalten, wenn dieses<br>Alarmsignal erzeugt wird.  | 0                                    |

#### Tabelle 5.15-3 Liste der Einstellwerte

Änderung des Anstiegs der Ablasstemperatur des zirkulierenden Umlaufmediums Einstellen und prüfen

**4.** Drücken Sie die [SEL]-Taste ein Mal.

Der Einstellbildschirm für die Änderung des Anstiegs der Ablasstemperatur des zirkulierenden Umlaufmediums erscheint auf der digitalen Anzeige.

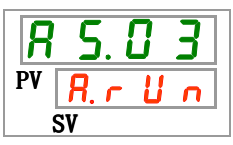

5. Wählen Sie aus der unten stehenden Tabelle mit der [▲]- oder [▼]-Taste die Änderung des Anstiegs der Ablasstemperatur des zirkulierenden Umlaufmediums und bestätigen Sie mit "SEL".

|             | Tabelle 5.15-4 Liste der Einstellwerte                                 |                                      |
|-------------|------------------------------------------------------------------------|--------------------------------------|
| Schaltpunkt | Beschreibung                                                           | Anfangswert<br>(Standardeinstellung) |
| ٥FF         | Dieses Alarmsignal wird nicht erfasst.                                 |                                      |
| R. r. U. n. | Der Betrieb wird fortgeführt, wenn dieses<br>Alarmsignal erzeugt wird. | 0                                    |
| R.SEP       | Der Betrieb wird angehalten, wenn dieses<br>Alarmsignal erzeugt wird.  |                                      |

Temperatur zur Erfassung des Anstiegs der Ablasstemperatur des zirkulierenden Umlaufmediums Einstellen und prüfen

6. Drücken Sie die [SEL]-Taste ein Mal.

Der Einstellbildschirm für die Temperatur zur Erfassung des Anstiegs der Ablasstemperatur des zirkulierenden Umlaufmediums erscheint auf der digitalen Anzeige.

| R  | 5.04  |
|----|-------|
| PV | 4 5.0 |
|    | SV    |

7. Wählen Sie aus der unten stehenden Tabelle mit der [▲]- oder [▼]-Taste die Temperatur für die Erfassung des Anstiegs der Ablasstemperatur des zirkulierenden Umlaufmediums und bestätigen Sie mit "SEL".

| Schaltpunkt                                         | Beschreibung                                                                                                    | Anfangswert<br>(Standardeinstellung) |
|-----------------------------------------------------|----------------------------------------------------------------------------------------------------|--------------------------------------|
|                                                     | Das Einstellen/Überprüfen ist nicht möglich,<br>wenn die Einstellung für den Anstieg der<br>Ablasstemperatur des zirkulierenden<br>Umlaufmediums auf AUS geschaltet ist. |                                      |
| Celsius<br><u>5.0</u><br>bis<br><u>4.8.0</u>        | Stellt die Temperatur zur Erfassung des<br>Anstiegs der Ablasstemperatur des<br>zirkulierenden Umlaufmediums ein.                                                        | 4 5.0                                |
| Fahrenheit<br><u>4</u> 1.0<br>bis<br><u>1</u> 1 8.4 | Die Temperatureinheit ist Celsius :<br>Die Einstelleinheit beträgt 0.1°C<br>Die Temperatureinheit ist Fahrenheit :<br>Die Einstelleinheit beträgt 0.1°F                  | <u>I I 3. O</u>                      |

Tabelle 5.15-5 Liste der Einstellwerte

Änderung des Abfalls der Ablasstemperatur des zirkulierenden Umlaufmediums Einstellen und prüfen

8. Drücken Sie die [SEL]-Taste ein Mal.

Der Einstellbildschirm für die Änderung des Abfalls der Ablasstemperatur des zirkulierenden Umlaufmediums erscheint auf der digitalen Anzeige.

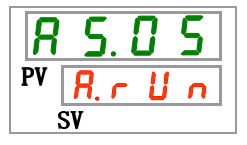

9. Wählen Sie aus der unten stehenden Tabelle mit der [▲]- oder [▼] -Taste die Änderung des Abfalls der Ablasstemperatur des zirkulierenden Umlaufmediums und bestätigen Sie mit "SEL".

| Schaltpunkt | Beschreibung                                                           | Anfangswert<br>(Standardeinstellung) |
|-------------|------------------------------------------------------------------------|--------------------------------------|
| ٥FF         | Dieses Alarmsignal wird nicht erfasst.                                 |                                      |
| R.r.U.n     | Der Betrieb wird fortgeführt, wenn dieses<br>Alarmsignal erzeugt wird. | 0                                    |
| R. 5 Ł P    | Der Betrieb wird angehalten, wenn dieses<br>Alarmsignal erzeugt wird.  |                                      |

| Tabelle 5,15-6 | Liste der Einstellwerte |
|----------------|-------------------------|
| 100010 0.10 0  |                         |

Temperatur zur Erfassung des Abfalls der Ablasstemperatur des zirkulierenden Umlaufmediums Einstellen und prüfen

**10.**Drücken Sie die [SEL]-Taste ein Mal.

Der Einstellbildschirm für die Temperatur zur Erfassung des Abfalls der Ablasstemperatur des zirkulierenden Umlaufmediums erscheint auf der digitalen Anzeige.

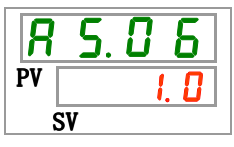

**11.** Wählen Sie aus der unten stehenden Tabelle mit der [▲]- oder [▼] -Taste die Temperatur für die Erfassung des Abfalls der Ablasstemperatur des zirkulierenden Umlaufmediums und bestätigen Sie mit "SEL".

| Schaltpunkt | Beschreibung                                                                                                    | Anfangswert<br>(Standardeinstellung) |
|-------------|----------------------------------------------------------------------------------------------------|--------------------------------------|
|             | Das Einstellen/Überprüfen ist nicht möglich,<br>wenn die Einstellung für den Abfall der<br>Ablasstemperatur des zirkulierenden<br>Umlaufmediums auf AUS geschaltet ist. |                                      |
| Celsius     | Stellt die Temperatur zur Erfassung des                                                                                                    |                                      |
| l. D        | Abfalls der Ablasstemperatur des                                                                                                    |                                      |
| bis         | zirkulierenden Umlaufmediums ein.                                                                                                    | 1.0                                  |
| <u> </u>    |                                                                                                    |                                      |
| Fahrenheit  | Die Temperatureinheit ist Celsius :                                                                                                    |                                      |
| 33.8        | Die Einstelleinheit beträgt 0.1°C                                                                                                    |                                      |
| bis         | Die Temperatureinheit ist Fahrenheit :<br>Die Einstelleinheit beträgt 0.1°F                                                                                             | <u> </u>                             |

Tabelle 5.15-7 Liste der Einstellwerte

Änderung des Anstiegs des Ablassdrucks des zirkulierenden Umlaufmediums Einstellen und prüfen

**12.** Drücken Sie die [SEL]-Taste ein Mal.

Der Einstellbildschirm für die Änderung des Anstiegs des Ablassdrucks des zirkulierenden Umlaufmediums erscheint auf der digitalen Anzeige.

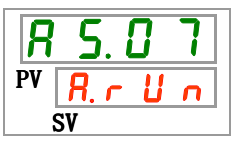

**13.** Wählen Sie aus der unten stehenden Tabelle mit der [▲]- oder [▼]-Taste die Änderung es Anstiegs des Ablassdrucks des zirkulierenden Umlaufmediums und bestätigen Sie mit "SEL".

| labelle 5.15-8 Liste der Einstellwerte |                                                                        |                                      |  |  |
|----------------------------------------|------------------------------------------------------------------------|--------------------------------------|--|--|
| Schaltpunkt                            | Beschreibung                                                           | Anfangswert<br>(Standardeinstellung) |  |  |
| oFF                                    | Dieses Alarmsignal wird nicht erfasst.                                 |                                      |  |  |
| R.r.U.n                                | Der Betrieb wird fortgeführt, wenn dieses<br>Alarmsignal erzeugt wird. | 0                                    |  |  |
| R. 5 Ł P                               | Der Betrieb wird angehalten, wenn dieses<br>Alarmsignal erzeugt wird.  |                                      |  |  |

Temperatur zur Erfassung des Anstiegs des Ablassdrucks des zirkulierenden Umlaufmediums Einstellen und prüfen

## 14. Drücken Sie die [SEL]-Taste ein Mal.

Der Einstellbildschirm für die Temperatur zur Erfassung des Anstiegs des Ablassdrucks des zirkulierenden Umlaufmediums erscheint auf der digitalen Anzeige.

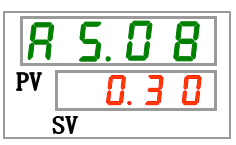

**15.** Wählen Sie aus der unten stehenden Tabelle mit der [▲]- oder [▼]-Taste die Temperatur für die Erfassung des Anstiegs des Ablassdrucks des zirkulierenden Umlaufmediums und bestätigen Sie mit "SEL".

| Tabelle 5.15-9 Liste der Einstellwerte |                                                                                                    |                                      |
|----------------------------------------|----------------------------------------------------------------------------------------------------|--------------------------------------|
| Schaltpunkt                            | Beschreibung                                                                                                    | Anfangswert<br>(Standardeinstellung) |
| •                                      | Das Einstellen/Überprüfen ist nicht möglich, wenn die<br>Einstellung für den Anstieg des Ablassdrucks des<br>zirkulierenden Umlaufmediums auf AUS geschaltet ist.                                                                   |                                      |
| MPa<br>0.05<br>bis<br>0.15             | Stellt die Temperatur zur Erfassung des Anstiegs des<br>Ablassdrucks des zirkulierenden Umlaufmediums ein.<br>•Option -T<br>Einstellbereich: 0.05 bis 0.70 MPa (7 bis 102 PSI)                                                      | 0.30                                 |
| PSI                                    | •Option -MT<br>Einstellbereich: 0.05 bis 0.60 MPa(7 bis 87 PSI)<br>Standardeinstellung: 0.60 MPa(87 PSI)<br>Die Druckeinheit ist MPa : Die Einstelleinheit ist 0.01 MPa<br>Die Druckeinheit ist PSI : Die Einstelleinheit ist 1 PSI | <u> </u>                             |

#### 5.15 Kundenspezifische Alarmfunktion

Änderung des Abfalls des Ablassdrucks des zirkulierenden Umlaufmediums Einstellen und prüfen

**16.**Drücken Sie die [SEL]-Taste ein Mal.

Der Einstellbildschirm für die Änderung des Abfalls des Ablassdrucks des zirkulierenden Umlaufmediums erscheint auf der digitalen Anzeige.

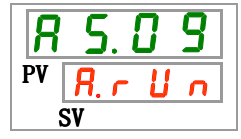

17. Wählen Sie aus der unten stehenden Tabelle mit der [▲]- oder [▼]-Taste die Änderung es Abfalls des Ablassdrucks des zirkulierenden Umlaufmediums und bestätigen Sie mit "SEL".

| <b>F</b> Dieses Alarmsignal wird nicht erfasst. <b>B D</b> er Betrieb wird fortgeführt, wenn dieses | Schaltpunkt | Beschreibung                                                        | Anfangswert<br>(Standardeinstellung) |
|----------------------------------------------------------------------------------------------------|-------------|---------------------------------------------------------------------|--------------------------------------|
| Der Betrieb wird fortgeführt, wenn dieses                                                           | 0 F F       | Dieses Alarmsignal wird nicht erfasst.                              |                                      |
| Alarmsignal erzeugt wird.                                                                           | R.r.U.n     | Der Betrieb wird fortgeführt, wenn dieses Alarmsignal erzeugt wird. | 0                                    |
| <b>R.5 L P</b> Der Betrieb wird angehalten, wenn dieses<br>Alarmsignal erzeugt wird.                | R.SEP       | Der Betrieb wird angehalten, wenn dieses Alarmsignal erzeugt wird.  |                                      |

Temperatur zur Erfassung des Abfalls des Ablassdrucks des zirkulierenden Umlaufmediums Einstellen und prüfen

**18.**Drücken Sie die [SEL]-Taste ein Mal.

Der Einstellbildschirm für die Temperatur zur Erfassung des Abfalls des Ablassdrucks des zirkulierenden Umlaufmediums erscheint auf der digitalen Anzeige.

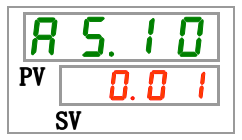

**19.**Wählen Sie aus der unten stehenden Tabelle mit der [▲]- oder [▼]-Taste die Temperatur für die Erfassung des Abfalls des Ablassdrucks des zirkulierenden Umlaufmediums und bestätigen Sie mit "SEL".

|  | Tabelle 5.15-11 | Liste der Einstellwerte |
|--|-----------------|-------------------------|
|--|-----------------|-------------------------|

| Schaltpunkt                | Beschreibung                                                                                                    | Anfangswert<br>(Standardeinstellung) |
|----------------------------|----------------------------------------------------------------------------------------------------|--------------------------------------|
|                            | Das Einstellen/Überprüfen ist nicht möglich, wenn die<br>Einstellung für den Abfall der Ablasstemperatur des<br>zirkulierenden Umlaufmediums auf AUS geschaltet ist.                                                   |                                      |
| MPa<br>0.05<br>bis<br>0.18 | Stellt die Temperatur zur Erfassung des Abfalls des<br>Ablassdrucks des zirkulierenden Umlaufmediums ein.<br>•Option -T<br>Einstellbereich: 0.05 bis 0.70 MPa(7 bis 102 PSI)<br>Standardeinstellung: 0.70 MPa(102 PSI) | 0.05                                 |
| PSI<br>7<br>bis<br>2 5     | •Option -MT<br>Einstellbereich: 0.05 bis 0.60 MPa(7 bis 87 PSI)<br>Standardeinstellung: 0.60 MPa(87 PSI)<br>Die Druckeinheit ist MPa : Die Einstelleinheit ist 0.01 MPa                                                | 1                                    |
|                            | Die Druckeinheit ist PSI : Die Einstelleinheit ist 1_PSI                                                                                                    |                                      |

Einstellen und Überprüfen der Änderung des Betriebs bei einem Kommunikationsfehler

**20.**Drücken Sie die [SEL]-Taste ein Mal.

Der Einstellbildschirm für die Änderung des Betriebs bei einem Kommunikationsfehler erscheint auf der digitalen Anzeige.

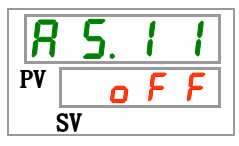

21. Wählen Sie aus der unten stehenden Tabelle mit der [▲]- oder [▼]-Taste die Änderung des Betriebs bei einem Kommunikationsfehler und bestätigen Sie mit "SEL".

| Tabelle 5.15-12 Liste der Einstellwerte |                                                                        |                                      |
|-----------------------------------------|------------------------------------------------------------------------|--------------------------------------|
| Schaltpunkt                             | Beschreibung                                                           | Anfangswert<br>(Standardeinstellung) |
| oFF                                     | Dieses Alarmsignal wird nicht erfasst.                                 | 0                                    |
| R.r.U.n                                 | Der Betrieb wird fortgeführt, wenn dieses<br>Alarmsignal erzeugt wird. |                                      |
| R.SEP                                   | Der Betrieb wird angehalten, wenn dieses<br>Alarmsignal erzeugt wird.  |                                      |
|                                         |                                                                        |                                      |

Überwachungszeit bei einem Kommunikationsfehler Einstellen und prüfen

## **22.**Drücken Sie die [SEL]-Taste ein Mal.

Der Einstellbildschirm für die Überwachungszeit bei einem Kommunikationsfehler erscheint auf der digitalen Anzeige.

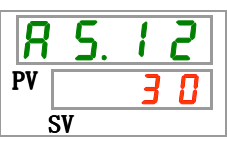

23. Wählen Sie aus der unten stehenden Tabelle mit der [▲] - oder [▼]-Taste die Überwachungszeit bei einem Kommunikationsfehler und bestätigen Sie mit "SEL".

| Schaltpunkt      | Beschreibung                                                                                                    | Anfangswert<br>(Standardeinstellung) |
|------------------|----------------------------------------------------------------------------------------------------|--------------------------------------|
|                  | Das Einstellen/Überprüfen ist nicht möglich,<br>wenn die Einstellung des<br>Kommunikationsfehlers auf AUS geschaltet ist. |                                      |
| 30<br>bis<br>600 | Stellt den Kommunikationsfehler ein.<br>Die Einstelleinheit beträgt 1 s.                                                  | 3 0                                  |

Tabelle 5.15-13 Liste der Einstellwerte

Änderung der Erfassung des Kontakt-Eingangssignals 1 Einstellen und prüfen

**24.**Drücken Sie die [SEL]-Taste ein Mal.

Der Einstellbildschirm für die Änderung der Erfassung des Kontakteingangssignals 1 erscheint auf der digitalen Anzeige.

| R  | 5.           | 1 | 3        |
|----|--------------|---|----------|
| PV | <i>R</i> . 5 | Ł | <b>P</b> |
| 5  | SV           |   |          |

<sup>5.15</sup> Kundenspezifische Alarmfunktion

**25.**Wählen Sie aus der unten stehenden Tabelle mit der [▲]- oder [▼]-Taste die Änderung der Erfassung des Kontakteingangssignals 1 und bestätigen Sie mit "SEL".

| Schaltpunkt | Beschreibung                                                           | Anfangswert<br>(Standardeinstellung) |
|-------------|------------------------------------------------------------------------|--------------------------------------|
| oFF         | Dieses Alarmsignal wird nicht erfasst.                                 |                                      |
| R.r.U.n     | Der Betrieb wird fortgeführt, wenn dieses<br>Alarmsignal erzeugt wird. |                                      |
| R. 5 E P    | Der Betrieb wird angehalten, wenn dieses<br>Alarmsignal erzeugt wird.  | 0                                    |

| Tabelle 5 15-14 | Liste der Einstellwerte |
|-----------------|-------------------------|
|                 |                         |

Änderung der Erfassung des Kontakt-Eingangssignals 2 Einstellen und prüfen

**26.**Drücken Sie die [SEL]-Taste ein Mal.

Der Einstellbildschirm für die Änderung der Erfassung des Kontakteingangssignals 2 erscheint auf der digitalen Anzeige.

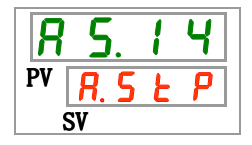

**27.**Wählen Sie aus der unten stehenden Tabelle mit der [▲]- oder [▼]-Taste die Änderung der Erfassung des Kontakteingangssignals 2 und bestätigen Sie mit "SEL".

| Schaltpunkt | Beschreibung                                                          | Anfangswert<br>(Standardeinstellung) |
|-------------|-----------------------------------------------------------------------|--------------------------------------|
| ٥FF         | Dieses Alarmsignal wird nicht erfasst.                                |                                      |
| R.c.U.n     | Der Betrieb wird fortgeführt, wenn dieses Alarmsignal erzeugt wird.   |                                      |
| R.SEP       | Der Betrieb wird angehalten, wenn dieses<br>Alarmsignal erzeugt wird. | 0                                    |

Tabelle 5.15-15 Liste der Einstellwerte

**28.**Drücken Sie die [MENU]-Taste ein Mal.

Kehren Sie zum Hauptbildschirm zurück (Bildschirm, der die Temperatur des zirkulierenden Umlaufmediums anzeigt).

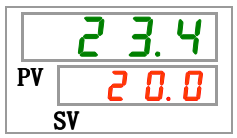

Änderung der DC-Leitungssicherungsunterbrechung Einstellen und prüfen

**29.**Drücken Sie die [SEL]-Taste ein Mal.

Der Einstellbildschirm für die Änderung der DC-Leitungsunterbrechung erscheint auf der digitalen Anzeige.

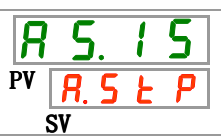

**30.**Wählen Sie aus der unten stehenden Tabelle mit der [▲]- oder [▼]-Taste die Änderung der DC-Leitungssicherungsunterbrechung und bestätigen Sie mit "SEL".

| Tabelle 5.15-16 Liste der Einstellwerte |                                                                     |                                      |
|-----------------------------------------|---------------------------------------------------------------------|--------------------------------------|
| Schaltpunkt                             | Beschreibung                                                        | Anfangswert<br>(Standardeinstellung) |
| R.r.U.n                                 | Der Betrieb wird fortgeführt, wenn dieses Alarmsignal erzeugt wird. |                                      |
| R.SEP                                   | Der Betrieb wird angehalten, wenn dieses Alarmsignal erzeugt wird.  | 0                                    |

Änderung der Wasserleckage Einstellen und prüfen

## **31.**Drücken Sie die [SEL]-Taste ein Mal.

Der Einstellbildschirm für die Änderung der Wasserleckage erscheint auf der digitalen Anzeige.

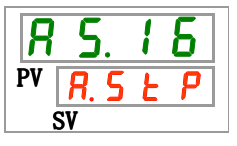

**32.**Wählen Sie aus der unten stehenden Tabelle mit der [▲]- oder [▼]-Taste die Änderung der Wasserleckage und bestätigen Sie mit "SEL".

#### Tabelle 5.15-17 Liste der Einstellwerte

| Schaltpunkt | Beschreibung                                                                                                    | Anfangswert<br>(Standardeinstellung) |
|-------------|----------------------------------------------------------------------------------------------------|--------------------------------------|
|             | Das Einstellen/Prüfen ist nicht möglich, wenn<br>die Einstellung der Wasserleckageoption auf<br>AUS geschaltet ist. |                                      |
| R.r.U.n     | Der Betrieb wird fortgeführt, wenn dieses Alarmsignal erzeugt wird.                                                 |                                      |
| R.SEP       | Der Betrieb wird angehalten, wenn dieses Alarmsignal erzeugt wird.                                                  | 0                                    |

Änderung des Anstiegs des elektrischen Widerstands Einstellen und prüfen

**33.**Drücken Sie die [SEL]-Taste ein Mal.

Der Einstellbildschirm für die Änderung des Anstiegs des elektrischen Widerstands erscheint auf der digitalen Anzeige.

| R  | 5. | 1 | 7 |
|----|----|---|---|
| PV | 0  | F | F |
|    | SV |   |   |

**34.**Wählen Sie aus der unten stehenden Tabelle mit der [▲]- oder [▼]-Taste die Änderung des Anstiegs des elektrischen Widerstands und bestätigen Sie mit "SEL".

| Schaltpunkt | Beschreibung                                                                                                   | Anfangswert<br>(Standardeinstellung) |
|-------------|----------------------------------------------------------------------------------------------------|--------------------------------------|
|             | Das Einstellen/prüfen ist nicht möglich, wenn<br>die Einstellung der Deionat-Option auf AUS<br>geschaltet ist. |                                      |
| oFF         | Dieses Alarmsignal wird nicht erfasst.                                                                         |                                      |
| R.r.U.n     | Der Betrieb wird fortgeführt, wenn dieses Alarmsignal erzeugt wird.                                            | 0                                    |

Änderung der Obergrenze des Anstiegs des elektrischen Widerstands Einstellen und prüfen

**35.** Drücken Sie die [SEL]-Taste ein Mal.

Der Einstellbildschirm für die Änderung der Obergrenze des Anstiegs des elektrischen Widerstands erscheint auf der digitalen Anzeige.

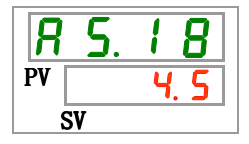

**36.**Wählen Sie aus der unten stehenden Tabelle mit der [▲]- oder [▼]-Taste die Änderung der Obergrenze des Anstiegs des elektrischen Widerstands und bestätigen Sie mit "SEL".

| Tabelle 5.15-19 Liste | der Einstellwerte |
|-----------------------|-------------------|
|-----------------------|-------------------|

| Schaltpunkt         | Beschreibung                                                                                                    | Anfangswert<br>(Standardeinstellung) |
|---------------------|----------------------------------------------------------------------------------------------------|--------------------------------------|
|                     | Das Einstellen/Prüfen ist nicht möglich,<br>wenn die Einstellung der Deionat-Option auf<br>AUS geschaltet ist und die Änderung der<br>Obergrenze des Anstiegs des elektrischen<br>Widerstands auf AUS geschaltet ist. |                                      |
| 1. 0<br>bis<br>4. 5 | Zum Einstellen der Obergrenze des<br>Anstiegs des elektrischen Widerstands.<br>Die Einstelleinheit ist 0.1 MΩ·cm.                                                                                                    | 4.5                                  |

Änderung des Abfalls des elektrischen Widerstands Einstellen und prüfen

**37.**Drücken Sie die [SEL]-Taste ein Mal.

Der Einstellbildschirm für die Änderung des Abfalls des elektrischen Widerstands erscheint auf der digitalen Anzeige.

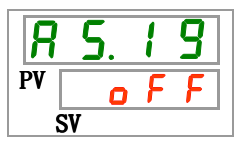

**38.**Wählen Sie aus der unten stehenden Tabelle mit der [▲]- oder [▼]-Taste die Änderung des Abfalls des elektrischen Widerstands und bestätigen Sie mit "SEL".

| Schaltpunkt | Beschreibung                                                                                                   | Anfangswert<br>(Standardeinstellung) |
|-------------|----------------------------------------------------------------------------------------------------|--------------------------------------|
|             | Das Einstellen/prüfen ist nicht möglich, wenn<br>die Einstellung der Deionat-Option auf AUS<br>geschaltet ist. |                                      |
| oFF         | Dieses Alarmsignal wird nicht erfasst.                                                                         | 0                                    |
| R.r.U.n     | Der Betrieb wird fortgeführt, wenn dieses<br>Alarmsignal erzeugt wird.                                         |                                      |

#### Tabelle 5.15-20 Liste der Einstellwerte

Änderung der Untergrenze des Abfalls des elektrischen Widerstands Einstellen und prüfen

**39.**Drücken Sie die [SEL]-Taste ein Mal.

Der Einstellbildschirm für die Änderung der Untergrenze des Abfalls des elektrischen Widerstands erscheint auf der digitalen Anzeige.

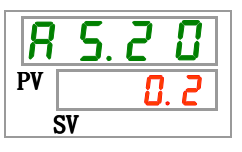

**40.**Wählen Sie aus der unten stehenden Tabelle mit der [▲]- oder [▼]-Taste die Änderung der Untergrenze des Abfalls des elektrischen Widerstands und bestätigen Sie mit "SEL".

| Tabelle 5.15-21 | Liste der Einstellwerte |
|-----------------|-------------------------|
|                 |                         |

| Schaltpunkt       | Beschreibung                                                                                                    | Anfangswert<br>(Standardeinstellung) |
|-------------------|----------------------------------------------------------------------------------------------------|--------------------------------------|
|                   | Das Einstellen/Prüfen ist nicht möglich,<br>wenn die Einstellung der Deionat-Option auf<br>AUS geschaltet ist und die Änderung der<br>Untergrenze des Abfalls des elektrischen<br>Widerstands auf AUS geschaltet ist. |                                      |
| 0.2<br>bis<br>2.0 | Zum Einstellen der Untergrenze des Abfalls<br>des elektrischen Widerstands.<br>Die Einstelleinheit ist 0.1 MΩ·cm.                                                                                                    | 0. 2                                 |

Überwachen des Temperaturalarms Einstellen und prüfen

41.Drücken Sie die [SEL]-Taste ein Mal.

Der Einstellbildschirm für die Überwachungsmethode des Temperaturalarms erscheint auf der digitalen Anzeige.

| R  | 5.2 | 1 |
|----|-----|---|
| PV |     |   |
|    | SV  |   |

**42.**Wählen Sie aus der unten stehenden Tabelle mit der [▲]- oder [▼]-Taste die Überwachungsmethode für den Temperaturalarm und bestätigen Sie mit "SEL".

| Schaltpunkt | Position                                                            | Beschreibung                                                                                                    | Anfangswert<br>(Standard-<br>einstellung) |
|-------------|---------------------------------------------------------------------|----------------------------------------------------------------------------------------------------|-------------------------------------------|
|             | Kontinuierliche<br>Überwachung                                      | Die Alarmüberwachung startet zum selben Zeitpunkt wie der Betriebsstart.                                                                                                    | 0                                         |
| 1           | Automatische<br>Überwachung                                         | Wenn die Temperatur des zirkulierenden<br>Umlaufmediums bei Betriebsstart außerhalb des<br>Auslösebereichs für den Alarm liegt, wird der<br>Alarm erst dann erzeugt, wenn die Temperatur<br>innerhalb dieses Auslösebereichs liegt.                                                                                                    |                                           |
| 2           | Überwachungsstart-<br>Zeitschalter                                  | Der Alarm wird erst erzeugt, wenn die für AS.22<br>"Überwachungsstart-Zeitschalter" eingestellte<br>Zeit nach dem Betriebsstart abgelaufen ist.<br>Die Alarmüberwachung startet, sobald die<br>eingestellte Zeit erreicht wird.                                                                                                    |                                           |
| 3           | Automatische<br>Überwachung +<br>Überwachungsstart-<br>Zeitschalter | Der Alarm wird erst erzeugt, wenn die für AS.22<br>"Überwachungsstart-Zeitschalter" eingestellte<br>Zeit nach dem Betriebsstart abgelaufen ist.<br>Die Alarmüberwachung startet, sobald die<br>eingestellte Zeit erreicht wird.<br>Wenn die Temperatur des zirkulierenden<br>Umlaufmediums den Auslösebereich erreicht,<br>bevor die eingestellte Zeit abgelaufen ist, beginnt<br>die Alarmüberwachung zu diesem Zeitpunkt. |                                           |

Tabelle 5.15-22 Liste der Einstellwerte

\* Einstellungen dieser Funktion und ein Beispiel für die Zeitschaltung der Alarmerzeugung für 5.15.3 "Einstellung der Überwachungsmethode für den Temperaturalarm und Zeitschaltung der Alarmerzeugung".

Überwachungsstart-Zeitschalter Einstellen und prüfen

43.Drücken Sie die [SEL]-Taste ein Mal.

Der Einstellbildschirm für den Überwachungsstart-Zeitschalter erscheint auf der digitalen Anzeige.

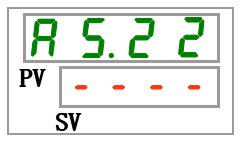

**44.**Wählen Sie aus der unten stehenden Tabelle mit der [▲]- oder [▼]-Taste den Überwachungsstart-Zeitschalter und bestätigen Sie mit "SEL".

Tabelle 5.15-23 Liste der Einstellwerte

| Schaltpunkt     | Beschreibung                                                                                                    | Anfangswert<br>(Standardeinstellung) |
|-----------------|----------------------------------------------------------------------------------------------------|--------------------------------------|
|                 | Das Einstellen/Prüfen ist nicht möglich, wenn<br>"0: Kontinuierliche Überwachung" oder "1:<br>Automatische Überwachung" für die<br>Einstellung von AS21 "Überwachungsmethode<br>für den Temperaturalarm" eingestellt sind. | 0                                    |
| 0<br>bis<br>600 | Zum Einstellen der Zeit, ab der die<br>Alarmüberwachung beginnt.<br>Die Einstelleinheit ist 1 Minute.                                                                                                    |                                      |

Einstellungen dieser Funktion und ein Beispiel f
ür die Zeitschaltung der Alarmerzeugung f
ür 5.15.3 "Einstellung der Überwachungsmethode f
ür den Temperaturalarm und Zeitschaltung der Alarmerzeugung". Bereich-Erfassungszeitschalter; Einstellen und prüfen

**45.** Drücken Sie die [SEL]-Taste ein Mal.

Der Einstellbildschirm für den Bereich-Erfassungszeitschalter erscheint auf der digitalen Anzeige.

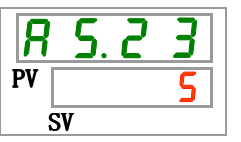

**46.**Wählen Sie aus der unten stehenden Tabelle mit der [▲]- oder [▼]-Taste den Bereich-Erfassungszeitschalter und bestätigen Sie mit "SEL".

| Tabelle 5.15-24 Liste der Einstellwerte |                                                                                                    |                                      |  |
|-----------------------------------------|----------------------------------------------------------------------------------------------------|--------------------------------------|--|
| Schaltpunkt                             | Beschreibung                                                                                                    | Anfangswert<br>(Standardeinstellung) |  |
| 5<br>bis                                | Zum Einstellen der Zeit ab der Erfassung<br>des Alarms bis zur Erzeugung des Alarms.<br>Die Einstelleinheit ist 1 s. | 5                                    |  |

\* Einstellungen dieser Funktion und ein Beispiel für die Zeitschaltung der Alarmerzeugung für 5.15.3 "Einstellung der Überwachungsmethode für den Temperaturalarm und Zeitschaltung der Alarmerzeugung".

47. Drücken Sie die [MENU]-Taste ein Mal.

|    | 23.4 |
|----|------|
| PV | 0.0  |
|    | SV   |

### 5.15.3 Einstellen der Überwachungsmethode für den Temperaturalarm und Zeitschaltung der Alarmerzeugung

Beispiele für das Einstellen der Überwachungsmethode für den Temperaturalarm und der Zeitschaltung der Alarmerzeugung werden unten gezeigt.

#### Bei Wahl der "<u>Automatischen Überwachung</u>"

[1] Temperatur des zirkulierenden Umlaufmediums bei Betriebsstart: ca. 20  $^{\circ}$ C

[2] Einstelltemperatur des zirkulierenden Umlaufmediums: 15 °C

[3] "AS.21: Überwachungsmethode des Temperaturalarms": "Automatische

Überwachung" wählen.("----" (ungültige Einstellung) wird für "AS.22 angezeigt:

Überwachungsstart-Zeitschalter".)

[4] "AS.04: Temperatur zur Erfassung des Anstiegs der Ablasstemperatur des zirkulierenden Umlaufmediums": Auf "16 $^{\rm o}$ C" einstellen.

[5] "AS.06: Temperatur zur Erfassung des Abfalls der Ablasstemperatur des zirkulierenden Umlaufmediums": Auf "14 °C" einstellen.

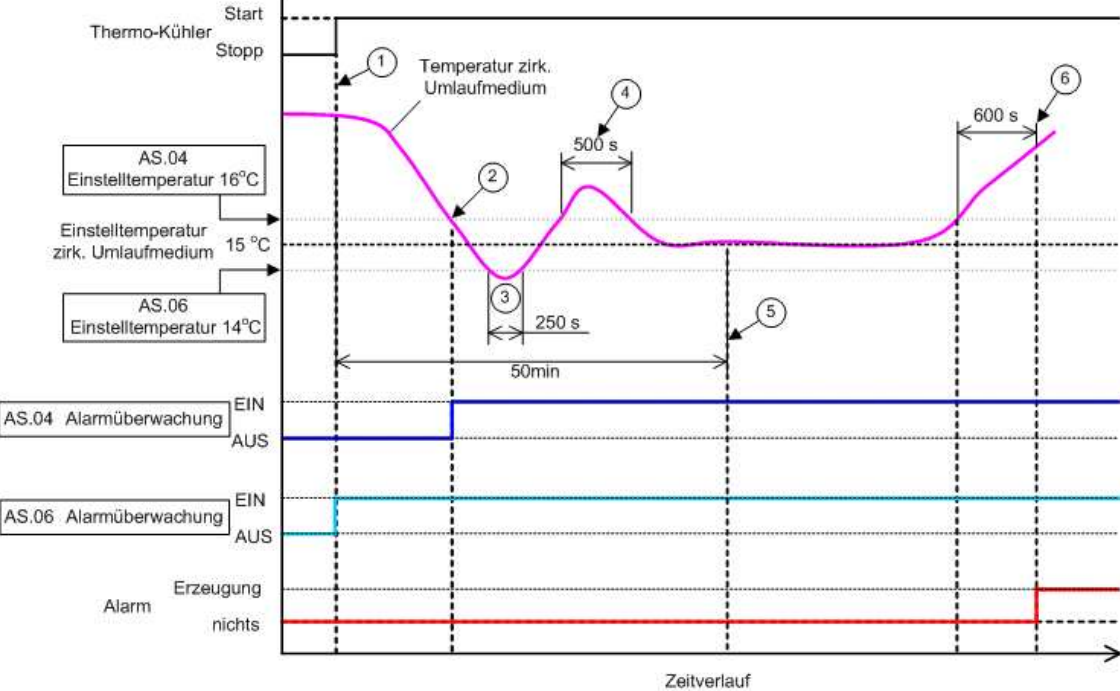

[6] "AS.23: Bereich-Erfassungszeitschalter, auf "600 s" einstellen.

Abb. 5.15-1 Zeitschaltung der Alarmerzeugung

-Zeitschaltung der Alarmerzeugung

- Status (1): Die Überwachung der Alarmtemperatur beginnt mit dem Betriebsstart des Thermo-Kühlers. Da die Temperatur des zirkulierenden Umlaufmediums zu diesem Zeitpunkt 20 °C beträgt, startet "AS.06" die Alarm-Überwachung ab demselben Zeitpunkt wie der Betriebsstart.
- Status (2): Die Temperatur des zirkulierenden Umlaufmediums gelangt in den Einstellbereich von "AS.04" und startet "AS.04" "Alarm-Überwachung".
- Status (3): Die Temperatur des zirkulierenden Umlaufmediums übersteigt den Schwellenwert von "AS.06", der Alarm wird jedoch nicht erzeugt, da sie innerhalb des Bereichs von 600 s von "AS.23: Bereich-Erfassungszeitschalter" zurückgekehrt ist.
- Status (4): Die Temperatur des zirkulierenden Umlaufmediums übersteigt den Schwellenwert von "AS.04", der Alarm wird jedoch nicht erzeugt, da sie innerhalb des Bereichs von 600 s von "AS.23: Bereich-Erfassungszeitschalter" zurückgekehrt ist.
- Status (5): Der Alarm "AL03: Anstieg der Temperatur des zirkulierenden Umlaufmediums" wird nach Ablauf der 600 Sekunden erzeugt, die für "AS.23: Bereich-Erfassungszeitschalter" eingestellt sind, nachdem die Temperatur des

zirkulierenden Umlaufmediums die Schwelle von "AS.04" überschritten hat.

#### Bei Wahl von "Automatische Überwachung + Überwachungsstart-Zeitschalter"

[1] Temperatur des zirkulierenden Umlaufmediums bei Betriebsstart: ca. 20 °C

[2] Einstelltemperatur des zirkulierenden Umlaufmediums: 15 °C

[3] "AS.21: Überwachungsmethode des Temperaturalarms": "Automatische Überwachung + Überwachungsstart-Zeitschalter" wählen.

[4] "AS.22: Überwachungsstart-Zeitschalter": Auf "50 min" einstellen.

[5] "AS.04: Temperatur zur Erfassung des Anstiegs der Ablasstemperatur des zirkulierenden Umlaufmediums": Auf "16 °C" einstellen.

[6] "AS.06: Temperatur zur Erfassung des Abfalls der Ablasstemperatur des zirkulierenden Umlaufmediums": Auf ",14  $^{\circ}$ C" einstellen.

[7] "AS.23: Bereich-Erfassungszeitschalter": Auf "600 s" einstellen.

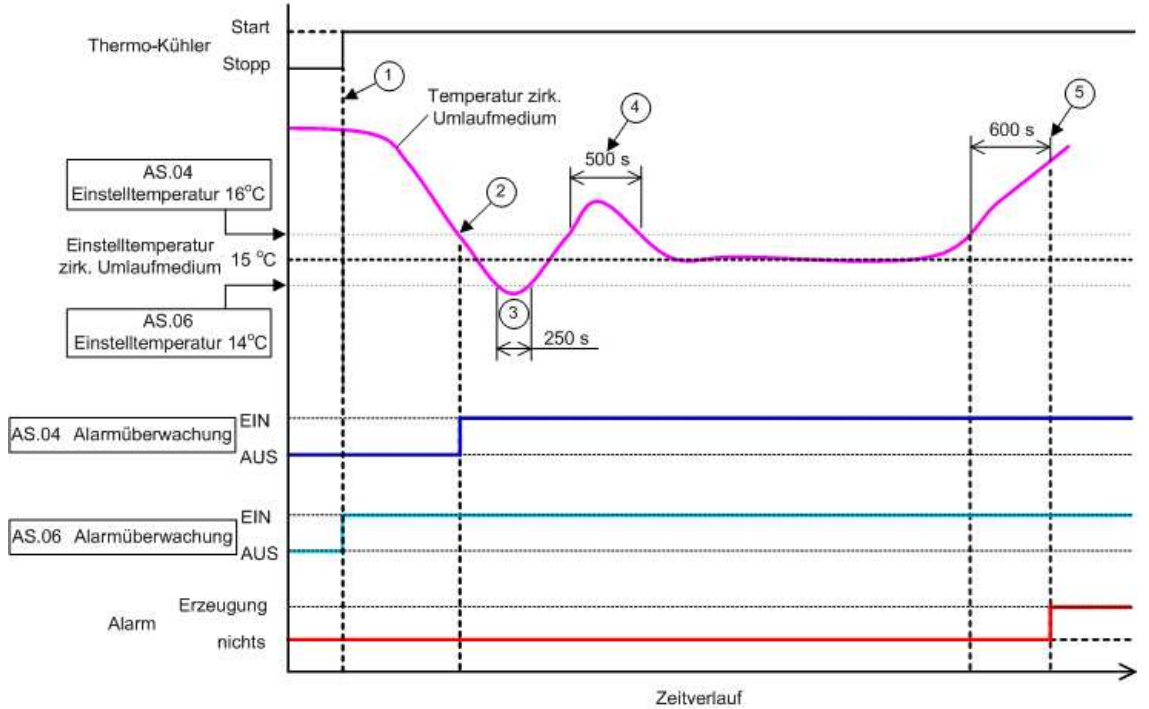

Abb. 5.15-2 Zeitschaltung der Alarmerzeugung

- -Zeitschaltung der Alarmerzeugung
  - Status (1): Den Thermo-Kühler in Betrieb nehmen. Da die Temperatur des zirkulierenden Umlaufmediums innerhalb des Einstellbereichs von "AS.06" liegt, startet "AS.06" "Alarm-Überwachung".
  - Status (2): Die Temperatur des zirkulierenden Umlaufmediums gelangt innerhalb des Einstellbereichs von "AS.04" und startet "AS.04" Alarm-Überwachung.
  - Status (3): Die Temperatur des zirkulierenden Umlaufmediums übersteigt den Schwellenwert von "AS.06", der Alarm wird jedoch nicht erzeugt, da sie innerhalb des Bereichs von 600 s von "AS.23: Bereich-Erfassungszeitschalter" zurückgekehrt ist.
  - Status (4): Die Temperatur des zirkulierenden Umlaufmediums übersteigt den Schwellenwert von "AS.04", der Alarm wird jedoch nicht erzeugt, da sie innerhalb des Bereichs von 600 s von "AS.23: Bereich-Erfassungszeitschalter" zurückgekehrt ist.
  - Status (5): 50 Minuten vergehen nach dem Betriebsstart. Die Alarm-Überwachung beginnt. Dies zeigt, dass die "50 min"-Einstellung die Alarm-Überwachung unter diesen Bedingungen nicht beeinflusst.
  - Status (6): Der Alarm wird nach Ablauf der 600 s erzeugt, die für "AS.23: Bereich-Erfassungszeitschalter" eingestellt sind, nachdem die Temperatur des zirkulierenden Umlaufmediums die Schwelle von "AS.04" überschritten hat.

# 5.16 Daten-Reset-Funktion

## 5.16.1 Daten-Reset-Funktion

Die vom Kunden eingestellten Daten werden auf die Standardwerte zurückgesetzt. Die kumulierte Betriebszeit wird nicht zurückgesetzt.

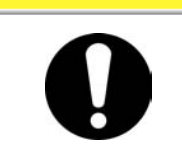

Alle Einstellwerte werden zurückgesetzt.

Es wird empfohlen, die Einstelldaten vor dem Zurücksetzen zu speichern.

ACHTUNG

### 5.16.2 Vorgehensweise für das Zurücksetzen mit der Daten-Reset-Funktion

Die nachfolgende Tabelle erläutert die Einstellpositionen des Daten-Resets sowie die Anfangswerte.

| Tabelle 5.16-1 L | ste des Daten-Resets |
|------------------|----------------------|
|------------------|----------------------|

| Anzeige         | Position    | Inhalt                                                                                      | Anfangswert<br>(Standardeinstellung) |
|-----------------|-------------|---------------------------------------------------------------------------------------------|--------------------------------------|
| <u>5 E. 1 4</u> | Daten-Reset | Alle Daten werden zurückgesetzt.<br>(Die kumulierte Betriebszeit wird nicht zurückgesetzt.) | NO                                   |

**1.** Drücken Sie die [MENU]-Taste und halten Sie sie ca. 2 s gedrückt.

Durch wiederholtes Drücken der Taste erscheint der Einstellbildschirm [5 E.D I] der Tastensperre auf der digitalen Anzeige.

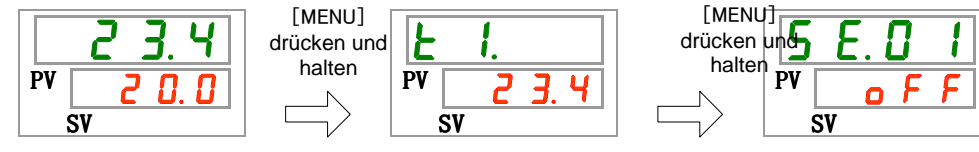

Daten-Reset

2. Drücken Sie die [SEL]-Taste 13 Mal.

Der Einstellbildschirm des Daten-Resets erscheint auf der digitalen Anzeige.

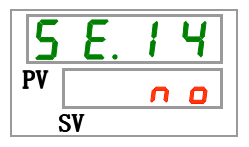

3. Wählen Sie <u>JE5</u> aus der unten stehenden Tabelle mit der [▲]- oder [▼]-Taste und bestätigen Sie mit "SEL". Wählen Sie <u>JE5</u> und alle Daten werden auf die Standardeinstellung zurückgesetzt. Diese Anzeige kehrt in den Hauptbildschirm zurück.

|--|

| Schaltpunkt | Beschreibung                     | Anfangswert<br>(Standardeinstellung) |
|-------------|----------------------------------|--------------------------------------|
| n 0         | nicht zurückgesetzt              | 0                                    |
| Y E S       | Alle Daten werden zurückgesetzt. |                                      |

## 5.17 Reset-Funktion für die kumulierte Zeit

## 5.17.1 Reset-Funktion für die kumulierte Zeit

Die unten stehenden Alarme werden erzeugt, um über die Wartungsintervalle zu informieren.

Das Produkt wird bei einem Alarm nicht angehalten.

- Pumpenwartung (AL28): wird nach 20.000 h kumulierter Betriebszeit erzeugt
- Gebläsemotorwartung (AL29): wird nach 20.000 h kumulierter Betriebszeit erzeugt

\*bei luftgekühlter Ausführung

 Kompressorwartung (AL30): wird nach 50.000 h kumulierter Betriebszeit erzeugt

Setzen Sie die kumulierte Betriebszeit zurück, um den Alarm zurückzusetzen. Setzen Sie die kumulierte Zeit nach dem Austausch aller Teile zurück (Wartungsservice anfordern).

### 5.17.2 Vorgehensweise für das Zurücksetzen mit der Reset-Funktion für kumulierte Zeit

Die nachfolgende Tabelle erläutert die Einstellpositionen der Reset-Funktion für die akkumulierte Zeit sowie die Anfangswerte.

| Anzeige         | Position                                                     | Inhalt                                                                                             | Anfangswert<br>(Standardeinstellung) |
|-----------------|--------------------------------------------------------------|----------------------------------------------------------------------------------------------------|--------------------------------------|
| 5 E. 1 5        | Reset der kumulierten<br>Betriebszeit der Pumpe              | Setzt die akkumulierte Betriebszeit der<br>Pumpe zurück.                                           | NO                                   |
| <u>5 E. 1 5</u> | Reset der akkumulierten<br>Betriebszeit des<br>Gebläsemotors | Setzt die akkumulierte Betriebszeit des<br>Gebläsemotors zurück.<br>(bei luftgekühlter Ausführung) | NO                                   |
| 5 E. 1 7        | Reset der akkumulierten<br>Betriebszeit des Kompressors      | Setzt die akkumulierte Betriebszeit des<br>Kompressors zurück.                                     | NO                                   |

Tabelle 5.17-1 Liste für das Einstellen der Reset-Funktion für die akkumulierte Zeit

Details für den Reset der akkumulierten Betriebszeit finden Sie im entsprechenden Abschnitt.

**1.** Drücken Sie die [MENU]-Taste und halten Sie sie ca. 2 s gedrückt.

Durch wiederholtes Drücken der Taste erscheint der Einstellbildschirm [5 E. 0 1] der Tastensperre auf der digitalen Anzeige.

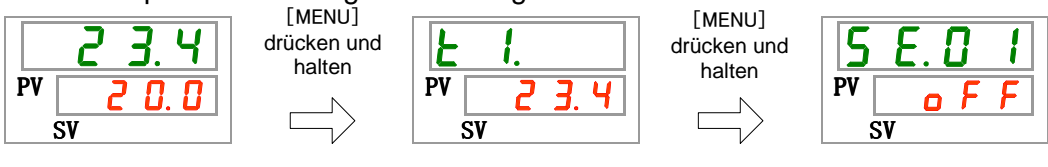

Reset der kumulierten Betriebszeit der Pumpe

**2.** Drücken Sie die [SEL]-Taste 14 Mal.

Der Einstellbildschirm für das Zurücksetzen der akkumulierten Betriebszeit der Pumpe erscheint auf der digitalen Anzeige.

| 5  | Ε. | 1 | 5 |
|----|----|---|---|
| PV |    | n | 0 |
| -  | SV |   |   |

<sup>5.17</sup> Reset-Funktion für die kumulierte Zeit

3. Wählen Sie <u>𝒴𝔅 5</u> aus der unten stehenden Tabelle mit der [▲]- oder [▼]-Taste und bestätigen Sie mit "SEL". Wählen Sie <u>𝒴𝔅 5</u>, und die kumulierte Betriebszeit der Pumpe wird zurückgesetzt. Diese Anzeige kehrt in das Hauptmenü zurück.

| Schaltpunkt | Beschreibung                                                 | Anfangswert<br>(Standardeinstellung) |
|-------------|--------------------------------------------------------------|--------------------------------------|
| n 0         | nicht zurückgesetzt                                          | 0                                    |
| 9 E S       | Die akkumulierte Betriebszeit der Pumpe wurde zurückgesetzt. |                                      |
|             |                                                              |                                      |

| Tabelle 5.17-2 | Liste der Einstellwerte |
|----------------|-------------------------|
|----------------|-------------------------|

Reset der kumulierten Betriebszeit des Gebläsemotors

**4.** Drücken Sie die [SEL]-Taste ein Mal.

Der Einstellbildschirm für das Zurücksetzen der akkumulierten Betriebszeit des Gebläsemotors erscheint auf der digitalen Anzeige.

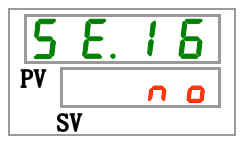

5. Wählen Sie <u>JE5</u> aus der unten stehenden Tabelle mit der [▲]- oder [▼]-Taste und bestätigen Sie mit "SEL". Wählen Sie <u>JE5</u>, und die kumulierte Betriebszeit des Gebläsemotors wird zurückgesetzt. Diese Anzeige kehrt in das Hauptmenü zurück.

|             | Tabelle 5.17-3 Liste der Einstellwerte                                  |                                      |
|-------------|-------------------------------------------------------------------------|--------------------------------------|
| Schaltpunkt | Beschreibung                                                            | Anfangswert<br>(Standardeinstellung) |
|             | Zurücksetzen nicht möglich                                              |                                      |
| n 0         | nicht zurückgesetzt                                                     | 0                                    |
| ¥ E 5       | Die akkumulierte Betriebszeit des<br>Gebläsemotors wurde zurückgesetzt. |                                      |

Reset der akkumulierten Betriebszeit des Kompressors

**6.** Drücken Sie die [SEL]-Taste ein Mal.

Der Einstellbildschirm für das Zurücksetzen der akkumulierten Betriebszeit des Kompressors erscheint auf der digitalen Anzeige.

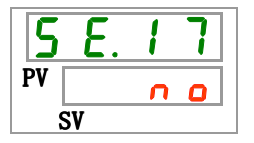

7. Wählen Sie <u>𝒴𝔅 𝔅</u> aus der unten stehenden Tabelle mit der [▲]- oder [▼]-Taste und bestätigen Sie mit "SEL". Wählen Sie <u>𝒴𝔅 𝔅</u>, und die kumulierte Betriebszeit des Kompressors wird zurückgesetzt. Diese Anzeige kehrt in das Hauptmenü zurück.

| Schaltpunkt | Beschreibung                                                          | Anfangswert<br>(Standardeinstellung) |
|-------------|-----------------------------------------------------------------------|--------------------------------------|
| C 0         | nicht zurückgesetzt                                                   | 0                                    |
| <b>YES</b>  | Die akkumulierte Betriebszeit des<br>Kompressors wurde zurückgesetzt. |                                      |

|--|

# 5.18 Kommunikationsfunktion

## 5.18.1 Kommunikationsfunktion

Das Produkt kann über einen Kontakt-Eingang/-Ausgang und serielle Kommunikation verfügen.

Einzelheiten finden Sie im Betriebshandbuch für Kommunikation.

## 5.18.2 Einstellen und Überprüfen der Kommunikationsfunktion

Die nachfolgende Tabelle erläutert die Einstellpositionen der Kommunikationsfunktion sowie die Anfangswerte. Tabelle 5.18-1 Liste für das Einstellen der Kommunikationsfunktion

| Anzeige          | Position |                                                                                                    | Position                                                            | Inhalt                                                                                 | Anfangswert<br>(Standard-<br>einstellung) |
|------------------|----------|----------------------------------------------------------------------------------------------------|---------------------------------------------------------------------|----------------------------------------------------------------------------------------|-------------------------------------------|
| [ 0.0 ]          | K        | Kommunikationsmodus                                                                                                    |                                                                     | Stellt den Kommunikationsmodus ein.                                                    | LOC                                       |
| C o. 0 2         |          | serielles Protokoll<br>Kommunikationsspezifikation                                                                                                    |                                                                     | Stellt das serielle Kommunikationsprotokoll ein.                                       | MDBS                                      |
| [ 0.0 ]          |          |                                                                                                    |                                                                     | Zum Einstellen des Standards der seriellen<br>Kommunikation.                           | 485                                       |
| [ 0.04           |          | RS-48                                                                                                    | 5-Klemme                                                            | Zum Einstellen der RS-485-Klemme.                                                      | AUS                                       |
| <u> </u>         | ion      | ÷.,                                                                                                    | Slave-Adresse                                                       | Stellt die Slave-Adresse ein.                                                          | 1                                         |
| C o.0 6          | nikat    | oM<br>bus                                                                                                    | Kommunikations-<br>geschwindigkeit                                  | Zum Einstellen der Kommunikationsgeschwindigkeit.                                      | 19.2                                      |
| [ 0.0 ]          | nm       | II                                                                                                    | Slave-Adresse                                                       | Stellt die Slave-Adresse ein.                                                          | 1                                         |
| <u>[ o.0 8</u>   | Kom      | otokc                                                                                                    | Kommunikations-<br>geschwindigkeit                                  | Zum Einstellen der Kommunikationsgeschwindigkeit.                                      | 9.6                                       |
| C o. 0 9         | lle      | se                                                                                                    | BCC                                                                 | Stellt den Fehler-Erfassungscode ein.                                                  | EIN                                       |
| <u>[</u> o.   [] | erie     | ion                                                                                                    | Datenlänge                                                          | Stellt die Datenlänge ein.                                                             | 8BIT                                      |
| <u>[ o.    </u>  | Š        | infa<br>ikat                                                                                                    | Paritätsprüfung                                                     | Stellt die Paritätsprüfung ein.                                                        | NON                                       |
| <u>[ o. 1 2</u>  |          | e<br>Unu                                                                                                    | Stopp-Bit-Länge                                                     | Stellt die Stopp-Bit-Länge ein.                                                        | 2BIT                                      |
| [ 0. 13          |          | umo                                                                                                    | Antwortzeitverzögerung                                              | Zum Einstellen der Zeitverzögerung der<br>Antwortnachricht.                            | 0                                         |
| <u>[ o. 14</u>   |          | ×                                                                                                    | Kommunikationsbereich                                               | Stellt den Kommunikationsbereich ein.                                                  | RW                                        |
| <u>[ o. 15</u>   |          | Kontakt-Eingangssignal 1                                                                                                    |                                                                     | Zum Einstellen des Kontakt-Eingangssignals 1.                                          | RUN                                       |
| [ 0. 15          |          | Kontakt-Eingangssignal 1 Typ                                                                                                    |                                                                     | Zum Einstellen der Eingangsart des<br>Kontakt-Eingangssignals 1.                       | ALT                                       |
| [ 0. 17          |          | Kontal<br>Verzög<br>(Zeitve                                                                                                    | kteingangssignal 1<br>gerungszeitschalter<br>erzögerung) des Lesens | Stellt den Verzögerungszeitschalter für das Lesen<br>des Kontakteingangssignals 1 ein. | 0                                         |
| [ o. 18          | ation    | Kontakt-Eingangssignal 1<br>AUS Erfassungszeitschalter<br>Kontakt-Eingangssignal 2<br>Kontakt-Eingangssignal 2 Typ<br>Kontakteingangssignal 2<br>Verzögerungszeitschalter<br>(Zeitverzögerung) des Lesens |                                                                     | Stellt den Erfassungszeitschalter für das<br>Kontakteingangssignal 1 AUS ein.          | 0                                         |
| C o. 19          | unika    |                                                                                                    |                                                                     | Zum Einstellen des Kontakt-Eingangssignals 2.                                          | AUS                                       |
| C o.20           | mm       |                                                                                                    |                                                                     | Zum Einstellen der Eingangsart des<br>Kontakt-Eingangssignals 2.                       | ALT                                       |
| [ 0.2 ]          | angs-Ko  |                                                                                                    |                                                                     | Stellt den Verzögerungszeitschalter für das Lesen des Kontakteingangssignals 2 ein.    | 0                                         |
| [ 0.22           | eɓsn     | Kontal<br>AUS I                                                                                                    | kt-Eingangssignal 2<br>Erfassungszeitschalter                       | Stellt den Erfassungszeitschalter für das<br>Kontakteingangssignal 2 AUS ein.          | 0                                         |
| [ 0.23           | ۹/-۶     | Kontal                                                                                                    | ktausgang 1 Funktion                                                | Zum Einstellen des Kontakt-Ausgangssignals 1.                                          | RUN                                       |
| [ 0.24           | angs     | Kontal                                                                                                    | ktausgang 1 Betrieb                                                 | Zum Einstellen der Eingangsart des<br>Kontakt-Ausgangssignals 1.                       | А                                         |
| [ 0.25           | Eing     | Gewaniter Alarm<br>Kontakt-Ausgang 1                                                                                                    |                                                                     | Zum Einstellen des Alarms, der für<br>Kontakt-Ausgang 1 gewählt wird.                  | AL.01                                     |
| [ 0.2 6          | ntakt-   | Kontaktausgang 2 Funktion<br>Kontaktausgang 2 Betrieb<br>Gewählter Alarm<br>Kontakt-Ausgang 2                                                                                                    |                                                                     | Zum Einstellen der Ausgangssignal-Funktion von Kontakt-Ausgang 2.                      | RMT                                       |
| [ 0.27           | Kor      |                                                                                                    |                                                                     | Zum Einstellen des Ausgangssignal-Betriebs des<br>Kontakt-Ausgangs 2.                  | A                                         |
| [ 0.28           |          |                                                                                                    |                                                                     | Zum Einstellen des Alarms, der für<br>Kontakt-Ausgang 2 gewählt wird.                  | AL.01                                     |
| [ 0.2 9          |          | Kontal                                                                                                    | ktausgang 3 Funktion                                                | Zum Einstellen der Ausgangssignal-Funktion von<br>Kontakt-Ausgang 3.                   | ALM                                       |
| [ 0.30           |          | Kontaktausgang 3 Betrieb                                                                                                    |                                                                     | Zum Einstellen des Ausgangssignal-Betriebs des<br>Kontakt-Ausgangs 3.                  | В                                         |

| Gewählter         Alarm         Zum         Einstellen         des         Alarms,         der           Kontakt-Ausgang 3         Kontakt-Ausgang 3         Kontakt-Ausgang 3         Kontakt-Ausgang 3         Kontakt-Ausgang 3                                                                                                    | für AL.01 |  |  |  |  |
|----------------------------------------------------------------------------------------------------|-----------|--|--|--|--|
| Einstellen und Überprüfen des Kommunikationsmodus                                                                                                    |           |  |  |  |  |
| 1. Drücken Sie die [MENU]-Taste und halten Sie sie ca. 2 s gedrückt.                                                                                                    |           |  |  |  |  |
| Durch wiederholtes Drücken der Taste erscheint der Einstellbildschirm des<br>Kommunikationsmodus [ ] auf der digitalen Anzeige.<br>[MENU]<br>drücken und<br>halten<br>PV                                                                                                    |           |  |  |  |  |
| [MENU]       Image: Amount of the second second secon |           |  |  |  |  |

2. Wählen Sie aus der unten stehenden Tabelle mit der [▲]- oder [▼]-Taste den Kommunikationsmodus und bestätigen Sie mit "SEL".

| Schaltpunkt | Beschreibung                                                                                                    | Anfangswert<br>(Standardeinstellung) |
|-------------|----------------------------------------------------------------------------------------------------|--------------------------------------|
| Lo[         | Stellt den LOCAL-Modus ein.<br>(Über die Schalttafel wird der Thermo-Kühler<br>betrieben und eingestellt.)             | 0                                    |
| dlo         | Stellt den DIO-Modus ein. <sup>*1</sup><br>(Der Betrieb startet mit<br>Kontakt-Eingang/Ausgang.)                       |                                      |
| 5 E r       | Stellt den SERIAL-Modus ein. <sup>*2</sup><br>(Die serielle Kommunikation führt den<br>Betrieb/die Einstellung durch.) |                                      |

Tabelle 5.18-2 Liste der Einstellwerte

\*1:Wenn die Einstellung des Kontakt-Eingangs 1 "Signal externer Schalter" ist, kann der "DIO-Modus" nicht eingestellt werden.

\*2:Wenn das serielle Protokoll das "einfache Kommunikationsprotokoll 2" ist und der Kontakt-Eingang 1 "Signal externer Schalter" bzw. der Kontakt-Eingang 2 "Fernsteuerungssignal" ist, kann der "SERIAL-Modus" nicht eingestellt werden.

Serielles Protokoll Einstellen und prüfen

**3.** Drücken Sie die [SEL]-Taste ein Mal.

Der Einstellbildschirm des seriellen Protokolls erscheint auf der digitalen Anzeige.

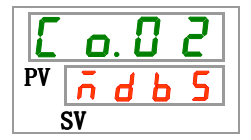

**4.** Wählen Sie aus der unten stehenden Tabelle mit der [▲]- oder [▼]-Taste das serielle Protokoll und bestätigen Sie mit "SEL".

|             | Tabelle 5.18-3 Liste der Einstellwerte |                                      |
|-------------|----------------------------------------|--------------------------------------|
| Schaltpunkt | Beschreibung                           | Anfangswert<br>(Standardeinstellung) |
| ndb 5       | MODBUS-Protokoll                       | 0                                    |
| Prol        | einfaches Kommunikationsprotokoll 1    |                                      |
| Pro2        | einfaches Kommunikationsprotokoll 2*3  |                                      |

\*3:Wenn die Einstellung des Kontakt-Eingangs 2 "Fernsteuerungssignal" ist, kann das "einfache Kommunikationsprotokoll 2" nicht eingestellt werden.

Kommunikationsspezifikation Einstellen und prüfen

5. Drücken Sie die [SEL]-Taste ein Mal.

Der Einstellbildschirm der Kommunikationsspezifikation erscheint auf der digitalen Anzeige.

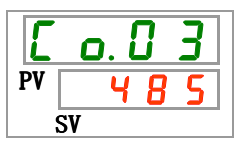

**6.** Wählen Sie aus der unten stehenden Tabelle mit der [▲]- oder [▼]-Taste die Kommunikationsspezifikation und bestätigen Sie mit "SEL".

Tabelle 5.18-4 Liste der Einstellwerte

| Schaltpunkt | Beschreibung | Anfangswert<br>(Standardeinstellung) |
|-------------|--------------|--------------------------------------|
| 3565        | RS-232C      |                                      |
| 485         | RS-485       | 0                                    |

RS-485-Klemme Einstellen und prüfen

**7.** Drücken Sie die [SEL]-Taste ein Mal.

Der Einstellbildschirm der RS-485 -Klemme erscheint auf der digitalen Anzeige.

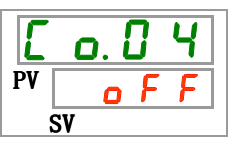

8. Wählen Sie aus der unten stehenden Tabelle mit der [▲]- oder [▼]-Taste die RS-485-Klemme und bestätigen Sie mit "SEL".

| Schaltpunkt | Beschreibung | Anfangswert<br>(Standardeinstellung) |
|-------------|--------------|--------------------------------------|
| oFF         | ohne Klemme  | 0                                    |
| 0 0         | mit Klemme   |                                      |
Einstellen und Überprüfen der Slave-Adressen (MODBUS)

**9.** Drücken Sie die [SEL]-Taste ein Mal.

Der Einstellbildschirm der Slave-Adressen (MODBUS) erscheint auf der digitalen Anzeige.

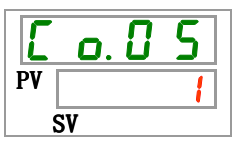

**10.**Wählen Sie aus der unten stehenden Tabelle mit der [▲]- oder [▼]-Taste die Slave-Adressen (MODBUS) und bestätigen Sie mit "SEL".

Tabelle 5.18-6 Liste der Einstellwerte

| Schaltpunkt | Beschreibung                                                                                             | Anfangswert<br>(Standardeinstellung) |
|-------------|----------------------------------------------------------------------------------------------------|--------------------------------------|
|             | Das Einstellen/Uberprüfen ist nur möglich,<br>wenn das serielle Protokoll auf MODBUS<br>eingestellt ist. |                                      |
| bis         | Stellt die Slave-Adressen für MODBUS ein.<br>Der Einstellbereich ist 1 bis 99.                           | 1                                    |

Einstellen und Überprüfen der Kommunikationsgeschwindigkeit (MODBUS)

11.Drücken Sie die [SEL]-Taste ein Mal.

Der Einstellbildschirm der Kommunikationsgeschwindigkeit (MODBUS) erscheint auf der digitalen Anzeige.

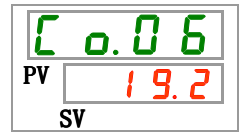

12. Wählen Sie aus der unten stehenden Tabelle mit der [▲]- oder [▼]-Taste die Kommunikationsgeschwindigkeit und bestätigen Sie mit "SEL".

| Tabelle 5.18-7 L | iste der Einstellwerte |
|------------------|------------------------|
|------------------|------------------------|

| Schaltpunkt | Beschreibung                                                                                             | Anfangswert<br>(Standardeinstellung) |
|-------------|----------------------------------------------------------------------------------------------------|--------------------------------------|
|             | Das Einstellen/Uberprüfen ist nur möglich,<br>wenn das serielle Protokoll auf MODBUS<br>eingestellt ist. |                                      |
| 9. 6        | 9600 bps                                                                                                 |                                      |
| 19.2        | 19200 bps                                                                                                | 0                                    |

Slave-Adresse (einfaches Kommunikationsprotokoll) Einstellen und prüfen

**13.**Drücken Sie die [SEL]-Taste ein Mal.

Der Einstellbildschirm der Slave-Adressen (einfaches Kommunikationsprotokoll) erscheint auf der digitalen Anzeige.

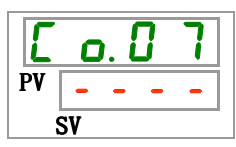

**14.**Wählen Sie aus der unten stehenden Tabelle mit der [▲]- oder [▼]-Taste die Slave-Adressen (einfaches Kommunikationsprotokoll) und bestätigen Sie mit "SEL".

| Schaltpunkt | Beschreibung                               | Anfangswert           |
|-------------|--------------------------------------------|-----------------------|
|             | <b>3</b>                                   | (Standardeinstellung) |
|             | Das Einstellen/Überprüfen ist nur möglich, |                       |
|             | wenn das serielle Protokoll auf "einfaches |                       |
|             | Kommunikationsprotokoll" eingestellt ist.  |                       |
|             | Stellt die Slave-Adressen für das einfache |                       |
| bis         | Kommunikationsprotokoll ein.               |                       |
| <u> </u>    | Der Einstellbereich ist 1 bis 99.          |                       |

Einstellen/Überprüfen der Kommunikationsgeschwindigkeit (einfaches Kommunikationsprotokoll)

**15.** Drücken Sie die [SEL]-Taste ein Mal.

Der Einstellbildschirm der Kommunikationsgeschwindigkeit (einfaches Kommunikationsprotokoll) erscheint auf der digitalen Anzeige.

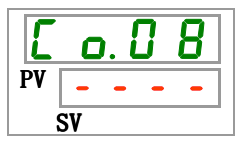

**16.**Wählen Sie aus der unten stehenden Tabelle mit der [▲]- oder [▼]-Taste die Kommunikationsgeschwindigkeit (einfaches Kommunikationsprotokoll) und bestätigen Sie mit "SEL".

| Tabelle 5,18-9 | Liste der Einstellwerte |
|----------------|-------------------------|
|                |                         |

| Schaltpunkt | Beschreibung                                                                                                    | Anfangswert<br>(Standardeinstellung) |
|-------------|----------------------------------------------------------------------------------------------------|--------------------------------------|
|             | Das Einstellen/Überprüfen ist nur möglich,<br>wenn das serielle Protokoll auf "einfaches<br>Kommunikationsprotokoll" eingestellt ist. |                                      |
| 1. 2        | 1200 bps                                                                                                    |                                      |
| 2. 4        | 2400 bps                                                                                                    |                                      |
| Ч. 8        | 4800 bps                                                                                                    |                                      |
| 9. 6        | 9600 bps                                                                                                    | 0                                    |
| 19.2        | 19200 bps                                                                                                    |                                      |

Einstellen/Überprüfen des BCC (einfaches Kommunikationsprotokoll)

# **17.**Drücken Sie die [SEL]-Taste ein Mal.

Der Einstellbildschirm des BCC (einfaches Kommunikationsprotokoll) erscheint auf der digitalen Anzeige.

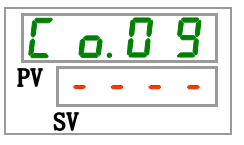

<sup>5.18</sup> Kommunikationsfunktion

**18.**Wählen Sie aus der unten stehenden Tabelle mit der [▲]- oder [▼]-Taste das BCC (einfaches Kommunikationsprotokoll) und bestätigen Sie mit "SEL".

| Schaltpunkt | Beschreibung                                                                                                    | Anfangswert<br>(Standardeinstellung) |
|-------------|----------------------------------------------------------------------------------------------------|--------------------------------------|
|             | Das Einstellen/Überprüfen ist nur möglich,<br>wenn das serielle Protokoll auf "einfaches<br>Kommunikationsprotokoll" eingestellt ist. |                                      |
| oFF         | ohne BCC                                                                                                    |                                      |
| 0 0         | mit BCC                                                                                                    | 0                                    |

Tabelle 5.18-10 Liste der Einstellwerte

Einstellen und Überprüfen der Datenlänge (einfaches Kommunikationsprotokoll)

**19.**Drücken Sie die [SEL]-Taste ein Mal.

Der Einstellbildschirm der Datenlänge (einfaches Kommunikationsprotokoll) erscheint auf der digitalen Anzeige.

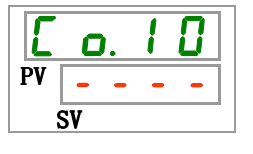

**20.**Wählen Sie aus der unten stehenden Tabelle mit der [ $\blacktriangle$ ]- oder [ $\blacktriangledown$ ]-Taste die Datenlänge (einfaches Kommunikationsprotokoll) und bestätigen Sie mit "SEL".

| Tabelle 5.18-11 Liste der Einstellwerte |                                                                                                    |                                      |
|-----------------------------------------|----------------------------------------------------------------------------------------------------|--------------------------------------|
| Schaltpunkt                             | Beschreibung                                                                                                    | Anfangswert<br>(Standardeinstellung) |
|                                         | Das Einstellen/Überprüfen ist nur möglich,<br>wenn das serielle Protokoll auf "einfaches<br>Kommunikationsprotokoll" eingestellt ist. |                                      |
| 761E                                    | 7 7 bit                                                                                                    |                                      |
| 8618                                    | 8 bit                                                                                                    | 0                                    |

Einstellen und Überprüfen der Paritätsprüfung (einfaches Kommunikationsprotokoll)

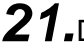

21.Drücken Sie die [SEL]-Taste ein Mal.

Der Einstellbildschirm der Paritätsprüfung (einfaches Kommunikationsprotokoll) erscheint auf der digitalen Anzeige.

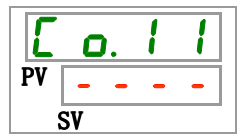

22. Wählen Sie aus der unten stehenden Tabelle mit der [▲]- oder [▼]-Taste die Paritätsprüfung (einfaches Kommunikationsprotokoll) und bestätigen Sie mit "SEL".

| Schaltpunkt | Beschreibung                                                                                                    | Anfangswert<br>(Standardeinstellung) |
|-------------|----------------------------------------------------------------------------------------------------|--------------------------------------|
|             | Das Einstellen/Überprüfen ist nur möglich,<br>wenn das serielle Protokoll auf "einfaches<br>Kommunikationsprotokoll" eingestellt ist. |                                      |
| C           | ohne                                                                                                    | 0                                    |
| odd         | ungerade Zahl                                                                                                    |                                      |
| EuEn        | gerade Zahl                                                                                                    |                                      |

Einstellen und Überprüfen des Stopp-Bit (einfaches Kommunikationsprotokoll)

**23.**Drücken Sie die [SEL]-Taste ein Mal.

Der Einstellbildschirm des Stopp-Bit (einfaches Kommunikationsprotokoll) erscheint auf der digitalen Anzeige.

| E  | 0. | 1 | 2 |
|----|----|---|---|
| PV |    | - | - |
| SV |    |   |   |

**24.**Wählen Sie aus der unten stehenden Tabelle mit der [▲]- oder [▼]-Taste das Stopp-Bit (einfaches Kommunikationsprotokoll) und bestätigen Sie mit "SEL".

| Schaltpunkt | Beschreibung                                                                                                    | Anfangswert<br>(Standardeinstellung) |
|-------------|----------------------------------------------------------------------------------------------------|--------------------------------------|
|             | Das Einstellen/Überprüfen ist nur möglich,<br>wenn das serielle Protokoll auf "einfaches<br>Kommunikationsprotokoll" eingestellt ist. |                                      |
| 161 8       | 1 bit                                                                                                    |                                      |
| <u>5915</u> | 2 bit                                                                                                    | 0                                    |

Antwortzeitverzögerung (einfaches Kommunikationsprotokoll) Einstellen und prüfen

**25.**Drücken Sie die [SEL]-Taste ein Mal.

Der Einstellbildschirm der Antwortzeitverzögerung (einfaches Kommunikationsprotokoll) erscheint auf der digitalen Anzeige.

| E  | C  | ). | 1 | 3 |
|----|----|----|---|---|
| PV | -  | -  | - | - |
|    | SV |    |   |   |

<sup>5.18</sup> Kommunikationsfunktion

**26.**Wählen Sie aus der unten stehenden Tabelle mit der [▲]- oder [▼]-Taste die Antwortzeitverzögerung (einfaches Kommunikationsprotokoll) und bestätigen Sie mit "SEL".

| Schaltpunkt | Beschreibung                                                                                                    | Anfangswert<br>(Standardeinstellung) |
|-------------|----------------------------------------------------------------------------------------------------|--------------------------------------|
|             | Das Einstellen/Überprüfen ist nur möglich,<br>wenn das serielle Protokoll auf "einfaches<br>Kommunikationsprotokoll" eingestellt ist. |                                      |
| bis         | Einstellen der Antwortzeitverzögerung.<br>Der Einstellbereich ist 0 bis 250 ms.                                                       |                                      |

| Tabelle 5.18-14 | Liste der Einstellwerte |
|-----------------|-------------------------|
|                 |                         |

Kommunikationsbereich (einfaches Kommunikationsprotokoll) Einstellen und prüfen

**27.**Drücken Sie die [SEL]-Taste ein Mal.

Der Einstellbildschirm des Kommunikationsbereichs (einfaches Kommunikationsprotokoll) erscheint auf der digitalen Anzeige.

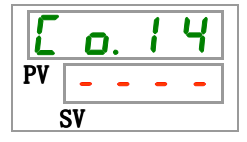

28. Wählen Sie aus der unten stehenden Tabelle mit der [▲]- oder [▼]-Taste den Kommunikationsbereich (einfaches Kommunikationsprotokoll) und bestätigen Sie mit "SEL".

| Tabelle 5.18-15 | Liste der | Einstellwerte |
|-----------------|-----------|---------------|
|                 |           |               |

| Schaltpunkt | Beschreibung                                                                                                    | Anfangswert<br>(Standardeinstellung) |
|-------------|----------------------------------------------------------------------------------------------------|--------------------------------------|
|             | Das Einstellen/Überprüfen ist nur möglich,<br>wenn das serielle Protokoll auf "einfaches<br>Kommunikationsprotokoll" eingestellt ist. |                                      |
| r o         | nur Lesen möglich                                                                                                    |                                      |
| r 8         | Schreiben und Lesen möglich                                                                                                    | 0                                    |
|             |                                                                                                    |                                      |

Kontakt-Eingangssignal 1 Einstellen und prüfen

**29.**Drücken Sie die [SEL]-Taste ein Mal.

Der Einstellbildschirm des Kontakteingangssignals 1 erscheint auf der digitalen Anzeige.

| Ľ  | <b>O</b> . | 1  | 5 |  |
|----|------------|----|---|--|
| PV | r          | IJ | n |  |
| S  | SV         |    |   |  |

**30.**Wählen Sie aus der unten stehenden Tabelle mit der [▲]- oder [▼] -Taste das Kontakteingangssignal 1 und bestätigen Sie mit "SEL".

|--|

| Schaltpunkt  | Beschreibung                                                          | Anfangswert<br>(Standardeinstellung) |
|--------------|-----------------------------------------------------------------------|--------------------------------------|
| ٥FF          | kein Eingangssignal                                                   |                                      |
| r U n        | Start- und Stoppsignaleingabe                                         | 0                                    |
| 58_ <i>R</i> | Signaleingang des externen Schalters (N.OAusführung) <sup>*4,*5</sup> |                                      |
| 58_6         | Signaleingang des externen Schalters (N.CAusführung) *4,*5            |                                      |

\*4:Wenn der Kommunikationsmodus auf "DIO-Modus" eingestellt ist, kann das "Signal externer Schalter" nicht eingestellt werden.

\*5: Wenn der Kommunikationsmodus auf "SERIAL-Modus" und als Protokoll das "einfache Kommunikationsprotokoll 2" eingestellt ist, kann das "Signal externer Schalter" nicht eingestellt werden.

Kontakt-Eingangssignal 1 Art Einstellen und prüfen

**31.**Drücken Sie die [SEL]-Taste ein Mal.

Der Einstellbildschirm für die Art des Kontakt-Eingangssignals 1 erscheint auf der digitalen Anzeige.

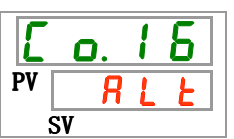

**32.**Wählen Sie aus der unten stehenden Tabelle mit der [▲]- oder [▼]-Taste den Typ des Kontakteingangssignals 1 und bestätigen Sie mit "SEL".

| Schaltpunkt | Beschreibung                                                                                                    | Anfangswert<br>(Standardeinstellung) |
|-------------|----------------------------------------------------------------------------------------------------|--------------------------------------|
|             | Das Einstellen/Überprüfen ist nicht möglich,<br>wenn die Einstellung des<br>Kommunikationseingangssignals 1 auf AUS<br>geschaltet ist. |                                      |
| RLE         | alternierendes Signal                                                                                                    | 0                                    |
| <u>n F</u>  | momentanes Signal <sup>*6</sup>                                                                                                    |                                      |

Tabelle 5.18-17 Liste der Einstellwerte

\*6: Wird verwendet, wenn die Einstellung von Kontakt-Eingang 1 "Betriebsstopp Signaleingang" ist.

Kontakt-Eingangssignal 1 Verzögerungszeitschalter zum Lesen Einstellen und prüfen

**33.**Drücken Sie die [SEL]-Taste ein Mal.

Der Einstellbildschirm des Verzögerungszeitschalters zum Lesen des Kontakt-Eingangssignals 1 erscheint auf der digitalen Anzeige.

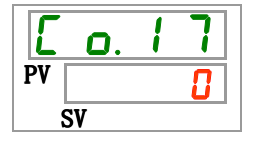

5.18 Kommunikationsfunktion

**34.**Wählen Sie aus der unten stehenden Tabelle mit der [▲]- oder [▼]-Taste den Verzögerungszeitschalter für das Lesen des Kontakteingangssignals 1 und bestätigen Sie mit "SEL".

| Schaltpunkt     | Beschreibung                                                                                                    | Anfangswert<br>(Standardeinstellung) |
|-----------------|----------------------------------------------------------------------------------------------------|--------------------------------------|
|                 | Das Einstellen/Prüfen ist nur möglich, wenn<br>das Kontakt-Eingangssignal 1 der<br>Signaleingang des externen Schalters ist<br>(N.OAusführung oder N.CAusführung). |                                      |
| 0<br>bis<br>300 | Einstellen des Verzögerungszeitschalters für<br>das Lesen des Kontakteingangssignals 1.<br>Der Einstellbereich 0 bis 300 s.                                        |                                      |

| Tabelle 5,18-18 | Liste der Einstellwerte |
|-----------------|-------------------------|
|                 |                         |

Kontakt-Eingangssignal 1 AUS-Erfassungszeitschalter Einstellen und prüfen

**35.** Drücken Sie die [SEL]-Taste ein Mal.

Der Einstellbildschirm des AUS-Erfassungszeitschalters des Kontakt-Eingangssignals 1 erscheint auf der digitalen Anzeige.

**36.**Wählen Sie aus der unten stehenden Tabelle mit der [▲]- oder [▼]-Taste den AUS-Erfassungszeitschalter des Kontakteingangssignals 1 und bestätigen Sie mit "SEL".

|--|

| Schaltpunkt                                                                                                    | Beschreibung                                                                                                    | Anfangswert<br>(Standardeinstellung) |
|----------------------------------------------------------------------------------------------------|----------------------------------------------------------------------------------------------------|--------------------------------------|
| Das Einstellen/Prüfen ist nur möglich, wenn<br>das Kontakt-Eingangssignal 1 der<br>Signaleingang des externen Schalters ist<br>(N.OAusführung oder N.CAusführung). |                                                                                                    |                                      |
| <b>0</b><br>bis                                                                                                    | Einstellen des AUS-Erfassungszeitschalters<br>des Kontakteingangssignals 1.<br>Der Einstellbereich ist 0 bis 10 s. | 0                                    |

Kontakt-Eingangssignal 2 Einstellen und prüfen

**37.**Drücken Sie die [SEL]-Taste ein Mal.

Der Einstellbildschirm des Kontakteingangssignals 2 erscheint auf der digitalen Anzeige.

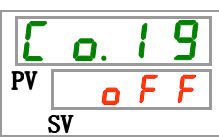

**38.**Wählen Sie aus der unten stehenden Tabelle mit der [▲]- oder [▼]-Taste das Kontakteingangssignal 2 und bestätigen Sie mit "SEL".

|             | Tabelle 5.18-20 Liste der Einstellwerte              |                                      |  |
|-------------|------------------------------------------------------|--------------------------------------|--|
| Schaltpunkt | Beschreibung                                         | Anfangswert<br>(Standardeinstellung) |  |
| oFF         | ohne Eingangssignal                                  | 0                                    |  |
| r U n       | Eingang des Start/Stopp-Signals                      |                                      |  |
| 58-R        | Signaleingang des externen Schalters (N.OAusführung) |                                      |  |
| 58-ь        | Signaleingang des externen Schalters (N.CAusführung) |                                      |  |
| rñŁ         | Fernsteuerungssignal <sup>*7</sup>                   |                                      |  |

\*7:Wenn das serielle Protokoll auf "einfaches Kommunikationsprotokoll 2" eingestellt ist, kann das "Fernesteuerungssignal" nicht eingestellt werden.

Kontakt-Eingangssignal 2 Art Einstellen und prüfen

**39.**Drücken Sie die [SEL]-Taste ein Mal.

Der Einstellbildschirm des Typs des Kontakteingangssignals 2 erscheint auf der digitalen Anzeige.

| Ľ  | o. 2 0 |    |  |
|----|--------|----|--|
| PV |        | ור |  |
| SV |        |    |  |

**40.**Wählen Sie aus der unten stehenden Tabelle mit der [▲]- oder [▼]-Taste den Typ des Kontakteingangssignals 2 und bestätigen Sie mit "SEL".

| Schaltpunkt | Beschreibung                                                                                                    | Anfangswert<br>(Standardeinstellung) |
|-------------|----------------------------------------------------------------------------------------------------|--------------------------------------|
|             | Das Einstellen/Überprüfen ist nicht möglich,<br>wenn die Einstellung des<br>Kommunikationseingangssignals 1 auf AUS<br>geschaltet ist. |                                      |
| RLE         | alternierendes Signal                                                                                                    | 0                                    |
| n E         | momentanes Signal <sup>*8</sup>                                                                                                    |                                      |

Tabelle 5.18-21 Liste der Einstellwerte

\*8 Kann eingestellt werden, wenn das Kontakteingangssignal 2 auf "Start-/Stopp-Signaleingang" oder "Fernsteuerungssignal" eingestellt ist.

Kontakt-Eingangssignal 2 Verzögerungszeitschalter zum Lesen Einstellen und prüfen

41.Drücken Sie die [SEL]-Taste ein Mal.

Der Einstellbildschirm des Verzögerungszeitschalters für das Lesen des Kontakteingangssignals 2 erscheint auf der digitalen Anzeige.

| Ľ  | o. 2 | 1 |  |
|----|------|---|--|
| PV |      | 8 |  |
| SV |      |   |  |

<sup>5.18</sup> Kommunikationsfunktion

**42.**Wählen Sie aus der unten stehenden Tabelle mit der [▲]- oder [▼]-Taste den Verzögerungszeitschalter für das Lesen des Kontakteingangssignals 2 und bestätigen Sie mit "SEL".

| Schaltpunkt     | Beschreibung                                                                                                    | Anfangswert<br>(Standardeinstellung) |
|-----------------|----------------------------------------------------------------------------------------------------|--------------------------------------|
|                 | Das Einstellen/Überprüfen ist nur möglich,<br>wenn das Kontakteingangssignal 2 der<br>Signaleingang des externen Schalters ist<br>(N.OAusführung oder N.CAusführung). |                                      |
| 0<br>bis<br>300 | Einstellen des Verzögerungszeitschalters für<br>das Lesen des Kontakteingangssignals 2.<br>Der Einstellbereich 0 bis 300 s.                                           |                                      |

| Tabelle 5 18-22 | Liste der Einstellwerte |
|-----------------|-------------------------|
|                 |                         |

AUS-Erfassungszeitschalter des Kontakt-Eingangssignals 2 Einstellen und prüfen

**43.**Die [SEL]-Taste ein Mal drücken.

Der Einstellbildschirm des AUS-Erfassungszeitschalters des Kontakteingangssignals 2 erscheint auf der digitalen Anzeige.

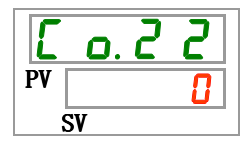

**44.**Wählen Sie aus der unten stehenden Tabelle mit der [▲]- oder [▼]-Taste den AUS-Erfassungszeitschalter des Kontakteingangssignals 2 und bestätigen Sie mit "SEL".

|--|

| Schaltpunkt | Beschreibung                                                                                                    | Anfangswert<br>(Standardeinstellung) |
|-------------|----------------------------------------------------------------------------------------------------|--------------------------------------|
|             | Das Einstellen/Überprüfen ist nur möglich,<br>wenn das Kontakteingangssignal 2 der<br>Signaleingang des externen Schalters ist<br>(N.OAusführung oder N.CAusführung). |                                      |
| 0<br>bis    | Einstellen des AUS-Erfassungszeitschalters<br>des Kontakteingangssignals 2.<br>Der Einstellbereich ist 0 bis 10 s.                                                    | 0                                    |

Kontakt-Ausgangssignal 1 Funktion Einstellen und prüfen

**45.** Drücken Sie die [SEL]-Taste ein Mal.

Der Einstellbildschirm der Funktion des Kontakt-Ausgangssignals 1 erscheint auf der digitalen Anzeige.

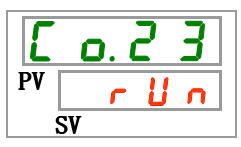

**46.**Wählen Sie aus der unten stehenden Tabelle mit der [▲]- oder [▼]-Taste die Funktion des Kontaktausgangssignals 1 und bestätigen Sie mit "SEL".

| Schaltpunkt           | Beschreibung                                                          | Anfangswert<br>(Standardeinstellung) |
|-----------------------|-----------------------------------------------------------------------|--------------------------------------|
| oFF                   | ohne Ausgangssignal                                                   |                                      |
| r U n                 | Betriebsstatussignal wird ausgegeben                                  | 0                                    |
| rñt                   | Remote-Statussignal wird ausgegeben                                   |                                      |
| r d Y                 | Signal für den Abschluss der Vorbereitung (TEMP READY)                |                                      |
| R.SEP                 | Signal für den Status des Alarms "Betriebsstopp" wird ausgegeben      |                                      |
| Bello                 | Signal für den Status des Alarms "Betrieb wird fortgeführt" wird      |                                      |
|                       | ausgegeben                                                            |                                      |
| RLĀ                   | Alarmstatussignal wird ausgegeben                                     |                                      |
| R.SEL                 | Signal für den Status des gewählten Alarms wird ausgegeben            |                                      |
| on.tñ                 | Signal für den Einstellstatus des Run-Zeitschalters wird ausgegeben   |                                      |
| oF.t ñ                | Signal für den Einstellstatus des Stopp-Zeitschalters wird ausgegeben |                                      |
| P.r SE                | Signal für die Wiederherstellung nach Stromausfall wird ausgegeben    |                                      |
| <b>F</b> . <b>P</b> . | Signal für die Gefrierschutzeinstellung wird ausgegeben               |                                      |
| InPl                  | Durchgangssignal des Kontakteingangssignals 1                         |                                      |
| InP2                  | Durchgangssignal des Kontakteingangssignals 2                         |                                      |
| A.FIL                 | Signalausgang während automatischer Medienzufuhr                      |                                      |

Tabelle 5.18-24 Liste der Einstellwerte

Kontakt-Ausgangssignal 1 Betrieb Einstellen und prüfen

# **47.**Drücken Sie die [SEL]-Taste ein Mal.

Der Einstellbildschirm des Betriebs des Kontaktausgangssignals 1 erscheint auf der digitalen Anzeige.

| Ľ  | 0. | 2 | 4 |
|----|----|---|---|
| PV |    |   | 8 |
|    | SV |   |   |

**48.**Wählen Sie aus der unten stehenden Tabelle mit der [▲]- oder [▼]-Taste den Betrieb des Kontaktausgangssignals 1 und bestätigen Sie mit "SEL"

|             | Tabelle 5.18-25 Liste der Einstellwerte |                                      |
|-------------|-----------------------------------------|--------------------------------------|
| Schaltpunkt | Beschreibung                            | Anfangswert<br>(Standardeinstellung) |
| 8           | N.OAusführung                           | 0                                    |
| Ь           | N.CAusführung                           |                                      |

Kontakt-Ausgangssignal 1 gewählter Alarm Einstellen und prüfen

**49.**Drücken Sie die [SEL]-Taste ein Mal.

Der Einstellbildschirm des gewählten Alarms des Kontaktausgangssignals 1 erscheint auf der digitalen Anzeige.

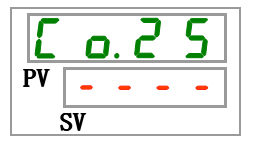

<sup>5.18</sup> Kommunikationsfunktion

**50.**Wählen Sie aus der unten stehenden Tabelle mit der [▲]- oder [▼]-Taste den gewählten Alarm des Kontaktausgangssignals 1 und bestätigen Sie mit "SEL".

| Tabelle 5.18-26 Liste der Einstellwerte |                                                                                                    |                                      |  |
|-----------------------------------------|----------------------------------------------------------------------------------------------------|--------------------------------------|--|
| Schaltpunkt                             | Beschreibung                                                                                                    | Anfangswert<br>(Standardeinstellung) |  |
|                                         | Das Einstellen/Überprüfen ist nur möglich,<br>wenn die Funktionseinstellung des digitalen<br>Ausgangs das Statussignal des gewählten<br>Alarms ist. |                                      |  |
| AL.01<br>bis<br>AL36                    | Stellt den Auswahlalarm ein.<br>Der Einstellbereich ist AL.01 bis AL.36.                                                                            | R L. 0 I                             |  |

Kontakt-Ausgangssignal 2 Funktion Einstellen und prüfen

**51.** Drücken Sie die [SEL]-Taste ein Mal.

Der Einstellbildschirm der Funktion des Kontaktausgangssignals 2 erscheint auf der digitalen Anzeige.

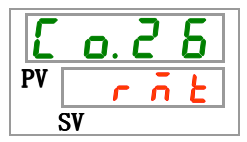

**52.**Wählen Sie aus der unten stehenden Tabelle mit der [▲]- oder [▼]-Taste die Funktion des Kontaktausgangssignals 2 und bestätigen Sie mit "SEL".

|--|

| Schaltpunkt           | Beschreibung                                                          | Anfangswert           |
|-----------------------|-----------------------------------------------------------------------|-----------------------|
|                       |                                                                       | (Standardeinstellung) |
| oFF                   | ohne Ausgangssignal                                                   |                       |
| r U n                 | Betriebsstatussignal wird ausgegeben                                  |                       |
| rñŁ                   | Remote-Statussignal wird ausgegeben                                   | 0                     |
| r d 4                 | Signal für den Abschluss der Vorbereitung (TEMP READY)                |                       |
| R.SEP                 | Signal für den Status des Alarms "Betriebsstopp" wird ausgegeben      |                       |
| 9 - 11 -              | Signal für den Status des Alarms "Betrieb wird fortgeführt" wird      |                       |
|                       | ausgegeben                                                            |                       |
| RLA                   | Alarmstatussignal wird ausgegeben                                     |                       |
| R.SEL                 | Signal für den Status des gewählten Alarms wird ausgegeben            |                       |
| on. Eñ                | Signal für den Einstellstatus des Run-Zeitschalters wird ausgegeben   |                       |
| oF.E ñ                | Signal für den Einstellstatus des Stopp-Zeitschalters wird ausgegeben |                       |
| PrsE                  | Signal für die Wiederherstellung nach Stromausfall wird ausgegeben    |                       |
| <b>F</b> . <b>P</b> . | Signal für die Gefrierschutzeinstellung wird ausgegeben               |                       |
| InPl                  | Durchgangssignal des Kontakteingangssignals 1                         |                       |
| 1 n P 2               | Durchgangssignal des Kontakteingangssignals 2                         |                       |
| R.F.I.L               | Signalausgang während automatischer Medienzufuhr                      |                       |

Kontakt-Ausgangssignal 2 Betrieb Einstellen und prüfen

**53.** Drücken Sie die [SEL]-Taste ein Mal.

Der Einstellbildschirm des Betriebs des Kontaktausgangssignals 2 erscheint auf der digitalen Anzeige.

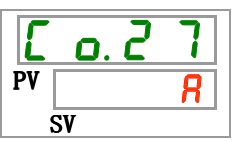

**54.**Wählen Sie aus der unten stehenden Tabelle mit der [▲]- oder [▼]-Taste den Betrieb des Kontaktausgangssignals 2 und bestätigen Sie mit "SEL".

| Schaltpunkt | Beschreibung  | Anfangswert<br>(Standardeinstellung) |
|-------------|---------------|--------------------------------------|
| 8           | N.OAusführung | 0                                    |
| Ь           | N.CAusführung |                                      |

Digitales Ausgangssignal 2 gewählter Alarm Einstellen und prüfen

**55.** Drücken Sie die [SEL]-Taste ein Mal.

Der Einstellbildschirm des gewählten Alarms des Kontaktausgangssignals 2 erscheint auf der digitalen Anzeige.

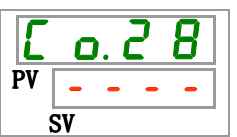

**56.**Wählen Sie aus der unten stehenden Tabelle mit der [▲]- oder [▼]-Taste den gewählten Alarm des Kontaktausgangssignals 2 und bestätigen Sie mit "SEL".

| Schaltpunkt          | Beschreibung                                                                                                    | Anfangswert<br>(Standardeinstellung) |
|----------------------|----------------------------------------------------------------------------------------------------|--------------------------------------|
|                      | Das Einstellen/Überprüfen ist nur möglich,<br>wenn die Funktionseinstellung des digitalen<br>Ausgangs das Statussignal des gewählten<br>Alarms ist. |                                      |
| AL.01<br>bis<br>AL36 | Stellt den gewählten Alarm ein.<br>Der Einstellbereich ist AL.01 bis AL.36.                                                                         | A L.O 1                              |

Tabelle 5.18-29 Liste der Einstellwerte

Kontakt-Ausgangssignal 3 Funktion Einstellen und prüfen

**57.** Drücken Sie die [SEL]-Taste ein Mal.

Der Einstellbildschirm der Funktion des Kontaktausgangssignals 3 erscheint auf der digitalen Anzeige.

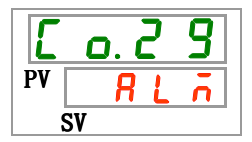

<sup>5.18</sup> Kommunikationsfunktion

**58.** Wählen Sie aus der unten stehenden Tabelle mit der [▲]- oder [▼]-Taste die Funktion des Kontaktausgangssignals 3 und bestätigen Sie mit "SEL".

| Sabaltnunkt  | Pacahraihung                                                        | Anfangswert           |
|--------------|---------------------------------------------------------------------|-----------------------|
| Schaltpunkt  | Beschreibung                                                        | (Standardeinstellung) |
| oFF          | ohne Ausgangssignal                                                 |                       |
| r U n        | Betriebsstatussignal wird ausgegeben                                |                       |
| rñŁ          | Remote-Statussignal wird ausgegeben                                 |                       |
| r d 4        | Signal für den Abschluss der Vorbereitung (TEMP READY)              |                       |
| R.SEP        | Signal für den Status des Alarms "Betriebsstopp" wird ausgegeben    |                       |
| Bello        | Signal für den Status des Alarms "Betrieb wird fortgeführt" wird    |                       |
|              | ausgegeben                                                          |                       |
| RLĀ          | Alarmstatussignal wird ausgegeben                                   | 0                     |
| R.S.E.L      | Signal für den Status des gewählten Alarms wird ausgegeben          |                       |
| on. Eñ       | Signal für den Einstellstatus des Run-Zeitschalters wird ausgegeben |                       |
|              | Signal für den Einstellstatus des Stopp-Zeitschalters wird          |                       |
|              | ausgegeben                                                          |                       |
| P.r.S.E      | Signal für die Wiederherstellung nach Stromausfall wird ausgegeben  |                       |
| <b>F. P.</b> | Signal für die Gefrierschutzeinstellung wird ausgegeben             |                       |
| InPl         | Durchgangssignal des Kontakteingangssignals 1                       |                       |
| 1 n P 2      | Durchgangssignal des Kontakteingangssignals 2                       |                       |
| R.FIL        | Signalausgang während automatischer Medienzufuhr                    |                       |

Tabelle 5.18-30 Liste der Einstellwerte

Kontakt-Ausgangssignal 3 Betrieb Einstellen und prüfen

**59.** Drücken Sie die [SEL]-Taste ein Mal.

Der Einstellbildschirm des Betriebs des Kontaktausgangssignals 3 erscheint auf der digitalen Anzeige.

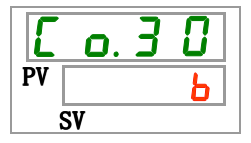

**60.**Wählen Sie aus der unten stehenden Tabelle mit der [▲]- oder [▼]-Taste den Betrieb des Kontaktausgangssignals 3 und bestätigen Sie mit "SEL".

| Schaltpunkt | Beschreibung  | Anfangswert<br>(Standardeinstellung) |
|-------------|---------------|--------------------------------------|
| 8           | N.OAusführung |                                      |
| Ь           | N.CAusführung | 0                                    |

Kontakt-Ausgangssignal 3 gewählter Alarm Einstellen und prüfen

61. Drücken Sie die [SEL]-Taste ein Mal.

Der Einstellbildschirm des gewählten Alarms des Kontaktausgangssignals 3 erscheint auf der digitalen Anzeige.

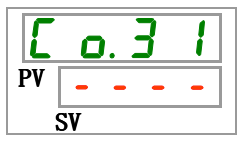

**62.**Wählen Sie aus der unten stehenden Tabelle mit der [▲] - oder [▼]-Taste den gewählten Alarm des Kontaktausgangssignals 3 und bestätigen Sie mit "SEL".

| Tabelle 5.18-32 Liste der Einstellwerte |                                                                                                    |                                      |  |  |
|-----------------------------------------|----------------------------------------------------------------------------------------------------|--------------------------------------|--|--|
| Schaltpunkt                             | Beschreibung                                                                                                    | Anfangswert<br>(Standardeinstellung) |  |  |
|                                         | Das Einstellen/Überprüfen ist nur möglich,<br>wenn die Funktionseinstellung des digitalen<br>Ausgangs das Statussignal des gewählten<br>Alarms ist. |                                      |  |  |
| AL.01<br>bis<br>AL35                    | Stellt den gewählten Alarm ein.<br>Der Einstellbereich ist AL.01 bis AL.36.                                                                         | A L.O I                              |  |  |

**63.** Drücken Sie die [MENU]-Taste ein Mal.

Kehren Sie zum Hauptbildschirm zurück (Bildschirm, der die Temperatur des zirkulierenden Umlaufmediums anzeigt).

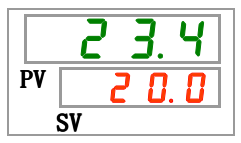

<sup>5.18</sup> Kommunikationsfunktion

# 5.19 Option J [automatische Medienzufuhr]

## 5.19.1 Option J [automatische Medienzufuhr]

Diese Funktion ist bei der Wahl der automatischen Medienzufuhr erhältlich.

Siehe "3.6 Option J Leitungsanschluss der automatischen Medienzufuhr" für die Installation der automatischen Medienzufuhr.

Wird dieses Zubehörteil an den Eingang der automatischen Wasserzufuhr montiert, kann das zirkulierende Umlaufmedium durch den Füllstandschalter im Behälter leicht in das Gerät gefüllt werden.

- Bei einem geringen Füllstand des zirkulierenden Umlaufmediums im Behälter wird das zirkulierende Umlaufmedium automatisch zugeführt.
- Nach dem Befüllen des Behälters mit dem zirkulierenden Umlaufmedium wird die Medienzufuhr automatisch gestoppt.
- Die automatische Medienzufuhr kann nicht aktiviert werden, wenn die Alarme aus Tabelle 5-19-1 erzeugt wurde. Im Falle der automatischen Zufuhr wird das Befüllen gestoppt.

| Vorwahl | Beschreibung                                                          | Vorwahl | Beschreibung                                                           |
|---------|-----------------------------------------------------------------------|---------|------------------------------------------------------------------------|
| AL02    | Ablasstemperatur des zirkulierenden<br>Umlaufmediums zu hoch          | AL17    | Abfall des Kältemittelkreislaufdrucks<br>(Seite mit niedrigem Druck)   |
| AL05    | Rücklauftemperatur des zirkulierenden<br>Umlaufmediums zu hoch        | AL18    | Kompressorüberlastung                                                  |
| AL06    | Ablassdruck des zirkulierenden<br>Umlaufmediums zu hoch               | AL20    | Speicherfehler                                                         |
| AL07    | fehlerhafter Betrieb der Pumpe                                        | AL22    | Fehler im Ablasstemperatursensor<br>des zirkulierenden Umlaufmediums   |
| AL10    | Kompressor-Ansaugtemp. zu hoch                                        | AL23    | Fehler im Rücklauftemperatursensor<br>des zirkulierenden Umlaufmediums |
| AL11    | Kompressor-Ansaugtemp. zu niedrig                                     | AL24    | Fehler im Sensor der<br>Verdichter-Ansaugtemperatur                    |
| AL12    | Überhitzungswärmetemperatur zu niedrig                                | AL25    | Fehler im Ablassdrucksensor des<br>zirkulierenden Umlaufmediums        |
| AL13    | Kompressor-Ablassdruck zu hoch                                        | AL26    | Fehler im Sensor des<br>Verdichter-Ablassdrucks                        |
| AL15    | Abfall des Kältemittelkreislaufdrucks<br>(Seite mit hohem Druck)      | AL27    | Fehler im Sensor des<br>Verdichter-Ansaugdrucks                        |
| AL16    | Anstieg des Kältemittelkreislaufdrucks<br>(Seite mit niedrigem Druck) | AL33    | Wasserleckage                                                          |

Tabelle 5.19-1 Tabelle der Alarmmeldungen automatische Medienzufuhr stoppt / startet nicht

# **ACHTUNG**

- Diese Funktion startet sowohl im Standby-Status (Stromversorgungsschalter ist eingeschaltet) als auch während des Betriebs.
- Das Gefrieren des Kreislaufs der automatischen Medienzufuhr kann nicht verhindert werden, wenn ein Gefrierschutz verwendet wird. Vom Anwender bereitzustellen.

# 5.20 Option [Ablasswanne-Set] 5.20.1 Option [Ablasswanne-Set]

Diese Funktion ist bei Kauf des Ablasswanne-Sets verfügbar (Bestell-Nr.: HRS-WL001). Für die Installation der Ablasswanne, siehe Betriebsanleitung des "Ablasswanne-Sets".

Mit dieser Funktion kann die Wasserleckage erfasst werden. "AL33 Leckage" wird erzeugt, wenn eine Wasserleckage erfasst wird.

Der Betrieb kann eingestellt werden, wenn der Alarm erzeugt wird. Siehe "5.15 Kundenspezifische Alarmfunktion" für Details.

## ACHTUNG

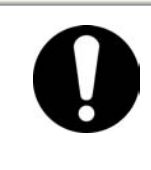

Der Alarm "AL33 Medienleckage" wird erzeugt, wenn diese Einstellung gültig und der Wasserleckagesensor nicht angeschlossen ist. Nach der korrekten Installation des Ablasswanne-Sets diese Einstellung gültig machen.

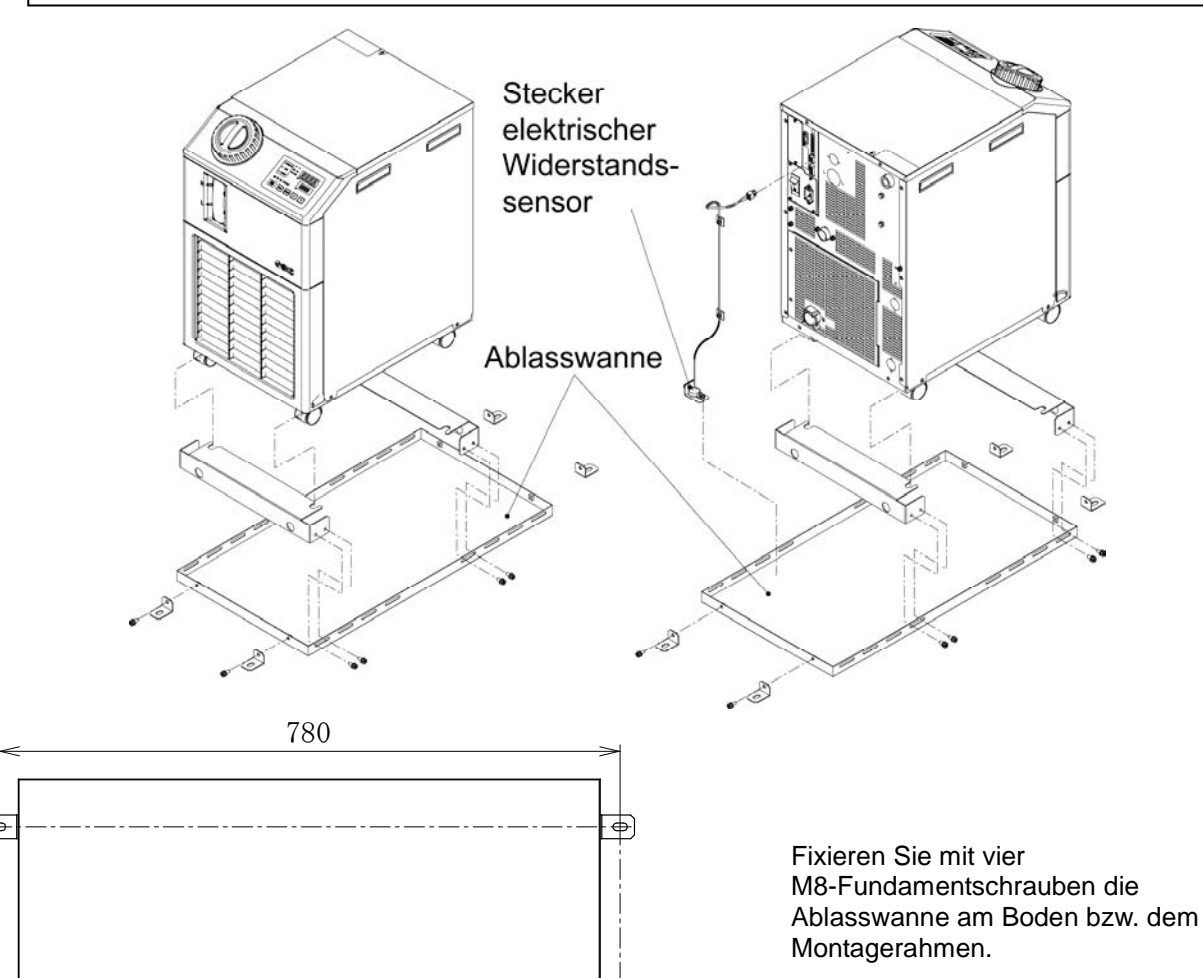

\* Die M8-Fundamentschrauben sind vom Kunden bereitzustellen.

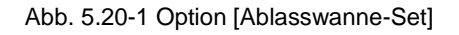

-

273

## 5.20.2 Option [Ablasswanne-Set] Einstellen und prüfen

Die nachfolgende Tabelle erläutert die Einstellpositionen der Option [Ablasswanne-Set] sowie die Anfangswerte.

| Tabelle 5.20-1 | Liste der | Einstellpositionen | der Option | [Ablasswanne-Set] |
|----------------|-----------|--------------------|------------|-------------------|
|                |           |                    | aor opnor  |                   |

| Anzeige  | Position                    | Inhalt                                                                   | Anfangswert<br>(Standardeinstellung) |
|----------|-----------------------------|--------------------------------------------------------------------------|--------------------------------------|
| 5 E. 1 8 | Option<br>[Ablasswanne-Set] | Den Modus der Option [Ablasswanne-<br>Set] auf gültig / ungültig setzen. | AUS                                  |

**1.** Drücken Sie die [MENU]-Taste und halten Sie sie ca. 2 s gedrückt.

Durch wiederholtes Drücken der Taste erscheint der Einstellbildschirm [5 E.D I] der Tastensperre auf der digitalen Anzeige.

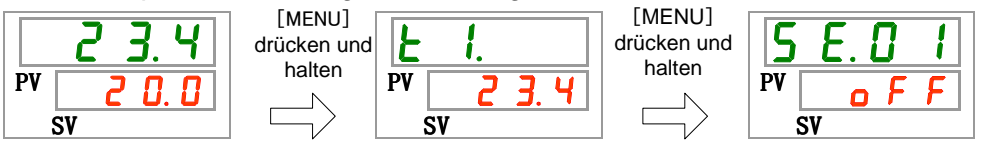

Ablasswanne-Set [Option] Einstellen und prüfen

2. Drücken Sie die [SEL]-Taste 17 Mal.

Der Einstellbildschirm des Ablasswanne-Set [Option] erscheint auf der digitalen Anzeige.

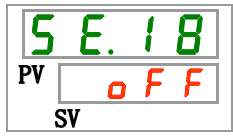

3. Wählen Sie aus der unten stehenden Tabelle die [Option] Ablasswanne-Set mit der [▲]oder [▼]-Taste und bestätigen Sie mit "SEL".

| Schaltpunkt | Beschreibung                                               | Anfangswert<br>(Standardeinstellung) |
|-------------|------------------------------------------------------------|--------------------------------------|
| o F F       | Ablasswanne-Set [Option] Modus eingestellt<br>auf ungültig | 0                                    |
| ٥л          | Ablasswanne-Set [Option] Modus eingestellt auf gültig      |                                      |

| Tabelle 5.20-2 | Liste der | Einstel | lwerte |
|----------------|-----------|---------|--------|
|                |           |         |        |

**4.** Drücken Sie die [MENU]-Taste ein Mal.

Kehren Sie zum Hauptbildschirm zurück (Bildschirm, der die Temperatur des zirkulierenden Umlaufmediums anzeigt).

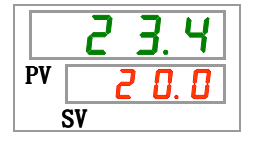

# 5.21 Option [Elektrischer Widerstandsensor-Set] 5.21.1 Option [Elektrischer Widerstandsensor-Set]

Diese Funktion ist bei Kauf des elektrischen Widerstandsensor-Sets verfügbar (Bestell-Nr.: HRS-DI001). Für die Installation des elektrischen Widerstandsensor-Sets, siehe Betriebsanleitung "Elektrischer Widerstandsensor-Set".

Diese Anzeige zeigt den elektrischen Widerstand an (Anzeigebereich: 0 bis 4.5 M $\Omega$ ·cm).

Bei der Überwachung des elektrischen Widerstands wird der Alarm [AL34 Anstieg des elektrischen Widerstands] erzeugt, wenn der vom Kunden eingestellte Wert überschritten wird und der Alarm [AL35 Abfall des elektrischen Widerstands], wenn der Wert unterhalb des vom Kunden eingestellten Werts liegt.

Der Betrieb kann eingestellt werden, wenn der Alarm erzeugt wird. Siehe "5.15 Kundenspezifische Alarmfunktion" für Details.

## ACHTUNG

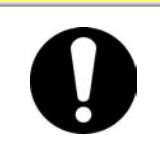

Der Alarm "AL36 Deionat-Sensorausfall" muss erzeugt werden, wenn diese Einstellung bei nicht angeschlossenem Deionat-Sensor gültig ist. Nach der korrekten Installation des Deinost-Sensors diese Einstellung gültig machen.

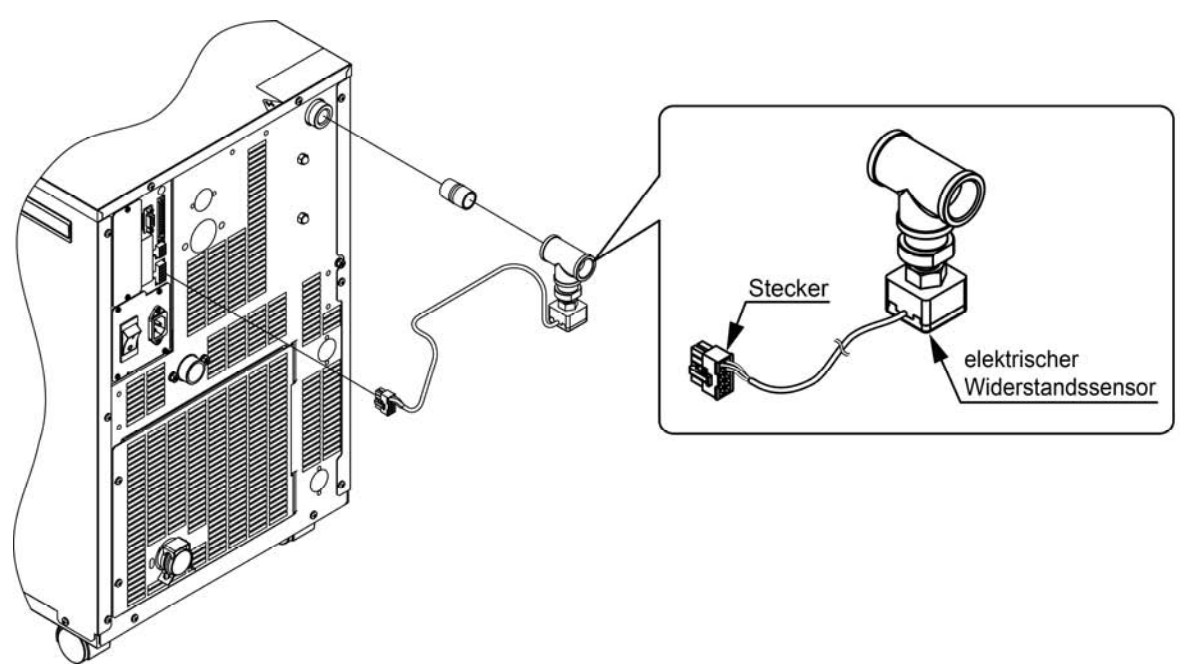

Abb. 5.21-1 Option [Elektrischer Widerstandsensor-Set]

## 5.21.2 Option [Elektrischer Widerstandsensor-Set] Einstellen und prüfen

Die nachfolgende Tabelle erläutert die Einstellpositionen der Option [Elektrischer Widerstandsensor-Set] sowie die Anfangswerte.

| Tabelle 5.21-1 Liste der Einstellpositionen des elektrischen Widerstandsensor-Sets [Optic | on] |
|-------------------------------------------------------------------------------------------|-----|
|-------------------------------------------------------------------------------------------|-----|

| Anzeige  | Position                                          | Inhalt                                                                                       | Anfangswert<br>(Standardeinstellung) |
|----------|---------------------------------------------------|----------------------------------------------------------------------------------------------|--------------------------------------|
| 5 E. 1 9 | Option [Elektrischer<br>Widerstandsensor-<br>Set] | Den Modus der Option [elektrischer<br>Widerstandsensor-Set] auf gültig /<br>ungültig setzen. | AUS                                  |

1. Drücken Sie die [MENU]-Taste und halten Sie sie ca. 2 s gedrückt.

Durch wiederholtes Drücken der Taste erscheint der Einstellbildschirm [5 E.D I] der Tastensperre auf der digitalen Anzeige.

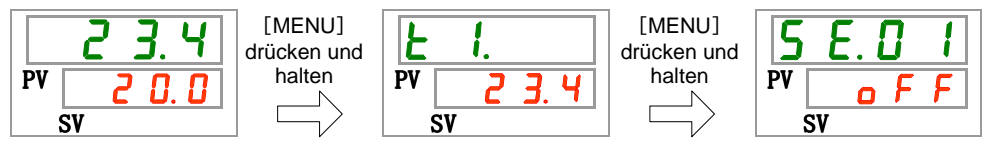

Elektrischer Widerstandsensor-Set [Option] Einstellen und prüfen

**2.** Drücken Sie die [SEL]-Taste 18 Mal.

Der Einstellbildschirm des elektrischen Widerstandsensor-Sets [Option] erscheint auf der digitalen Anzeige.

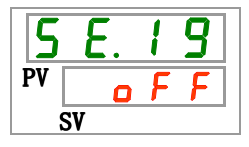

3. Wählen Sie aus der unten stehenden Tabelle die [Option] elektrischer Widerstandsensor-Set mit der [▲]- oder [▼]-Taste und bestätigen Sie mit "SEL".

| Tabelle 5.21-2 L | Liste der | Einstellwerte |
|------------------|-----------|---------------|
|------------------|-----------|---------------|

| Schaltpunkt | Beschreibung                                                                   | Anfangswert<br>(Standardeinstellung) |
|-------------|--------------------------------------------------------------------------------|--------------------------------------|
| oFF         | Option [Elektrischer<br>Widerstandsensor-Set]Modus eingestellt auf<br>ungültig | 0                                    |
| 0 0         | Option [Elektrischer Widerstandsensor-Set]<br>eingestellt auf gültig           |                                      |

**4.** Drücken Sie die [MENU]-Taste ein Mal.

Kehren Sie zum Hauptbildschirm zurück (Bildschirm, der die Temperatur des zirkulierenden Umlaufmediums anzeigt).

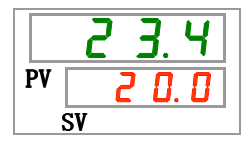

<sup>5.21</sup> Option [Elektrischer Widerstandsensor-Set]

# Kapitel 6 Alarmanzeige und Fehlersuche

# 6.1 Alarmanzeige

Im Falle eines Alarms reagiert das Produkt wie folgt:

- Die [ALARM]-Anzeige blinkt.
- Das akustische Alarmsignal ertönt.
- Die Alarm-Nr. wird auf PV angezeigt.
- Das Kontaktsignal der Kontakt-Eingangs-/Ausgangskommunikation wird ausgegeben.

Einzelheiten finden Sie im Betriebshandbuch für Kommunikation.

• Der Alarmstatus wird über die serielle Kommunikation gelesen.

Einzelheiten finden Sie im Betriebshandbuch für Kommunikation.

• Der Thermo-Kühler verfügt je nach Alarmstatus über zwei Betriebsarten.

Der erste Alarmtyp hält den Betrieb an, wenn ein Alarm während des Betriebs erzeugt wird. Der zweite Alarmtyp hält den Betrieb selbst dann nicht an, wenn ein Alarm erzeugt wird.

Siehe "Tabelle 6-1 Alarmcode-Liste und Fehlersuche". Bei einem erzwungenen Halt des Betriebs kann das Produkt erst starten, sobald der Alarm zurückgesetzt ist.

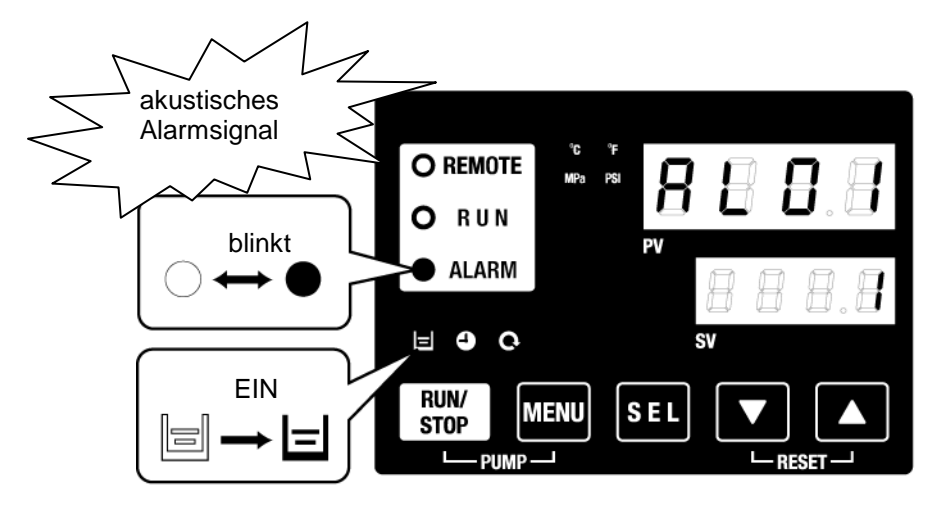

※ [] ]-Anzeige leuchtet nur, wenn der Alarm AL01 (niedriger Füllstand Behälter) erzeugt wird.

• Wenn mehrere Alarme erzeugt werden, können diese durch Drücken der [SEL]-Taste nacheinander angezeigt werden.

Der Alarm mit der Nr.1 auf der digitalen Anzeige SV ist der aktuellste Alarm. Der Alarm mit der höchsten Nummer ist der Alarm, der zeitlich am weitesten zurückliegt.

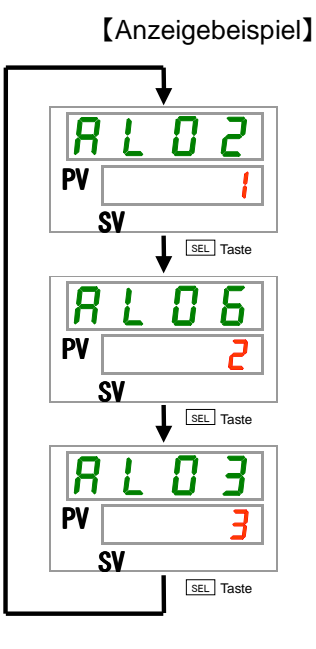

Die Temperatur steigt langsam an und die Alarme werden in der Reihenfolge AL03, AL06, AL02 erzeugt.

Der auf der Schalttafelanzeige angezeigte Alarm ist AL02. AL06, AL03 werden durch Drücken der [SEL]-Taste angezeigt.

Die digitale Anzeige SV zeigt "3" an, wenn AL03 angezeigt wird. In diesem Beispiel ist AL03 die höchste Zahl. Dies bedeutet, dass AL03 der zuerst erzeugte Alarm ist.

<sup>6.1</sup> Alarmanzeige

# 6.2 Ausschalten des akustischen Alarmsignals

Das akustische Alarmsignal ertönt, wenn ein Alarmsignal ausgegeben wird. Das akustische Alarmsignal kann wie folgt ausgeschaltet werden.

• Stellen Sie sicher, dass der Alarmanzeige-Bildschirm angezeigt wird.

Das akustische Alarmsignal kann nur über diesen Bildschirm ausgeschaltet werden.

- Drücken Sie die [▼]- und [▲]-Tasten gleichzeitig.
- Das akustische Alarmsignal ist ausgeschaltet.

#### (Hinweise)

- Das akustische Alarmsignal kann auf lautlos gestellt werden. Siehe "5.14 Einstellen des akustischen Alarmsignals". Das akustische Alarmsignal muss nicht ausgeschaltet werden, wenn das Signal auf lautlos gestellt wurde.
- Wird dieser Prozess durchgeführt, wenn die Alarmursache vor dem Ausschalten des akustischen Alarmsignals behoben wurde, wird der Alarm gleichzeitig zurückgesetzt.

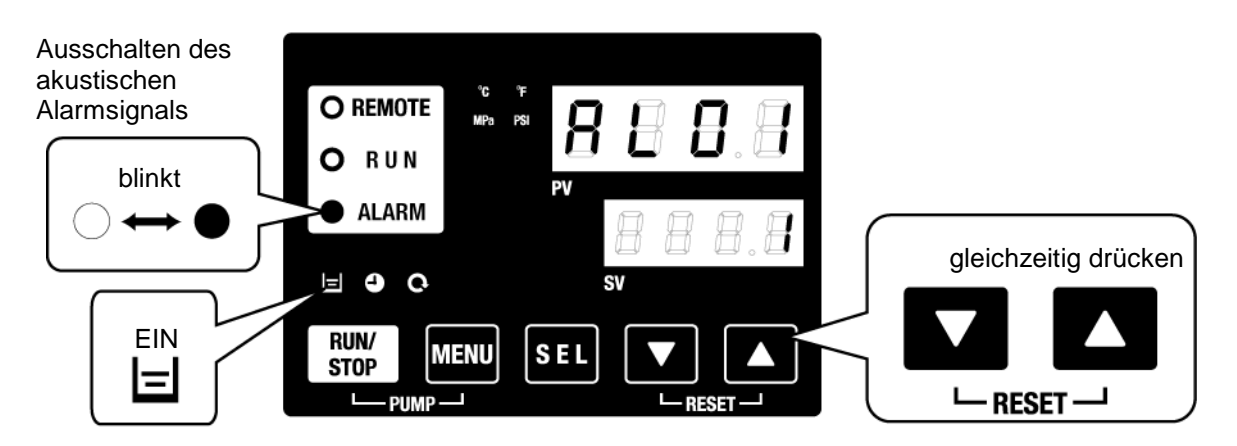

\* []-Anzeige leuchtet nur, wenn der Alarm AL01 (niedriger Füllstand Behälter) erzeugt wird.

# 6.3 Fehlersuche

Die Methode der Fehlersuche hängt davon ab, welcher Alarm erzeugt wurde. Siehe "Tabelle 6-1 Alarmcode-Liste und Fehlersuche".

Diese Seite erläutert, wie ein Alarmsignal zurückgesetzt werden kann, nachdem die Alarmursache behoben wurde.

• Stellen Sie sicher, dass der Alarmanzeige-Bildschirm angezeigt wird.

Der Alarm kann nur über diesen Bildschirm zurückgesetzt werden.

- Drücken Sie die [▼]- und [▲]-Tasten gleichzeitig.
- Der Alarm wurde zurückgesetzt.

Die [ALARM]-Anzeige schaltet sich aus.

Die Schalttafelanzeige zeigt die Temperatur des zirkulierenden Umlaufmediums und die Einstelltemperatur des zirkulierenden Umlaufmediums an.

Das Kontaktsignal der Kontakt-Eingangs/-Ausgangskommunikation stoppt.

(Einzelheiten finden Sie im Betriebshandbuch für Kommunikation.)

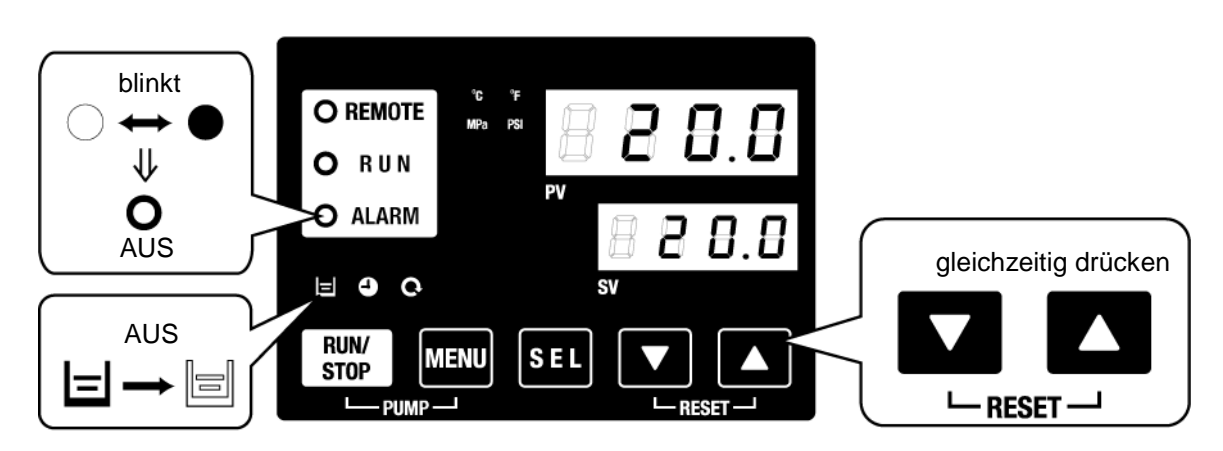

\* []-Anzeige leuchtet nur, wenn der Alarm AL01 (niedriger Füllstand Behälter) erzeugt wird.

|              | Tabelle o-                                                                  | Alamicoue            | e-Liste und Feniersuche (1/2)                                                                                                    |
|--------------|-----------------------------------------------------------------------------|----------------------|----------------------------------------------------------------------------------------------------|
| Vor-<br>wahl | Beschreibung                                                                | Betrieb              | (Drücken Sie die Reset-Taste,<br>sobald die Ursache behoben ist.)                                                                                                    |
| AL01         | geringer Füllstand Behälter                                                 | Stopp *1             | Der Füllstand des Mediums ist unterhalb die Füllstandanzeige gefallen. Zirkulierendes Umlaufmedium einfüllen.                                                                                                    |
| AL02         | Ablasstemperatur des<br>zirkulierenden Umlaufmediums zu<br>hoch             | Stopp                | Sicherstellen, dass der Durchfluss des zirkulierenden<br>Umlaufmediums min. 5 l/min beträgt.                                                                                                    |
| AL03         | Anstieg der Ablasstemperatur des<br>zirkulierenden Umlaufmediums            | Weiter <sup>*1</sup> | •Warten, bis die Temperatur abgekühlt ist.                                                                                                    |
| AL04         | Ablasstemperatur des zirk.<br>Umlaufmediums                                 | Weiter <sup>*1</sup> | Umgebungstemperaturbedingung und Temperatur des<br>zugeführten zirkulierenden Umlaufmediums überprüfen.                                                                                                    |
| AL05         | Rücklauftemperatur des<br>zirkulierenden Umlaufmediums<br>zu hoch           | Stopp                | <ul> <li>Sicherstellen, dass der Durchfluss des zirkulierenden<br/>Umlaufmediums min. 5 l/min beträgt.</li> <li>Sicherstellen, dass die Wärmebelastung im spezifizierten<br/>Bereich liegt.</li> </ul>                                                    |
| AL06         | Ablassdruck des zirkulierenden<br>Umlaufmediums zu hoch                     | Stopp                | Die Leitungen des Anwenders auf Knicke, Quetschungen<br>und Fremdkörper überprüfen.                                                                                                    |
| AL07         | fehlerhafter Betrieb der Pumpe                                              | Stopp                | Neustarten und überprüfen, ob die Pumpe in Betrieb ist.                                                                                                    |
| AL08         | Anstieg des Ablassdrucks des<br>zirkulierenden Umlaufmediums                | Weiter <sup>*1</sup> | Die Leitungen des Anwenders auf Knicke, eingedrückte<br>Stellen oder Blockierungen durch Fremdkörper überprüfen.                                                                                                    |
| AL09         | Abfall des Ablassdrucks des<br>zirkulierenden Umlaufmediums                 | Weiter <sup>*1</sup> | <ul> <li>Neustarten und überprüfen, ob die Pumpe in Betrieb ist.</li> <li>Sicherstellen, dass der Behälter-Füllstand im korrekten Bereich<br/>ist.</li> </ul>                                                                                             |
| AL10         | Kompressor-Ansaugtemp. zu hoch                                              | Stopp                | Temperatur des in das Produkt zurückgeführten zirkulierenden Umlaufmediums überprüfen.                                                                                                    |
| AL11         | Kompressor-Ansaugtemp. zu niedrig                                           | Stopp                | <ul> <li>Überprüfen, ob das zirkulierende Umlaufmedium fließt.</li> <li>Sicherstellen, dass das zirkulierende Umlaufmedium im<br/>Verdampfer nicht gefroren ist.</li> </ul>                                                                               |
| AL12         | Überhitzungswärmetemperatur<br>zu niedrig                                   | Stopp                | <ul> <li>Eine wässrige Äthylenglykollösung 15% in<br/>Betriebsumgebungen verwenden in denen die<br/>Einstelltemperatur weniger als 10°C beträgt.</li> </ul>                                                                                               |
| AL13         | Kompressor-Ablassdruck zu hoch                                              | Stopp                | Umgebungstemperatur oder Wärmebelastung verringern.                                                                                                    |
| AL15         | Abfall des Kältemittelkreislauf-<br>drucks (Seite mit hohem Druck)          | Stopp                | <ul> <li>Überprüfen, ob die Umgebungstemperatur innerhalb des<br/>spezifizierten Bereichs liegt.</li> <li>Eine Kältemittelleckage ist möglich. Wartung beantragen.</li> </ul>                                                                             |
| AL16         | Anstieg des Kältemittelkreislauf-<br>drucks (Seite mit niedrigem Druck)     | Stopp                | Umgebungstemperatur oder Wärmebelastung verringern.                                                                                                    |
| AL17         | Abfall des Kältemittelkreislauf-<br>drucks (Seite mit niedrigem Druck)      | Stopp                | Überprüfen, ob das zirkulierende Umlaufmedium fließt.                                                                                                    |
| AL18         | Kompressorüberlastung                                                       | Stopp                | 10 Minuten stehenlassen und neu starten, überprüfen, ob der Kompressor in Betrieb ist.                                                                                                    |
| AL19*2       | Kommunikationsfehler *2                                                     | Weiter <sup>*1</sup> | Die Anforderungsnachricht des Hostcomputers ist nicht angekommen. Erneut senden.                                                                                                    |
| AL20         | Speicherfehler                                                              | Stopp                | Die geschriebenen Daten stimmen nicht mit den gelesenen Daten überein. RAM-Wartung anfordern.                                                                                                    |
| AL21         | DC-Leitungssicherung<br>unterbrochen                                        | Stopp *1             | Kurzschluss in der DC-Leitungssicherung des<br>Kommunikationssteckers für den<br>Kontakt-Eingang/-Ausgang.<br>Wartung der DC-Leitungssicherung beantragen.<br>Sicherstellen, dass die Verdrahtung korrekt ist und dass<br>keine Last über 500 mA anliegt. |
| AL22         | Fehler im Ablasstemperatur-<br>sensor des zirkulierenden<br>Umlaufmediums   | Stopp                | Der Temperatursensor hat einen Kurzschluss oder ist                                                                                                    |
| AL23         | Fehler im Rücklauftemperatur-<br>sensor des zirkulierenden<br>Umlaufmediums | Stopp                | geöffnet.<br>Wartung des Temperatursensors beantragen.                                                                                                    |
| AL24         | Fehler im Sensor der<br>Verdichter-Ansaugtemperatur                         | Stopp                |                                                                                                    |
| AL25         | Fehler im Ablassdrucksensor des<br>zirkulierenden Umlaufmediums             | Stopp                |                                                                                                    |
| AL26         | Fehler im Sensor des<br>Verdichter-Ablassdrucks                             | Stopp                | Der Drucksensor hat einen Kurzschluss oder ist geöffnet.<br>Wartung des Drucksensors beantragen.                                                                                                    |
| AL27         | Fehler im Sensor des<br>Verdichter-Ansaugdrucks                             | Stopp                |                                                                                                    |
| AL28         | Wartung der Pumpe                                                           | Weiter               | Die Zeitsteuerung einer periodischen Funktionsüberprüfung                                                                                                    |
| AL29<br>*3   | Wartung des Gebläsemotors <sup>*3</sup>                                     | Weiter               | wird mitgeteilt.<br>Es wird empfohlen, die Wartung der Pumpe, des                                                                                                    |
| AL30         | Wartung des Kompressors                                                     | Weiter               | Gebläsemotors und des Kompressors anzufordern.<br>*Siehe "5.17 Reset-Funktion für die kumulierte Zeit".                                                                                                    |

Tabelle 6-1 Alarmcode-Liste und Fehlersuche (1/2)

| Tabelle 6-2 Alarmcode-Liste und Fehlersuche (1/2) |                                                           |          |                                                                                                    |  |
|---------------------------------------------------|-----------------------------------------------------------|----------|----------------------------------------------------------------------------------------------------|--|
| Vor-<br>wahl                                      | Beschreibung                                              | Betrieb  | Ursache / Behebung<br>(Drücken Sie die Reset-Taste, sobald die Ursache<br>behoben ist.)                                                                                                    |  |
| AL31 *4                                           | Erfassung des Kontakt-<br>Eingangssignals 1 <sup>*4</sup> | Stopp *1 | Kontakteingang wird erfasst                                                                                                    |  |
| AL32 *4                                           | Erfassung des Kontakt-<br>Eingangssignals 2 <sup>*4</sup> | Otopp    | Trontartioning with citabol                                                                                                    |  |
| AL33                                              | Wasserleckage                                             | Stopp *1 | <ul> <li>Prüfen, ob der Leckagesensor angeschlossen ist.</li> <li>Eine Leckage ist aufgetreten. Den Leckagepunkt feststellen.</li> </ul>                                                                    |  |
| AL34                                              | Anstieg des elektrischen<br>Widerstands                   | Weiter   | Der elektrische Widerstand übersteigt den Einstellwert.                                                                                                    |  |
| AL35                                              | Abfall des elektrischen<br>Widerstands                    | Weiter   | Der elektrische Widerstand ist geringer als der Einstellwert.<br>Den Deionat-Filter austauschen.                                                                                                    |  |
| AL36                                              | Deinoat-Sensorfehler                                      | Weiter   | <ul> <li>Prüfen, ob der Widerstandsensor angeschlossen ist.</li> <li>Möglicherweise liegt ein Kurzschluss oder ein fehlerhafter<br/>Anschluss des Widerstandsensors vor. Den Sensor austauschen.</li> </ul> |  |

\*1: "Stopp" oder "Kontinuierlich" sind Standardeinstellungen. Der Anwender kann diese in "Weiter" und "Stopp" ändern. Für Einzelheiten siehe "5.15 Kundenspezifische Alarmfunktion".

\*2: "AL19, Kommunikationsfehler" ist in der Standardeinstellung deaktiviert. Für die Aktivierung dieser Funktion siehe "5.18 Kommunikationsfunktion".

\*3: Bei luftgekühlter Ausführung.

\*4: Die Funktionen von "AL31 Kontakt-Eingang 1 Signalerfassung" und "AL32 Kontakt-Eingang 2 Signalerfassung" sind nicht Standardeinstellungen. Bei Verwendung dieser Funktionen siehe "5.18 Kommunikationsfunktion".

# 6.4 Sonstige Fehler

#### Überprüfen sonstiger Fehler

Die "Ursachen/Behebung" von Fehlern, die nicht durch Alarm-Nr. angegeben werden, finden Sie unter "Tabelle 6-3".

| Fehler                                  | Ursache                                                                                        | Behebung                                                     |
|-----------------------------------------|------------------------------------------------------------------------------------------------|--------------------------------------------------------------|
|                                         | Der Stromversorgungsschalter ist nicht eingeschaltet.                                          | Schalten Sie den<br>Stromversorgungsschalter ein.            |
|                                         | Funktionsstörung des<br>Stromversorgungsschalters                                              | Stromversorgungsschalter<br>austauschen                      |
| Die Schalttafelanzeige<br>ist leer      | keine Stromversorgung<br>(Der Schalter für die<br>Stromversorgung ist nicht<br>eingeschaltet.) | Stromversorgung zuführen                                     |
|                                         | Sprung auf AUS des Schalters,<br>verursacht durch Kurzschluss und<br>Kriechstrom               | Kurzschluss oder Bereich mit<br>Kriechstrom reparieren       |
| Die [RUN]-LED<br>leuchtet nicht, selbst | Kommunikation wird eingestellt                                                                 | Überprüfen, ob<br>Kommunikationseinstellung vorhanden<br>ist |
| [RUN/STOP]-Taste                        | Ausfall der [RUN]-LED                                                                          | Controller austauschen                                       |
| gedrückt wird.                          | Ausfall der [RUN/STOP]-Taste                                                                   | Controller austauschen                                       |

Tabelle 6-3 Ursache/Behebung für Fehler ohne Alarm-Nr.

# Kapitel 7 Kontrolle, Inspektion und Reinigung

7.1 Kontrolle der Qualität des zirkulierenden Umlaufmediums

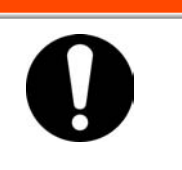

Ausschließlich spezifizierte Umlaufmedien verwenden. Bei Verwendung anderer Medien können diese das Produkt beschädigen oder Gefahren verursachen. Bei Verwendung von Frischwasser (Leitungswasser) sicherstellen,

dass es die in nachfolgender Tabelle spezifizierten Standards erfüllt.

|                  |                                |         | Standa                             | ardwert           |
|------------------|--------------------------------|---------|------------------------------------|-------------------|
|                  | Position                       | Produkt | für zirkulierendes<br>Umlaufmedium | für Anlagenwasser |
|                  | pH (bei 25°C)                  | —       | 6.0 bis 8.0                        | 6.5 bis 8.2       |
|                  | Leitwert<br>(bei 25°C)         | [µS/cm] | 100 bis 300                        | 100 bis 800       |
|                  | Chlorid-Ion                    | [mg/L]  | max. 50                            | max. 200          |
| Standardnosition | Schwefelsäure-Ion              | [mg/L]  | max. 50                            | max. 200          |
| Stanuaruposition | Säureverbrauch<br>(bei pH 4.8) | [mg/L]  | max. 50                            | max. 100          |
|                  | Härte gesamt                   | [mg/L]  | max. 70                            | max. 200          |
|                  | Härte Kalzium                  | [mg/L]  | max. 50                            | max. 150          |
|                  | Siliziumoxid-Ion               | [mg/L]  | max. 30                            | max. 50           |
|                  | Eisen                          | [mg/L]  | max. 0.3                           | max. 1.0          |
|                  | Kupfer                         | [mg/L]  | max. 0.1                           | max. 0.3          |
| Referenzposition | Sulfid-Ion                     | [mg/L]  | nicht erfasst                      | nicht erfasst     |
|                  | Ammoniak-Ion                   | [mg/L]  | max. 0.1                           | max. 1.0          |
|                  | Restchlor                      | [mg/L]  | max. 0.3                           | max. 0.3          |
|                  | Abscheidung<br>Carbonsäure     | [mg/L]  | max. 4.0                           | max. 4.0          |

Tabelle 7-1 Qualitätsstandard für Frischwasser (Leitungswasser)

🗛 WARNUNG

\* Zitat aus JRA-GL-02-1994, Japanischer Kältemittel- und Klimaindustrieverband (Japan Refrigeration and Air Conditioning Industry Association).

# ACHTUNG

Tauchen während der regelmäßigen Prüfung Probleme auf, Behälter und Kreislauf des zirkulierenden Umlaufmediums reinigen und das zirkulierende Umlaufmedium im Behälter wechseln. Für den Fall, dass keine Probleme gefunden werden, ist es dennoch erforderlich, das Medium alle 3 Monate auszuwechseln, da es aufgrund der Verdampfung des Mediums zu einer höheren Konzentration der Verunreinigungen kommt. Siehe Abschnitt "7.2 Inspektion und Reinigung" für weitere Informationen zur regelmäßigen Prüfung.

# 7.2 Inspektion und Reinigung

## WARNUNG

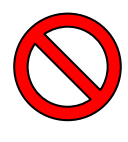

Schalter und elektrische Teile, wie z.B. Stecker, nicht mit nassen Händen berühren und bedienen. Bei Nichtbeachtung besteht die Gefahr eines Stromschlags.

Das Produkt nicht direkten Wasserspritzern aussetzen und nicht mit Wasser reinigen. Bei Nichtbeachtung besteht Stromschlag- und Brandgefahr usw. Bei der Reinigung des Staubschutzfilters die Rippen nicht direkt berühren. Es besteht Verletzungsgefahr.

# **WARNUNG**

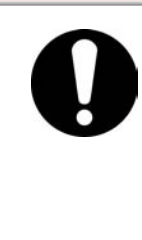

Vor Reinigungs-, Wartungs- oder Inspektionsarbeiten die Stromversorgung des Produkts ausschalten. Bei Nichtbeachtung besteht Stromschlag-, Verletzungs- und Verbrennungsgefahr usw. Nach der Inspektion und Reinigung alle entfernten Abdeckungen wieder montieren. Der Betrieb mit einer entfernten oder offenen Abdeckung kann Verletzungen oder Stromschlag verursachen. Schalter usw. nicht mit nassen Händen bedienen und elektrische Teile, wie z.B. den Stromversorgungsstecker, nicht berühren. Bei Nichtbeachtung besteht die Gefahr eines Stromschlags.

# 7.2.1 Tägliche Überprüfung

Überprüfen Sie alle Positionen der nachstehenden Tabelle 7-2. Bei einem Fehler den Betrieb des Produkts anhalten, die Stromversorgung des Anwenders ausschalten und das Produkt warten.

| Tabelle 7-2 Inhalte der täglichen Überprüfung     |                                                                                                    |                                                                                                    |  |  |
|---------------------------------------------------|----------------------------------------------------------------------------------------------------|----------------------------------------------------------------------------------------------------|--|--|
| Position                                          | Inhalt der Überprüfung                                                                                                    |                                                                                                    |  |  |
| Installationsbedingung                            | Installationsbedingungen                                                                                                    | Es liegt kein schweres Objekt auf dem Produkt<br>und die Leitungen sind keiner übermäßigen<br>Zugbelastung ausgesetzt. |  |  |
|                                                   | des Produkts überprufen                                                                                                    | Die Temperatur und die Feuchtigkeit liegen im<br>spezifizierten Bereich für das Produkt.                               |  |  |
| Medienleckage                                     | Den Anschlussteil der Aus dem Anschlussteil der Leitungen entweich kein zirkulierendes Umlaufmedium.                         |                                                                                                    |  |  |
| Medienvolumen                                     | Füllstandanzeige des<br>Mediums überprüfenDas zirkulierende Umlaufmedium muss<br>mindestens die Skalenanzeige "H" erreichen. |                                                                                                    |  |  |
| Batriabsanzaiga                                   | Anzeige überprüfen                                                                                                    | Die Zahlen auf der Anzeige sind deutlich lesbar.                                                                       |  |  |
| Detriebsarizeige                                  | Funktion überprüfen                                                                                                    | Die Taten [RUN/STOP] und [MENU], [SEL], [▼], [▲] funktionieren korrekt.                                                |  |  |
| Temperatur des<br>zirkulierenden<br>Umlaufmediums | Auf der Schalttafel<br>überprüfen                                                                                            | Kein Problem für die Verwendung                                                                                        |  |  |
| Betriebsbedingungen                               | Betriebsbedingungen<br>überprüfen                                                                                            | Keine abnormalen Geräusche, Vibration, Geruch und Rauch                                                                |  |  |
| Anlagenwasser*1                                   | Anlagenwasserzustand Temperatur, Durchfluss und Druck liegen spezifizierten Bereich.                                         |                                                                                                    |  |  |

\*1 Bei wassergekühlter Ausführung

## 7.2.2 Monatliche Überprüfung

#### Reinigung der Entlüftung (bei luftgekühlter Ausführung)

## **ACHTUNG**

Wenn die Rippen des Kondensators durch Staub oder Verunreinigungen blockiert werden, wird die Wärmestrahlung verringert. Dies kann die Kühlleistung verringern und zu einem Betriebsstopp führen, da die Sicherheitseinrichtung ausgelöst wird. Vor Reinigungs-, Wartungs- oder Inspektionsarbeiten die Stromversorgung des Produkts ausschalten. Bei Nichtbeachtung besteht Stromschlag-, Verletzungs- und Verbrennungsgefahr usw. Nach der Inspektion und Reinigung alle entfernten Abdeckungen wieder montieren. Der Betrieb mit einer entfernten oder offenen Abdeckung kann Verletzungen oder Stromschlag verursachen.

Verwenden Sie zur Reinigung des Kondensators eine Bürste mit langen Borsten oder eine Druckluft-Blaspistole, um zu verhindern, dass die Rippen verformt oder beschädigt werden.

#### Entfernen des Staubschutzfilters

- 2. Wenn sich der Magnet löst, ziehen Sie den Staubschutzfilter nach unten, um ihn zu entfernen.

Achten Sie darauf, den luftgekühlten Kondensator nicht zu verformen oder zu zerkratzen.

2

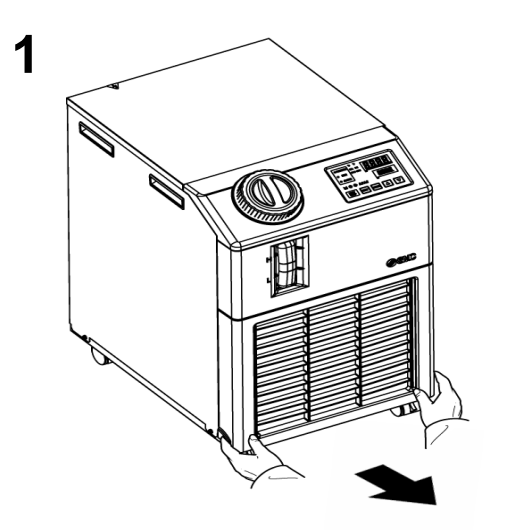

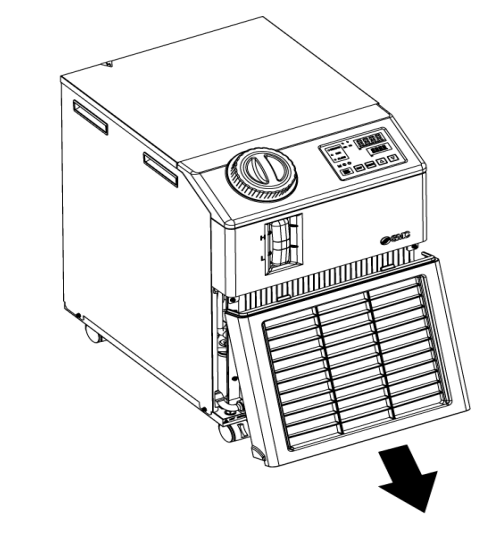

Abb. 7-1 Entfernen des Staubschutzfilters

#### Reinigen des Filters

Verwenden Sie für die Reinigung des Kondensators eine Bürste mit langen Borsten oder eine Druckluft-Blaspistole.

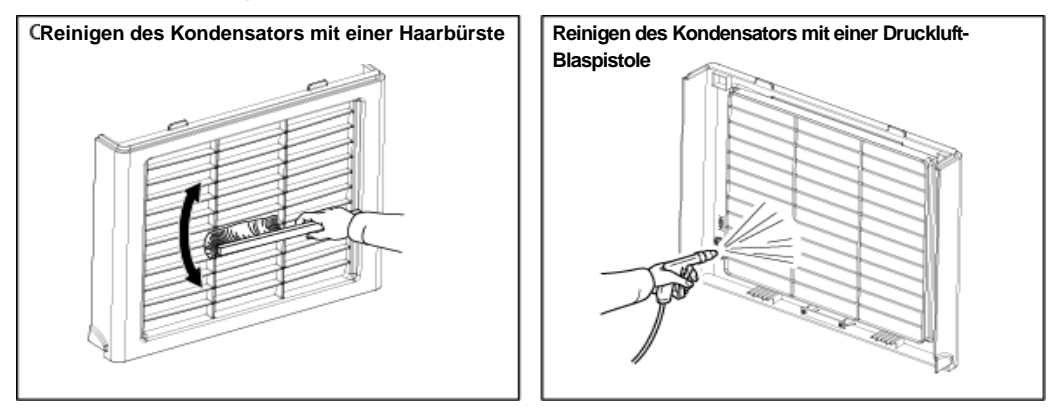

Abb. 7-2 Reinigen des Filters

#### Montieren des Staubschutzfilters

Führen Sie die Manschette in der umgekehrten Reihenfolge des Entfernens ein und montieren Sie den Staubschutzfilter. Beim Montieren ist ein Klicken des Magnets zu hören.

### 7.2.3 Inspektion alle 3 Monate

#### Austausch des zirkulierenden Umlaufmediums

- Reinigen Sie den Behälter und tauschen Sie das zirkulierende Umlaufmedium aus (Reinwasser).
- Beachten Sie bei der Wahl des zirkulierenden Umlaufmediums den Spezifikationsbereich in "Tabelle 7-1 Qualitätsstandard für Frischwasser (Leitungswasser)".

#### Austausch des Anlagenwassers (bei wassergekühlter Ausführung)

- Reinigen Sie die Quelle des Anlagenwassers und tauschen Sie das Anlagenwasser aus.
- Beachten Sie bei der Wahl des Anlagenwassers den Spezifikationsbereich in "Tabelle 7-1 Qualitätsstandard für Frischwasser (Leitungswasser)".

#### 7.2.4 Inspektion alle 6 Monate

#### Die Pumpe auf Wasserleckage pr üfen (Bei Option T [Hochdruckpumpe])

Das Paneel entfernen und die mechanische Dichtung der Pumpe auf übermäßig starke Leckage prüfen. Bei Leckage die mechanische Dichtung austauschen. Die mechanische Dichtung wie unter "7.3" beschrieben als Ersatzteil bestellen.

## ACHTUNG

Leckage aus der mechanischen Dichtung Aufgrund ihrer spezifischen Struktur ist es nicht möglich, eine Leckage aus der mechanischen Dichtung komplett auszuschließen. Die Leckage wird als max. 3 cc/h (Richtwert) auf der Grundlage von JIS beschrieben. Die empfohlene Lebensdauer der mechanischen Dichtung vor dem Austauschen beträgt 6000 bis 8000 Stunden (in der Regel 1 Jahr).

## 7.2.5 Winterinspektion

#### ■ Gefrierschutz für das zirkulierende Umlaufmedium

Das Produkt verfügt über eine Funktion, die verhindert, dass das zirkulierende Umlaufmedium im Winter gefriert.

Führen Sie die folgenden Maßnahmen im Voraus aus, wenn das Risiko besteht, dass das zirkulierende Umlaufmedium aufgrund von Änderungen der Installation und Betriebsumgebung (Betriebszeitraum, Wetter usw.) gefriert.

#### Gefrierschutz (Funktion f ür den automatischen Betrieb der Pumpe)

- Wenn die Temperatur des zirkulierenden Umlaufmediums unter 3°C fällt, nimmt die Pumpe automatisch den Betrieb auf.
- Die von der Pumpe erzeugte Wärme überträgt sich auf das zirkulierende Umlaufmedium.
   Schold eich des zirkulierende Umlaufmedium suf sich des zirkulierende

Sobald sich das zirkulierende Umlaufmedium auf min. 5 °C erwärmt, schaltet sich die Pumpe automatisch aus.

- Das zirkulierende Umlaufmedium hat daher immer eine Temperatur von 3 bis 5 °C, so dass es nicht gefrieren kann.
- Der Gefrierschutz wirkt nicht auf den Anlagenwasserkreislauf (bei wassergekühlter Ausführung). Entsprechende Vorkehrungen gegen Gefrieren sind seitens des Anwenders vorzusehen.
- Diese Funktion verhindert nicht das Gefrieren des Kreislaufs der automatischen Medienzufuhr (bei Wahl dieser Option). Entsprechende Vorkehrungen für den Kreislauf der automatischen Medienzufuhr sind seitens des Kunden zu treffen.

\*Für Einzelheiten siehe "5.10 Gefrierschutz".

- 1. Lassen Sie die Stromversorgung eingeschaltet. (Die RUN-Anzeige blinkt in Intervallen von 2 s.)
- 2. Vom Anwender ist ein vollständig geöffnetes Ventil oder ein manuelles Ablassventil vorzusehen, damit das zirkulierende Umlaufmedium beim Start des automatischen Betriebs der Pumpe zirkulieren kann.

## ACHTUNG

Diese Funktion kann das Produkt in Installationsumgebungen, die extremer Kälte ausgesetzt sind, nicht vor Gefrieren schützen. Setzen Sie sich für den Einsatz unter derartigen Bedingungen mit einem spezialisierten Händler in Verbindung, um eine entsprechende Gefrierschutzausrüstung zu installieren (handelsübliche Rohrheizung usw.). Der Kreislauf des Anlagenwassers ist nicht mit einer derartigen Funktion ausgestattet. Die automatische Wasserzufuhr ist ebenfalls nicht mit einer derartigen Funktion ausgestattet.

# 7.3 Verschleißteile

Tauschen Sie die folgenden Teile je nach Zustand aus.

| Tabelle 7-3 Verschleißteile |                           |      |                               |  |
|-----------------------------|---------------------------|------|-------------------------------|--|
| Bestell-Nr.                 | Name                      | Anz. | Bemerkungen                   |  |
| HRS-S0001                   | Staubschutzfilter         | 1    | als Ersatzteil                |  |
| HRG-S0211                   | Mechanische Dichtung, Set | 1    | für Option T (Hochdruckpumpe) |  |

# 7.4 Betriebsstopp über einen längeren Zeitraum

Für den Fall, dass das Produkt über einen längeren Zeitraum nicht betrieben wird

- oder die Gefahr des Gefrierens besteht, führen Sie die folgenden Maßnahmen aus.
- **1.** Schalten Sie die Stromversorgung des Anwenders aus (Schalter).
- 2. Lassen Sie das zirkulierende Umlaufmedium und das Anlagenwasser (bei wassergekühlter Ausführung) vollständig aus dem Produkt ab. Siehe "7.4.1" zur Vorgehensweise für das Ablassen des zirkulierenden Umlaufmediums aus dem Produkt.
- **3.** Decken Sie das Produkt nach dem Ablassen mit Vinyl ab und bringen Sie es an den Lagerort.

#### 7.4.1 Ablassen des zirkulierenden Umlaufmediums und des Anlagenwassers

#### 🗚 WARNUNG Das Gerät des Kunden ausschalten und vor dem Ablass des zirkulierenden Umlaufmediums den Restdruck ablassen. Bei der wassergekühlten Ausführung vor dem Ablassen des Anlagenwassers das Gerät mit dem Anlagenwasser anhalten oder den Kreislauf des Anlagenwassers anhalten, um den Restdruck abzulassen. 1. Stellen Sie einen Behälter unter den Ablassanschluss. (Das Fassungsvermögen sollte ca. 10 l betragen.) **Behälterdeckel** Rücklaufanschluss zirk. Umlaufmedium Auslass des Umlaufmediums Auslass für Anlagenwasser Ablass (bei wassergekühlter Klemme Ausführung) Ablassstopfen Einlass für Anlagenwasser (bei wassergekühlter Ausführung) normaler Medienablass Behälter

Abb. 7-3 Ablassen des zirkulierenden Umlaufmediums und des Anlagenwassers aus dem Produkt

- 2. Entfernen Sie den Behälterdeckel.
- **3.** Entfernen Sie den Stopfen am Ablassanschluss der Leitung und lassen Sie das Medium ab. Für den Ablassstopfen wird ein O-Ring verwendet. Achten Sie darauf, den O-Ring nicht zu beschädigen.
- **4.** Stellen Sie sicher, dass das Ablassvolumen des zirkulierenden Umlaufmedium aus der Maschine und den Leitungen des Anwenders ausreichend ist und führen Sie eine Entlüftung über den Rücklaufanschluss des zirkulierenden Umlaufmediums durch.
- **5.** Bringen Sie den Ablassstopfen nach dem Ablassen des zirkulierenden Umlaufmediums aus dem Behälter wieder an, klemmen Sie den Behälterdeckel ein und schließen Sie ihn.

7.4 Betriebsstopp über einen längeren Zeitraum

<Thermo-Kühler, wassergekühlte Ausführung: das Anlagenwasser entsprechend der Schritte 6 bis 8 ablassen.>

- **6.** Entfernen Sie die Leitungen des Ablasses des Anlagenwassers.
- **7.** Entfernen Sie den Staubschutzfilter, um den Stopfen zu entfernen. Siehe P7-3 für die Vorgehensweise des Entfernens.

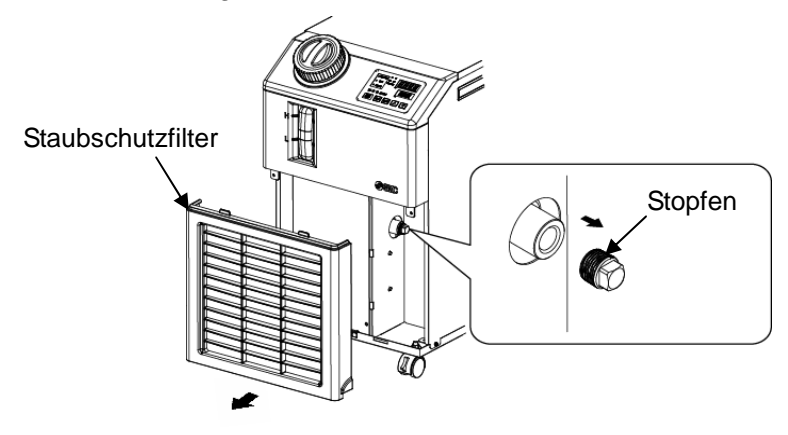

Abb. 7-4 Entfernen des Stopfens

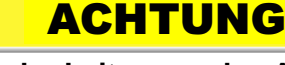

Über das Entfernen der Leitungen des Anlagenwassers allein wird nicht das gesamte Anlagenwasser abgelassen. Entfernen Sie zum Ablassen des Anlagenwassers den Stopfen.

- **8.** Stellen Sie zunächst sicher, dass das Anlagenwasser vollständig abgelassen ist. Bringen Sie anschließend Dichtband an den Stopfen an, die in Schritt 7 zur Montage entfernt werden. Montieren Sie den Staubschutzfilter nach der Montage diese. Siehe P7-4 für die Montage.
- **9.** Siehe Abb. 7-5 für die Montage des Stopfens an die Leitungen des Produkts.

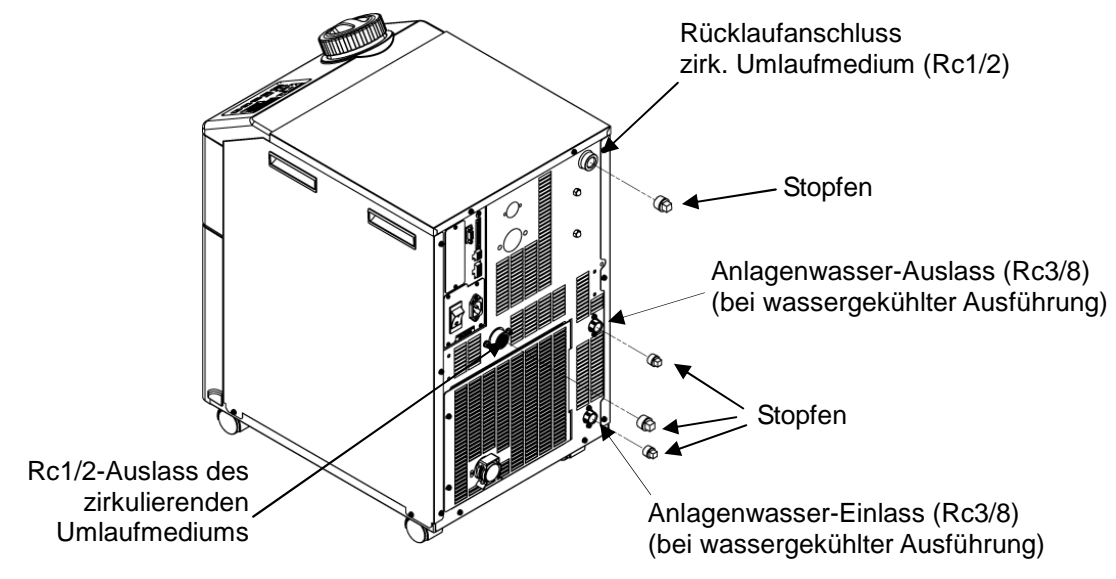

Abb. 7-5 Montage des Stopfens an die Leitungen des Produkts

#### Schraubverbindung für den Ablassanschluss (Zubehör)

Im Lieferumfang des Thermo-Kühlers ist eine Schraubverbindung für den Ablassanschluss in Abb. 7-6 enthalten.

Das Ablassen ist einfacher, wenn der Kunde ein Ventil vorsieht.

Das Ventil muss an der Schraubverbindung des Ablassanschlusses angeschlossen sein. Bei einem Anschluss des Ventils in einer großen Entfernung zur Schraubverbindung des Ablassanschlusses kann es zu Lufteinschlüssen kommen.

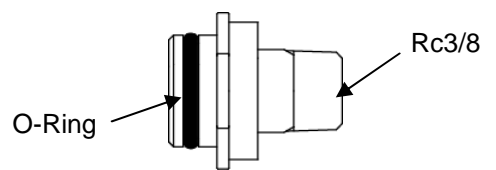

Abb. 7-6 Schraubverbindung für den Ablassanschluss (Zubehör)

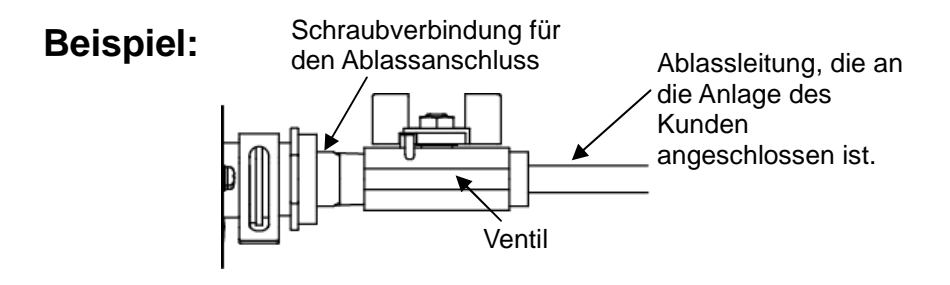

Abb. 7-7 Beispiel für die Verwendung der Schraubverbindung für den Ablassanschluss

#### Option T [Hochdruckpumpe]

Das Kugelventil fungiert als Ablassanschluss. Öffnen Sie zum Ablassen des zirkulierenden Umlaufmediums das Kugelventil entsprechend der in den Schritten 1 bis 9 beschriebenen Vorgehensweise. Schließen Sie das Kugelventil nach dem Ablassen des zirkulierenden Umlaufmediums.

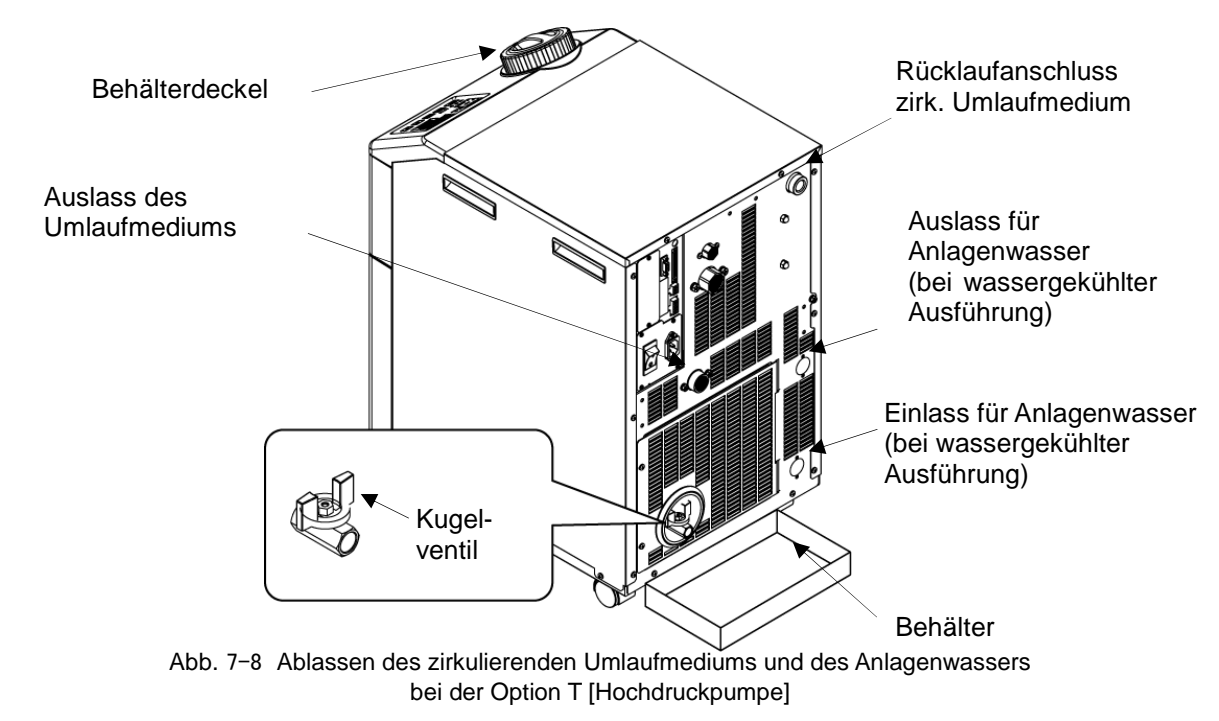

# **Kapitel 8** Dokumentation

#### 8.1 Liste der technischen Daten

#### 8.1.1 Technische Daten des Produkts

Tabelle 8-1 Liste der technischen Daten[HRS\*\*\*-\*\*-10-(BJM)]

|                                                        | Modell                                          | HRS012-A*                                                                                                    | HRS012-W*                                                                                                    | HRS018-A*      | HRS018-W*    |                |  |  |  |
|--------------------------------------------------------|-------------------------------------------------|----------------------------------------------------------------------------------------------------|----------------------------------------------------------------------------------------------------|----------------|--------------|----------------|--|--|--|
| Kühlmethode                                            |                                                 |                                                                                                    | luftgekühlte                                                                                                    | wassergekühlte | luftgekühlte | wassergekühlte |  |  |  |
|                                                        | Kühlmittel                                      | Austunrung Austunrung Austuhrung Austuhrung Austuhrung R407C(HEC) (GWP:1653)                                                                                                    |                                                                                                    |                |              |                |  |  |  |
|                                                        | Steuerung                                       | PID-Regelung                                                                                                    |                                                                                                    |                |              |                |  |  |  |
|                                                        | Umgebungstemperatur und Luftfeuchtigkeit*2      |                                                                                                    | Temperatur :5 bis 40°C. Luftfeuchtigkeit: 30 bis 70%                                                                                                    |                |              |                |  |  |  |
| System des zirkulierenden<br>Umlaufmediums             | zirkulierendes Umlaufmedium*3                   | Leitungswasser, wässrige Äthvlenglykollösung, 15%*5                                                                                                    |                                                                                                    |                |              |                |  |  |  |
|                                                        | Betriebstemperaturbereich*2                     | °C                                                                                                    |                                                                                                    |                |              |                |  |  |  |
|                                                        | Kühlleistung* <sup>4</sup> (50/60 Hz)           | W                                                                                                    | 1100/1300 1500/1700                                                                                                    |                |              |                |  |  |  |
|                                                        |                                                 | °C                                                                                                    | ±0.1                                                                                                    |                |              |                |  |  |  |
|                                                        | Pumpenleistung <sup>*7</sup> (50/60 Hz)         | MPa                                                                                                    | 0.13(bei 7L/min)/0.18(bei 7 L/min)                                                                                                    |                |              |                |  |  |  |
|                                                        | Nenndurchfluss*8 (50/60 Hz)                     | L/min                                                                                                    | 7/7                                                                                                    |                |              |                |  |  |  |
|                                                        | Fassungsvermögen                                | L                                                                                                    | ca. 5                                                                                                    |                |              |                |  |  |  |
|                                                        | Anschlussgröße                                  |                                                                                                    | Rc1/2                                                                                                    |                |              |                |  |  |  |
|                                                        | Material mit Medienkontakt                      | rostfreier Stahl, Kupferlot (Wärmetauscher) <sup>+15</sup> , Bronze <sup>+15</sup><br>Messing <sup>+15</sup> , SIC, Aluminiumoxidkeramik, Kohlenstoff, PP, PE, POM, FKM, EPDM, PVC |                                                                                                    |                |              |                |  |  |  |
| _                                                      | Temperaturbereich                               | °C                                                                                                    | -                                                                                                    | 5 bis 40       | -            | 5 bis 40       |  |  |  |
| Auslasssystem<br>des Anlagen-<br>wassers <sup>«1</sup> | Druckbereich                                    | MPa                                                                                                    | -                                                                                                    | 0.3 bis 0.5    | -            | 0.3 bis 0.5    |  |  |  |
|                                                        | erforderlicher Durchfluss*13                    | L/min                                                                                                    | -                                                                                                    | 8              | -            | 12             |  |  |  |
|                                                        | Differenzdruck des Anlagenwassers               | MPa                                                                                                    | -                                                                                                    | min. 0.3       | -            | min. 0.3       |  |  |  |
|                                                        | Anschlussgröße                                  | Rc3/8                                                                                                    |                                                                                                    |                |              |                |  |  |  |
| -                                                      | Material mit Medienkontakt                      | rostfreier Stahl, Kupferlot, Bronze, synthetischer Kautschuk                                                                                                    |                                                                                                    |                |              |                |  |  |  |
| ۵                                                      | Druckbereich zugeführtes Wasser                 | Druckbereich zugeführtes Wasser MPa                                                                                                    |                                                                                                    |                | 0.2 bis 0.5  |                |  |  |  |
| isch<br>1zu-                                           | Druckbereich zugeführtes Wasser                 | °C                                                                                                    |                                                                                                    | 5 bi           | s 40         |                |  |  |  |
| dier<br>uhr*                                           | Fassungsvermögen zugeführtes Wasser             | L/min                                                                                                    |                                                                                                    | ca             | . 1          |                |  |  |  |
| Me                                                     | Anschlussgröße automatische Medienz             | Rc3/8                                                                                                    |                                                                                                    |                |              |                |  |  |  |
| b                                                      | Anschlussgröße Überflussanschlus                | Rc3/4                                                                                                    |                                                                                                    |                |              |                |  |  |  |
| elektrisches<br>System                                 | Spannungsversorgung                             | einphasig AC100V 50Hz, einphasig AC100 bis 115V 60Hz<br>zulässiger Spannungsbereich ±10%                                                                                           |                                                                                                    |                |              |                |  |  |  |
|                                                        | Kurzschlussschutz*16                            | Α                                                                                                    | 15                                                                                                    |                |              |                |  |  |  |
|                                                        | anwendbare Sicherungsautomatleistung*9          | Α                                                                                                    | 15                                                                                                    |                |              |                |  |  |  |
|                                                        | Nenn-Betriebsstrom <sup>*4</sup> (50/60 Hz)     | А                                                                                                    | 7.5                                                                                                    | 5/8.3 7.7/5    |              | /8.4           |  |  |  |
|                                                        | Nenn-Leistungsaufnahme <sup>*4</sup> (50/60 Hz) | kVA                                                                                                    | 0.7                                                                                                    | 0.7/0.8        |              | 0.8/0.8        |  |  |  |
| Geräuschpegel <sup>*10</sup> (50/60 Hz) dB             |                                                 |                                                                                                    | 58/55                                                                                                    |                |              |                |  |  |  |
| Abmessungen*11 mm                                      |                                                 |                                                                                                    | B377xT500xH615 (B14.8XT19.7xH24.2[Zoll])                                                                                                    |                |              |                |  |  |  |
| Zubehör                                                |                                                 |                                                                                                    | Verschraubung (für Ablassanschluss) 1 Stk., Stecker für<br>Folge-I/O-Befehlssignal 1 Stk., Netzanschlussstecker 1 Stk., Betriebshandbuch<br>(Installation Betrieb) 1 Stk., Kurz-Bedienungsanleitung (mit durchsichtiger<br>Hülle) 1 Stk., Schild mit Alarmcode-Liste 1 Stk. |                |              |                |  |  |  |
| Gewicht <sup>*12</sup> kg                              |                                                 |                                                                                                    | 40                                                                                                    |                |              |                |  |  |  |

\*1 Bei wassergekühlter Ausführung

\*2 Das Produkt nicht unter Betriebsbedingungen einsetzen, in denen es gefriert.

Setzen Sie sich für die Verwendung in Jahreszeiten oder Umgebungen mit einer Umgebungstemperatur von unter null Grad mit SMC in Verbindung. Stellen Sie bei der Verwendung von Leitungswasser sicher, dass dieses dem Wasserqualitätsstandard der Japan Refrigeration and Air \*3

Conditioning Industry Association entspricht (JRA GL-02-1994/Kühlwassersystem - Zirkulationstyp - Zusatzwasser)

(1)Betriebstemp.: 25°C, (2)Temp. zirk. Umlaufmedi um: 20°C, (3)Nenndurchfluss zirk. Umlaufmedium, (4) zirk. Umlaufmedium : Leitungswasser,(5)Temp. Anlagenwasser: 25°C. \*4

\*5 Verwenden Sie eine wässrige Äthylenglykollösung 15% in Betriebsumgebungen, in denen die Temp. des zirk. Umlaufmediums weniger als 10°C beträgt. \*6

Auslasstemp., wenn das zirk. Umlaufmedium den Nenndurchfluss erreicht und der Auslass des zirk. Umlaufmediums direkt mit dem Rücklaufanschluss verbunden ist. Die angegeben Werte gelten für eine stabile Installationsumgebung und Stromversorgung innerhalb des spezifizierten Bereichs.

\*7 Die Leistung am Auslass des Thermo-Kühlers, wenn die Temp. des zirk. Umlaufmediums 20°C beträgt. Durchfluss des Mediums, mit dem die Kühlleistung und die Temperaturstabilität aufrechterhalten werden

\*8

Die technischen Daten der Kühlleistung und der Temperaturstabilität werden bei einem Durchfluss unterhalb des Nenndurchflusses unter Umständen nicht eingehalten.

Vom Kunden bereitzustellen. Verwenden Sie einen Sicherungsautomaten mit einer Empfindlichkeit von 15 mA oder 30 mA/100 V in der \*9 Stromversorgungsspezifikation.

\*10 Vorderseite 1m/Höhe 1m/statisch ohne Last. Siehe Anm. 3 für andere Bedingungen.
\*11 Abmessung zwischen Paneelen. Überstand nicht berücksichtigt.
\*12 Gewicht, wenn zirk. Umlaufmedium und Anlagenwasser (bei wassergekühlter Ausführung) nicht enthal Das Gewicht ist bei Wahl der Option J [automatische Medienzufuhr] 1 kg höher.
\*13 Beim Hinzufügen der beschriebenen Last zur Kühlleistung im Fall der Bedingungen von Anm. 4 liegt ein erforderlicher Durchfluss vor.
\*14 Für Option J [Content Left auf Medienzufuhr] enthalten sind.

\*14 Für Option J [Einfüllanschluss automatische Medienzufuhr].

\*16 Option 3 Lemonatorindes automatische Wedlenzuführt.
 \*15 Kupfer, Bronze und Messing sind nicht inbegriffen, wenn die Option M [Deionat-Leitung] gewählt wurde.
 \*16 Bei Wahl der Option "Sicherungsautomat" wird anstelle des Kurzschlussschutzes ein Sicherungsautomat verwendet.

#### Tabelle 8-2 Liste der technischen Daten [HRS\*\*\*-\*\*-20-(BGJMT)]

| Modell                                      |                                               |                                                                                                    | -20-(BGJMT)                                                                                                    | -20-(BGJMT)          | -20-(BGJMT)           | -20-(BGJMT)                                                          | -20-(BGJMT)         | -20-(BGJMT)          |  |  |
|---------------------------------------------|-----------------------------------------------|----------------------------------------------------------------------------------------------------|----------------------------------------------------------------------------------------------------|----------------------|-----------------------|----------------------------------------------------------------------|---------------------|----------------------|--|--|
| Kühlmethode                                 |                                               |                                                                                                    | luftgekühlte<br>Ausführung                                                                                                    | wassergekühlte       | luftgekühlte          | wassergekühlte                                                       | luftgekühlte        | wassergekühlte       |  |  |
| Kühlmittel                                  |                                               |                                                                                                    | R407C(HFC). (GWP:1653)                                                                                                    |                      |                       |                                                                      |                     |                      |  |  |
| Steuerung                                   |                                               |                                                                                                    | PID-Regelung                                                                                                    |                      |                       |                                                                      |                     |                      |  |  |
| Umgebungstemperatur und Luftfeuchtigkeit*2  |                                               |                                                                                                    | Temperatur :5 bis 40°C* <sup>18</sup> , Feuchtigkeit:30 bis 70%                                                                                                    |                      |                       |                                                                      |                     |                      |  |  |
|                                             | zirkulierendes Umlaufmedium* <sup>3</sup>     |                                                                                                    | Leitungswasser, wässrige Äthylenglykollösung, 15% *5                                                                                                    |                      |                       |                                                                      |                     |                      |  |  |
| /stem des zirkulierenden<br>Umlaufmediums   | Betriebstemperaturbereich*2                   | °C                                                                                                    | 5 bis 40                                                                                                    |                      |                       |                                                                      |                     |                      |  |  |
|                                             | Kühlleistung*4 (50/60Hz)                      | W                                                                                                    | 1100/1300 1700/1900 2100/2400                                                                                                    |                      |                       |                                                                      |                     |                      |  |  |
|                                             | Temperaturstabilität*6                        | °C                                                                                                    | ±0.1                                                                                                    |                      |                       |                                                                      |                     |                      |  |  |
|                                             | Pumpenleistung* <sup>7</sup> (50/60Hz)        | MPa                                                                                                    | 0.13(bei 7L/min)/0.18(bei 7L/min)<br>Bei Option -T : 0.44(bei 10L/min)/0.40(bei 14L/min)<br>Bei Option -MT : 0.32(bei 10L/min)/0.32(bei 14L/min)                                                                                                    |                      |                       |                                                                      |                     |                      |  |  |
|                                             | Nenndurchfluss <sup>*8</sup> (50/60Hz)        | L/min                                                                                                    | 7/7<br>Für Option -T : 10/14<br>Für Option -MT : 10/14                                                                                                    |                      |                       |                                                                      |                     |                      |  |  |
|                                             | Fassungsvermögen                              | L                                                                                                    | ca. 5                                                                                                    |                      |                       |                                                                      |                     |                      |  |  |
| Ś.                                          | Anschlussgröße                                |                                                                                                    | Rc1/2                                                                                                    |                      |                       |                                                                      |                     |                      |  |  |
|                                             | Material mit Medienkor                        | rostfreier Stahl, Kupferlot (Wärmetauscher) <sup>v19</sup> , Bronze <sup>v19</sup><br>Messing <sup>×15,</sup> SIC, Aluminiumoxidkeramik, Kohlenstoff, PP, PE, POM, FKM, EPDM. PVC |                                                                                                    |                      |                       |                                                                      |                     |                      |  |  |
| s                                           | Temperaturbereich                             | °C                                                                                                    | -                                                                                                    | 5 bis 40             | -                     | 5 bis 40                                                             | -                   | 5 bis 40             |  |  |
| ers <sup>1</sup>                            | Druckbereich                                  | MPa                                                                                                    | -                                                                                                    | 0.3 bis 0.5          | -                     | 0.3 bis 0.5                                                          | -                   | 0.3 bis 0.5          |  |  |
| asssystem<br>agenwasse                      | erforderlicher<br>Durchfluss <sup>*13</sup>   | L/min                                                                                                    | -                                                                                                    | 8                    | -                     | 12                                                                   | -                   | 14                   |  |  |
|                                             | Differenzdruck des<br>Anlagenwassers          | MPa                                                                                                    | -                                                                                                    | min. 0.3             | -                     | min. 0.3                                                             | -                   | min. 0.3             |  |  |
| Anla                                        | Anschlussgröße                                |                                                                                                    |                                                                                                    | Rc3/8                |                       |                                                                      |                     |                      |  |  |
| < `                                         | Material mit Medienkontakt                    |                                                                                                    | rostfreier Stahl, Kupferlot, Bronze, synthetischer Kautschuk                                                                                                    |                      |                       |                                                                      |                     |                      |  |  |
| automatische<br>Aedienzufuhr <sup>*14</sup> | Druckbereich zugeführtes<br>Wasser            | MPa                                                                                                    | 0.2 bis 0.5                                                                                                    |                      |                       |                                                                      |                     |                      |  |  |
|                                             | Druckbereich zugeführtes<br>Wasser            | °C                                                                                                    | 5 bis 40                                                                                                    |                      |                       |                                                                      |                     |                      |  |  |
|                                             | Fassungsvermögen<br>zugeführtes Wasser        | L/min                                                                                                    | ca. 1                                                                                                    |                      |                       |                                                                      |                     |                      |  |  |
|                                             | Anschlussgröße automa<br>Medienzufuhr         | tische                                                                                                    | Rc3/8                                                                                                    |                      |                       |                                                                      |                     |                      |  |  |
| _                                           | Anschlussgröße Überflussanschluss             |                                                                                                    | Rc3/4                                                                                                    |                      |                       |                                                                      |                     |                      |  |  |
|                                             | Spannungsversorgu                             | 1einphasig AC200 bis 230V 50/60Hz zulässiger Spannungsbereich ±10%                                                                                                    |                                                                                                    |                      |                       |                                                                      |                     |                      |  |  |
| ŝ                                           | Kurzschlussschutz*17                          | Α                                                                                                    | 10 (Für Option - T, -MT : 15)                                                                                                    |                      |                       |                                                                      |                     |                      |  |  |
| elektrische<br>System                       | anwendbare<br>Sicherungsautomatleistung*9     | А                                                                                                    |                                                                                                    |                      |                       |                                                                      |                     |                      |  |  |
|                                             | Nenn-Betriebsstrom <sup>*4</sup><br>(50/60Hz) | A                                                                                                    | 4.6<br>Für Option -T                                                                                                    | /5.1<br>MT : 5.6/6.7 | 4.7/<br>Für Option -T | 4.7/5.2 5.1/5.9<br>In -T, -MT : 5.7/6.8 Für Option -T, -MT : 6.1/7.5 |                     |                      |  |  |
|                                             | Nenn-Leistungsaufnahme*                       | kVA                                                                                                    | 0.9<br>Eür Option T                                                                                                    | /1.0<br>MT · 1 1/1 3 | 0.9/                  | /1.0<br>MT · 1 1/1 4                                                 | 1.0<br>Eür Option T | /1.2<br>MT · 1 2/1 5 |  |  |
|                                             |                                               | - тагорион т, -инт. т.т/т.о тагорион - т, -инт. т.т/т.ч тагорион - т, -инт. т.Z/Т.5<br>60/61                                                                                      |                                                                                                    |                      |                       |                                                                      |                     |                      |  |  |
| Abmessungen* <sup>11</sup> mm               |                                               |                                                                                                    | 8377xT500xH615 (B14 8XT19 7xH24 2(7olli))                                                                                                    |                      |                       |                                                                      |                     |                      |  |  |
| Zubehör                                     |                                               |                                                                                                    | Verschraubung (für Ablassanschluss) 1 Stk., Stecker für<br>Folge-I/O-Befehlssignal 1 Stk., Netzanschlussstecker 1 Stk., Betriebshandbuch (Installation · Betrieb ) 1<br>Stk., Kurz-Bedienungsanleitung (mit durchsichtiger Hülle) 1 Stk., Schild mit Alarmcode-Liste 1 Stk. |                      |                       |                                                                      |                     |                      |  |  |
| Gewicht <sup>*12</sup> ka                   |                                               |                                                                                                    | 43                                                                                                    |                      |                       |                                                                      |                     |                      |  |  |

\*1

\*2

\*3

\*4

 
 Gewicht<sup>\*1/2</sup>
 kg
 43

 bei wassergekühlter Ausführung
 Das Produkt nicht unter Betriebsbedingungen einsetzen, in denen es gefriert.

 Setzen Sie sich für die Verwendung in Jahreszeiten oder Umgebungen mit einer Umgebungstemperatur von unter null Grad mit SMC in Verbindung.

 Stellen Sie bei der Verwendung von Leitungswasser sicher, dass dieses dem Wasserqualitätsstandard der Japan Refrigeration and Air

 Conditioning Industry Association entspricht (JRA GL-02-1994/Kühlwassersystem - Zirkulationstyp - Zusatzwasser)

 (1)Betriebstemp.: 25°C, (2)Temp. zirk. Umlaufmedi um: 20°C, (3)Nenndurchfluss zirk. Umlaufmedium, (4) zirk. Umlaufmedium :

 Leitungswasser,(5)Temp. Anlagenwasser: 25°C.

 Die Kühlleistung ist bei Wahl der Option T und MT [Hochdruckpumpe] um 300W reduziert.

 Verwenden Sie eine wässrige Äthylenglykollösung 15% in Betriebsumgebungen, in denen die Temp. des zirk. Umlaufmediums weniger als 10°C beträgt.

 Auslasstemp., wenn das zirk. Umlaufmedium den Nenndurchfluss erreicht und der Auslass des zirk. Umlaufmediums direkt mit dem Rücklaufanschluss verbunden ist. Die angegeben Werte gelten für eine stabile Installationsumgebung und Stromversorgung innerhalb des spezifizierten Bereichs.
 \*5 \*6 spezifizierten Bereichs.

\*7 \*8

Die Leistung am Auslass des Thermo-Kühlers, wenn die Temp. des zirk. Umlaufmediums 20°C beträgt. Durchfluss des Mediums, mit dem die Kühlleistung und die Temperaturstabilität aufrechterhalten werden. Die technischen Daten der Kühlleistung und der Temperaturstabilität werden bei einem Durchfluss unterhalb des Nenndurchflusses unter

Die technischen Daten der Kühlleistung und der Temperaturstabilität werden bei einem Durchfluss unterhalb des Nenndurchflusses unter Umständen nicht eingehalten.
Vom Kunden bereitzustellen. Verwenden Sie einen Sicherungsautomaten mit einer Empfindlichkeit von 30mA/200V in der Stromversorgungsspezifikation..
Vorderseite 1 m/Höhe 1 m/statisch ohne Last. Siehe Anm. 3 für andere Bedingungen.
Vorderseite 1 m/Höhe 1 m/statisch ohne Last. Siehe Anm. 3 für andere Bedingungen.
Stomversorgungsspezifikation...
Gewicht, wenn zirk. Umlaufmedium und Anlagenwasser (bei wassergekühlter Ausführung) nicht enthalten sind.
Das Gewicht ist bei Wahl der Option J [automatische Medienzufuhr] um 1kg höher. Das Gewicht ist um 6kg höher, wenn die Optionen T und MT [High bead nump]. Das Gewicht ist bei Wahl der Option J [automatische Medienzufuhr] um 1kg hoher. Das Gewicht ist um 6kg hoher, wenn die Optioner [High head pump] gewählt wurden.
\*13 Beim Hinzufügen der beschriebenen Last zur Kühlleistung im Fall der Bedingungen von Anm. 4 liegt ein erforderlicher Durchfluss vor.
\*14 Für Option J [Einfüllanschluss automatische Medienzufuhr].
\*15 Kupfer, Bronze und Messing sind nicht inbegriffen, wenn die Option M [Deionat-Leitung] gewählt wurden
\*16 Diese Verschraubung ist bei Wahl der Option T und MT [Hochdruckpumpe] nicht enthalten.
\*17 Bei Wahl der Option "Sicherungsautomat" wird anstelle des Kurzschlussschutzes ein Sicherungsautomat verwendet.
\*18 Die Umgebungstemperatur für den Betrieb ist 5 bis 45°C bei Option G [Hochte mperaturausführung].
#### Technische Daten der Kommunikation 8.1.2

#### ■ Kontakt-Eingang/-Ausgang

| Tabelle 8-3 Liste der technischen Daten |                                     |                                                                                                    |  |  |  |
|-----------------------------------------|-------------------------------------|----------------------------------------------------------------------------------------------------|--|--|--|
| Posi                                    | Ausführung                          |                                                                                                    |  |  |  |
| Steckerart (für d                       | MC1.5/12-GF-3.5                     |                                                                                                    |  |  |  |
| Eingangssignal                          | Isolierungssystem                   | Optokoppler                                                                                                    |  |  |  |
|                                         | Eingangs-Nennspannung               | DC 24 V                                                                                                    |  |  |  |
|                                         | Betriebsspannungsbereich            | DC21.6V bis 26.4V                                                                                                    |  |  |  |
|                                         | Eingangs-Nennstrom                  | 5mA TYP                                                                                                    |  |  |  |
|                                         | Eingangssignal                      | 4.7Ω                                                                                                    |  |  |  |
| Kontakt-Ausgangssignal                  | Nennstrom                           | max. AC48 V /max. DC30 V                                                                                                    |  |  |  |
|                                         | max. Strom                          | AC/DC500mA (Widerstandslast)                                                                                                    |  |  |  |
| Ausgangs                                | spannung                            | DC24 V±10% 0.5A max.                                                                                                    |  |  |  |
| Diagramm der Schaltkreisstruktur        | Dieses Pro<br>DC_24 V<br>V<br>24VCO | dukt Ihr System<br>DC24V Ausgang<br>24VCOM Ausgang<br>0.5A MAX<br>10<br>Start-/Stopp-Signal<br>9<br>8<br>Standard-Deaktivierung<br>7<br>8<br>Run-Statussignal<br>8<br>8<br>8<br>8<br>8<br>8<br>8<br>8<br>8<br>8<br>8<br>8<br>8 |  |  |  |

### Serielle Kommunikation

| Serielle Kommunikation                  |                                                             |                              |  |  |
|-----------------------------------------|-------------------------------------------------------------|------------------------------|--|--|
| Tabelle 8-4 Liste der technischen Daten |                                                             |                              |  |  |
| Position                                | Ausführung                                                  |                              |  |  |
| Steckerart (für dieses Produkt)         | D-sub, 9-Pin-Steckerbuchse                                  |                              |  |  |
| Protokoll                               | Modicon Modbus-Standard / Einfaches Kommunikationsprotokoll |                              |  |  |
| Standard                                | EIA RS-485                                                  | EIA RS-232C                  |  |  |
| Diagramm der Schaltkreisstruktur        | Dieses Produkt<br>Ihr System                                | Dieses Produkt<br>Ihr System |  |  |

## 8.2 Abmessungen

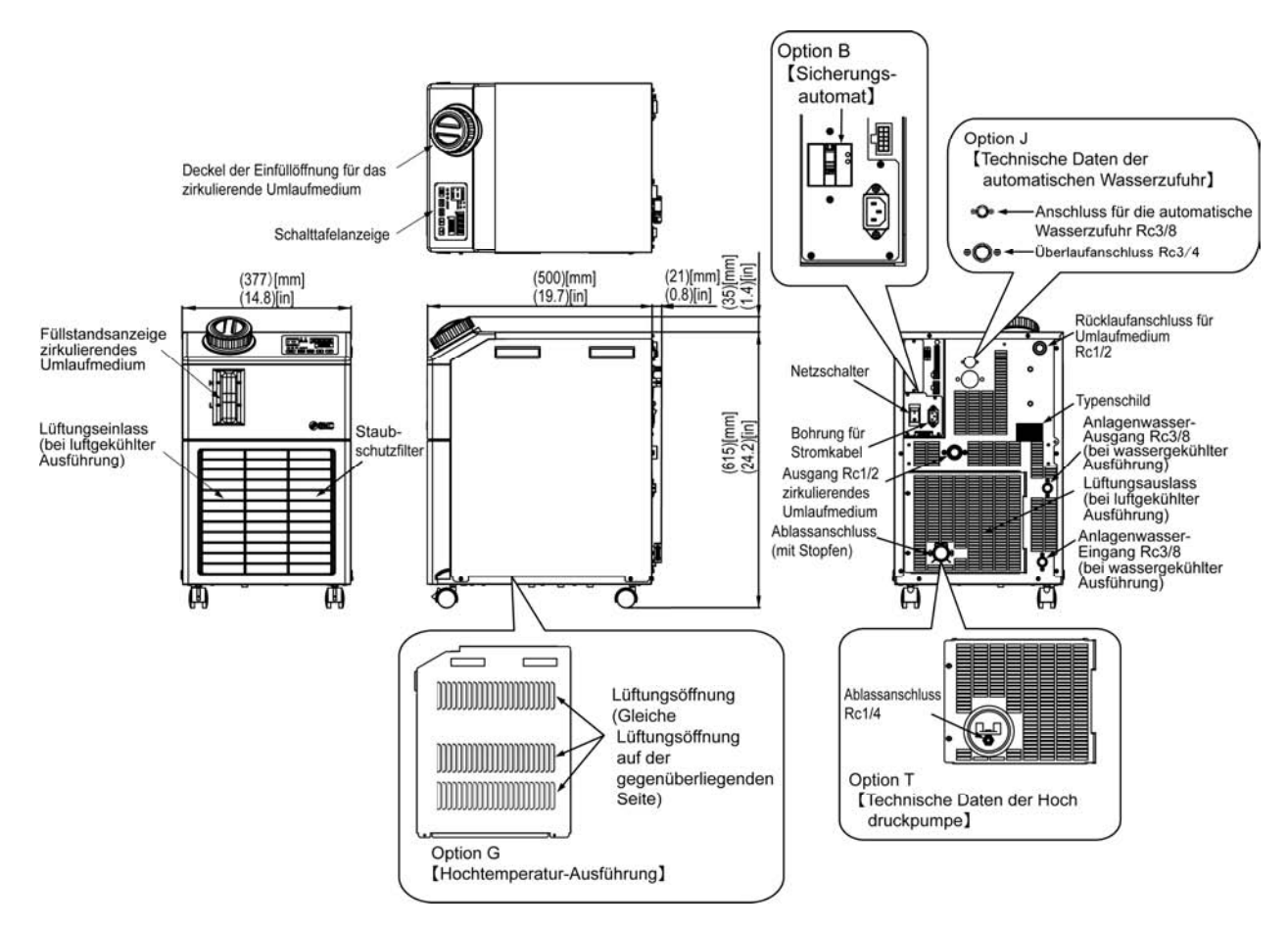

Abb. 8-1 Abmessungen

# 8.3 Fließdiagramm 8.3.1 HRS012-A\*-\*0, HRS018-A\*-\*0, HRS024-A\*-20

- Kühlkreislauf

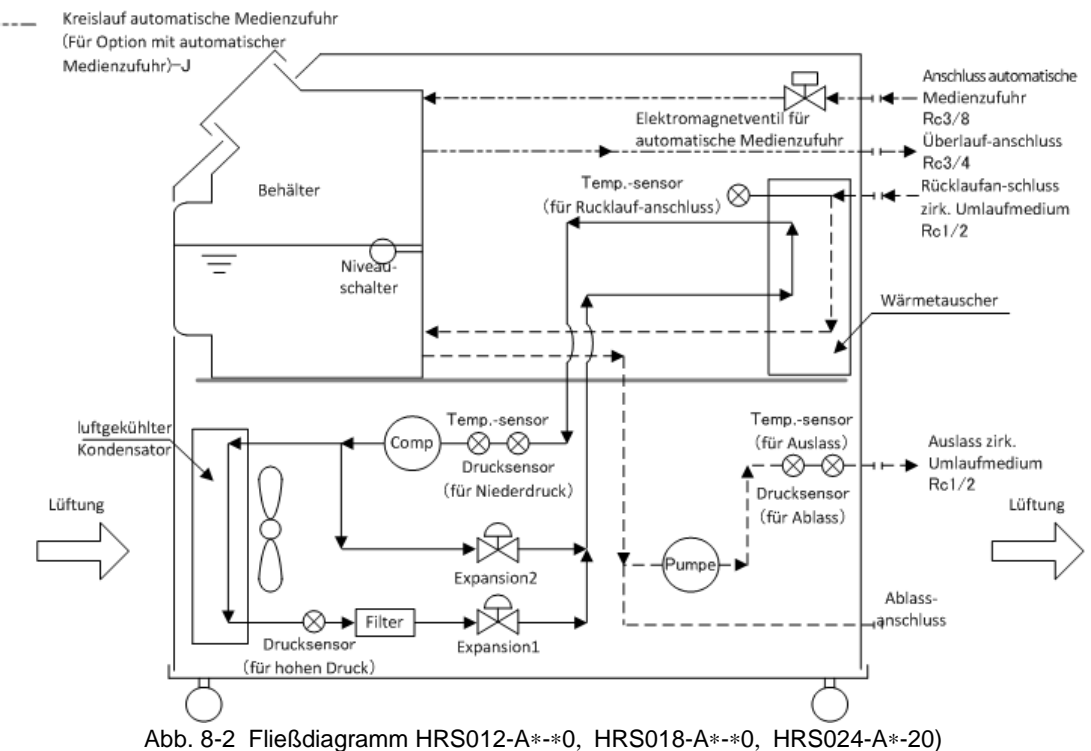

### 8.3.2 HRS012-W\*-\*0, HRS018-W\*-\*0, HRS024-W\*-20

- 🗲 — Kreislauf zirk. Umlaufmedium
- Kühlkreislauf
- Kreislauf Anlagenwasser
- Kreislauf automatische Medienzufuhr

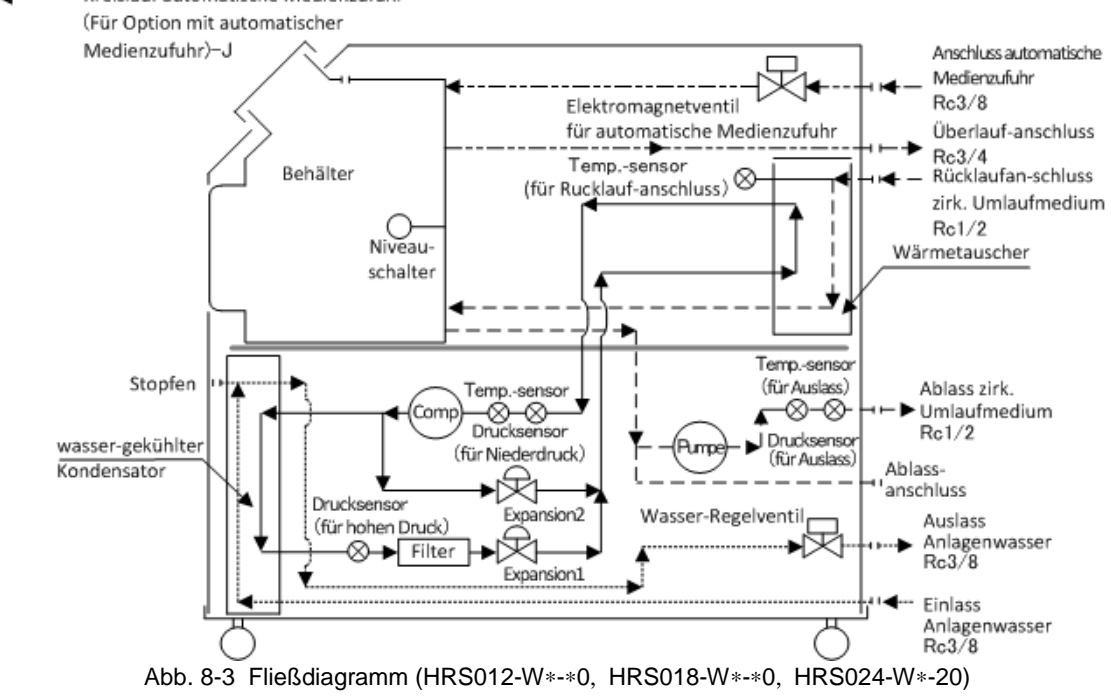

#### Kühlleistung 8.4 HRS012-\*\*-10-(BJM) 8.4.1 2500 2500 Umgebungs-Umgebungs temperatur temperatur 2000 2000 oder oder Kühlleistung [W] Kühlleistung [W] Anlagenwasse Anlagenwasser 1500 temperatur 1500 temperatur 25℃ 25℃ <u>32°C</u> 1000 -32℃ 1000 - 40°C 500 500 0 0 10 20 30 40 Temperatur des zirkulierenden Mediums [°C] 0 50 Temperatur des zirkulierenden Mediums [ºC] 50 0 60H z $50 {\rm H\,z}$ Abb. 8-4 Kühlleistung HRS012-\*\*-10)

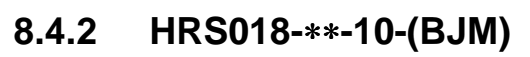

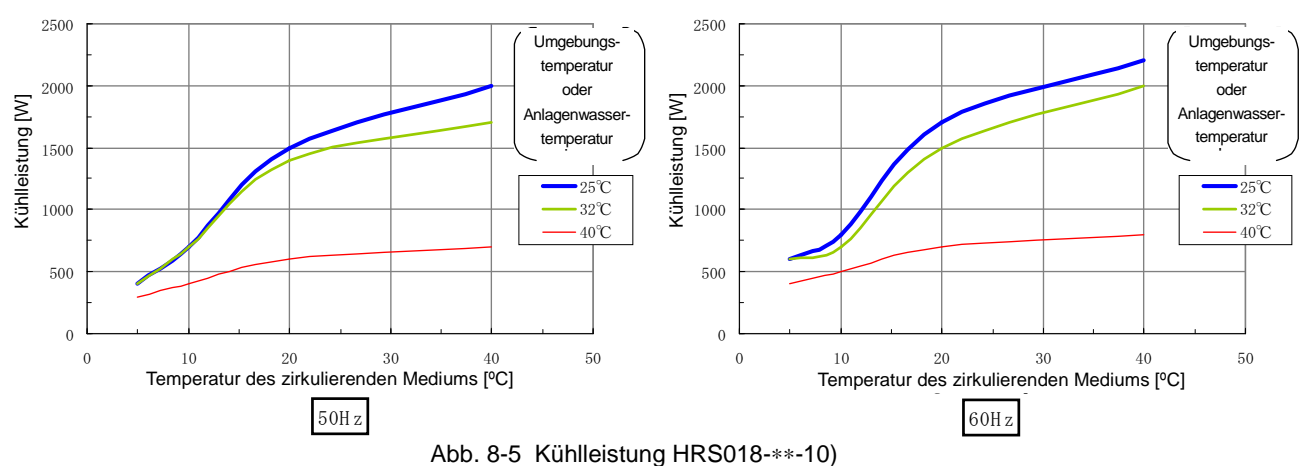

#### HRS012-\*\*-20-(BJMT) 8.4.3 2500 2500 Umgebungs Umgebungs temperatur temperatur 2000 2000 oder oder Kühlleistung [W] Kühlleistung [W] Anlagenwasser Anlagenwasser 1500 temperatur 1500 temperatur 25°C 25℃ -32℃ 1000 32℃ 1000 -40°℃ 40℃ 500 500 0 0 10 20 30 40 Temperatur des zirkulierenden Mediums [ºC] 50 0 0 10 20 30 4050 Temperatur des zirkulierenden Mediums [°C] $50 {\rm H\,z}$ $60 \mathrm{Hz}$

\*Die Kühlleistung ist bei Wahl der Option –T und –MT um 300W reduziert. Abb. 8-6 Kühlleistung HRS012-\*\*-20)

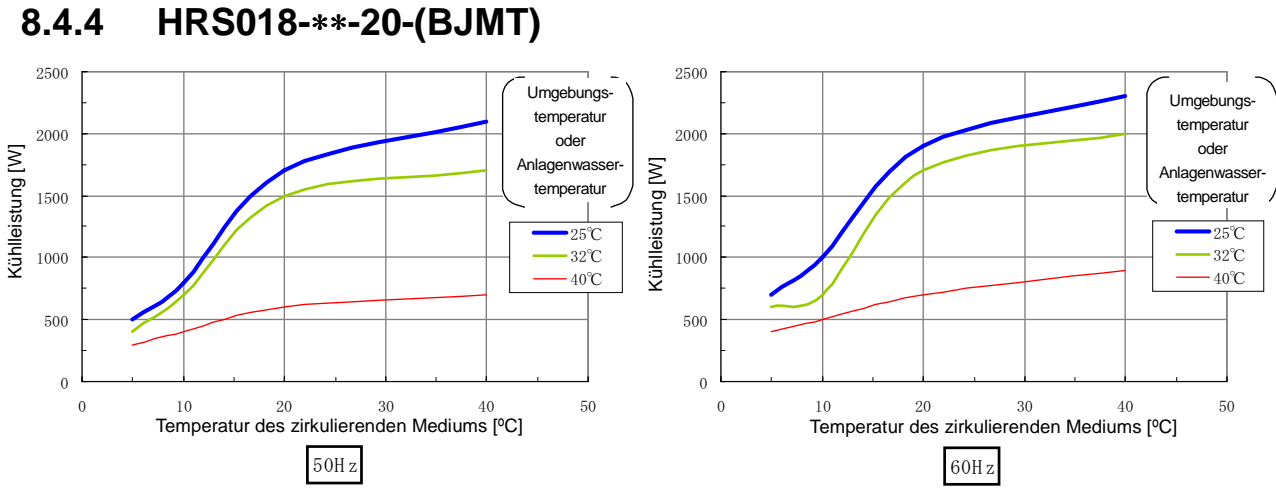

\*Die Kühlleistung ist bei Wahl der Option -T und -MT um 300W reduziert.

Abb. 8-7 Kühlleistung (HRS018-\*\*-20)

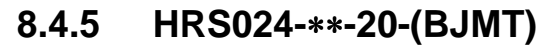

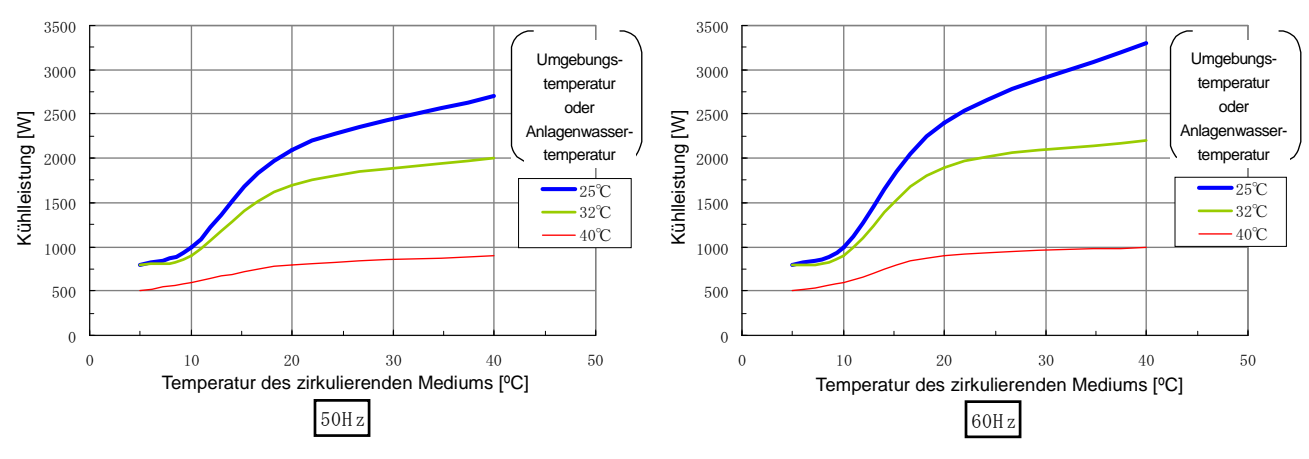

1) HRS012-A\*-20-G

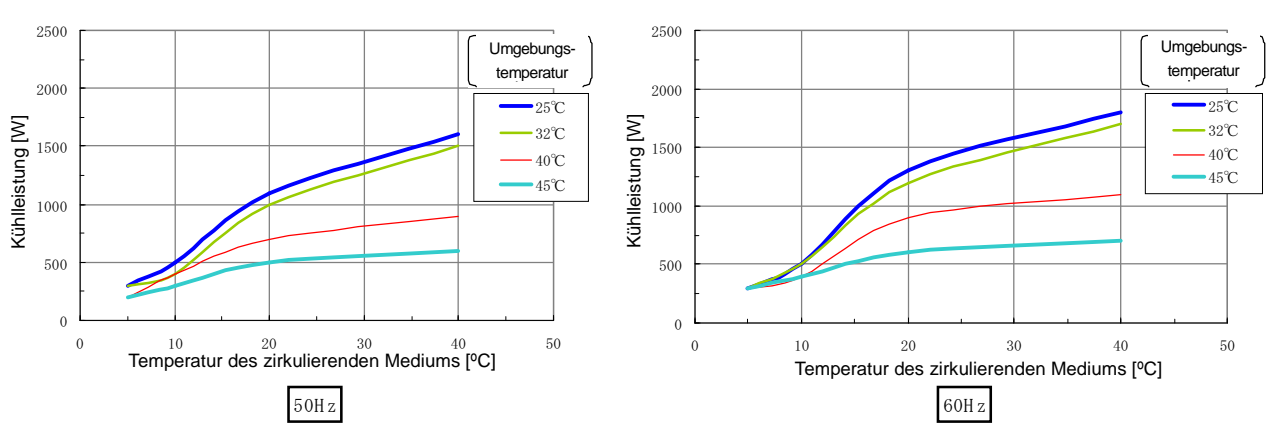

## 8.4.6 Option G [Hochtemperaturausführung]

\* Die K

ühlleistung ist um 300 W reduziert, wenn die Optionen T oder MT zusammen verwendet werden.
 Abb. 8-9 K

ühlleistung (HRS012-A\*-20-G)

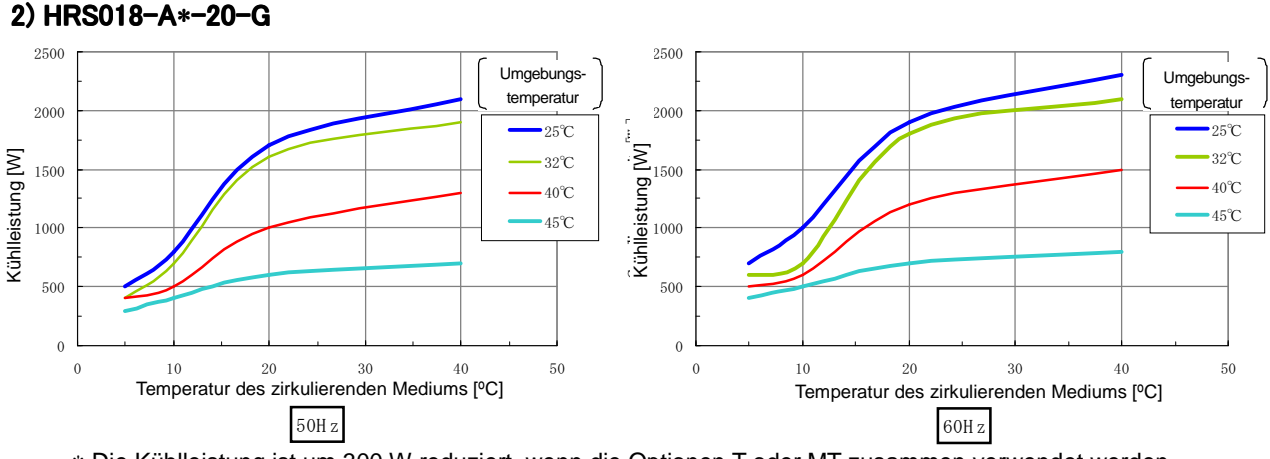

\* Die Kühlleistung ist um 300 W reduziert, wenn die Optionen T oder MT zusammen verwendet werden.

Abb. 8-10 Kühlleistung (HRS018-A\*-20-G)

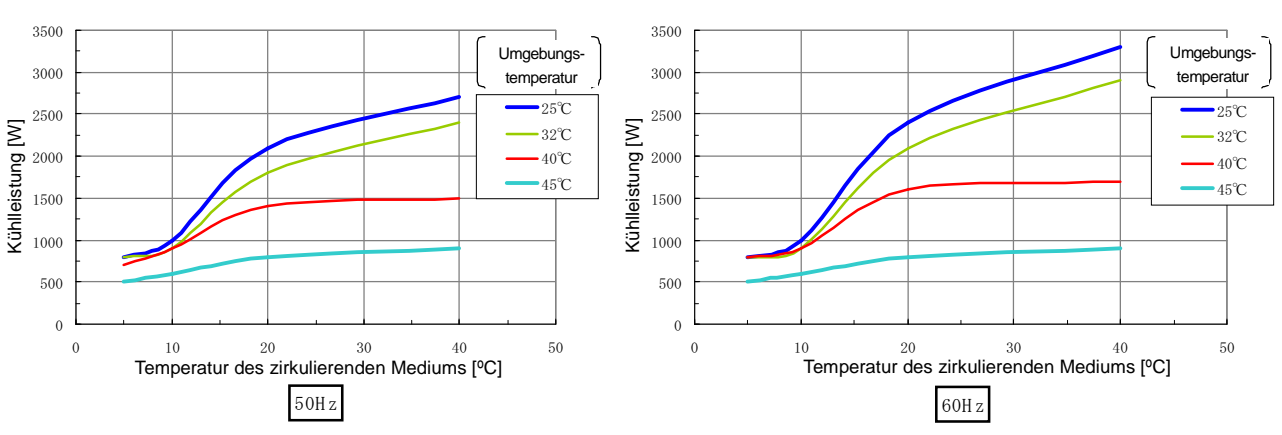

\* Die Kühlleistung ist um 300W reduziert, wenn die Optionen T oder MT zusammen verwendet werden.

Abb. 8-11 Kühlleistung (HRS024-A\*-20-G)

3) HRS024-A\*-20-G

# 8.5 Heizleistung8.5.1 HRS012-\*\*-10,HRS018-\*\*-10

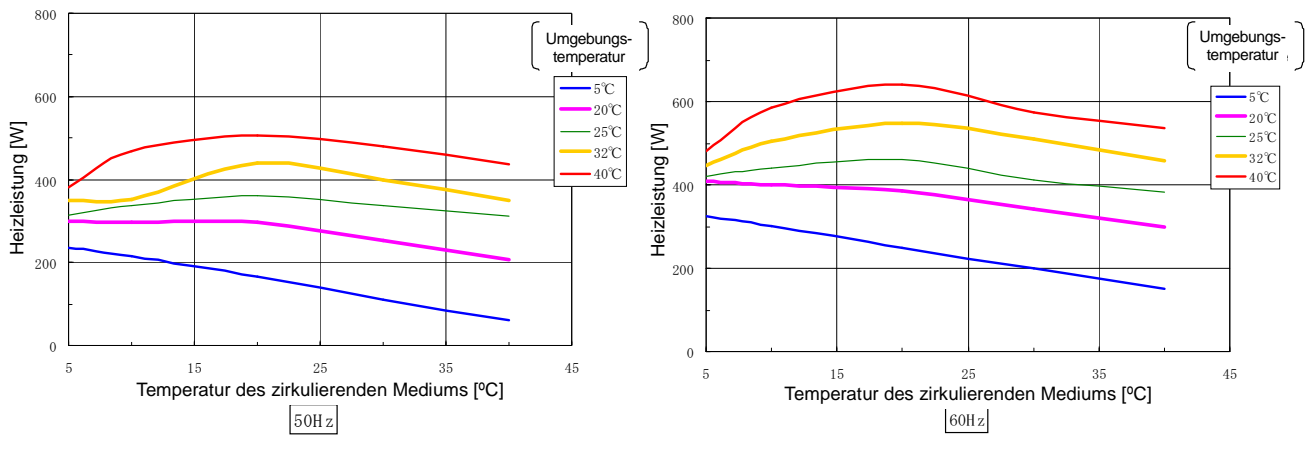

Abb. 8-12 Heizleistung (HRS012-\*\*-10, HRS018-\*\*-10)

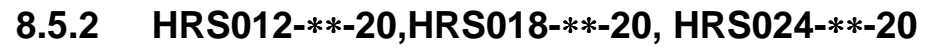

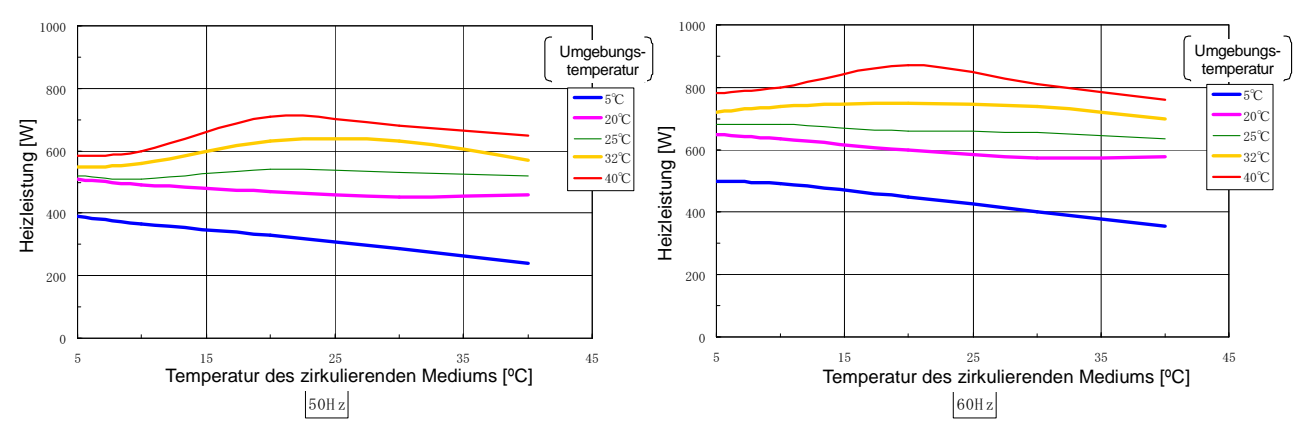

Abb. 8-13 Heizleistung (HRS012-\*\*-20, HRS018-\*\*-20, HRS024-\*\*-20)

## 8.6 Pumpleistung

8.6.1 HRS012-\*\*-10-(BJM), HRS018-\*\*-10-(BJM)

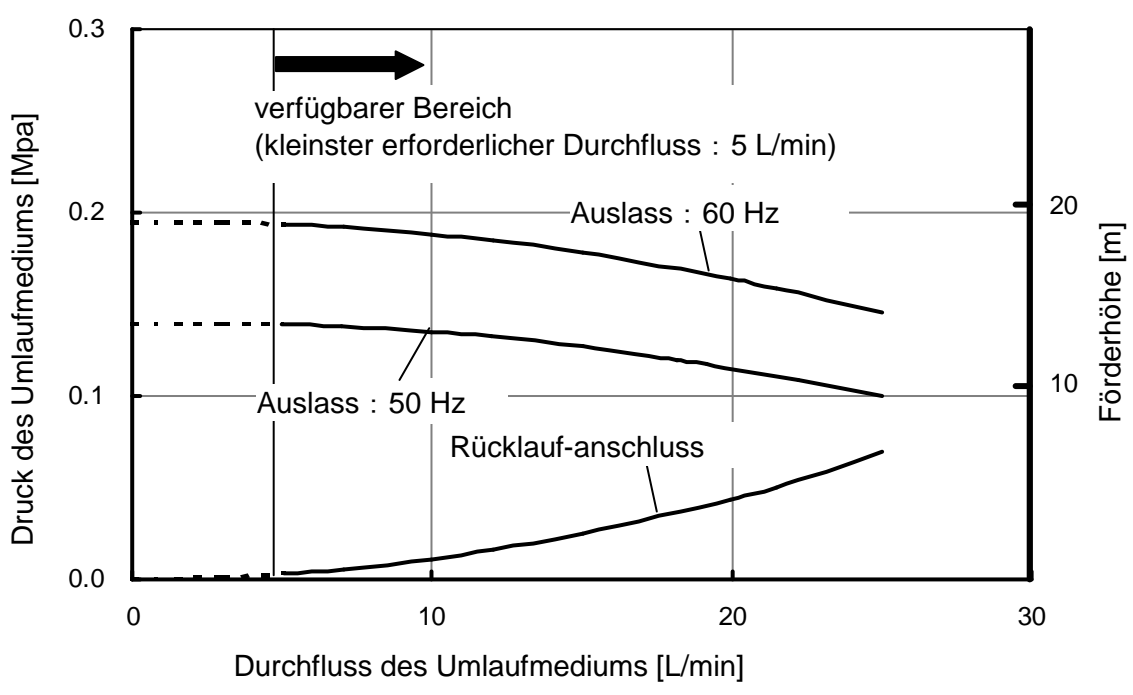

Abb. 8-14 Pumpleistung HRS012-\*\*-10-(BJM), HRS018-\*\*-10-(BJM))

#### 8.6.2 HRS012-\*\*-20-(BGJM), HRS018-\*\*-20-(BGJM), HRS024-\*\*-20-(BGJM)

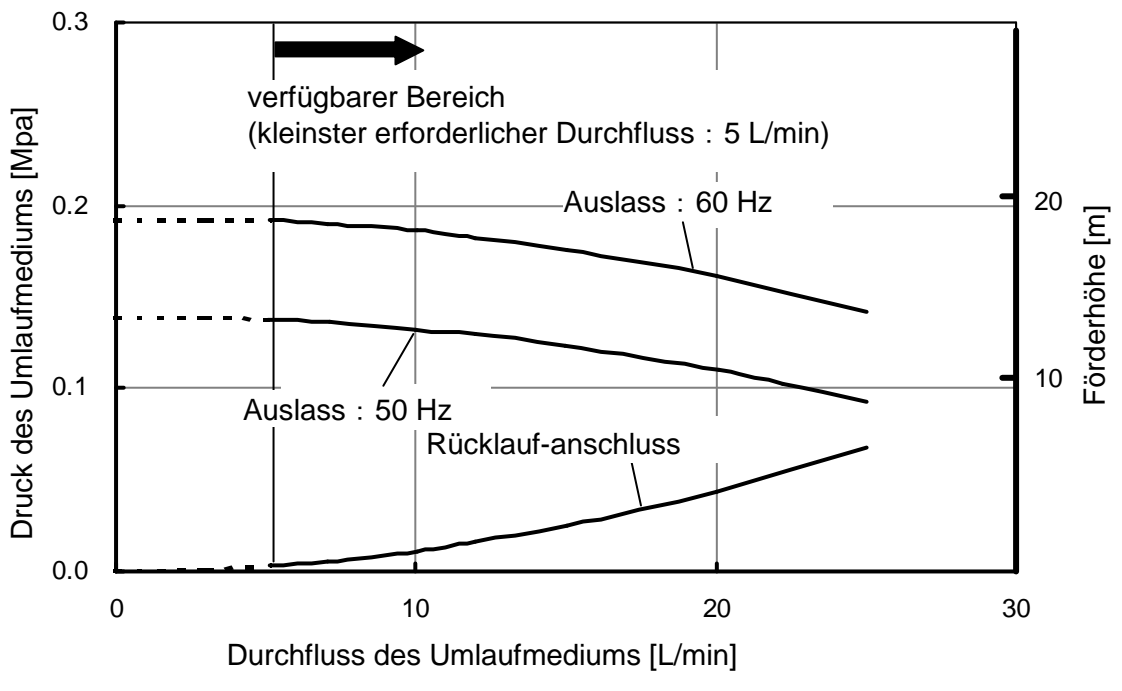

Abb. 8-15 Pumpleistung (HRS012-\*\*-20-(BGJM), HRS018-\*\*-20-(BGJM), HRS024-\*\*-20-(BGJM))

#### 8.6.3 Option:-T

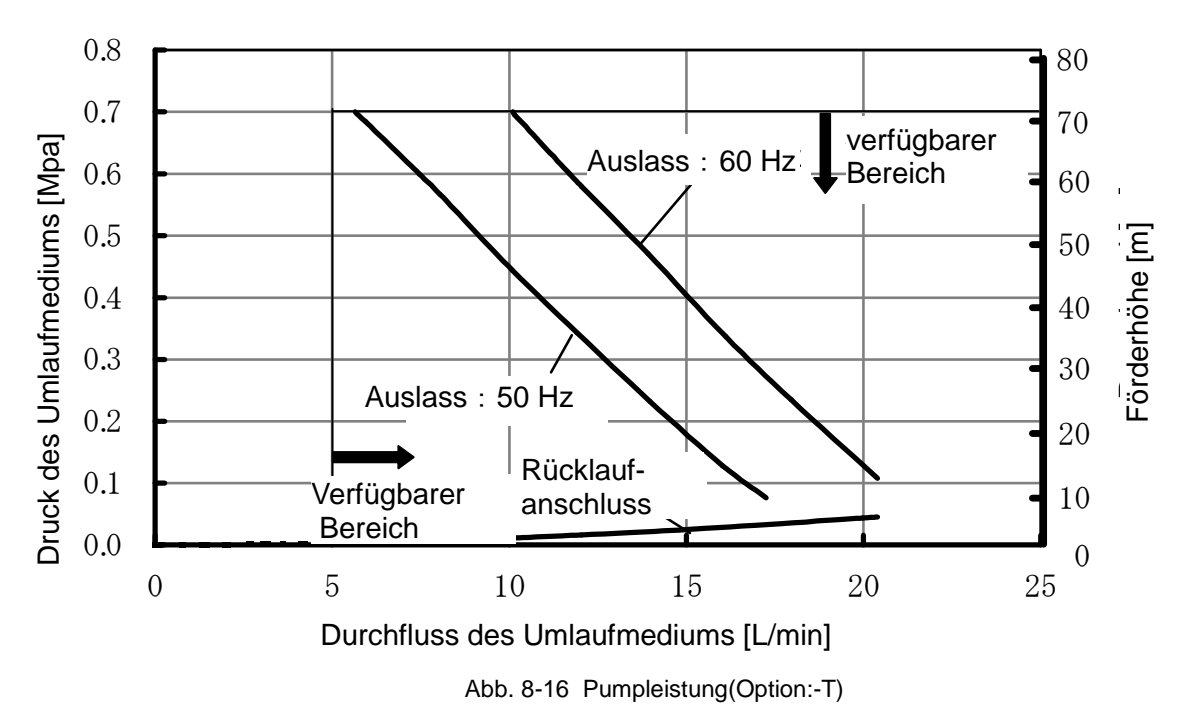

#### 8.6.4 Option:-MT

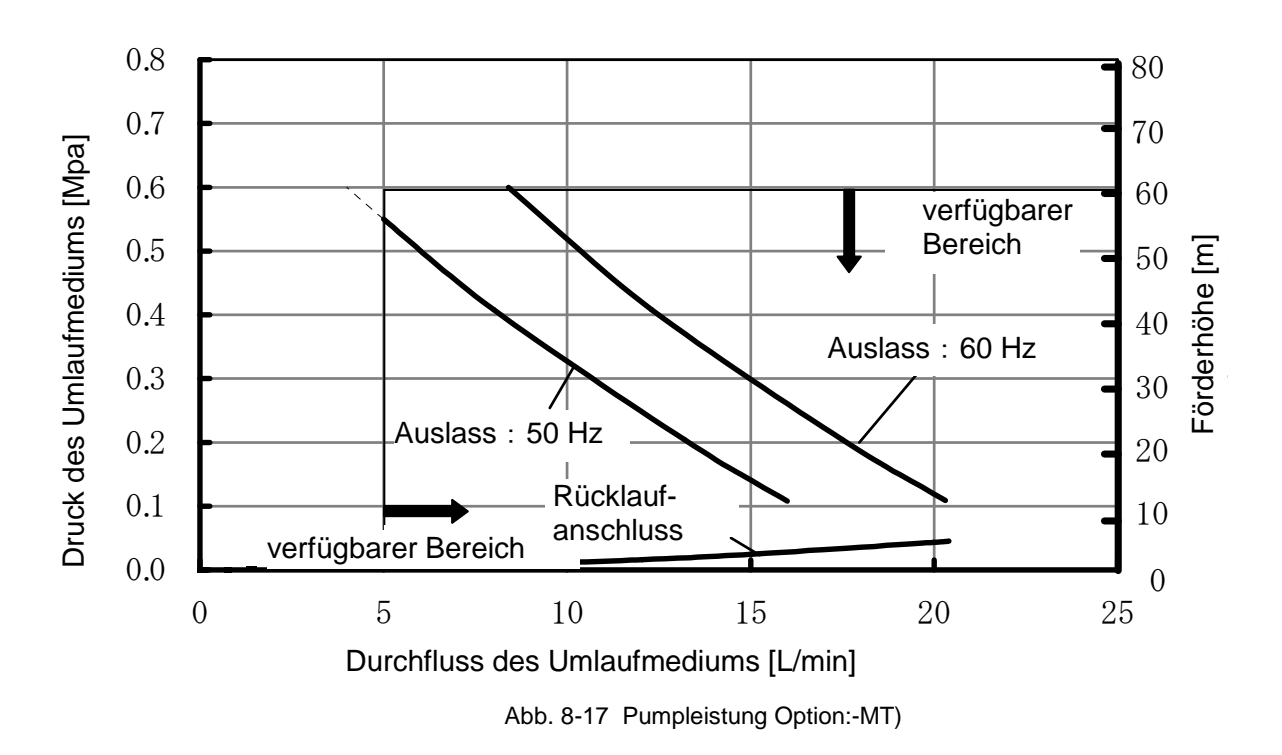

## 8.7 Erforderlicher Durchfluss des Anlagenwassers (bei wassergekühlter Ausführung)

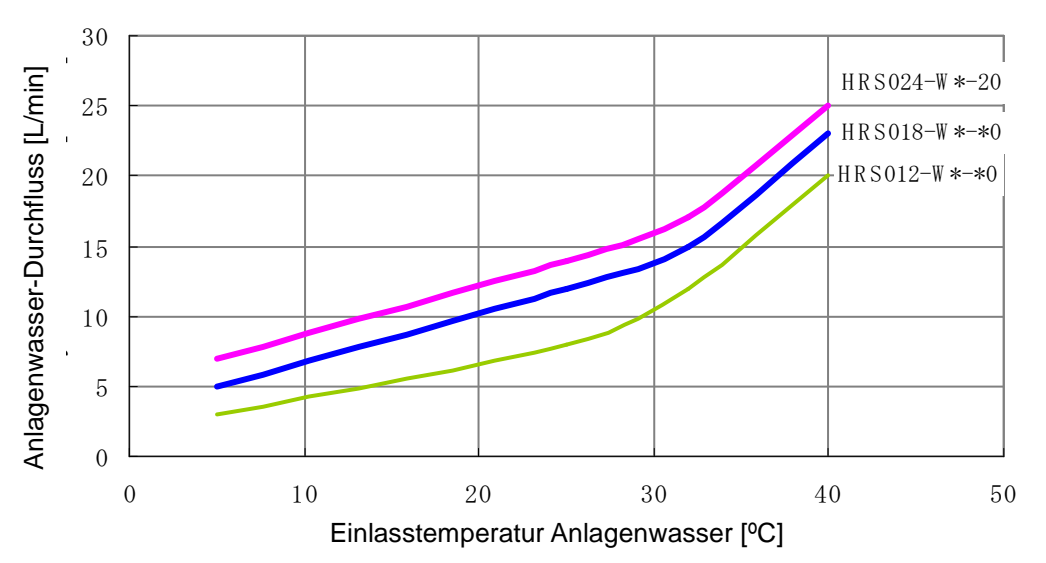

\* Anlagenwasservolumen für den Betrieb mit nenndurchfluss des zirkulierenden Umlaufmediums, kühlleistung wie unter Abb. 8-4 bis 8-8 beschrieben

Abb. 8-18 Erforderlicher Durchfluss des Anlagenwassers (bei wassergekühlter Ausführung)

8.7 Erforderlicher Durchfluss des Anlagenwassers (bei wassergekühlter Ausführung)

## 8.8 Standards

Dieses Produkt erfüllt die folgenden Standards:

| Tabelle 8-5 Standards |                           |             |  |  |
|-----------------------|---------------------------|-------------|--|--|
| CE-Kennzeichnung      | EMV-Richtlinie            | 2004/108/EG |  |  |
|                       | Niederspannungsrichtlinie | 2006/95/EG  |  |  |
|                       | Maschinenrichtlinie       | 2006/42/EG  |  |  |
| NRTL                  | E112803(UL61010-1)        |             |  |  |

Tabelle 8-5 Standards

Ergebnis Eingangs-druck Anlagenwasser (für wassergekühlte MPa Bestell-Nr. Mfg.-Code Durchfluss Ausführung) L/min Temperatur SNC, Liste der täglichen Kontrollpunkte für den Thermo-Kühler nformationen zur Durchführung der täglichen Überprüfung des Thermo-Kühlers finden Sie in Abschnitt "8.2.1 Tägliche Kontrolle" ç aufgetreten/nicht aufgetreten Betriebs-bedingungen Fehler Temp. zirk. Umlaufmedium  $^{\circ}$ Überprüfen und notieren Sie den Zustand bei Beginn direkt nach der Inbetriebnahme. Betrieb Betriebsanzeige Anzeige innerhalb/außerhalb innerhalb/außerhalb des Bereichs der Medienvolumen liegt vor/ liegt nicht vor Medien-leckage im Betriebshandbuch. Feuch-tigkeit Installations-bedingungen % Femperatur  $^{\circ}$ 

## 8.9 Liste der täglichen Kontrollpunkte

HRX-OM-M090

## Kapitel 9 Produktgewährleistung

#### 1. Gewährleistungsfrist

Die Gewährleistungsfrist beträgt ein Betriebsjahr, gilt jedoch maximal bis zu 18 Monate nach Auslieferung dieses Produkts.

#### 2. Geltungsbereich

Bei Fehlern oder Beschädigungen, die innerhalb der Gewährleistungsfrist auftreten, und für die eindeutig SMC verantwortlich ist, werden Ersatzteile zur Verfügung gestellt. In einem solchen Fall werden die entfernten Bauteile zu Eigentum von SMC.

Diese Gewährleistung umfasst ausschließlich das einzelne SMC-Produkt, und keine indirekten Schäden, die durch den Ausfall des Produkts verursacht werden.

#### 3. Inhalt

- 1. SMC gewährleistet den einwandfreien Betrieb des Produkts, sofern Wartung und Kontrolle gemäß den Anweisungen des Betriebshandbuches ausgeführt werden, und das Produkt unter den im Katalog spezifizierten Bedingungen betrieben wird, oder bei getrennter vertraglicher Vereinbarung.
- 2. ŠMC gewährleistet, dass das Produkt frei von defekten Bauteilen, Materialien oder Einheiten ist.
- 3. SMC gewährleistet, dass das Produkt den angegebenen Außenabmessungen entspricht.
- 4. Die folgenden Situationen führen zu einem Erlöschen des Gewährleistunganspruchs.
  - Das Produkt wurde nicht korrekt installiert oder an andere Geräte angeschlossen.
     Das Produkt wurde ungenügend gewartet und kontrolliert oder unsachgemäß
  - gehandhabt.(3) Das Produkt wurde außerhalb der Spezifikationen betrieben.
  - (4) Das Produkt wurde modifiziert oder die Konstruktion des Produkts verändert.
  - (5) Der Fehler wurde durch einen Sekundärfehler des Produkts hervorgerufen, der durch das an das Produkt angeschlossene Gerät verursacht wurde.
  - (6) Der Fehler wurde durch eine Naturkatastrophe, wie z.B. Erdbeben, Taifun oder Hochwasser, oder einen Unfall oder Brand verursacht.
  - (7) Der Fehler wurde durch einen Betrieb ausgelöst, der nicht im Betriebshandbuch angegeben ist, oder einen Betrieb außerhalb der Spezifikationen.
  - (8) Die spezifizierten Überprüfungen und Wartungen (tägliche Überprüfung und regelmäßige Überprüfungen) wurden nicht durchgeführt.
  - (9) Der Fehler wurde durch eine Verwendung des zirkulierenden Umlaufmediums oder Anlagenwassers außerhalb der Spezifikationen verursacht.
  - (10) Der Fehler ist auf natürliche Art und Weise im Laufe der Zeit entstanden (wie z.B. Verfärbung einer lackierten oder durchmetallisierten Fläche).
  - (11) Der Fehler beeinträchtigt nicht den korrekten Betrieb des Produkts (wie z.B. neue Töne, Geräusche und Vibrationen).
  - (12) Der Fehler wurde aufgrund der im Betriebshandbuch angegebenen "Installationsumgebung" verursacht.
  - (13) Der Fehler wurde durch die Nichtbeachtung des Kunden des Kapitels "6. Bitte an den Kunden" verursacht.

#### 4. Vereinbarung

Bei Zweifeln bezüglich der Angaben in "2. Geltungsbereich" und "3. Gewährleistungsumfang", sind diese durch Vereinbarung zwischen dem Kunden und SMC zu lösen.

#### 5. Ausschlussklausel für Haftung

- (1) Kosten für tägliche oder regelmäßige Überprüfungen
- (2) Kosten für Reparaturen, die von anderen Unternehmen durchgeführt werden
- (3) Kosten für den Transport, die Installation und das Entfernen des Produkts
- (4) Kosten für den Austausch von Teilen, die nicht in diesem Produkt enthalten sind, oder von Teilen für die Flüssigkeitszufuhr
- (5) Aufgrund des Produktfehlers entstandene Unannehmlichkeiten und Verluste (wie z.B. Telefonrechnungen, Schadensersatz f
  ür die Schlie
  ßung des Arbeitsplatzes und Verkaufsverluste)
- (6) Kosten und Schadensersatz, die nicht in "(1) Gewährleistungsumfang" erfasst sind.

#### 6. Bitte an den Kunden

Für die sichere Verwendung dieses Produkts sind eine sachgemäße Verwendung und Wartung unabdingbar. Bitte stellen Sie sicher, dass die folgenden Voraussetzungen erfüllt sind. Bitte beachten Sie, dass SMC sich das Recht vorbehält, die Durchführung von Reparaturen im Rahmen der Gewährleistung zu verweigern, wenn diese Voraussetzungen nicht erfüllt wurden.

- $(\cdot \ )$  Verwenden Sie das Produkt gemäß der in der Betriebsanleitung angegebenen Hinweise zum Umgang.
- (•) Führen Sie Überprüfungen und Wartungen (tägliche Überprüfungen, regelmäßige Überprüfungen) wie im Betriebshandbuch und im Wartungshandbuch beschrieben durch.
- (•) Tragen Sie die Ergebnisse der Überprüfungen und Wartungen in das Check-Blatt für tägliche Überprüfungen ein, das jeweils an Betriebs- und Wartungshandbuch angebracht ist.

#### 7. Anfrage nach Reparatur auf Gewährleistung

Bitte setzen Sie sich für eine Reparatur auf Gewährleistung mit dem Händler in Verbindung, bei dem Sie dieses Produkt erworben haben.

Reparaturen auf Gewährleistung werden auf Anfrage durchgeführt.

Die Reparatur ist kostenfrei, sofern Gewährleistungsfrist, Voraussetzungen und die o.g. Bedingungen erfüllt sind. Aus diesem Grund werden Reparaturen von Fehlern, die nach Ablauf der Gewährleistungsfrist entdeckt wurden, in Rechnung gestellt.

## **SMC** Corporation

4-14-1, Sotokanda, Chiyoda-ku, Tokio 101-0021 JAPAN Tel: + 81 3 5207 8249 Fax: +81 3 5298 5362 URL http://www.smcworld.com

Anm.: Die Angaben können ohne vorherige Ankündigung, und ohne dass dem Hersteller daraus eine Verpflichtung entsteht, geändert werden. © 2011 SMC Corporation Alle Rech